# BeneHeart D30 Series Defibrillator/Monitor

**Service Manual** 

Version 7.0 P/N: 0656B-IS001

## **Table of Contents**

| 1 Preface                                 |    |
|-------------------------------------------|----|
| 1.1 Revision History                      |    |
| 1.2 Intellectual Property Statement       | 27 |
| 1.3 Description                           |    |
| 1.4 Applicability                         | 29 |
| 1.5 Password                              |    |
| 1.6 Symbols on the Device                 | 31 |
| 1.7 Safety                                |    |
| 2 Product Knowledge                       |    |
| 2.1 Whole Machine Introduction            |    |
| 2.1.1 Introduction                        |    |
| 2.1.2 Main Functions                      |    |
| 2.1.3 System Composition                  |    |
| 2.2 Main Unit Composition                 | 41 |
| 2.2.1 System Structure/Connection Diagram | 41 |
| 2.2.2 System Signal Flow Diagram          |    |
| 2.2.3 Sequence of Power-On/Off Signals    |    |
| 2.2.4 Front cover assembly                |    |
| 2.2.5 Rear cover assembly                 |    |
| 2.2.6 Electrode Base                      |    |
| 2.2.7 Ports on the Main Unit              |    |
| 3 Installation                            |    |
| 3.1 Preparations Before Installation      |    |
| 3.1.1 Space Requirements                  |    |
| 3.1.2 Environmental Requirements          |    |
| 3.1.3 Electrical Requirements             |    |

| 3.2 Equipment Installation                        | 53 |
|---------------------------------------------------|----|
| 3.2.1 Unpacking                                   | 53 |
| 3.2.2 Preparations for Power-On                   | 56 |
| 3.2.3 Switch-on Guide                             |    |
| 3.2.4 Parameter settings                          |    |
| 3.2.5 Installing the Accessories                  | 59 |
| 4 Network Connection                              |    |
| 4.1 Installing the WLAN                           |    |
| 4.1.1 Introduction                                | 60 |
| 4.1.2 Network Deployment Procedure                | 60 |
| 4.1.3 Network Requirements                        |    |
| 4.1.4 Network acceptance                          |    |
| 4.1.5 Evaluating the Network Coverage             |    |
| 4.1.6 Recommended network devices                 |    |
| 4.1.7 WLAN Parameter Settings                     |    |
| 4.1.8 Troubleshooting                             |    |
| 4.2 Cellular Network (4G/5G) Installation         |    |
| 4.2.1 Introduction                                |    |
| 4.2.2 Connection to the Central Monitoring System |    |
| 4.2.3 Network Environment Survey                  |    |
| 4.2.4 4G/5G Traffic Usage                         |    |
| 4.2.5 Troubleshooting                             |    |
| 5 Maintenance                                     |    |
| 5.1 Maintenance Overview                          |    |
| 5.1.1 Introduction                                |    |
| 5.1.2 Test Report                                 |    |
| 5.1.3 Recommended Frequencies                     |    |
| 5.2 Visual Check                                  |    |
| 5.2.1 Visual Check                                |    |
| 5.3 Power-on Test                                 |    |
|                                                   |    |

| 5.3.1 Power-on Test                     |     |
|-----------------------------------------|-----|
| 5.4 User Test                           | 92  |
| 5.4.1 User Test                         |     |
| 5.5 Preventative Maintenance            | 92  |
| 5.5.1 Recorder Test                     |     |
| 5.5.2 Manual Defibrillation Test        |     |
| 5.5.3 AED Test                          |     |
| 5.5.4 Cardiac Pacing Test               |     |
| 5.5.5 ECG test                          |     |
| 5.5.6 Resp Test                         |     |
| 5.5.7 SpO <sub>2</sub> test             |     |
| 5.5.8 NIBP Test                         |     |
| 5.5.9 Sidestream CO <sub>2</sub> test   |     |
| 5.5.10 Respiratory Impedance Test       | 101 |
| 5.5.11 Electrical Safety Test           | 102 |
| 5.6 Factory Maintenance                 | 104 |
| 5.6.1 Entering Factory Maintenance Mode | 104 |
| 5.6.2 Monitor Information (Log Export)  | 105 |
| 5.6.3 Production Test                   | 105 |
| 5.6.4 Factory Configuration             | 105 |
| 5.6.5 Setup                             | 105 |
| 5.6.6 Clinical Data Acquisition         | 105 |
| 5.6.7 Debugging Mode                    | 105 |
| 5.6.8 Viewing Failure Codes             | 106 |
| 5.6.9 Function Setup                    | 106 |
| 5.6.10 Impedance                        | 106 |
| 5.6.11 Paddle Open Display              | 106 |
| 5.6.12 Quick Start                      | 106 |
| 5.6.13 CPR Analysis                     | 106 |
| 5.6.14 Others-Regular Maintenance       | 106 |

| 6 Upgrade                                 | 115 |
|-------------------------------------------|-----|
| 6.1 Hardware Upgrade                      | 115 |
| 6.1.1 Upgrade FRU Kit                     | 115 |
| 6.1.2 Upgrade Procedure                   | 115 |
| 6.1.3 Test After Upgrade                  | 115 |
| 6.2 Software Upgrade                      | 116 |
| 6.2.1 Tools for Upgrade over Network      | 116 |
| 6.2.2 Software Upgrade Guide              | 121 |
| 6.2.3 USB Upgrade Guide                   | 123 |
| 6.2.4 CAA License Upgrade                 | 125 |
| 7 FRU Replacement                         | 127 |
| 7.1 Preparation Before Disassembly        |     |
| 7.2 Capacitor Removal                     |     |
| 7.3 Disassembly Flowchart                 | 130 |
| 7.4 Main Unit Disassembly                 | 131 |
| 7.5 0655 Large Capacitance                | 135 |
| 7.5.1 General Information                 | 135 |
| 7.5.2 Disassembly and Assembly            | 135 |
| 7.5.3 Commissioning and Verification      | 136 |
| 7.6 0655 Self Checking Resistor Connector | 137 |
| 7.6.1 General Information                 | 137 |
| 7.6.2 Disassembly and Assembly            | 137 |
| 7.6.3 Commissioning and Verification      | 137 |
| 7.7 0656 D30 Main-Power Board FPC PCBA    | 138 |
| 7.7.1 General Information                 | 138 |
| 7.7.2 Disassembly and Assembly            | 138 |
| 7.7.3 Commissioning and Verification      | 138 |
| 7.8 0656 D30 Keyboard (No NFC)            | 139 |
| 7.8.1 General Information                 | 139 |
| 7.8.2 Disassembly and Assembly            | 139 |

| 7.9 0656 D30 Alarm PCBA                          | 140<br>140 |
|--------------------------------------------------|------------|
| 7.0.1 Conoral Information                        | 140        |
|                                                  |            |
| 7.9.2 Disassembly and Assembly                   | 141        |
| 7.9.3 Commissioning and Verification             | 141        |
| 7.10 0656 D30 Battery Connect Board PCBA         | 142        |
| 7.10.1 General Information                       | 142        |
| 7.10.2 Disassembly and Assembly                  | 142        |
| 7.10.3 Commissioning and Verification            | 144        |
| 7.11 0656 D30 Coder PCBA                         | 144        |
| 7.11.1 General Information                       | 144        |
| 7.11.2 Disassembly and Assembly                  | 144        |
| 7.11.3 Commissioning and Verification            | 145        |
| 7.12 0656 D30 Indicator PCBA                     | 145        |
| 7.12.1 General Information                       | 145        |
| 7.12.2 Disassembly and Assembly                  | 146        |
| 7.12.3 Commissioning and Verification            | 146        |
| 7.13 0656 ECG Front Panel FPC Board              | 147        |
| 7.13.1 General Information                       | 147        |
| 7.13.2 Disassembly and Assembly                  | 147        |
| 7.13.3 Commissioning and Verification            | 148        |
| 7.14 0656 NIBP Material Kit (FRU)                | 149        |
| 7.14.1 General Information                       | 149        |
| 7.14.2 Disassembly and Assembly                  | 149        |
| 7.14.3 Commissioning and Verification            | 151        |
| 7.15 0656 SIM Card Board PCBA                    | 152        |
| 7.15.1 General Information                       | 152        |
| 7.15.2 Disassembly and Assembly                  | 152        |
| 7.15.3 Commissioning and Verification            | 153        |
| 7.16 0656 Power & Parameter-Therapy FPC PCBA FRU | 153        |

| 7.16.1 General Information                 | 153 |
|--------------------------------------------|-----|
| 7.16.2 Disassembly and Assembly            | 153 |
| 7.16.3 Commissioning and Verification      |     |
| 7.17 0656 External Interface Board PCBA    |     |
| 7.17.1 General Information                 | 155 |
| 7.17.2 Disassembly and Assembly            | 155 |
| 7.17.3 Commissioning and Verification      |     |
| 7.18 0656 Parameter Power Integrated Board |     |
| 7.18.1 General Information                 | 156 |
| 7.18.2 Disassembly and Assembly            |     |
| 7.18.3 Commissioning and Verification      |     |
| 7.19 0656 Parameter (5lead)                |     |
| 7.19.1 General Information                 | 157 |
| 7.19.2 Disassembly and Assembly            | 157 |
| 7.19.3 Commissioning and Verification      |     |
| 7.20 0656 Parameter (5lead, 3SpO2, NIBP)   |     |
| 7.20.1 General Information                 |     |
| 7.20.2 Disassembly and Assembly            |     |
| 7.20.3 Commissioning and Verification      |     |
| 7.21 0656 Panel Label (Silkscreen)         |     |
| 7.21.1 General Information                 |     |
| 7.21.2 Disassembly and Assembly            |     |
| 7.21.3 Commissioning and Verification      |     |
| 7.22 0656 Therapy Board                    |     |
| 7.22.1 General Information                 |     |
| 7.22.2 Disassembly and Assembly            |     |
| 7.22.3 Commissioning and Verification      |     |
| 7.23 0656 Rubber Button Silkscreen         |     |
| 7.23.1 General Information                 |     |
| 7.23.2 Disassembly and Assembly            |     |
|                                            |     |

| 7.23.3 Commissioning and Verification  | 162 |
|----------------------------------------|-----|
| 7.24 4G Module (AU) FRU                |     |
| 7.24.1 General Information             |     |
| 7.24.2 Disassembly and Assembly        |     |
| 7.24.3 Commissioning and Verification  |     |
| 7.25 4G Material Kit (EU) FRU          |     |
| 7.25.1 General Information             |     |
| 7.25.2 Disassembly and Assembly        |     |
| 7.25.3 Commissioning and Verification  |     |
| 7.26 50mm Recorder                     |     |
| 7.26.1 General Information             |     |
| 7.26.2 Disassembly and Assembly        |     |
| 7.26.3 Commissioning and Verification  |     |
| 7.27 5G Material Kit FRU               |     |
| 7.27.1 General Information             |     |
| 7.27.2 Disassembly and Assembly        |     |
| 7.27.3 Commissioning and Verification  | 170 |
| 7.28 Power 100-240VAC 18V 100W         | 171 |
| 7.28.1 General Information             | 171 |
| 7.28.2 Disassembly and Assembly        | 171 |
| 7.28.3 Commissioning and Verification  |     |
| 7.29 CO2 Interface Assy. FRU           | 173 |
| 7.29.1 General Information             |     |
| 7.29.2 Disassembly and Assembly        |     |
| 7.29.3 Commissioning and Verification  |     |
| 7.30 D20A/D20C Hand Shank Material Kit | 175 |
| 7.30.1 General Information             |     |
| 7.30.2 Disassembly and Assembly        |     |
| 7.30.3 Commissioning and Verification  |     |
| 7.31 D30/D20 Hand Shank Material Kit   |     |
|                                        |     |

| 7.31.1 General Information                      | 176 |
|-------------------------------------------------|-----|
| 7.31.2 Disassembly and Assembly                 | 176 |
| 7.31.3 Commissioning and Verification           | 176 |
| 7.32 D30 Panel Label Silk (ECG+SPO2)            | 177 |
| 7.32.1 General Information                      | 177 |
| 7.32.2 Disassembly and Assembly                 | 177 |
| 7.32.3 Commissioning and Verification           | 177 |
| 7.33 D30 Panel Label Silk                       | 178 |
| 7.33.1 General Information                      | 178 |
| 7.33.2 Disassembly and Assembly                 | 178 |
| 7.33.3 Commissioning and Verification           | 178 |
| 7.34 Hook Cover of D30                          | 179 |
| 7.34.1 General Information                      | 179 |
| 7.34.2 Disassembly and Assembly                 | 179 |
| 7.34.3 Commissioning and Verification           | 179 |
| 7.35 D30 Internal Connection (Power + Recorder) |     |
| 7.35.1 General Information                      | 180 |
| 7.35.2 Disassembly and Assembly                 | 180 |
| 7.35.3 Commissioning and Verification           | 180 |
| 7.36 D30 Internal Connection (Full)             |     |
| 7.36.1 General Information                      | 181 |
| 7.36.2 Disassembly and Assembly                 | 181 |
| 7.36.3 Commissioning and Verification           | 181 |
| 7.37 Cable for D30 Recorder                     |     |
| 7.37.1 General Information                      | 182 |
| 7.37.2 Disassembly and Assembly                 |     |
| 7.37.3 Commissioning and Verification           |     |
| 7.38 IO Cover                                   |     |
| 7.38.1 General Information                      |     |
| 7.38.2 Disassembly and Assembly                 |     |
|                                                 |     |

| 7.38.3 Commissioning and Verification                       |  |
|-------------------------------------------------------------|--|
| 7.39 M02D Module (0656) FRU                                 |  |
| 7.39.1 General Information                                  |  |
| 7.39.2 Disassembly and Assembly                             |  |
| 7.39.3 Commissioning and Verification                       |  |
| 7.40 Masimo SpO2 Material Kit                               |  |
| 7.40.1 General Information                                  |  |
| 7.40.2 Disassembly and Assembly                             |  |
| 7.40.3 Commissioning and Verification                       |  |
| 7.41 Mindray SpO2 Material Kit                              |  |
| 7.41.1 General Information                                  |  |
| 7.41.2 Disassembly and Assembly                             |  |
| 7.41.3 Commissioning and Verification                       |  |
| 7.42 Nellcor SpO2 Material Kit                              |  |
| 7.42.1 General Information                                  |  |
| 7.42.2 Disassembly and Assembly                             |  |
| 7.42.3 Commissioning and Verification                       |  |
| 7.43 Wire FFC 12pin Pitch 0.5mm                             |  |
| 7.43.1 General Information                                  |  |
| 7.43.2 Disassembly and Assembly                             |  |
| 7.43.3 Commissioning and Verification                       |  |
| 7.44 Wire FFC 12pin Pitch 0.5mm                             |  |
| 7.44.1 General Information                                  |  |
| 7.44.2 Disassembly and Assembly                             |  |
| 7.44.3 Commissioning and Verification                       |  |
| 7.45 Wire FFC 12pin Pitch 0.5mm (Different Side Connection) |  |
| 7.45.1 General Information                                  |  |
| 7.45.2 Disassembly and Assembly                             |  |
| 7.45.3 Commissioning and Verification                       |  |
| 7.46 Wire FFC 30pin Pitch 0.5mm                             |  |
|                                                             |  |

| 7.46.1 General Information                                  |     |
|-------------------------------------------------------------|-----|
| 7.46.2 Disassembly and Assembly                             | 197 |
| 7.46.3 Commissioning and Verification                       | 197 |
| 7.47 Wire FFC 30pin Pitch 0.5mm                             |     |
| 7.47.1 General Information                                  | 197 |
| 7.47.2 Disassembly and Assembly                             |     |
| 7.47.3 Commissioning and Verification                       |     |
| 7.48 Wire FFC 30pin Pitch 0.5mm (Different Side Connection) |     |
| 7.48.1 General Information                                  | 199 |
| 7.48.2 Disassembly and Assembly                             | 199 |
| 7.48.3 Commissioning and Verification                       | 199 |
| 7.49 Wire FFC 60pin Pitch 0.5mm (Different Side Connection) |     |
| 7.49.1 General Information                                  |     |
| 7.49.2 Disassembly and Assembly                             |     |
| 7.49.3 Commissioning and Verification                       |     |
| 7.50 Keypad Backup Connector                                |     |
| 7.50.1 General Information                                  |     |
| 7.50.2 Disassembly and Assembly                             | 201 |
| 7.50.3 Commissioning and Verification                       |     |
| 7.51 D30 12VDC Pump with Connecting Wire                    |     |
| 7.51.1 General Information                                  |     |
| 7.51.2 Disassembly and Assembly                             |     |
| 7.51.3 Commissioning and Verification                       |     |
| 7.52 MPM (ECG)                                              |     |
| 7.52.1 General Information                                  |     |
| 7.52.2 Disassembly and Assembly                             |     |
| 7.52.3 Commissioning and Verification                       |     |
| 7.53 MPM (ECG+Masimo SPO2+NIBP) FRU                         |     |
| 7.53.1 General Information                                  |     |
| 7.53.2 Disassembly and Assembly                             |     |
|                                                             |     |

| 7.53.3 Commissioning and Verification         |     |
|-----------------------------------------------|-----|
| 7.54 MPM (ECG+Mindray SPO2) FRU               | 210 |
| 7.54.1 General Information                    | 210 |
| 7.54.2 Disassembly and Assembly               |     |
| 7.54.3 Commissioning and Verification         |     |
| 7.55 MPM Module (ECG+Mindray SPO2+NIBP) FRU   | 213 |
| 7.55.1 General Information                    |     |
| 7.55.2 Disassembly and Assembly               |     |
| 7.55.3 Commissioning and Verification         |     |
| 7.56 MPM Material Kit (ECG+Nellcor SPO2+NIBP) | 216 |
| 7.56.1 General Information                    |     |
| 7.56.2 Disassembly and Assembly               |     |
| 7.56.3 Commissioning and Verification         |     |
| 7.57 Defibrillation D30 ACDC Output Wire      | 218 |
| 7.57.1 General Information                    |     |
| 7.57.2 Disassembly and Assembly               |     |
| 7.57.3 Commissioning and Verification         |     |
| 7.58 Defibrillation D30 ACDC Input Wire       | 219 |
| 7.58.1 General Information                    | 219 |
| 7.58.2 Disassembly and Assembly               | 219 |
| 7.58.3 Commissioning and Verification         |     |
| 7.59 Defibrillation Interface Pin             |     |
| 7.59.1 General Information                    |     |
| 7.59.2 Disassembly and Assembly               | 221 |
| 7.59.3 Commissioning and Verification         |     |
| 7.60 Defibrillation Knob                      |     |
| 7.60.1 General Information                    |     |
| 7.60.2 Disassembly and Assembly               |     |
| 7.60.3 Commissioning and Verification         |     |
| 7.61 Paddle Material Kit FRU                  |     |

| 7.61.1 General Information                               |     |
|----------------------------------------------------------|-----|
| 7.61.2 Disassembly and Assembly                          |     |
| 7.61.3 Commissioning and Verification                    |     |
| 7.62 Pad Material Kit FRU                                | 226 |
| 7.62.1 General Information                               |     |
| 7.62.2 Disassembly and Assembly                          |     |
| 7.62.3 Commissioning and Verification                    |     |
| 7.63 Electrode Base Assy (0656)                          | 227 |
| 7.63.1 General Information                               |     |
| 7.63.2 Disassembly and Assembly                          |     |
| 7.63.3 Commissioning and Verification                    |     |
| 7.64 Power Management Board Insulation Sheet             |     |
| 7.64.1 General Information                               |     |
| 7.64.2 Disassembly and Assembly                          |     |
| 7.64.3 Commissioning and Verification                    |     |
| 7.65 Rear Cover (No CO2) FRU                             | 230 |
| 7.65.1 General Information                               |     |
| 7.65.2 Disassembly and Assembly                          |     |
| 7.65.3 Commissioning and Verification                    |     |
| 7.66 Rear Cover (CO2) FRU                                | 231 |
| 7.66.1 General Information                               |     |
| 7.66.2 Disassembly and Assembly                          |     |
| 7.66.3 Commissioning and Verification                    |     |
| 7.67 Speaker Assy FRU                                    | 232 |
| 7.67.1 General Information                               |     |
| 7.67.2 Disassembly and Assembly                          |     |
| 7.67.3 Commissioning and Verification                    |     |
| 7.68 Internal Wire to Defibrillator Socket (D30 and D60) | 234 |
| 7.68.1 General Information                               |     |
| 7.68.2 Disassembly and Assembly                          |     |
|                                                          |     |

| 7.68.3 Commissioning and Verification |     |
|---------------------------------------|-----|
| 7.69 Adult sternum paddle kit (0655)  | 236 |
| 7.69.1 General Information            |     |
| 7.69.2 Disassembly and Assembly       |     |
| 7.69.3 Commissioning and Verification |     |
| 7.70 Adult apex paddle kit (0655)     | 237 |
| 7.70.1 General Information            |     |
| 7.70.2 Disassembly and Assembly       |     |
| 7.70.3 Commissioning and Verification |     |
| 7.71 0656 MAINBOARD PCBA (D30) FRU    | 238 |
| 7.71.1 General Information            |     |
| 7.71.2 Disassembly and Assembly       |     |
| 7.71.3 Commissioning and Verification |     |
| 7.72 D30 Front Cover Assy FRU         |     |
| 7.72.1 General Information            |     |
| 7.72.2 Disassembly and Assembly       |     |
| 7.72.3 Commissioning and Verification |     |
| 7.73 D20 Front Cover Assy FRU         |     |
| 7.73.1 General Information            |     |
| 7.73.2 Disassembly and Assembly       |     |
| 7.73.3 Commissioning and Verification |     |
| 7.74 D20A Front Cover Assy FRU        | 244 |
| 7.74.1 General Information            |     |
| 7.74.2 Disassembly and Assembly       |     |
| 7.74.3 Commissioning and Verification |     |
| 7.75 D20C Front Cover Assy FRU        |     |
| 7.75.1 Commissioning and Verification |     |
| 7.75.2 General Information            |     |
| 7.75.3 Disassembly and Assembly       |     |
| 7.76 0656 4G(CN) FRU                  | 248 |
|                                       |     |

| 7.76.1 General Information                            |     |
|-------------------------------------------------------|-----|
| 7.76.2 Disassembly and Assembly                       |     |
| 7.76.3 Commissioning and Verification                 |     |
| 7.77 WIFI Materlal Kit FRU                            | 250 |
| 7.77.1 General Information                            |     |
| 7.77.2 Disassembly and Assembly                       |     |
| 7.77.3 Commissioning and Verification                 |     |
| 7.78 0656 therapy board insulating sheet assembly FRU | 251 |
| 7.78.1 General Information                            |     |
| 7.78.2 Disassembly and Assembly                       |     |
| 7.78.3 Commissioning and Verification                 |     |
| 7.79 Parameter PCBA (Ext_Arr 12L_ST glasgow)          | 253 |
| 7.79.1 General Information                            |     |
| 7.79.2 Disassembly and Assembly                       |     |
| 7.79.3 Commissioning and Verification                 |     |
| 7.80 MRSpO2+NIBP upgrade package(0656)                | 254 |
| 7.80.1 General Information                            |     |
| 7.80.2 Disassembly and Assembly                       |     |
| 7.80.3 Commissioning and Verification                 |     |
| 7.81 MRSpO2 upgrade package(0656)                     | 256 |
| 7.81.1 General Information                            |     |
| 7.81.2 Disassembly and Assembly                       |     |
| 7.81.3 Commissioning and Verification                 |     |
| 7.82 BT Upgrade Kit(0656)                             | 259 |
| 7.82.1 General Information                            |     |
| 7.82.2 Disassembly and Assembly                       |     |
| 7.82.3 Commissioning and Verification                 |     |
| 7.83 WiFi+4G module package(0656/EU) FRU              |     |
| 7.83.1 General Information                            |     |
| 7.83.2 Disassembly and Assembly                       |     |
|                                                       |     |

| 7.83.3 Commissioning and Verification         |     |
|-----------------------------------------------|-----|
| 7.84 WiFi+4G module package(0656/AU) FRU      |     |
| 7.84.1 General Information                    |     |
| 7.84.2 Disassembly and Assembly               |     |
| 7.84.3 Commissioning and Verification         |     |
| 7.85 Main control board PCBA (D30/with BT)FRU |     |
| 7.85.1 General Information                    |     |
| 7.85.2 Disassembly and Assembly               |     |
| 7.85.3 Commissioning and Verification         |     |
| 7.86 D30 Keypad backup connector              |     |
| 7.86.1 General Information                    |     |
| 7.86.2 Disassembly and Assembly               |     |
| 7.86.3 Commissioning and Verification         |     |
| 7.87 BT Antenna-100                           |     |
| 7.87.1 General Information                    |     |
| 7.87.2 Disassembly and Assembly               |     |
| 7.87.3 Commissioning and Verification         |     |
| 7.88 0656 Therapy Board(CPR) PCBA             |     |
| 7.88.1 General Information                    |     |
| 7.88.2 Disassembly and Assembly               |     |
| 7.88.3 Commissioning and Verification         |     |
| 7.89 0656 therapy PCBA (with MR66)            |     |
| 7.89.1 General Information                    |     |
| 7.89.2 Disassembly and Assembly               |     |
| 7.89.3 Commissioning and Verification         |     |
| 8 Troubleshooting                             | 273 |
| 8.1 Overview                                  |     |
| 8.1.1 Overview                                |     |
| 8.1.2 Part Replacement                        |     |
| 8.1.3 Device Status Checking                  |     |
|                                               |     |

| 8.1.4 Device Information Checking                |     |
|--------------------------------------------------|-----|
| 8.1.5 Technical Alarms and Diagnosis             |     |
| 8.2 Intuitive Performance Class Troubleshooting  | 274 |
| 8.2.1 Display Fault                              |     |
| 8.2.1.1 Poor Screen Display                      |     |
| 8.2.1.2 No Response on Touch Screen              | 275 |
| 8.2.1.3 Touch Screen Mistrigger                  | 275 |
| 8.2.2 Network Malfunction                        |     |
| 8.2.2.1 Failure to Establish Wireless Connection |     |
| 8.2.2.2 Unstable Wireless Connection             |     |
| 8.2.3 Appearance Fault                           |     |
| 8.2.3.1 Physical Damage and Corrosion            |     |
| 8.2.3.2 Abnormal Appearance                      |     |
| 8.2.3.3 Equipment Smoking/Smelling Burnt/On Fire | 278 |
| 8.2.4 Pace-making Fault                          |     |
| 8.2.4.1 Abnormal Pacing Function                 |     |
| 8.2.5 Recorder Fault                             |     |
| 8.2.5.1 Poor Printing Effect of Recorder         |     |
| 8.2.5.2 Recorder Printing Failure                |     |
| 8.2.6 Accessory Fault                            |     |
| 8.2.6.1 Test Load Damage                         |     |
| 8.2.6.2 Paddle Fault                             |     |
| 8.2.6.3 Paddle Rusting                           |     |
| 8.2.6.4 Poor Contact of Paddle                   |     |
| 8.2.7 Power Error                                |     |
| 8.2.7.1 Power-on Failure                         |     |
| 8.2.7.2 Power-off Failure                        |     |
| 8.2.7.3 Overlong Battery Charging Duration       |     |
| 8.2.7.4 Battery charging failed                  |     |
|                                                  |     |

| 8.2.7.5 Battery Fault                              |  |
|----------------------------------------------------|--|
| 8.2.7.6 Battery Aging                              |  |
| 8.2.7.7 Short Battery Life                         |  |
| 8.2.8 Defibrillation Error                         |  |
| 8.2.8.1 High Undischarged Impedance                |  |
| 8.2.8.2 Low Undischarged Impedance                 |  |
| 8.2.8.3 Low Discharge Energy Accuracy              |  |
| 8.2.8.4 Charging Failure                           |  |
| 8.2.8.5 Slow Charging Speed                        |  |
| 8.2.8.6 Energy Regulation Failure                  |  |
| 8.2.9 Parameter Measurement Error                  |  |
| 8.2.9.1 Failure to Connect CPR Sensor to Main Unit |  |
| 8.2.9.2 ECG Communication Error/No Waveform        |  |
| 8.2.9.3 SpO2 Probe Fault                           |  |
| 8.2.9.4 No SpO2 Value Measured                     |  |
| 8.2.9.5 No NIBP Value Measured                     |  |
| 8.2.9.6 Inflation Failure for NIBP Measurement     |  |
| 8.2.9.7 No Waveform in ECG Measurement             |  |
| 8.2.9.8 Excessive Noise in ECG Measurement         |  |
| 8.2.9.9 ECG Lead Damaged                           |  |
| 8.2.10 Alarm Fault                                 |  |
| 8.2.10.1 Low Alarm Volume                          |  |
| 8.2.10.2 No Alarm Sound                            |  |
| 8.2.10.3 Abnormal Alarm Sound                      |  |
| 8.2.10.4 Non-working Alarm Light                   |  |
| 8.2.11 Button Fault                                |  |
| 8.2.11.1 Non-responsive Button                     |  |
| 8.2.11.2 Non-responsive Coder                      |  |
| 8.3 Code Fault Handling                            |  |
|                                                    |  |

| 8.3.1 Therapy Module Fault                                                           | 301 |
|--------------------------------------------------------------------------------------|-----|
| 8.3.1.1 1: M0+ Power-on CPU Self Checking Failure                                    | 301 |
| 8.3.1.2 2: M0+ Power-on RAM Self Checking Failure                                    |     |
| 8.3.1.3 3: M0+ Power-on ROM Self Checking Failure                                    |     |
| 8.3.1.4 4: M0+ Power-on Watchdog Self Checking Failure                               |     |
| 8.3.1.5 5: M0+ Power-on ADC Self Checking Failure                                    |     |
| 8.3.1.6 6: M3 Power-on Register Self Checking Failure                                |     |
| 8.3.1.7 7: M3 Power-on RAM Self Checking Failure                                     |     |
| 8.3.1.8 8: M3 Power-on ROM Self Checking Failure                                     |     |
| 8.3.1.9 9: M3 Power-on Watchdog Self Checking Failure                                |     |
| 8.3.1.10 10: M0+ Power-on ASIC Self Checking Failure                                 |     |
| 8.3.1.11 11: M3 Power-on CPU Self Checking Failure                                   |     |
| 8.3.1.12 12: M3 Power-on Hardware Version Number Error                               |     |
| 8.3.1.13 13: M0 Power-on Hardware Version Number Error                               |     |
| 8.3.1.14 31: 1s Following Pacing Charging Starting: V1/2<=20V                        | 310 |
| 8.3.1.15 32: After Pacing Charging: V1>240V                                          | 310 |
| 8.3.1.16 33: During Pacing Charging: V1/2>240V                                       |     |
| 8.3.1.17 45: M0+ Abnormal Reduction                                                  | 312 |
| 8.3.1.18 46: ASIC Error                                                              | 312 |
| 8.3.1.19 47: M3 Abnormal Reduction                                                   | 313 |
| 8.3.1.20 48: M3 and M0+ Communication Error                                          | 314 |
| 8.3.1.21 49: M3 Real-Time ADC Self Checking Error                                    | 314 |
| 8.3.1.22 50: M3 Chip Calculation Function Error                                      | 315 |
| 8.3.1.23 51: Upon Charging Starting:  V1-V2  > 500V                                  | 316 |
| 8.3.1.24 52: 1s Following Charging Starting: V1<= 65V or V2 <= 65V                   | 316 |
| 8.3.1.25 53: V1/V2 Drop Exceeding 10% of V1/V2tgt During Charging                    | 317 |
| 8.3.1.26 54:  V1-V2  > 128V During Charging and Usage and  V1-V2  > 108V During Self |     |
| Checking                                                                             | 318 |
| 8.3.1.27 55: V1>=2400V or V2>=2400V During Charging                                  | 318 |

| 8.3.1.28 56: Charging Not Completed Within 25s After Charging Starting                  | 319 |
|-----------------------------------------------------------------------------------------|-----|
| 8.3.1.29 57: After Charging Completion: V1>(V1Tgt*1.2)                                  | 320 |
| 8.3.1.30 58: V1<=50V or V2<=50V During Charging                                         | 320 |
| 8.3.1.31 59: V1>(V1Tgt*1.2) or V2>(V1Tgt*1.2) During Charging                           | 321 |
| 8.3.1.32 60: Overcurrent During Self-discharge                                          |     |
| 8.3.1.33 61: V1>=40V or V2>=40V post Self-discharge                                     | 322 |
| 8.3.1.34 62: Overvoltage Protection Occurring                                           | 323 |
| 8.3.1.35 63: Error in Zeroing Sample Value                                              | 324 |
| 8.3.1.36 64: Error in Gain Calibration Sample Value                                     | 324 |
| 8.3.1.37 65: Error in Calculation Slope in Gain Calibration                             | 325 |
| 8.3.1.38 66: Zeroing Failure prior to Gain Calibration                                  | 326 |
| 8.3.1.39 67: FLASH Error in Calibration Information Write                               | 326 |
| 8.3.1.40 68: FLASH Error in Calibration Information Read                                | 327 |
| 8.3.1.41 71: Abnormal Pacing Power Supply                                               | 328 |
| 8.3.1.42 72: Abnormal Pacing Relay                                                      | 328 |
| 8.3.1.43 73: Wrong Pacing Frequency                                                     | 329 |
| 8.3.1.44 74: Abnormal Pacing Current                                                    | 330 |
| 8.3.1.45 75: Abnormal Pacing DA                                                         | 330 |
| 8.3.1.46 76: Abnormal Human Body Voltage During Pacing                                  | 331 |
| 8.3.1.47 77: Overcurrent Protection Point of Pacing Too High                            |     |
| 8.3.1.48 78: Pacing Overcurrent Protection Fault                                        |     |
| 8.3.1.49 201: Self Checking Failure of Function Self Checking AD                        |     |
| 8.3.1.50 202: Timeout and Incompletion of Clock Self Checking in Function Self Checking | 334 |
| 8.3.1.51 203: Clock Frequency Error in Clock Self Checking in Function Self Checking    |     |
| 8.3.1.52 210: Defibrillation Charging Failure in Function Self Checking                 |     |
| 8.3.1.53 211: Charging Timeout in Function Self Checking                                |     |
| 8.3.1.54 212: Charge Maintenance Failure in Function Self Checking                      |     |
| 8.3.1.55 216: Self Checking Failure of Discharge Circuit in Function Self Checking      |     |

| 8.3.1.56 217: Self Checking Failure of Discharge Circuit in Function Self Checking                                            | 338      |
|----------------------------------------------------------------------------------------------------|----------|
| 8.3.1.57 218: Self Checking Failure of Discharge Circuit in Function Self Checking                                            | 338      |
| 8.3.1.58 219: Self Checking Failure of Discharge Circuit in Function Self Checking                                            | 339      |
| 8.3.1.59 220: Self Checking Failure of Discharge Circuit in Function Self Checking                                            | 340      |
| 8.3.1.60 221: Self Checking Failure of Discharge Circuit in Function Self Checking                                            | 341      |
| 8.3.1.61 222: Self Checking Failure of Discharge Circuit in Function Self Checking                                            | 341      |
| 8.3.1.62 223: Self Checking Failure of Discharge Circuit in Function Self Checking                                            | 342      |
| 8.3.1.63 224: Self Checking Failure of Discharge Circuit in Function Self Checking                                            | 343      |
| 8.3.1.64 225: Function Self Checking Failure: Discharge Circuit: Closed Bridge Arm, Abnormal Internal<br>Discharge Resistance | l<br>343 |
| 8.3.1.65 226: Self Checking Failure in Function Self Checking upon the Completion of Discharge                                | 344      |
| 8.3.1.66 230: Self Checking Failure in Small Signal Impedance Detection in Function Self<br>Checking                          | 345      |
| 8.3.1.67 231: Defibrillation Relay Short Circuit in Small Signal Impedance Detection in Function Self<br>Checking             | 345      |
| 8.3.1.68 232: Test Load Relay Short Circuit in Small Signal Impedance Detection in Function Self                              |          |
| Checking                                                                                                    | 346      |
| 8.3.1.69 233: V1-V2 Exceeding [2.4, 25]V During Pacing MOS Self Checking                                                      | 347      |
| 8.3.1.70 234: V2-V3 Exceeding [2.4, 20]V During Pacing MOS Self Checking                                                      | 347      |
| 8.3.1.71 235: V3-V4 Exceeding [2.4, 17]V During Pacing MOS Self Checking                                                      | 348      |
| 8.3.1.72 257: Self Checking Failure in N1 RFLAG in Function Self Checking                                                     | 349      |
| 8.3.1.73 258: Self Checking Failure in P-guide ECG in Function Self Checking                                                  | 349      |
| 8.3.1.74 259: Self Checking Failure in PFlag&RFlag in Function Self Checking                                                  | 350      |
| 8.3.1.75 260: M3 5V7 Power Fault                                                                                              | 351      |
| 8.3.1.76 261: M3 +-5V Power Fault                                                                                             | 351      |
| 8.3.1.77 262: M3 +18V Power Fault                                                                                             | 352      |
| 8.3.1.78 263: M3 3V3 Power Fault                                                                                              | 353      |
| 8.3.1.79 264: M0 AVCC Power Fault                                                                                             | 353      |
| 8.3.1.80 265: M0 AVSS Power Fault                                                                                             | 354      |

| 8.3.1.81 266: M0 +2V5 Power Fault                                                                                       | 355 |
|----------------------------------------------------------------------------------------------------|-----|
| 8.3.1.82 267: M0 -2V5 Power Fault                                                                                       | 355 |
| 8.3.1.83 268: M0 ASIC_VREF Power Fault                                                                                  | 356 |
| 8.3.1.84 269: M0 DVDD Power Fault                                                                                       | 357 |
| 8.3.1.85 270: Forbidden to Charge When the Internal Cable Is Connected to the Human Body                                | 357 |
| 8.3.1.86 271: Discharge Upper Tube Failing to Discharge due to Short Circuit Fault                                      | 358 |
| 8.3.1.87 272: Large Capacitance Drop Exceeding 5% Within 3s During 360J Charging for Automatic Self Checking            | 359 |
| 8.3.1.88 273: Large Capacitance Exceeding Threshold [195+/-30%]µF During 360J External Discharge for User Self Checking | 360 |
| 8.3.1.89 274: Defibrillation Energy Double Backup Check Error                                                           | 360 |
| 8.3.1.90 277: Significant Error in Defibrillation Discharge Resistance                                                  | 361 |
| 8.3.1.91 291: Identification of New and Old Extracorporal Paddle Exceeding 3s                                           | 362 |
| 8.3.2 Power Module Fault                                                                                                | 362 |
| 8.3.2.1 143: Battery Communication Error                                                                                | 362 |
| 8.3.2.2 144: Abnormal Power Voltage                                                                                     | 363 |
| 8.3.2.3 145: Battery Charging Fault                                                                                     | 364 |
| 8.3.2.4 146: Power-on Self Checking Error                                                                               | 364 |
| 8.3.2.5 147: Main Board Fault                                                                                           | 365 |
| 8.3.2.6 151: Low Charge of Battery 1                                                                                    | 366 |
| 8.3.2.7 152: Extremely Low Charge of Battery 1                                                                          | 366 |
| 8.3.2.8 153: Battery 1 Fault                                                                                            | 367 |
| 8.3.2.9 154: Battery 1 Aging                                                                                            | 368 |
| 8.3.2.10 155: RTC Self Checking Failure                                                                                 | 368 |
| 8.3.2.11 156: Low Charge and Low Voltage                                                                                | 369 |
| 8.3.2.12 157: Battery 1 Charging Fault                                                                                  | 370 |
| 8.3.2.13 160: Failure to Identify Battery Model                                                                         | 370 |
| 8.3.2.14 161: Abnormal Battery EEPROM Data                                                                              | 371 |
| 8.3.2.15 162: Charging Current Greater than 10A                                                                         | 372 |

| 8.3.2.16 163: Charging (Current Greater than 0.7A Discharge) Overrunning by 45s       | 372 |
|---------------------------------------------------------------------------------------|-----|
| 8.3.2.17 164: Charging/Discharging IO Flipping Overrunning by 45s                     | 373 |
| 8.3.2.18 165: Battery Voltage Detection Error (Inconsistency Between VUSB1 and VBUS2) | 374 |
| 8.3.2.19 170: Low Charge of Battery 2                                                 | 375 |
| 8.3.2.20 171: Extremely Low Charge of Battery 2                                       | 375 |
| 8.3.2.21 172: Battery 2 Fault                                                         | 376 |
| 8.3.2.22 173: Battery 2 Aging                                                         | 376 |
| 8.3.2.23 174: Battery 2 Charging Fault                                                | 377 |
| 8.3.2.24 175: VBUS Fault                                                              | 378 |
| 8.3.2.25 176: 18V Fault                                                               | 378 |
| 8.3.2.26 177: 5V Fault                                                                | 379 |
| 8.3.2.27 178: 3.3V Fault                                                              |     |
| 8.3.2.28 179: 12V Fault                                                               | 381 |
| 8.3.2.29 180: VCC Fault                                                               | 381 |
| 8.3.2.30 181: VBB Fault                                                               |     |
| 8.3.2.31 182: ADSYSV Fault                                                            |     |
| 8.3.2.32 183: AD5VD Fault                                                             | 384 |
| 8.3.2.33 184: 25703 Register Setting Error                                            |     |
| 8.3.2.34 185: AD5VDD Fault                                                            |     |
| 8.3.2.35 186: 12VPP Fault                                                             |     |
| 8.3.2.36 187: 5VDD Fault                                                              |     |
| 8.3.2.37 188: 5VBB Fault                                                              |     |
| 8.3.2.38 189: N1 Charging 12V Fault                                                   |     |
| 8.3.3 Main Control Module Fault                                                       | 389 |
| 8.3.3.1 491: Touch Screen Fault                                                       |     |
| 8.3.3.2 403: Communication Error in Power Board                                       |     |
| 8.3.3.3 404: Communication Error in Therapy Board                                     | 391 |
| 8.3.3.4 405: Self Checking Error in Main Control Module                               | 391 |
| 8.3.3.5 406: Real-Time Clock Error                                                    |     |

| 8.3.3.6 407: Memory Card Read and Write Error                |     |
|--------------------------------------------------------------|-----|
| 8.3.3.7 409: Machine Type Identification Error               |     |
| 8.3.3.8 410: Recorder Communication Error                    |     |
| 8.3.3.9 411: Key User Self Checking Error                    |     |
| 8.3.3.10 412: Speaker User Self Checking Error               |     |
| 8.3.3.11 413: Real-Time Clock Inaccuracy                     |     |
| 8.3.3.12 414: Key Adhesion                                   |     |
| 8.3.3.13 415: Program CRC Check Error                        |     |
| 8.3.3.14 417: AT Battery 1 Discharge Error                   |     |
| 8.3.3.15 418: AT Battery 2 Discharge Error                   |     |
| 8.3.3.16 419: UT Battery 1 Discharge Error                   |     |
| 8.3.3.17 420: UT Battery 2 Discharge Error                   |     |
| 8.3.3.18 423: Failure in Loading User Configuration          |     |
| 8.3.3.19 424: Maintenance Lamp User Self Checking Error      | 401 |
| 8.3.3.20 426: Power Integrated Board Self Checking Error     | 402 |
| 8.3.3.21 427: CO2 Self Checking Error                        |     |
| 8.3.3.22 429: NIBP Self Checking Error                       |     |
| 8.3.3.23 430: M51C Self Checking Error                       | 404 |
| 8.3.3.24 431: Power-on IO Self Checking Error on 3.3V Power  |     |
| 8.3.3.25 432: Overcurrent on Recorder                        | 405 |
| 8.3.3.26 434: Dormant IO Self Checking Error                 | 406 |
| 8.3.3.27 435: RTC Arousing IO Self Checking Error            | 407 |
| 8.3.3.28 436: Wrong Order from Therapy Board                 | 408 |
| 8.3.3.29 437: Therapeutic Handshake Packet Error Report      | 408 |
| 8.3.3.30 438: Therapeutic Discharge Failure                  |     |
| 8.3.3.31 455: Turning on Device after Abnormal Shutdown      | 410 |
| 8.3.3.32 456: Wrong Impedance Indicator on Paddle            | 410 |
| 8.3.3.33 457: Automatic Self Checking IO Self Checking Error | 411 |

| 8.3.3.34 458: Self Checking Error of Paddle Button                  | .412 |
|---------------------------------------------------------------------|------|
| 8.3.35 459: Display User Self Checking Error                        | .412 |
| 8.3.3.36 460: SPI FPGA Version Getting Error                        | .413 |
| 8.3.3.37 461: Screen Connection IO Self Checking Error              | .414 |
| 8.3.3.38 462: Keypad Connection IO Self Checking Error              | .414 |
| 8.3.3.39 463: IO Self Checking Error in Front-Rear-Shell Connection | .415 |
| 8.3.3.40 464: Getting Display FPGA Version Error                    | .416 |
| 8.3.3.41 489: Wi-Fi Module (Station) Fault                          | .416 |
| 8.3.3.42 490: Wi-Fi Module (AP) Fault                               | .417 |

# 1 Preface

### **1.1 Revision History**

| Document | Revision Date | Revision Description      | Effective Date      |
|----------|---------------|---------------------------|---------------------|
| Version  |               |                           |                     |
| 7.0      | 2025-01-21    | Update                    |                     |
| 6.0      | 2024-07-22    | Update                    | 2024–07–26          |
| 5.0      | 2024-07-22    | Update                    | Not effect, invalid |
| 4.0      | 2024-07-19    | Update                    | Not effect, invalid |
| 3.0      | 2024-06-13    | Change the CO2            | Not effect, invalid |
|          |               | maintenance description   |                     |
| 2.0      | 2023-09-14    | Update                    | 2024–1–10           |
| 1.0      | 2023–03–15    | Initial version released. | 2023–03–31          |

### **1.2 Intellectual Property Statement**

Shenzhen Mindray Bio-Medical Electronics Co., Ltd. (hereinafter referred to as Mindray) owns the intellectual property rights to this product and this manual.

© 2023 Shenzhen Mindray Bio-Medical Electronics Co., Ltd. All rights reserved.

No parts of this Manual may be reproduced, modified or translated by any individual or organization without the written consent of Mindray.

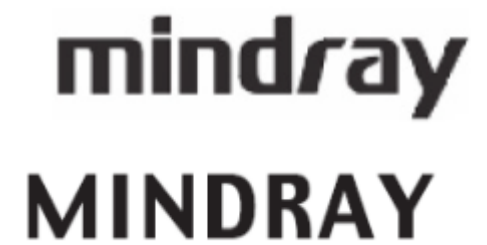

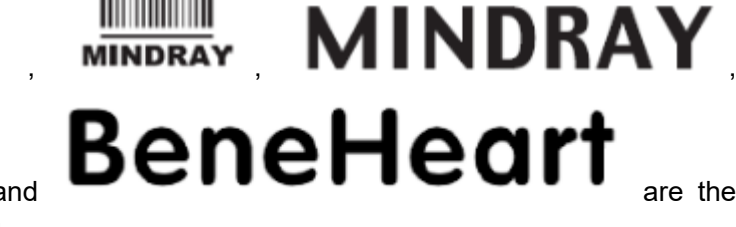

registered trademarks owned by Mindray.

#### Statement

Mindray has the final right to interpret this manual. Only when all of the following requirements are met, Mindray is responsible for the safety, reliability and performance of the product, namely:

- Assembly operation, expansion, readjustment, improvement, and repair are all carried out by professionals recognized by Mindray.
- All parts to be replaced during maintenance, accessories, and consumables used are original parts (original) of Mindray or approved by Mindray.
- The relevant electrical equipment complies with the national standards and the requirements of this manual.
- The product is operated as instructed in this manual.

### **1.3 Description**

This manual provides detailed information about the hardware components, assembling, dissembling, testing and troubleshooting of this product and relevant accessories to support effective troubleshooting and repair. It is not intended to be a comprehensive, in-depth explanation of the product architecture or design principles. If you have any questions, please contact our Customer Service Department.

This manual is based on the maximum configuration. Therefore, some content may not apply to the products that you repair. If you have any questions, contact our Customer Service Department.

Read this manual carefully before you repair this product and ensure that you fully understand the content in this manual and can properly repair the product to prevent equipment damage and physical injury.

### 1.4 Applicability

This manual is intended for professional biomedical engineers, authorized technicians or service representatives responsible for maintaining this product.

### 1.5 Password

A password may be required to access different modules of the equipment. The passwords are listed below:

- User maintenance: 888888
- Factory maintenance: 332888
- Configuration management: 315666
- Demo: 2088

### **1.6 Symbols on the Device**

| $\triangle$ | <b>NOTICE</b><br>Refer to the<br>manual delivered<br>with the system<br>for details. |            | Serial number                                |
|-------------|--------------------------------------------------------------------------------------|------------|----------------------------------------------|
| 4           | Hazardous voltage                                                                    | 4          | Electric shock key                           |
|             | Manufacturer                                                                         |            | Manufacture date                             |
| $\sim$      | Indicates alternating current.                                                       |            | DC                                           |
|             | Power indicator                                                                      | Ş          | Status indicator                             |
| <b>- +</b>  | Battery                                                                              |            | Computer network                             |
| ł           | CF-type defibrillation<br>prevention application                                     | 1 <b>1</b> | Defibrillation-proof<br>type BF applied part |

| $\checkmark$ | Equipotentiality               | IP55                                                   | Dustproof; prevent<br>water splashing from<br>all directions of the<br>enclosure |
|--------------|--------------------------------|--------------------------------------------------------|----------------------------------------------------------------------------------|
|              | Unlocking                      | じ                                                      | Stand-by                                                                         |
| \$           | USB port                       | Ĵ                                                      | Remove USB Flash<br>drive                                                        |
|              | Gas input                      |                                                        | Gas output                                                                       |
|              | Humidity limit                 |                                                        | Air pressure limitation                                                          |
|              | Temperature limit              | $\left( \left( \left( \bullet \right) \right) \right)$ | Non-ionizing radiation                                                           |
|              | Maximum number of stack layers |                                                        | To be protected from rain                                                        |
| <u>↑</u> ↑   | This way up                    | Ţ                                                      | Fragile articles to handle with care                                             |

|        | Material identification<br>mark                           | 20              | Environmental<br>protection service life<br>of electronic products<br>(20 years)                                                            |
|--------|-----------------------------------------------------------|-----------------|----------------------------------------------------------------------------------------------------|
| EC REP | Authorized<br>representative in the<br>European Community | <b>C E</b> 2797 | The CE marks<br>indicates that the<br>corresponding<br>product model<br>complies with the EU<br>laws and regulations<br>on medical devices. |

#### NOTICE

Your device may not have all of the symbols above.

## 1.7 Safety

#### 

Indicates an imminent hazard that, if not avoided, will result in death or serious injury.

#### 

Indicates a potential hazard or unsafe practice that, if not avoided, could result in death, serious physical injury, or product/property damage.

### 

Indicates a potential hazard or unsafe practice that, if not avoided, could result in minor physical injury or product/property damage.

#### NOTICE

Provides application tips or other useful information to ensure that you get the most from your product.

### 

- The equipment generates a high voltage during defibrillation, which may cause serious injury or death. Therefore, the equipment must be used by or under the instructions of clinical professionals. It must only be used by persons who have received adequate training in its use. Anyone unauthorized or untrained must not perform any operation on the equipment.
- Do not open the shells of the equipment, as you may suffer an electric shock. All servicing and upgrading operations of the equipment must be performed by the service personnel trained and authorized by our company only.
- To avoid explosion hazard, do not use the equipment in the presence of oxygen-rich atmospheres, flammable anesthetics, or other flammable agents (such as gasoline). Keep the equipment and the operating environment dry and clean.
- Defibrillation current can cause severe injury or even death to operators or bystanders. Keep a distance with the patient or metal devices connected to the patient during defibrillation.

#### 

- Before putting the system into operation, the operator must verify that the equipment, connecting cables, and accessories are in correct working order and operating condition.
- Make sure the synchronous input system is applied to this equipment and the input signal is correct if necessary.
- To avoid risk of electric shock, this equipment must only be connected to a supply mains with protective earth. If the installation does not provide a protective earth conductor, disconnect it from the power cord and operate it on smart lithium-ion batteries.
- This equipment is used for a single patient at a time.
- This equipment is not suitable for use in a nuclear magnetic resonance (MR) environment.
- To avoid fire or explosion hazard, do not use the equipment in the oxygenrich environment, or with the presence of flammable anesthetics, vapor, or liquids.
- Do not open the shell of the equipment, as you may suffer an electric shock. All servicing and upgrading operations of the equipment must be performed by the service personnel trained and authorized by our company only.
- Medical electrical equipment which does not incorporate defibrillator
  protection should be disconnected during defibrillation.
- · Do not defibrillate a patient who lies on the wet ground.
- Set alarm volume and alarm limits based on the patient's actual condition. Do
  not rely exclusively on the audible alarm system for patient monitoring.
  Adjustment of alarm volume to a low level or off may result in a hazard to the
  patient.
- Do not perform any functional check if the equipment is connected with a patient; otherwise, the patient might be shocked.
- Remain attentive to the patient during applying therapy. Delay in delivering a shock may result in a rhythm that was analyzed as shockable converting spontaneously to non-shockable and could result in inappropriate delivery of a shock.
- For the treatment of patients with implantable pacemakers, place therapy pads or paddles away from internal pacemaker generator if possible to help prevent damage to the pacemaker.
- To avoid inadvertent disconnection, route all cables in a way to prevent a stumbling hazard. Wrap and secure excess cabling to reduce risk of entanglement or strangulation by patients or personnel.

- Do not touch device connectors, recorder thermal print head, battery connector or other live equipment if in contact with the patient; otherwise, patient injury may result.
- To ensure patient safety, use only parts and accessories specified in this manual.
- Package material may contaminate the environment. Properly dispose of the package material according to applicable waste control regulations and keep it out of children's reach.
- Do not touch the patient and live parts simultaneously.

#### 

- Use of Manual Therapy security password requires the clinician to know and remember the password. Failure to enter correct password will prevent the delivery of manual defibrillation, synchronized cardioversion, and pacing therapy.
- At the end of its service life, the equipment, as well as its accessories, must be disposed of in compliance with the guidelines regulating the disposal of such products to avoid contaminating the environment.
- Magnetic and electrical fields are capable of interfering with the proper performance of the equipment. For this reason, make sure that all external devices operated in the vicinity of the equipment comply with the relevant EMC requirements. Mobile phones, X-ray equipment or MRI devices are a possible source of interference as they may emit higher levels of electromagnetic radiation.
- Before connecting the equipment to the power cord, check that the voltage and frequency ratings of the power cord are the same as those indicated on the equipment's label or in this manual.
- Always install or carry the equipment properly to avoid damage caused by drop, impact, strong vibration or other mechanical force.
- Dry the equipment immediately in case of rain.
- Never charge and deliver shock frequently in non-clinical situations. Otherwise, equipment damage could occur.
- Do not mix electrodes of different types or brands. Mixing electrodes may lead to a great baseline drift or longer baseline recovery time after defibrillation.
- To avoid polluting or infecting people, the environment, or other equipment, the equipment and its accessories that have reached the service life must be disposed of according to the relevant local regulations or the hospital system.
#### NOTICE

- Put the equipment in a location where you can easily view, operate, and maintain the equipment.
- The equipment uses a mains plug as isolation means to the AC mains power supply. Do not locate the equipment in a place difficult to operate the mains plug.
- During normal use, the operator shall stand in front of the equipment.
- Keep this manual in the vicinity of the equipment so that it can be obtained conveniently when needed.
- If the equipment runs on a DC power supply, a DC/AC adapter supplied by our company should be used.
- This manual describes all features and options. Your equipment may not have all of them.

# 2 Product Knowledge

# **2.1 Whole Machine Introduction**

# 2.1.1 Introduction

This product is intended for use in medical institutions.

BeneHeart D30 series include the following models: BeneHeart D30, BeneHeart D20, BeneHeart D20A, and BeneHeart D20C.

The BeneHeart D30 Defibrillator/Monitor provides manual defibrillation, AED, cardiac pacing, and monitoring functions, and can be used for first aid and monitoring in or out of a hospital.

#### Indications

| Monitoring                                   | Applicable to adults, pediatrics, and neonates.                                                                                         |
|----------------------------------------------|----------------------------------------------------------------------------------------------------|
| Semi-automatic<br>external<br>defibrillation | <ul> <li>Applicable to patients with all the following conditions:</li> <li>Oblivion</li> <li>No breathing</li> <li>No pulse</li> </ul> |
| Manual external defibrillation               | Applicable to patients with ventricular fibrillation or tachycardia and no breathing and no pulse.                                      |
| Synchronized cardioversion                   | Used to stop atrial fibrillation.                                                                                                    |
| Cardiac pacing                               | Applicable to patients with bradycardia, and helpful to patients with cardiac arrest if used in time.                                   |

#### Contraindications

| Unknown                                                          |
|------------------------------------------------------------------|
| Not applicable to patients with any of the following conditions: |
| Consciousness                                                    |
| Normal breathing                                                 |
| Pulses detected by touch                                         |
|                                                                  |

| Manual external | Not applicable to patients with any of the following conditions:             |
|-----------------|------------------------------------------------------------------------------|
| defibrillation  | Consciousness                                                                |
|                 | Normal breathing                                                             |
|                 | Pulses detected by touch                                                     |
| Cardiac pacing  | Not applicable to patients with ventricular fibrillation.                    |
|                 | Use the non-invasive cardiac pacing function with caution when the patient's |
|                 | temperature drops seriously.                                                 |

# 2.1.2 Main Functions

The BeneHeart D30 Defibrillator/Monitor mainly provides the following functions:

Manual defibrillation

The manual defibrillation mode supports manual defibrillation and synchronized cardioversion. Manual defibrillation can be performed with external paddles, internal paddles, or multifunctional electrode pads.

This mode provides a simple three-step defibrillation procedure. The operator needs to analyze the patient's ECG waveforms and perform the following steps:

- 1. Turn on the defibrillator and select the energy level.
- 2. Charge the defibrillator.
- 3. Deliver an electric shock to the heart of the patient.
- AED

In AED mode, BeneHeart D30 automatically analyzes the patient's ECG waveforms and provides a suggestion on whether to deliver an electric shock. The operator can follow the voice and text instructions to complete the defibrillation procedure. In AED mode, if an electric shock is recommended, the defibrillator charges automatically, and the operator only needs to press the electric shock button. This button is highlighted by blinking backlight.

Cardiac pacing

The cardiac pacing mode provides the non-invasive cardiac pacing function. Pacing pulses are made in single-phase waveforms and transfer energy through multifunctional electrode pads.

Monitoring

The monitoring mode provides ECG monitoring as well as (optional) monitoring of SpO<sub>2</sub>, NIBP, CO<sub>2</sub>, and Resp. The monitor supports display, review, storage, and printing of monitoring information.

# 2.1.3 System Composition

The BeneHeart D30 Defibrillator/Monitor is composed of the main unit, accessories, and PC software. The main unit is the core of the system and provides the following functions:

- System control
- Power supply to the system

- Display
- Defibrillation and cardiac pacing
- AED
- User input
- Sound and light alarms
- Measurement of multiple parameters
- Interfacing and communication with other systems
- Record printing and data storage

#### **Hardware Working Principles**

#### Hardware Working Principles Overview

The system structure is shown in the following figure. The front shell is carried by the main control board and secondary processor board. The 4G/5G/Wi-Fi module, encoder board, keypad, alarm LED board, touch screen, display, and speaker are connected to the main control board with cables. The main control board and secondary processor board are the core components for system control, and provide human-machine interfaces for system control, voice prompt, display, and button control. The 4G/5G/Wi-Fi module is connected to the main control board to provide information for pre-hospital emergency care (such as parameters, waveforms, and reports), send system self-test results, and support remote device management through wireless communication.

The power & parameter board and therapy board are the core of the rear cover. The patient (monitored) is connected to the multi-parameter measurement part of the power & parameter board through the cable/sensor and MPM module for vital sign measurement and monitoring. The multi-parameter measurement part can also measure ECG, SpO2, NIBP, and Resp. The CO2 module, recorder module, power adapter board, and therapy board are connected to the non-parameter part of the power & parameter board to implement their functions. The CO2 module measures sidestream parameters. The recorder module prints measurement records on 50-mm-wide paper tape. The power adapter board provides external interfaces and connections with lithium batteries and the AC/DC module, and works with the power part of the power & parameter board to implement system power switching control, system power monitoring, and battery charge/discharge management. The therapy board connects to the patient (under treatment) through the external/internal paddles and multifunctional electrode pads to measure ECG data, impedance, and other parameters, and provide defibrillation therapy.

#### **Block Diagram of Hardware Working Principles**

#### Figure2–1

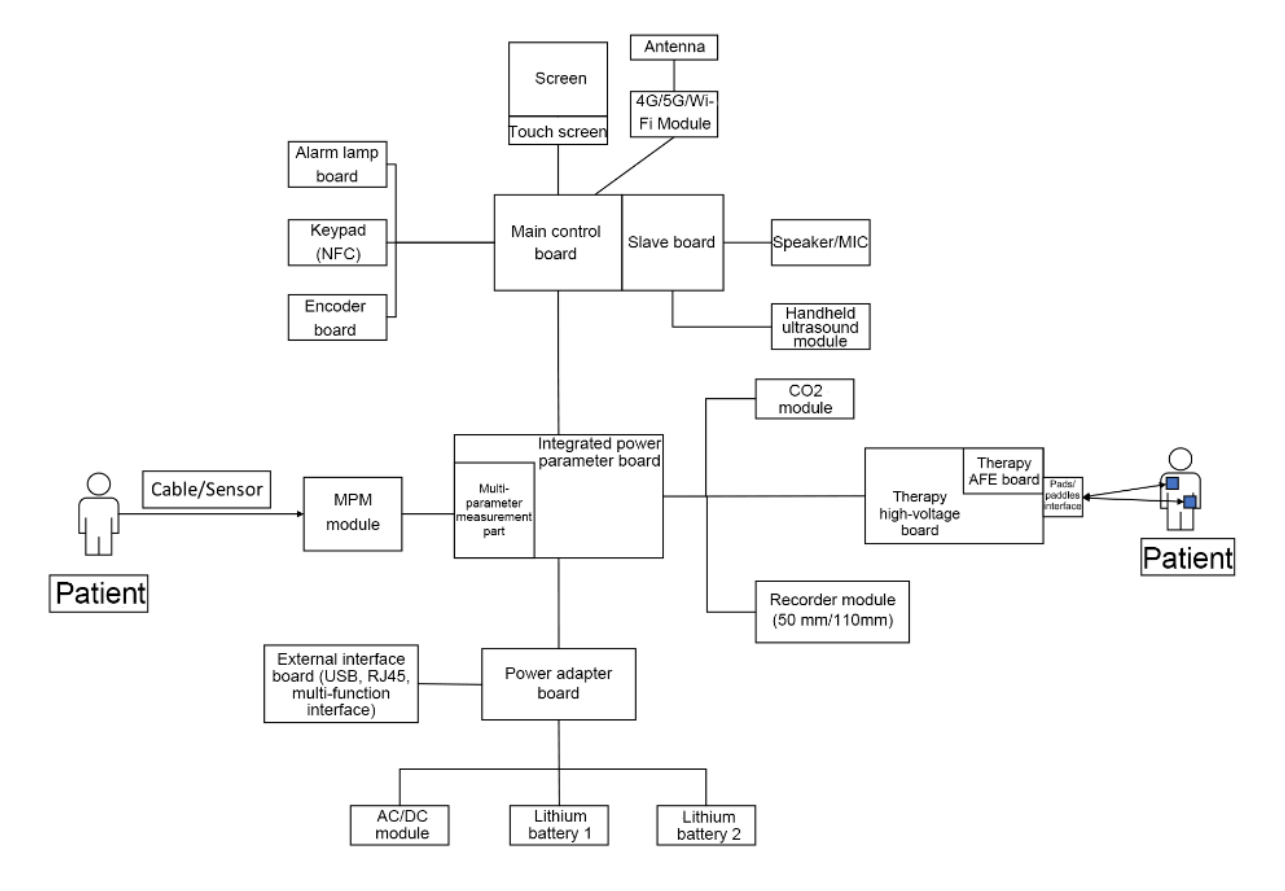

# 2.2 Main Unit Composition

# 2.2.1 System Structure/Connection Diagram

The main unit consists of the front cover assembly, rear cover assembly, and electrode base that holds external paddles.

- The front shell assembly consists of the following parts: LCD screen/touchscreen, keypad board, speaker, microphone, main control board, slave board (for D60 only), knob, alarm/ indicator board, encoder board, Wi-Fi module (Wi-Fi, 4G, and 5G), and front shell.
- The rear shell assembly consists of the following parts: parameter and power management board, power interface board, external interface board, therapy module, high-voltage capacitor, parameter socket panel, therapy interface, recorder, CO2 module, AC/DC module, main bracket, and rear shell.
- The electrode base assembly consists of the contact resistor, top shell, and in-position detection connector. It holds a pair of external paddles.

#### Figure2-2

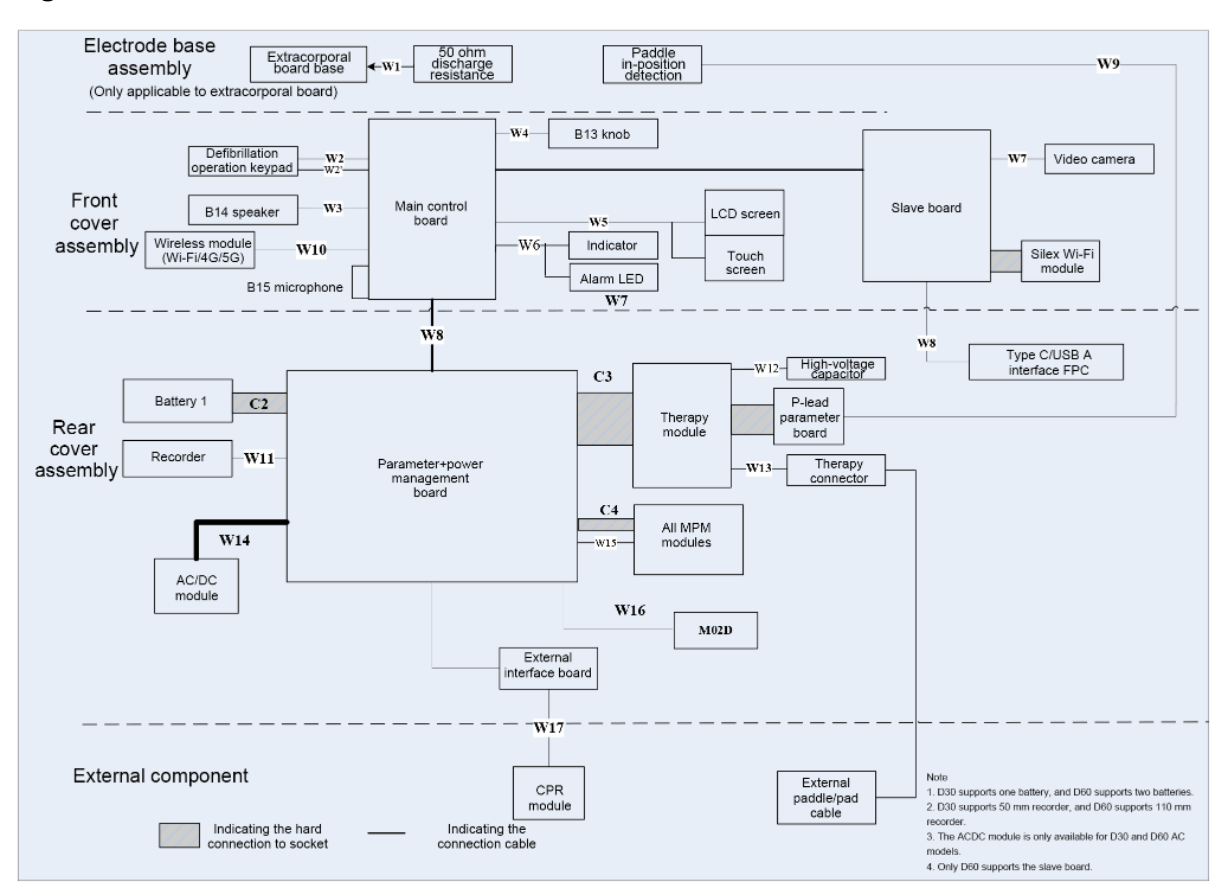

# 2.2.2 System Signal Flow Diagram

The system uses the main control board as the core to control the power supply, therapy module, and multi-parameter module. The main control board uses AM3358 as the main processor, which supports peripherals by expanding through FPGA. For reliability purposes, peripherals related to core functions of the system, such as the therapy module, multi-parameter module, power management module, and speaker directly interact with AM3358. Other none-core modules such as the M02D module, recorder module, Wi-Fi module, and CPR sensor, interact with the expanded FPGA. Modules with a high failure rate such as keys and encoder are connected to both AM3358 and FPGA for redundancy design. The system can use the slave board to realize functions of the camera and wired hand-held ultrasound image module, and expands other wireless functions through the high-speed Wi-Fi module. The main control board interacts with the slave board through a LAN. See the following figure:

#### Figure2–3

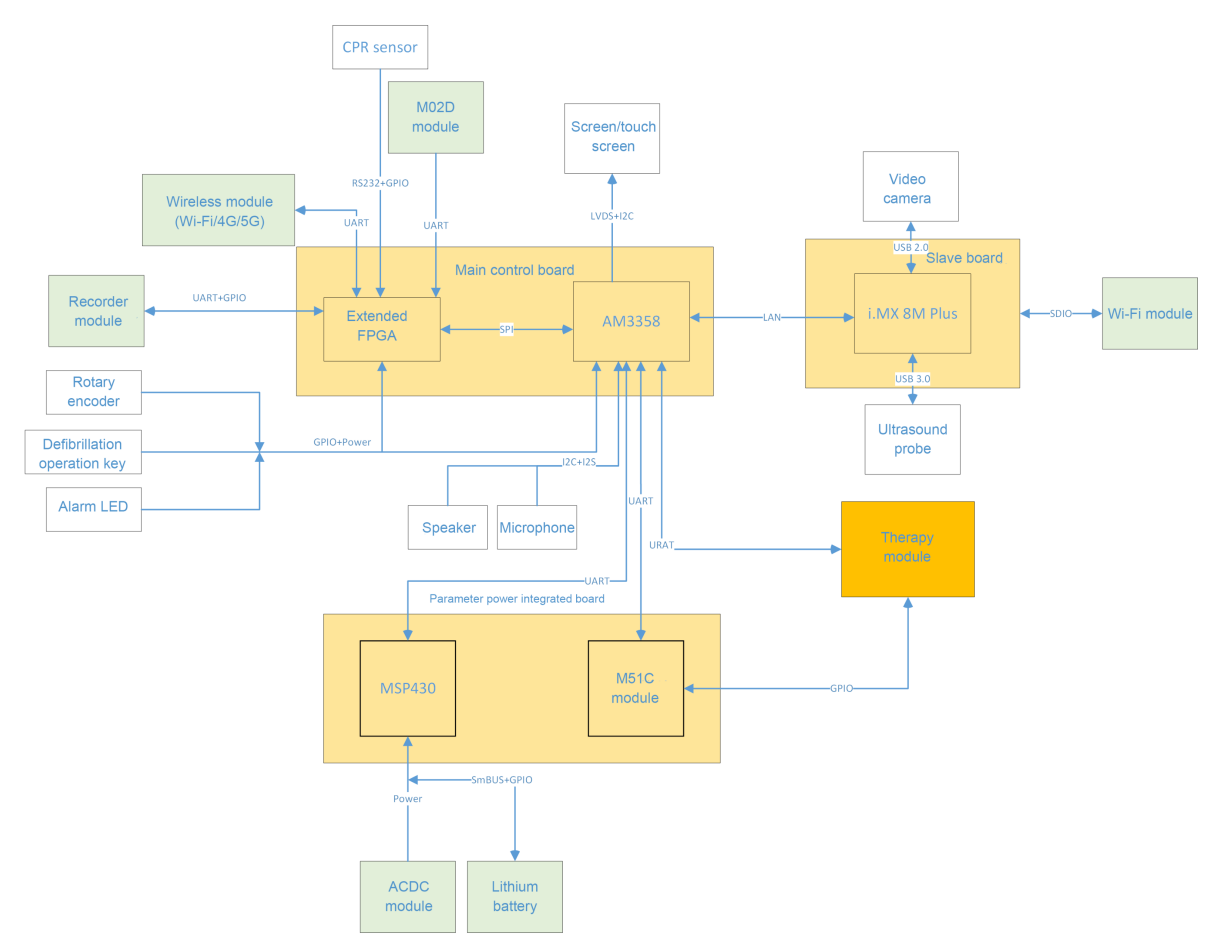

# 2.2.3 Sequence of Power-On/Off Signals

The equipment is powered on and off by the power key on the front shell keypad board. The process is controlled by the power management processor as follows:

Figure2-4

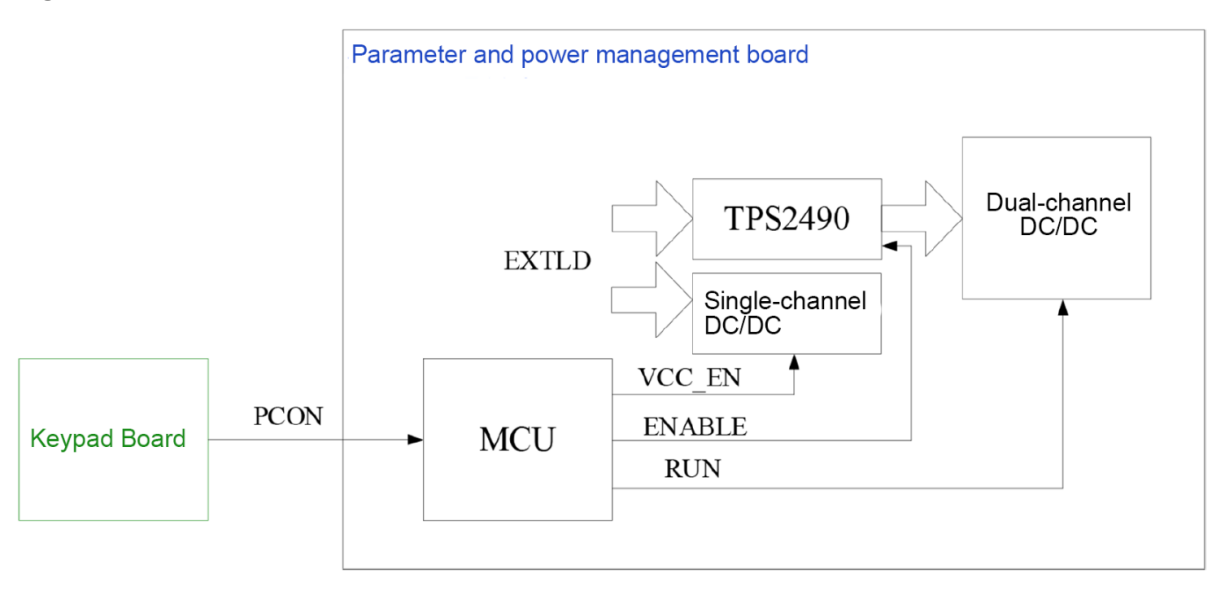

Power-on: Press the power key on the front panel of the equipment. The PCON signal changes from 1 to 0. The MCU wakes up, immediately outputs an ENABLE signal to TPS2490 to enable VBUS, enables the RUN signal of the dual-channel DC-DC module, and then outputs 5 V (VBB) and 12 V voltages.

Power-off: Hold down the power key for more than three seconds until the PCON signal changes from 0 to 1. The MCU notifies the upper controller of the power-off operation after detecting the power-off signal. After receiving the power-off command from the host controller, the MCU outputs ENABLE=0 and RUN=0, and then turns off the VBUS and lower-level DC-DC module.

# 2.2.4 Front cover assembly

The front cover assembly consists of a display assembly, a keypad board, a main control board, a Wi-Fi module, a speaker, a microphone, a knob, an alarm board, an encoder board, and a front shell.

#### Knob

You can rotate the knob encoder clockwise or counterclockwise and then press it to confirm a selection. The knob encoder is connected to the main control board through the encoder board.

#### **Keypad Board**

The keypad board provides defibrillation buttons such as Energy+, Energy-, Charge, Discharge, and AED, and power-on and power-off buttons of the equipment.

#### Speaker

The speaker emits alarm tones, key-stroke tone, heart beats, and PR sound. It supports the functions of PITCH TONE and the multi-level volume. The speaker is connected to the main control board.

#### Microphone

It provides the function of voice recording.

#### Alarm lamp board

An alarm lamp board interface is provided. The alarm lamp transmits signals to drive the red and yellow alarm lamps. The drive current is 60 mA.

#### Wi-Fi Module

It supports wireless communication in Wi-Fi, 4G, or 5G mode.

### 2.2.5 Rear cover assembly

The rear shell assembly consists of the following parts: parameter and power management board, therapy module, high-voltage capacitor, recorder, AC/DC module, lithium battery, rear shell, parameter socket panel, and therapy interface.

#### **Power System**

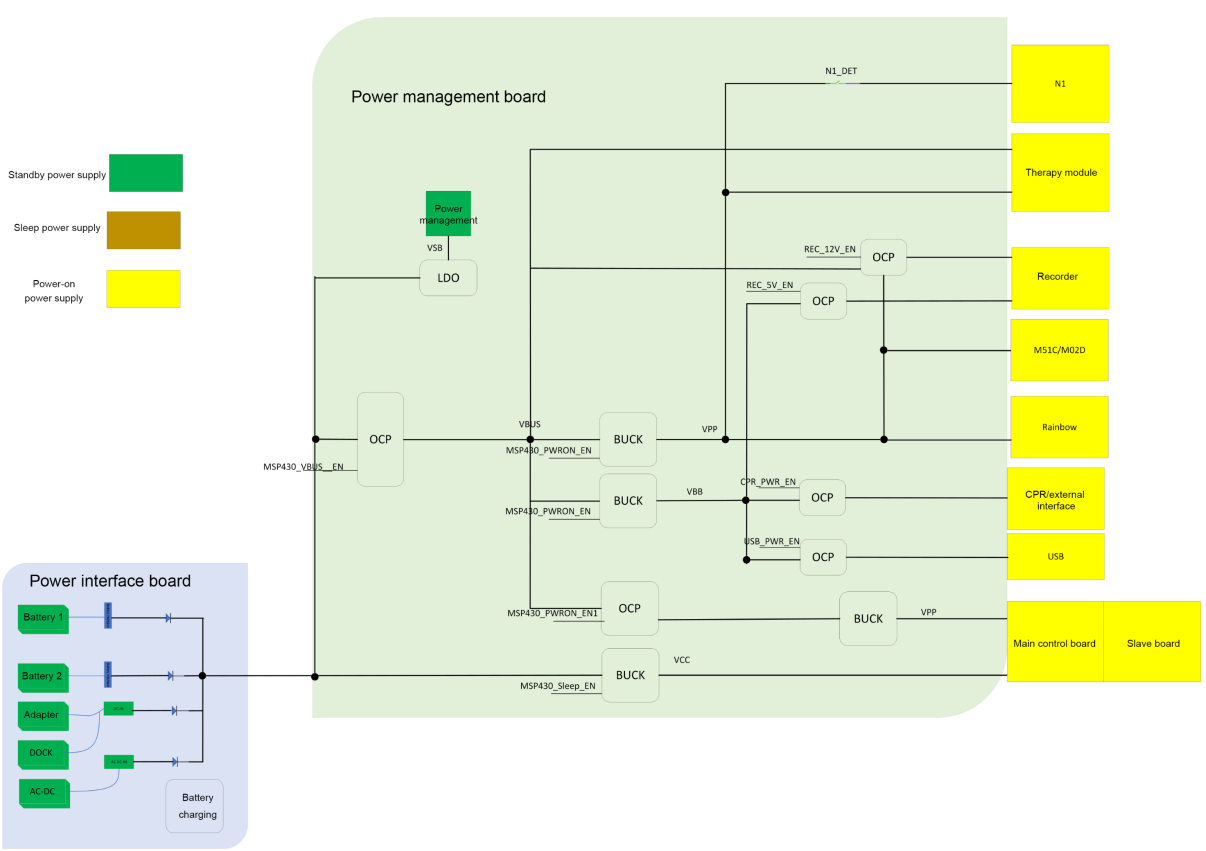

Figure2–5

- AC/DC module The AC mains is the input, and the outputs is 18 VDC.
- Battery The rated voltage is 14.4 V, 4500 mAh.
- Parameter and power management board It manages the system power input, supplies different system power, and monitors the power status. The power management part implements battery charging and status information management.

The priority of system power supply is rated in the order of AC mains and battery.

-AC

- Battery

When the AC power supply is not available, use the battery for power supply.

#### **Main Control System**

Using AM3358 as the main controller, the main control system controls system functions through expanded FPGA peripherals. Serving as the core of the system, the main control system implements functions such as man-machine interaction, page display, parameter storage, printing, and review, and parameter algorithm processing.

#### Figure2–6

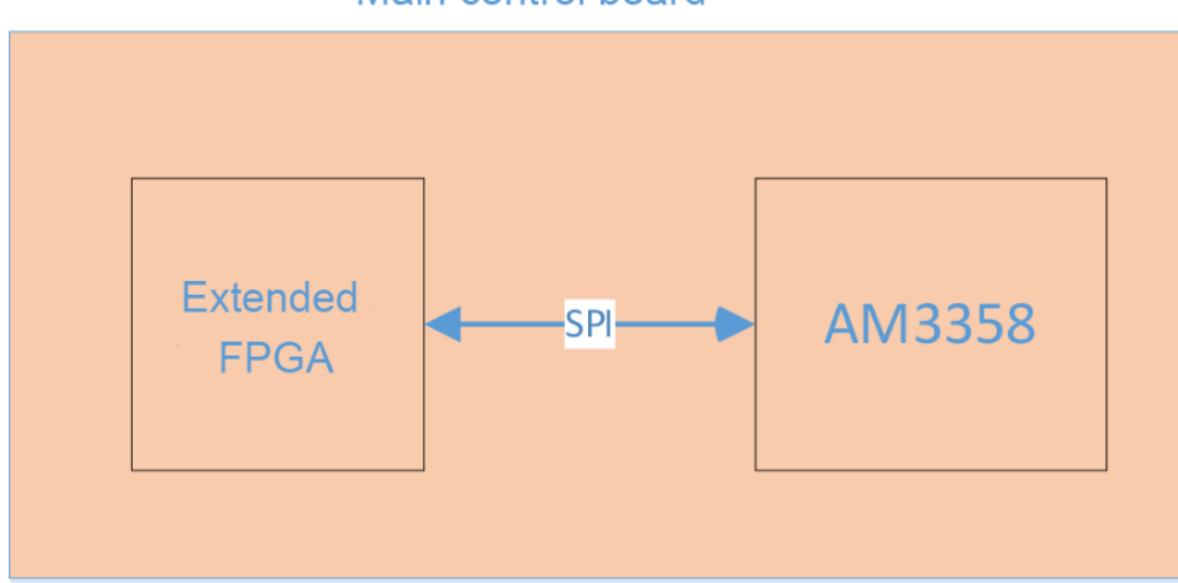

Main control board

#### **Therapy System**

The therapy system implements the measurement of P-lead input ECG and human body impedance, as well as the defibrillation and pacing functions.

#### Figure2–7

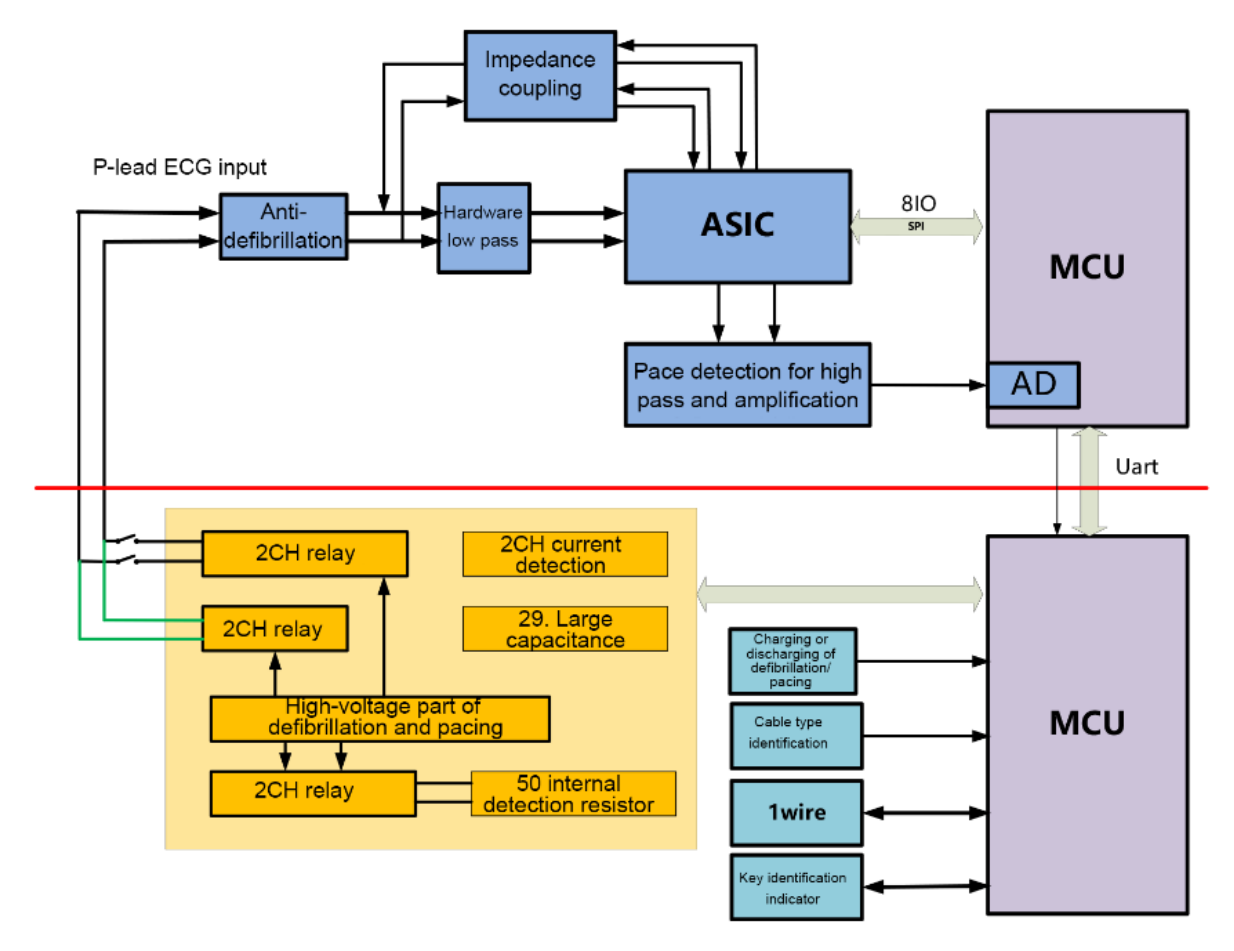

#### Recorder

The recorder implements parameter and waveform printing through the general TR6F recorder module or 110-mm recorder module.

The recorder receives data from the main control board and then transfers the data to the thermal print head to print the data. The recorder front panel has one key for starting or stopping the recording function and one green indicator which lights up when the recorder is normal. It connects to the keypad board through the TR6F recorder interface of the keypad board. The working principles and module functions of the recorder as shown below. Function modules:

#### Figure2-8

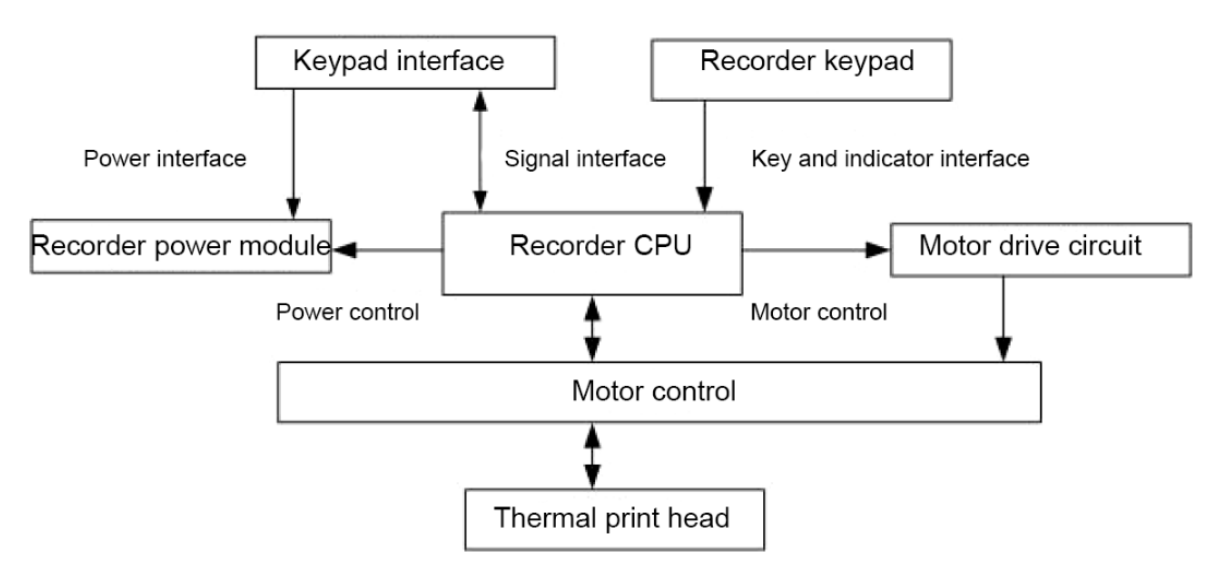

#### **Parameter Measurement System**

Parameter measurement is implemented by the online M51C multi-parameter module. The model can perform measurement such as 3/5-lead ECG, SpO2, NIBP, Resp, TEMP, and IBP.

## 2.2.6 Electrode Base

The electrode base holds paddles. The electrode base has a 50-ohm test load and an in-position detection switch. When the equipment runs self tests, test current will pass through the test load.

# 2.2.7 Ports on the Main Unit

#### Figure2–9

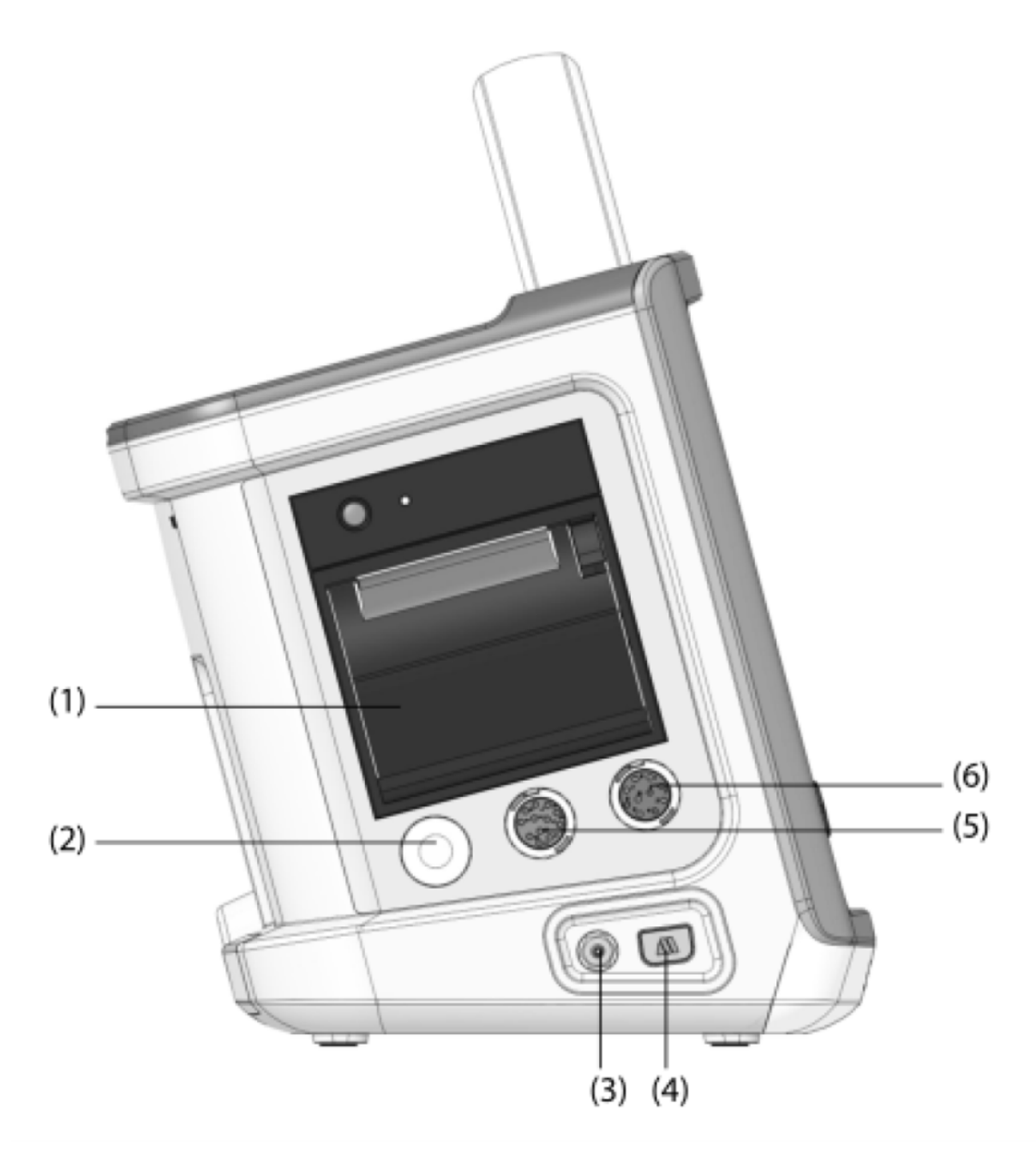

- (1) Recorder
- (3) CO2 vent
- (5) ECG cable connector

- (2) NIBP cuff connector
- (4) CO2 connector
- (6) SpO2 sensor connector

#### Figure2–10

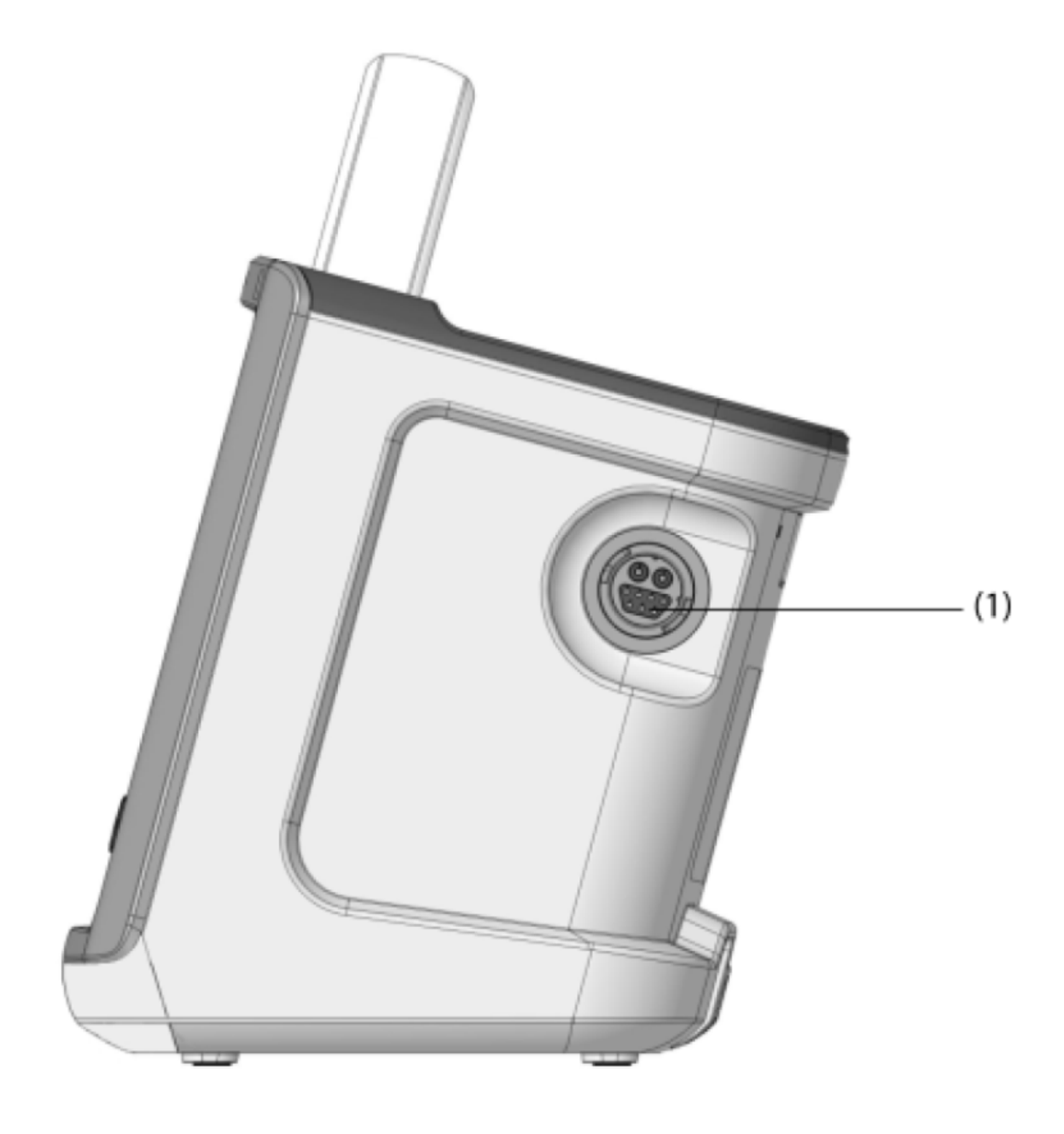

(1) Therapy socket: Therapy cable interface

#### Figure2-11

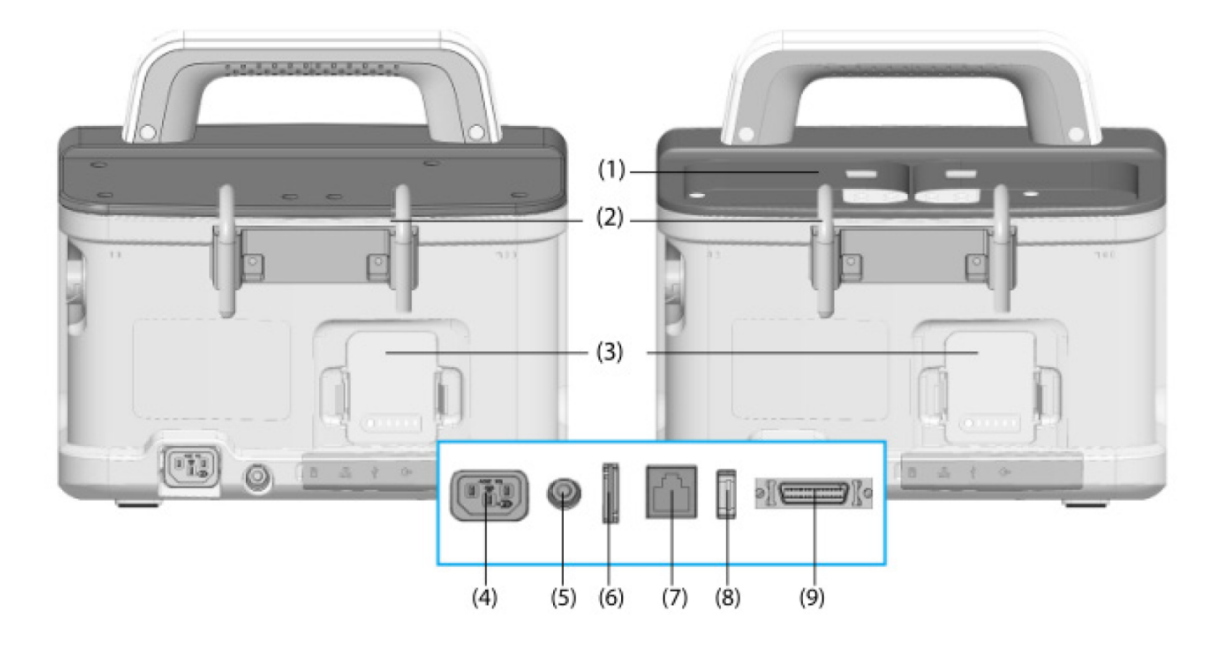

Pad configuration

Paddle configuration

(1) Paddle base: Place external defibrillation pad.

(2) Hook

(3) Battery

(4) Power interface: Connect to the external power supply

(5) Equipotential terminal: When another equipment is used together with this equipment, wires should be used to connect their equipotential terminals to eliminate the ground potential difference between different equipment and ensure safety.

(6) Cellular mobile network interface: Connected to the SIM card

(7) Network interface: Standard RJ45 interface

(8) USB interface: Connect to the USB flash drive

(9) Multi-functional interface: Connect to the CPR sensor, analog signal output cable or synchronized defibrillation input cable

# 3 Installation

# **3.1 Preparations Before Installation**

# **3.1.1 Space Requirements**

#### Accessories and Tools

No special accessories are required for installation.

Tools

- Crosshead screwdriver
- Tweezers
- Sharp nose pliers

#### **Space Requirements**

- 1. Ensure that the site meets all safety, environmental, and power requirements.
- 2. Check that required power sockets are available.
- 3. Check that a network connector is available if the defibrillator/monitor needs to be connected to network.

#### 

Only power cables provided with the system can be used. For reasons of safety, power (mains) extension cables or adapters shall not be used.

# **3.1.2 Environmental Requirements**

#### 

To avoid explosion hazard, do not use the equipment in the presence of flammable anesthetics, vapors, or liquids.

### 

The environment where the defibrillator/monitor will be used should be reasonably free from vibration, dust and corrosive substances. If these conditions are not met, the accuracy of the system may be affected and damage may occur.

The environmental specification is as follows:

| Operating Environment        |                                               |  |  |
|------------------------------|-----------------------------------------------|--|--|
| Operating temperature        | –20°C to 55°C (When configured with ECG       |  |  |
|                              | and manual defibrillation, without batteries) |  |  |
|                              | 0°C to 50°C (When configured with all         |  |  |
|                              | functions)                                    |  |  |
| Operating humidity           | 5% to 95%, non-condensing                     |  |  |
| Atmospheric pressure         | 57.0 kPa to 106.2 kPa                         |  |  |
| Storage Environment          |                                               |  |  |
| Storage temperature          | –40°C to 75°C                                 |  |  |
| Storage humidity             | 10% to 95%, non-condensing                    |  |  |
| Storage atmospheric pressure | 57.0 kPa to 106.2 kPa                         |  |  |

# **3.1.3 Electrical Requirements**

Check connection cables and power cable.

- 1. Check whether all system cables, the power plug and power cable are intact. Check whether pins of the power plug can move in the shell. If any cable or the power plug is damaged, do not use it.
- 2. Check the patient connection cable and leads to make sure their insulating layer is intact and connectors at both ends are securely connected.

#### 

This machine must be connected to a power socket with protective earth contacts.

Power specifications: Input voltage: 100-240 VAC (-15%, +10%) Input current: 1.8-0.8 A Frequency: 50/60 Hz (±3 Hz)

# **3.2 Equipment Installation**

# 3.2.1 Unpacking

#### Unpacking the Equipment

1. After receiving the product, check the packing box immediately for any damage.

- 1) If the packing box is not damaged, sign your name and date on the bill of lading or air waybill to indicate that the product has been received intact.
- 2) If the packing box is damaged, accept the product conditionally and describe the damage on the bill of lading or air waybill. Both the carrier and the consignee must sign their name and date on the bill of lading or air waybill. Keep all damaged factory packages until Mindray gives further instructions. The consignee should contact Mindray customer service department immediately.
- 2. Cut the transparent tape with scissors and open the packing box.

#### Figure3–1

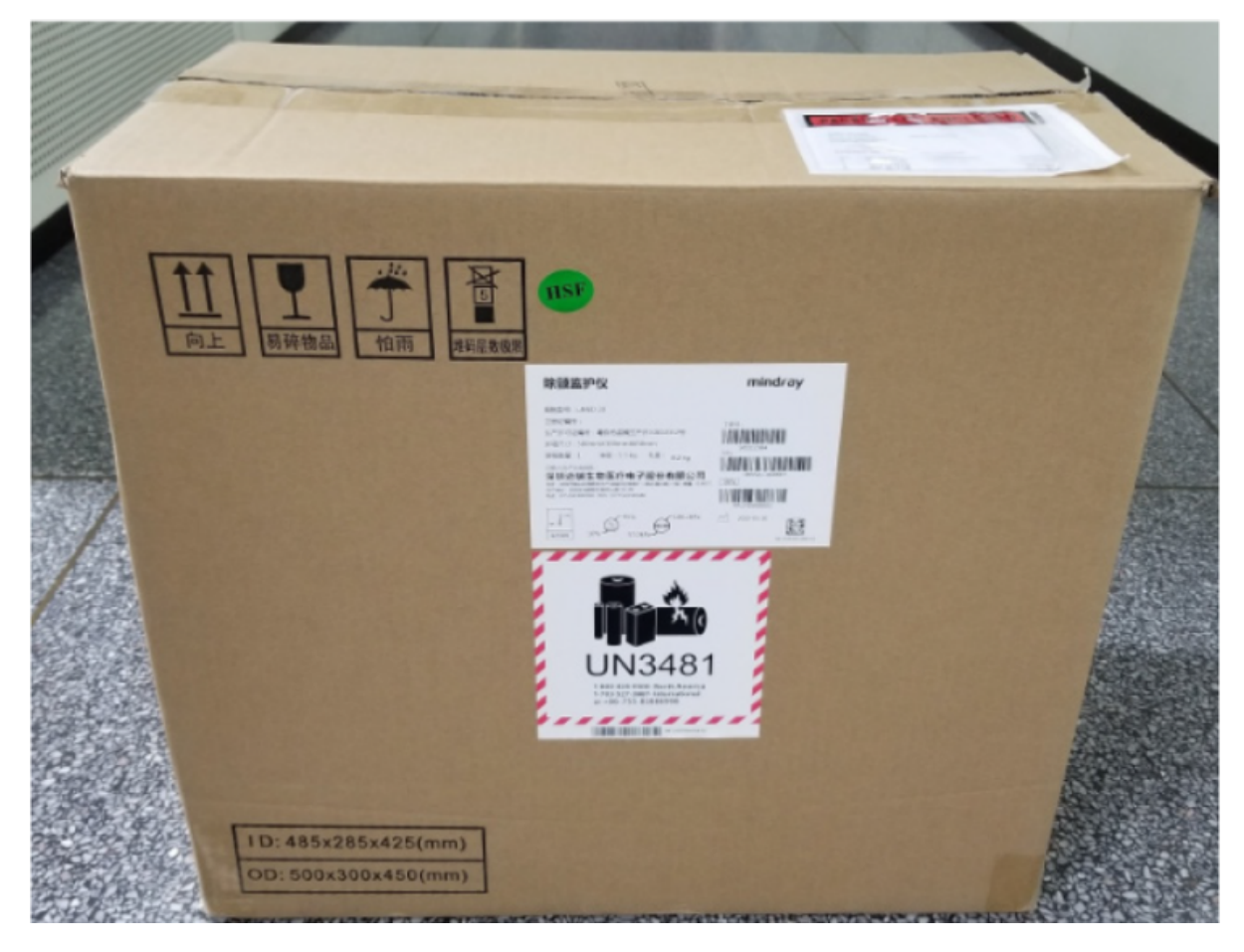

3. Take out the accessory box and top foam.

#### Figure3-2

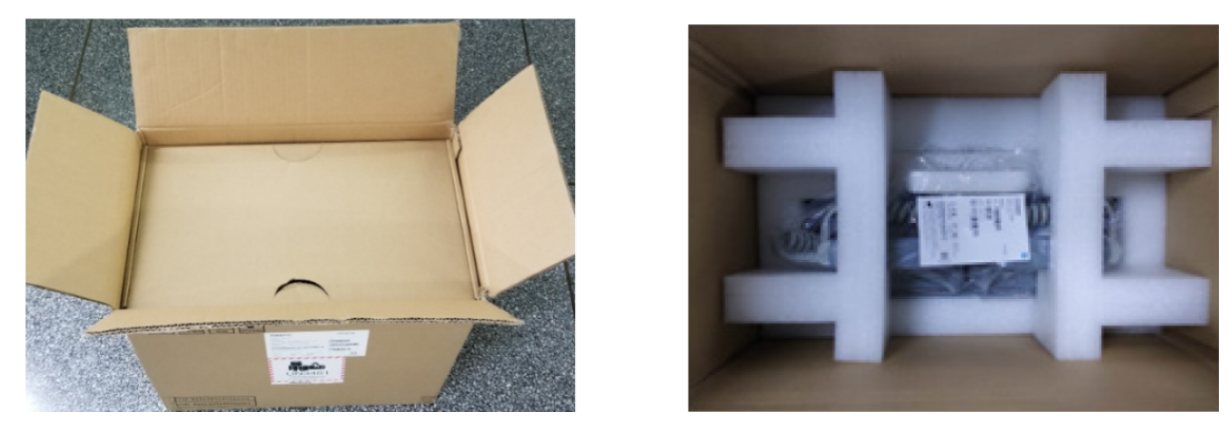

4. Take out the main unit.

#### Figure3-3

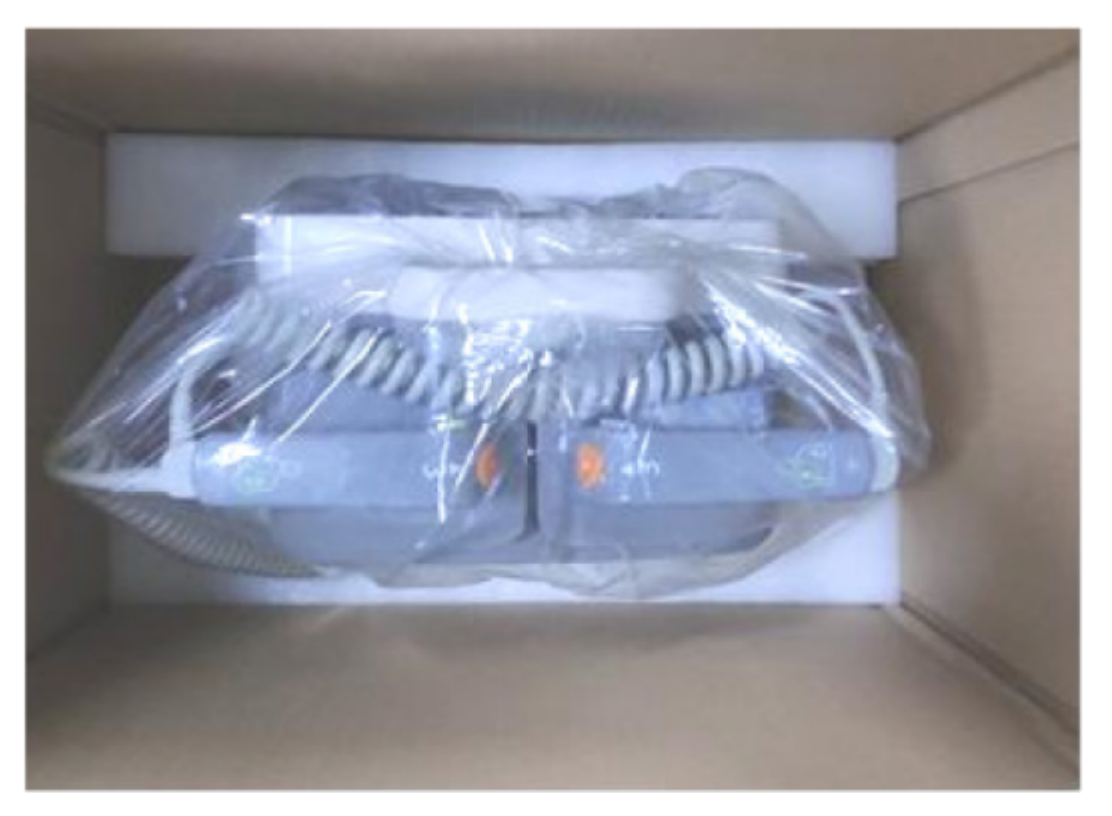

5. Open the accessory box and take out the accessories, including the battery, power cable, and ECG cable.

#### Figure3–4

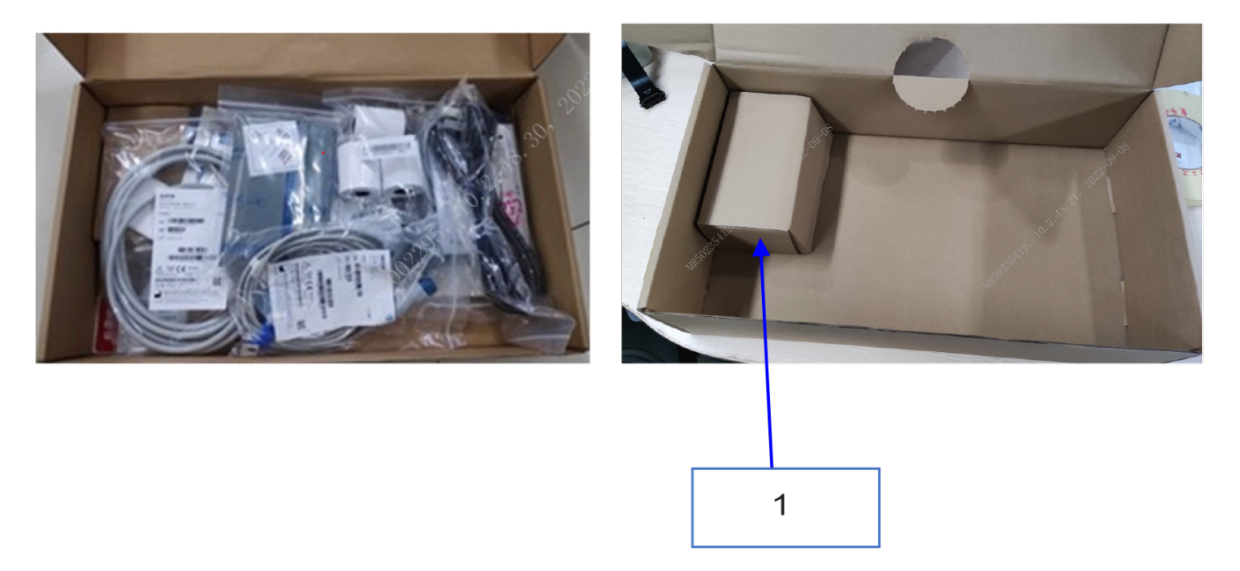

1 Take out the battery.

# 3.2.2 Preparations for Power-On

Before connecting the machine to a power outlet, make sure that:

- The voltage is within the range specified for the machine.
- A three-pin power cable and a three-pin power socket are used to ensure reliable grounding of the machine. Do not use a two-pin AC power cable or two-pin power socket.
- When the machine needs to be used with another medical device, its equipotential ground terminal is reliably connected to the equipotential ground terminal of this device.
- The machine is not placed below the perfusion bag or where liquid is dripping, lest liquid should intrude into the machine.
- The battery has been mounted onto the rear cover and the power cable is connected.

#### Figure3–5

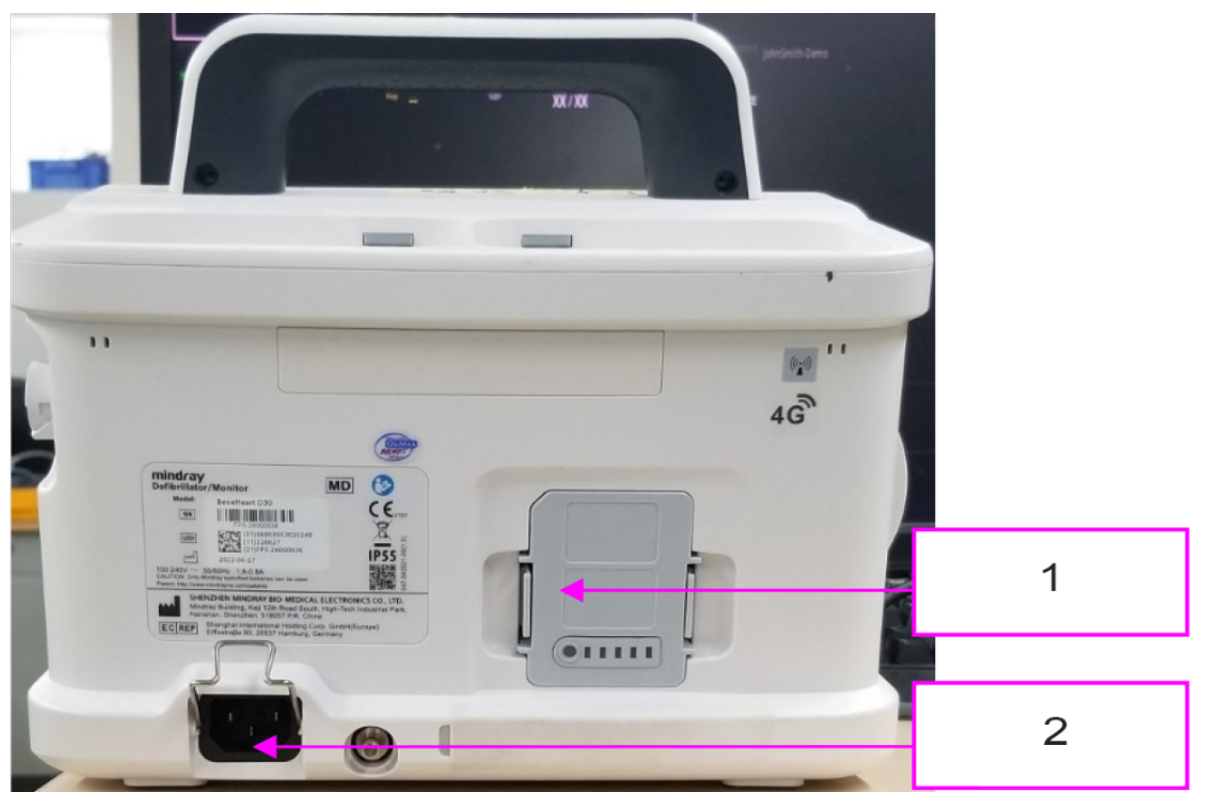

- 1 Battery
- 2 Insert the AC power cable

# 3.2.3 Switch-on Guide

- 1. Check the indicators. The battery and power indicators are on. Press the unit switch. The equipment is turned on.
- 2. The equipment enters the installation wizard. If the equipment continues to be used in an emergency, you can click the emergency entry to skip the installation wizard. During the installation wizard process, you can choose to click the emergency entry to use the equipment at any time.
- 3. Click the installation wizard and set the language, time, and network in sequence. If you do not need to connect the equipment to the central monitoring system or the network environment has not been deployed, you can choose to skip this step. The equipment comes standard with a wired NIC. If the customer configures multiple network modules, it is recommended to select the automatic mode. When the current network is abnormal, the equipment can automatically switch to a network that is available.
- 4. Set the monitor name, hospital, bed No. and other information in More Settings.
- 5. In default boot mode, you can set the equipment to enter monitoring mode, manual defibrillation mode, and AED mode. You can also set the screen lock time, which is 5 minutes by default.

- 6. Connect the battery, paddle or test load according to the graphic guide (for the equipment configured with pads, it can only be connected to the test load).
- 7. After the accessories are connected, perform user test according to the graphic guide. If the user test fails, the reason for the self-test failure is displayed on the right side of the screen, and the user test will be processed again. The user test must pass during the installation process.
- 8. You can scan the QR code on the screen to get more services.
- 9. After you click Finish, the equipment restarts and the installation wizard ends.

### 3.2.4 Parameter settings

The installation wizard only guides the setting of some parameters. For more parameter settings, choose Main Menu Configuration to enter the configuration mode and set the parameters.

#### Figure3–6

| Configurati | on mode                  |                         |                         |                            | 2023-08-30 09:49 |
|-------------|--------------------------|-------------------------|-------------------------|----------------------------|------------------|
| ලා          | General Setup            | (F)                     | Therapy Setup           | হ                          | Record Setup     |
| γţ          | Parameters Setup         | Ð                       | Network Setup           | Ŵ                          | Alarm Setup      |
| Ш.          | Patient Management Setup |                         | Test Setup              | *                          | 12-Lead Setup    |
| 1           | TBI Setup                |                         |                         |                            |                  |
| Exit        | Modify Password          | Import<br>Configuration | Export<br>Configuration | Restore Factory<br>Default | Record           |

#### NOTICE

When equipment is installed in batches and uses the same configuration, you can use the configuration export and import functions to improve efficiency.

# **3.2.5 Installing the Accessories**

For the installation of the corresponding accessories, see the instructions of the corresponding accessories.

# **4** Network Connection

# 4.1 Installing the WLAN

# 4.1.1 Introduction

This chapter describes how to install Mindray external defibrillation monitor using WLAN.

# 4.1.2 Network Deployment Procedure

If the hospital has an WLAN, the installation process is as follows:

#### Figure4–1 Network Deployment Flowchart

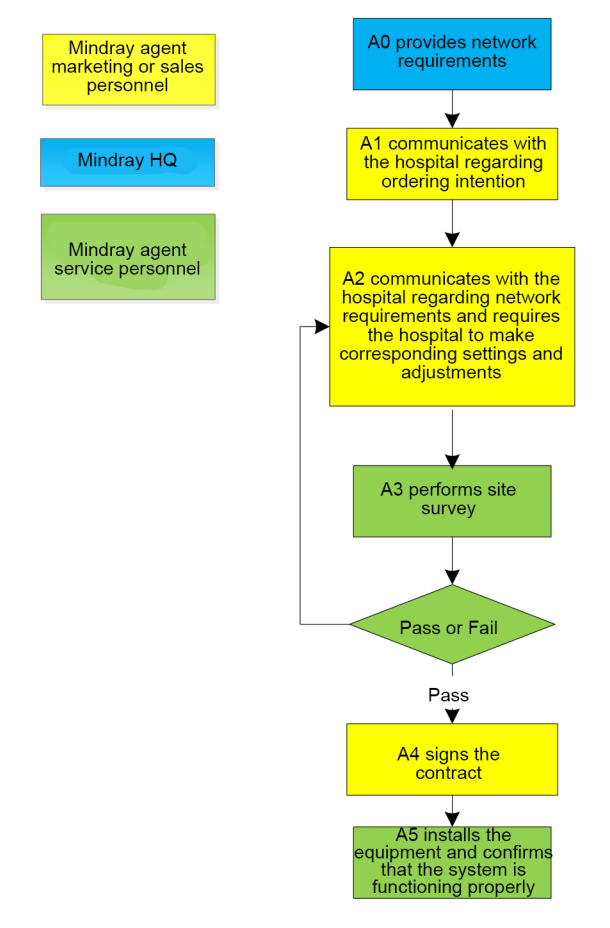

#### **Output List**

| Operation | Output                 | Requirement             | Template                |
|-----------|------------------------|-------------------------|-------------------------|
| A0        | Wireless network       | Determine the           | Wireless network        |
|           | requirements of        | wireless network        | requirement form        |
|           | Mindray external       | deployment              |                         |
|           | defibrillation monitor | requirements of         |                         |
|           |                        | Mindray external        |                         |
|           |                        | defibrillation monitor. |                         |
| A3        | Network acceptance     | Through                 | Wireless network        |
|           | report                 | questionnaire           | acceptance form         |
|           |                        | investigation and       |                         |
|           |                        | measurement, check      |                         |
|           |                        | whether the customer    |                         |
|           |                        | network meets the       |                         |
|           |                        | requirements of         |                         |
|           |                        | Mindray external        |                         |
|           |                        | defibrillation monitor. |                         |
| A5        | Installation           | Confirm the actual      | External defibrillation |
|           | confirmation report    | operation of Mindray    | monitor installation    |
|           |                        | external defibrillation | confirmation table      |
|           |                        | monitor after           |                         |
|           |                        | installation.           |                         |

If the hospital plans to build a new WLAN for Mindray external defibrillation monitor, please ensure that there is at least one idle Wi-Fi channel. Otherwise, after the new WLAN is established, it cannot meet the requirements of Mindray external defibrillation monitor in terms of co-frequency interference. The installation process is as follows:

#### Figure4–2 New WLAN Installation Process

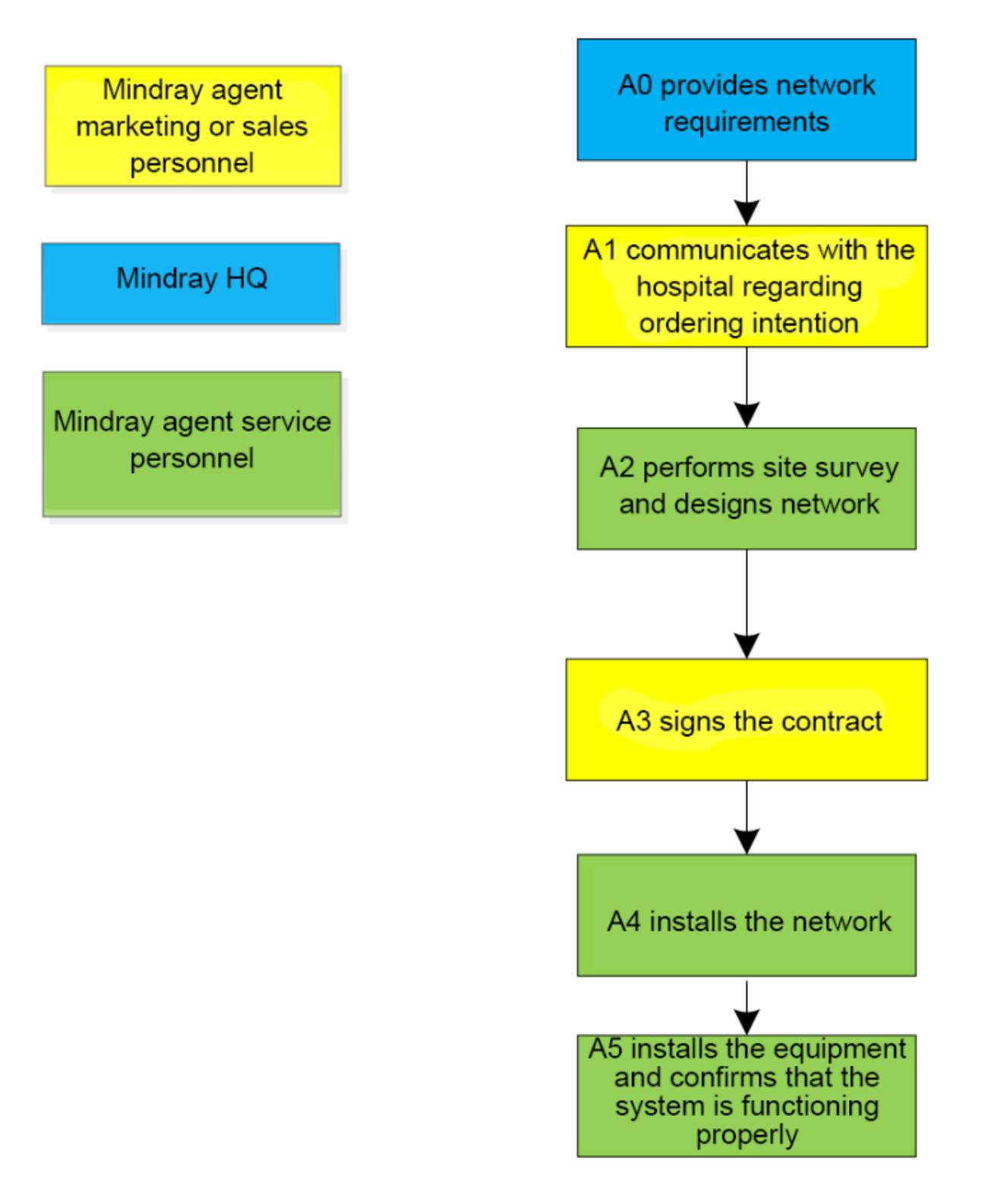

| Operation | Output                 | Requirement             | Template                |
|-----------|------------------------|-------------------------|-------------------------|
| A0        | Wireless network       | Determine the           | Wireless network        |
|           | requirements of        | wireless network        | requirement form        |
|           | Mindray external       | deployment              |                         |
|           | defibrillation monitor | requirements of         |                         |
|           |                        | Mindray external        |                         |
|           |                        | defibrillation monitor. |                         |
| A2        | Network design         | 1                       | 1                       |
|           | documents and list of  |                         |                         |
|           | materials              |                         |                         |
| A5        | Installation           | Confirm the actual      | External defibrillation |
|           | confirmation report    | operation of Mindray    | monitor installation    |
|           |                        | external defibrillation | confirmation table      |
|           |                        | monitor after           |                         |
|           |                        | installation.           |                         |

#### NOTICE

The network design and deployment project is very complicated and needs the help of professional IT engineers. This document does not contain these contents.

# **4.1.3 Network Requirements**

Wireless networks need to meet the following requirements.

Table 4–1 Wireless network requirement form

| No.                       | Item                                  | Requirement                                                                                                    |
|---------------------------|---------------------------------------|----------------------------------------------------------------------------------------------------|
| Wireless coverage require | ements                                |                                                                                                    |
| 1                         | Wi-Fi coverage signal strength (RSSI) | -65 dBm<br>RSSI is the value displayed<br>on the external defibrillation<br>monitor.                                                                |
| 2                         | Co-channel interference               | 20 dB (the signal of co-<br>channel interference AP is at<br>least 20 dB lower than the<br>signal of AP used by external<br>defibrillation monitor) |
| 3                         | Ping delay                            | The average delay of PC or mobile phone is less than 100                                                                                            |

| No.                      | Item             | Requirement                                                                                                    |
|--------------------------|------------------|----------------------------------------------------------------------------------------------------|
|                          |                  | ms, and the packet loss rate                                                                                                    |
|                          |                  | should be less than 1%.                                                                                                    |
| AP capacity requirements |                  |                                                                                                    |
| 1                        | AP capability    | The expected number of<br>devices connected to an AP<br>must be less than 50% of the<br>capacity of the AP. For<br>example, in the coverage area<br>of an AP, the number of<br>devices connected to the AP<br>is usually 16, so the nominal<br>number of devices that can be |
|                          |                  | connected to the AP at the<br>same time must be greater<br>than 32.<br>The AP can create multiple<br>SSID.                                                                                                    |
| 2                        | Device density   | The maximum number of<br>devices connected to an AP<br>at the same time is 16,<br>(including external<br>defibrillation monitor (at most<br>3 devices) and other devices).                                                                                                   |
| WLAN features            |                  |                                                                                                    |
| 1                        | AP channel width | Set the AP channel width to 20 MHz. Do not use HT40 or HT80.                                                                                                    |
| 2                        | 802.11 protocol  | WLAN cannot use protocols<br>not supported by Mindray<br>external defibrillation monitor,<br>such as 802.11ac.                                                                                                    |
| 3                        | Safety Mode      | WLAN cannot use safety<br>modes not supported by<br>Mindray external defibrillation<br>monitor.<br>WLAN cannot use safety<br>modes not supported by                                                                                                    |

| Table 4–1 | Wireless network requirement form(continued) |
|-----------|----------------------------------------------|
|-----------|----------------------------------------------|

| No.                | Item                       | Requirement                      |
|--------------------|----------------------------|----------------------------------|
|                    |                            | Mindray external defibrillation  |
|                    |                            | monitor.                         |
|                    |                            | WPA2-Enterprise or WPA2-         |
|                    |                            | PSK is recommended. Long         |
|                    |                            | password is recommended          |
|                    |                            | and should be modified           |
|                    |                            | frequently.                      |
|                    |                            | If supported by the hospital     |
|                    |                            | network, WPA2-Enterprise         |
|                    |                            | can be used for higher           |
|                    |                            | security.                        |
| 4                  | Private virtual LAN (VLAN) | The external defibrillation      |
|                    |                            | monitor needs to use a           |
|                    |                            | dedicated VLAN.                  |
|                    |                            | Using VLAN can minimize          |
|                    |                            | broadcast or multicast data      |
|                    |                            | that may affect the stability of |
|                    |                            | external defibrillation monitor. |
| Important settings |                            |                                  |
| 1                  | DHCP                       | The DHCP server needs to         |
|                    |                            | reserve enough IP addresses      |
|                    |                            | to ensure that the external      |
|                    |                            | defibrillation monitor can       |
|                    |                            | obtain IP addresses.             |
| 2                  | IGMP snooping              | If the external defibrillation   |
|                    |                            | monitor uses the multicast       |
|                    |                            | mode, the IGMP snooping          |
|                    |                            | function must be enabled.        |
| 3                  | Multicast                  | If the external defibrillation   |
|                    |                            | monitor uses the multicast       |
|                    |                            | mode, the network multicast      |
|                    |                            | function must be enabled.        |

| Table 4–1 | Wireless network re | quirement forn | n(continued) |
|-----------|---------------------|----------------|--------------|
|-----------|---------------------|----------------|--------------|

| No. | Item            | Requirement                    |
|-----|-----------------|--------------------------------|
| 4   | Beacon and DTIM | AP DTIM = 1, Beacon = 100      |
|     |                 | ms                             |
| 5   | Service port    | See Mindray External           |
|     |                 | Defibrillation Monitor Network |
|     |                 | White Paper. The external      |
|     |                 | defibrillation monitor network |
|     |                 | device is required to open     |
|     |                 | some TCP/UDP ports.            |

Table 4–1 Wireless network requirement form(continued)

## 4.1.4 Network acceptance

#### **Tools and Resources**

- Laptop with Windows 7 or later and wireless network card. It is recommended that the laptop be equipped with Intel Centrino wireless adapter. If your laptop is equipped with another wireless adapter, please ensure that the adapter has high accuracy.
- It is recommended to use professional network survey tools, such as Tamograph or Wirelessmon.
- Professional network engineer

#### NOTICE

Wi–Fi network survey personnel should be well trained in Wi–Fi. If there is no professional network engineer, please ask a third party for help.

#### Wi-Fi signal calibration

Before using the wireless network survey tool (running on the laptop) to test the network coverage, use the external defibrillation monitor to calibrate the RSSI of the wireless network survey tool according to the following steps.

- 1. Keep the external defibrillation monitor close to the wireless network survey tool. The distance between the external defibrillation monitor and wireless network survey tool is less than 30 cm, and the distance from human body is more than 50 cm. Move the external defibrillation monitor and wireless network survey tools at the same time (keep the previous distance).
- 2. When the external defibrillation monitor displays the following RSSI values: -50 dBm, -60 dBm, -70 dBm and -80 dBm, record the RSSI values read by the wireless network survey tool.
- 3. During field survey, calibrate the RSSI of the wireless network survey tool relative to the external defibrillation monitor (RSSI of the external defibrillation monitor is the criterion of wireless coverage).

#### Network acceptance procedure

Network acceptance can be done in two ways: First, complete the items that need self-inspection by the IT department of the hospital, as shown in the network acceptance form. Then, the service personnel or the authorized party conducts on-site tests to confirm the remaining contents, and finally fills the results in the network acceptance form. If any item found in the network acceptance do not meet the requirements, it should be adjusted before installing the external defibrillation monitor.

During the test, enable the broadcast function of the SSID of Wi-Fi network to ensure that the SSID of Wi-Fi can be scanned.

| No.            | ltem                               | Requirement                                                                                  | Verification<br>Method                                                                                                    | Test Result |
|----------------|------------------------------------|----------------------------------------------------------------------------------------------|----------------------------------------------------------------------------------------------------|-------------|
| Wireless cover | age requirement                    | S                                                                                            |                                                                                                    |             |
| 1              | Received signal<br>strength (RSSI) | ≥ -65 dBm<br>RSSI is the value<br>displayed on the<br>external<br>defibrillation<br>monitor. | Service<br>personnel use<br>network survey<br>tools to perform<br>tests. Ensure<br>that all expected<br>coverage areas<br>(such as wards,<br>corridors, toilets,<br>stairs and<br>elevators) are                       |             |
| 2              | Co-channel<br>interference         | -20 dB                                                                                       | tested.<br>Service<br>personnel use<br>network survey<br>tools to perform<br>tests. Ensure<br>that all expected<br>coverage areas<br>(such as wards,<br>corridors, toilets,<br>stairs and<br>elevators) are<br>tested. |             |
| 3              | Ping delay                         | The average<br>delay of PC or<br>mobile phone                                                | Steps for service<br>personnel to<br>perform tests:                                                                                                    |             |

#### Table 4–2 Wireless network acceptance form

Revision:7.0(2025-01-21)

| No.             | ltem          | Requirement       | Verification      | Test Result |
|-----------------|---------------|-------------------|-------------------|-------------|
|                 |               |                   | Method            |             |
|                 |               | using a normal    | 1. Connect a PC   |             |
|                 |               | Wi-Fi module is   | or mobile         |             |
|                 |               | less than 100     | phone to an       |             |
|                 |               | ms, and the       | AP.               |             |
|                 |               | packet loss rate  | 2. Connect        |             |
|                 |               | should be less    | another PC to     |             |
|                 |               | than 1%.          | the LAN port      |             |
|                 |               |                   | of the central    |             |
|                 |               |                   | monitoring        |             |
|                 |               |                   | system.           |             |
|                 |               |                   | 3. Run the        |             |
|                 |               |                   | command           |             |
|                 |               |                   | "ping –t –l 32    |             |
|                 |               |                   | –w 1000 IP        |             |
|                 |               |                   | address-of        |             |
|                 |               |                   | -cellphone" for   |             |
|                 |               |                   | 10 minutes.       |             |
|                 |               |                   | 4. Run the        |             |
|                 |               |                   | command "ctrl     |             |
|                 |               |                   | +c".              |             |
| AP capacity rec | juirements    |                   |                   |             |
| 1               | AP capability | The expected      | Service           |             |
|                 |               | number of         | personnel obtain  |             |
|                 |               | devices           | AP model from     |             |
|                 |               | connected to an   | relevant hospital |             |
|                 |               | AP must be less   | personnel or      |             |
|                 |               | than 50% of the   | through direct    |             |
|                 |               | capacity of the   | observation. Get  |             |
|                 |               | AP. For example,  | the AP data       |             |
|                 |               | in the coverage   | sheet according   |             |
|                 |               | area of an AP,    | to the model to   |             |
|                 |               | the number of     | confirm the AP's  |             |
|                 |               | devices           | related           |             |
|                 |               | connected to the  | capabilities.     |             |
|                 |               | AP is usually 16, |                   |             |
|                 |               | so the nominal    |                   |             |
|                 |               | number of         |                   |             |
|                 |               | devices that can  |                   |             |

| No.           | Item            | Requirement       | Verification   | Test Result |
|---------------|-----------------|-------------------|----------------|-------------|
|               |                 |                   | Method         |             |
|               |                 | be connected to   |                |             |
|               |                 | the AP at the     |                |             |
|               |                 | same time must    |                |             |
|               |                 | be greater than   |                |             |
|               |                 | 32.               |                |             |
|               |                 | The AP can        |                |             |
|               |                 | create multiple   |                |             |
|               |                 | SSID.             |                |             |
| 2             | Device density  | The maximum       | Check with the |             |
|               |                 | number of         | hospital IT    |             |
|               |                 | devices           | whether this   |             |
|               |                 | connected to an   | requirement is |             |
|               |                 | AP at the same    | met.           |             |
|               |                 | time is 16        |                |             |
|               |                 | (including        |                |             |
|               |                 | external          |                |             |
|               |                 | defibrillation    |                |             |
|               |                 | monitor (at most  |                |             |
|               |                 | 3 devices) and    |                |             |
|               |                 | other devices).   |                |             |
| WLAN features | Г<br>;          |                   |                |             |
| 1             | AP channel      | Set the channel   | Check with the |             |
|               | width           | width to 20 MHz.  | hospital IT    |             |
|               |                 | Do not use HT40   | whether this   |             |
|               |                 | or HT80.          | requirement is |             |
|               |                 |                   | met.           |             |
| 2             | 802.11 protocol | WLAN cannot       | Check with the |             |
|               |                 | use protocols not | hospital IT    |             |
|               |                 | supported by      | whether this   |             |
|               |                 | Mindray external  | requirement is |             |
|               |                 | defibrillation    | ,<br>met.      |             |
|               |                 | monitor, such as  |                |             |
|               |                 | 802.11ac.         |                |             |
| 3             | Safety Mode     | WI AN cannot      | Check with the |             |
| Ĭ             |                 | use safety        | hospital IT    |             |
|               |                 | modes not         | whether this   |             |
|               |                 | supported by      | requirement is |             |
|               |                 | Mindray avtornal  | met            |             |
|               |                 | windray external  | met.           |             |

| Table 4–2 | Wireless network acce | ptance form | (continued) |
|-----------|-----------------------|-------------|-------------|
|-----------|-----------------------|-------------|-------------|

| No.              | ltem            | Requirement      | Verification   | Test Result |
|------------------|-----------------|------------------|----------------|-------------|
|                  |                 |                  | Method         |             |
|                  |                 | defibrillation   |                |             |
|                  |                 | monitor.         |                |             |
|                  |                 | WPA2-            |                |             |
|                  |                 | Enterprise or    |                |             |
|                  |                 | WPA2-PSK is      |                |             |
|                  |                 | recommended.     |                |             |
|                  |                 | Long password    |                |             |
|                  |                 | is recommended   |                |             |
|                  |                 | and should be    |                |             |
|                  |                 | modified         |                |             |
|                  |                 | frequently.      |                |             |
|                  |                 | If supported by  |                |             |
|                  |                 | the hospital     |                |             |
|                  |                 | network, WPA2-   |                |             |
|                  |                 | Enterprise can   |                |             |
|                  |                 | be used for      |                |             |
|                  |                 | higher security. |                |             |
| 4                | Private virtual | The external     | Check with the |             |
|                  | LAN (VLAN)      | defibrillation   | hospital IT    |             |
|                  |                 | monitor needs to | whether this   |             |
|                  |                 | use a dedicated  | requirement is |             |
|                  |                 | VLAN.            | met.           |             |
|                  |                 | Using VLAN can   |                |             |
|                  |                 | minimize         |                |             |
|                  |                 | broadcast or     |                |             |
|                  |                 | multicast data   |                |             |
|                  |                 | that may affect  |                |             |
|                  |                 | the stability of |                |             |
|                  |                 | external         |                |             |
|                  |                 | defibrillation   |                |             |
|                  |                 | monitor.         |                |             |
| Important settir | igs             |                  |                |             |
| 1                | DHCP            | The DHCP         | Check with the |             |
|                  |                 | server needs to  | hospital IT    |             |
|                  |                 | reserve enough   | whether this   |             |
|                  |                 | IP addresses to  | requirement is |             |
|                  |                 | ensure that the  | met.           |             |
|                  |                 | external         |                |             |

| Table 4–2 | Wireless network | acceptance | form(continued) |
|-----------|------------------|------------|-----------------|
|-----------|------------------|------------|-----------------|

| No. | Item          | Requirement      | Verification   | Test Result |
|-----|---------------|------------------|----------------|-------------|
|     |               |                  | Method         |             |
|     |               | defibrillation   |                |             |
|     |               | monitor can      |                |             |
|     |               | obtain IP        |                |             |
|     |               | addresses.       |                |             |
| 2   | IGMP snooping | If the external  | Check with the |             |
|     |               | defibrillation   | hospital IT    |             |
|     |               | monitor uses the | whether this   |             |
|     |               | multicast mode,  | requirement is |             |
|     |               | the IGMP         | met.           |             |
|     |               | snooping         |                |             |
|     |               | function must be |                |             |
|     |               | enabled.         |                |             |
| 3   | Multicast     | If the external  | Check with the |             |
|     |               | defibrillation   | hospital IT    |             |
|     |               | monitor uses the | whether this   |             |
|     |               | multicast mode,  | requirement is |             |
|     |               | the network      | met.           |             |
|     |               | multicast        |                |             |
|     |               | function must be |                |             |
|     |               | enabled.         |                |             |
| 4   | Beacon and    | AP DTIM = 1,     | Check with the |             |
|     | DTIM          | Beacon = 100     | hospital IT    |             |
|     |               | ms               | whether this   |             |
|     |               |                  | requirement is |             |
|     |               |                  | met.           |             |
| 5   | Service port  | See Mindray      | Check with the |             |
|     |               | External         | hospital IT    |             |
|     |               | Defibrillation   | whether this   |             |
|     |               | Monitor Network  | requirement is |             |
|     |               | White Paper.     | met.           |             |
|     |               | The external     |                |             |
|     |               | defibrillation   |                |             |
|     |               | monitor is       |                |             |
|     |               | required to open |                |             |
|     |               | some TCP/UDP     |                |             |
|     |               | ports.           |                |             |

| Table 4–2 | Wireless network acceptance form(continued) |
|-----------|---------------------------------------------|
|-----------|---------------------------------------------|

# 4.1.5 Evaluating the Network Coverage

To confirm the coverage effect, perform the coverage test in the areas that patients often visit. Check whether the coverage meets the requirements by observing the signal strength (RSSI) displayed on the external defibrillation monitor and whether disconnection events occur. If necessary, adjust the position of AP or add APs to ensure the coverage effect. Follow these steps:

- 1. Set the external defibrillation monitor to access the central monitoring system.
- 2. Run the Ping command to the external defibrillation monitor on the central monitoring system (enter "ping -t -l 32 -w 1500 IP address" in the CLI window) (continue to run the Ping command to the external defibrillation monitor. The data packet length is 32 bytes, and the reply timeout is 1500 ms). Enter "ctrl + c" to enter the Ping command 10 minutes later. The average delay of PC or mobile phone is less than 250 ms, and the packet loss rate should be less than 1%.
- 3. Hold the external defibrillation monitor to avoid personnel blocking. Walk around the expected coverage areas (such as all corners of wards, toilets, smoking areas, corridors, and elevators).
- 4. The times of disconnection from the CMS should be less than 10% of the roaming times of the external defibrillation monitor, and the RSSI value displayed on the external defibrillation monitor should not be less than -65 dBm.
- 5. If the signal strength is lower than -65 dBm during walking, stop at this position and observe for 30s. If the RSSI value is not lower than -65 dBm for more than 66% of the time, the coverage requirement is met.

#### Table 4–3 External defibrillation monitor installation confirmation table

| Test or observation items                         | Results (Pass, Fail or N/A) |
|---------------------------------------------------|-----------------------------|
| Ping the external defibrillation monitor from the |                             |
| central monitoring system to ensure that the      |                             |
| average delay is less than 250 ms and the         |                             |
| packet loss rate should be less than 1%.          |                             |
| Hold the external defibrillation monitor to move  |                             |
| around in different AP ranges. After walking      |                             |
| through the whole expected coverage area,         |                             |
| observe the continuous waveform on the            |                             |
| central monitoring system. The disconnection      |                             |
| event time should be less than 10% of the         |                             |
| external defibrillation monitor roaming time.     |                             |
| In the position with the worst coverage effect,   |                             |
| the signal strength displayed on the screen is    |                             |
| higher than -65 dBm.                              |                             |
#### NOTICE

If the evaluation monitor is only used permanently and will not roam between APs, it is not necessary to perform the walking test in the coverage area, but only need to place the monitor in the poorest signal position to confirm the signal strength and ping effect.

## 4.1.6 Recommended network devices

It is recommended to use the Cisco devices listed in the table below.

| Device                     | Part No.                        |
|----------------------------|---------------------------------|
| 2500 wireless controller   | AIR-CT2504-x-K9 or C9800-L-C-K9 |
| 2600 wireless access point | AIR-CAP2602I-x-K9 or C9120AXI-H |

## 4.1.7 WLAN Parameter Settings

Configure the WLAN parameters of the external defibrillation monitor according to the following table:

| Parameter                    | Recommended settings        | Description                       |
|------------------------------|-----------------------------|-----------------------------------|
| Main Menu> Configuration> N  | letwork Setup>WLAN          |                                   |
| Add WLAN                     | 1                           | Add the required WLAN and         |
|                              |                             | set WLAN parameters in the        |
|                              |                             | pop-up menu.                      |
| Main Menu> Configuration > I | Network Setup> WLAN> Add W  | /LAN> WLAN                        |
| Name                         | Set the WLAN name           | 1                                 |
| SSID                         | Set the actual network name | 1                                 |
|                              | used                        |                                   |
| Security                     | WPA2-PSK                    | It should be the same as the      |
|                              |                             | safety mode of the WLAN           |
|                              |                             | deployed for the external         |
|                              |                             | defibrillation monitor. If EAP is |
|                              |                             | adopted, the safety mode is       |
|                              |                             | selected according to the         |
|                              |                             | WLAN deployment.                  |
| Security Key                 | Set the actual network      | 1                                 |
|                              | password used               |                                   |
| Main Menu >Configuration >N  | letwork Setup >WLAN> Add W  | LAN> WLAN Setup                   |

| Parameter                   | Recommended settings          | Description                                                                                                    |
|-----------------------------|-------------------------------|----------------------------------------------------------------------------------------------------|
| WLAN Band                   | 5G                            | Options are 2.4G, 5G, and<br>Auto.<br>2.4G = Only use the 2.4 GHz<br>band<br>5G = Only use the 5GHz band<br>Auto = Use the 2.4 GHz band<br>or 5 GHz band (5 GHz band<br>preferred)                                                                                                    |
| 2.4G channel                | Specified                     | Options are All, Specified, and<br>None.<br>The stability and roaming<br>performance can be improved<br>by limiting the channels to<br>which the monitor can<br>connect to a small number.<br>For example, on a 2.4 GHz<br>network, if the channel is set<br>to 1, 6 and 11, the network<br>card will not scan or connect<br>to other channels.<br>The 2.4G channel setting on<br>the external defibrillation<br>monitor must match the AP<br>channel setting. |
| 5G channel                  | Specified                     | Options are All, Specified, and<br>None.<br>The stability and roaming<br>performance can be improved<br>by limiting the channels to<br>which the monitor can<br>connect to a small number.<br>The 5G channel setting on the<br>external defibrillation monitor<br>must match the WLAN AP<br>channel setting.                                                                                                    |
| Main Menu >Configuration >N | letwork Setup >WLAN >Certific | cate Management                                                                                                    |
| Local                       | 1                             | Display the existing EAP<br>certificate in the external<br>defibrillation monitor                                                                                                    |

| Parameter                  | Recommended settings         | Description                    |
|----------------------------|------------------------------|--------------------------------|
| USB drive                  | 1                            | Display the existing EAP       |
|                            |                              | certificate in the USB drive   |
| Main Menu >Maintenance >Fa | actory Maintenance> Setup> W | LAN Setup                      |
| Wireless Regulatory Area   | 1                            | Select the corresponding       |
|                            |                              | country or region. If          |
|                            |                              | unavailable, select Custom.    |
| Trigger                    | -70                          | When the RSSI is lower than    |
|                            |                              | the roaming trigger value, the |
|                            |                              | network card will try to roam. |

The safety modes supported by the monitor are as follows:

| Menu        | Basic algorithm | Authentication mode |
|-------------|-----------------|---------------------|
| WPA-PSK     | WPA             | PSK                 |
| WPA-TKIP    | WPA             | EAP                 |
| WPA-PSK-AES | WPA             | PSK                 |
| WPA2-PSK    | WPA2            | PSK                 |
| WPA-AES     | WPA             | EAP                 |
| WPA2-AES    | WPA2            | EAP                 |

After EAP is selected, the system will display the corresponding configuration items. The following table lists the configuration items for different EAP methods.

| EAP mode | Identity                          | Password    | СА          | User        | Anonymous   |
|----------|-----------------------------------|-------------|-------------|-------------|-------------|
|          |                                   |             | certificate | certificate |             |
| PEAP-    | Mandatory                         | Mandatory   | Optional    | Unnecessary | Support     |
| MsChapV2 |                                   |             |             |             |             |
| EAP-TLS  | Mandatory<br>(no<br>verification) | Unnecessary | Optional    | Mandatory   | Unsupported |
| EAP-TTLS | Mandatory                         | Mandatory   | Optional    | Unnecessary | Support     |

#### NOTICE

EAP-TLS forces authentication of identity information in Windows NPS servers and must be used correctly.

The meaning of each configuration item is shown below:

• Identity: User identity, which is the user name in AD, LDAP or local user management on the RADIUS server.

- Anonymous: This item does not affect the authentication process. The function of this item is to hide the real name (identity).
- Password: The password of the identity.
- CA certificate: Select the CA certificate from the imported certificates.
- User certificate: Select the user certificate from the imported certificates.

## 4.1.8 Troubleshooting

| Symptom                                                                                      | Possible Causes                                                                                                    | Recommended Action                                                                                                    |
|----------------------------------------------------------------------------------------------|----------------------------------------------------------------------------------------------------|----------------------------------------------------------------------------------------------------|
| The external defibrillation<br>monitor cannot connect to the<br>AP, and an X is displayed on | The nearby AP is not turned on.                                                                                                    | Ensure that the AP is turned<br>on and belongs to the VLAN<br>where the external                                                                                                    |
| the external defibrillation monitor's Wi-Fi signal icon.                                     |                                                                                                    | defibrillation monitor is located.                                                                                                    |
|                                                                                              | The external defibrillation<br>monitor is not turned on in the<br>AP coverage area.                                                       | Walk to the AP coverage area<br>and turn on the external<br>defibrillation monitor. Ensure<br>that the signal strength<br>displayed on the external<br>defibrillation monitor is greater<br>than -65 dBm.<br>Ensure that the co-frequency<br>interference meets the<br>requirements.                                                                                                    |
|                                                                                              | The SSID, IP address<br>acquisition mode, and<br>security mode are not<br>correctly configured on the<br>external defibrillation monitor. | Refer to this manual to reconfigure the information.                                                                                                    |
|                                                                                              | The external defibrillation monitor is faulty.                                                                                            | Check if another external<br>defibrillation monitor can be<br>connected. If yes, restart the<br>external defibrillation monitor<br>and ensure that the<br>configurations of the two<br>external defibrillation monitors<br>are the same. If the external<br>defibrillation monitor still<br>cannot be connected, return<br>the external defibrillation<br>monitor to Mindray for repair. |

| Symptom                                                                                                    | Possible Causes                                                                                                    | Recommended Action                                                                                                    |
|----------------------------------------------------------------------------------------------------|----------------------------------------------------------------------------------------------------|----------------------------------------------------------------------------------------------------|
| The external defibrillation<br>monitor can be connected to<br>the AP, but it cannot be<br>connected to the central | The external defibrillation<br>monitor has not obtained<br>permission to access the<br>central monitoring system.                                                    | Allow the external<br>defibrillation monitor to<br>access the central monitoring<br>system.                                                                                                    |
| monitoring system.                                                                                                 | The external defibrillation<br>monitor cannot obtain any IP<br>addresses, and the IP<br>addresses in the IP address<br>pool on the DHCP server<br>have been used up. | Enable other network devices<br>to connect to the central<br>monitoring system to see if<br>you can obtain an IP address.<br>If the problem persists,<br>contact the IT department.                                                                                         |
|                                                                                                    | A static IP address conflict<br>occurred.                                                                                                    | Check whether a prompt<br>indicating an IP address<br>conflict is displayed on the<br>external defibrillation monitor.<br>If yes, ensure that all network<br>devices have unique IP<br>addresses.                                                                           |
|                                                                                                    | The network link is down.                                                                                                    | Check whether the central<br>monitoring system can be<br>pinged after the PC or mobile<br>phone is connected to the AP.<br>If the problem persists,<br>contact the IT department.                                                                                           |
|                                                                                                    | The service port required by<br>the external defibrillation<br>monitor is not enabled on the<br>hospital network.                                                    | Check whether the service<br>port required by the external<br>defibrillation monitor is<br>enabled on the hospital<br>network. If not, enable the<br>function (such as some UDP<br>ports and multicast function).<br>If the problem persists,<br>contact the IT department. |
| Intermittent disconnection of a single external defibrillation monitor occurred.                                   | The external defibrillation<br>monitor moves to the<br>coverage blind area.                                                                                          | Check whether the Wi-Fi<br>signal strength in the location<br>of the disconnection is greater<br>than -65 dBm.                                                                                                    |
|                                                                                                    | The external defibrillation monitor is faulty.                                                                                                    | Check whether the external<br>defibrillation monitor is easily<br>disconnected at the same                                                                                                    |

| Symptom                                                                            | Possible Causes                                   | Recommended Action                                                                                                    |
|------------------------------------------------------------------------------------|---------------------------------------------------|----------------------------------------------------------------------------------------------------|
|                                                                                    |                                                   | location. If the problem<br>persists after restarting the<br>external defibrillation monitor,<br>return the external<br>defibrillation monitor to<br>Mindray for repair.                         |
|                                                                                    | A static IP address conflict occurred.            | Check whether a prompt<br>indicating an IP address<br>conflict is displayed on the<br>external defibrillation monitor.<br>Check whether one IP<br>address is assigned to<br>multiple devices.    |
| Intermittent disconnection of multiple defibrillation monitors                     | APs in some areas are damaged.                    | Ensure that the AP is turned on and operating normally.                                                                                                    |
| occurred.                                                                          | The interference is strong in some areas.         | Use network survey tools to<br>check whether the<br>interference is strong, and<br>remove obvious sources of<br>interference or adjust the<br>WLAN deployment to meet<br>Mindray's requirements. |
|                                                                                    | Signal coverage in some<br>areas is insufficient. | Use network survey tools to<br>check the signal coverage. If<br>the signal coverage is<br>insufficient in a certain area,<br>adjust the location of the AP<br>or add APs.                        |
| Intermittent disconnection of<br>all external defibrillation<br>monitors occurred. | The wired network is incorrectly configured.      | Use a wired external<br>defibrillation monitor to view<br>the wired network<br>configuration. Ensure that the<br>WLAN bandwidth configured<br>on the switch is sufficient, with<br>a 50% surplus |

| Symptom | Possible Causes              | Recommended Action                                                                                                    |
|---------|------------------------------|----------------------------------------------------------------------------------------------------|
|         | There is radio interference. | Use network survey tools to<br>check whether there is radio<br>interference, and remove<br>obvious sources of<br>interference or adjust WLAN<br>deployment to meet Mindray's |
|         |                              | requirements.                                                                                                    |

## 4.2 Cellular Network (4G/5G) Installation

## 4.2.1 Introduction

This chapter introduces how to install the Mindray external defibrillation monitor that uses cellular mobile networks (4G/5G). It transmits data to the cloud or local server through the 4G/5G cellular network. Users can view patient data (including physiological parameters, waveforms, etc.) on the central monitoring system (PC and mobile terminal), and perform remote diagnosis and on-site emergency therapy for patients, thereby improving work efficiency.

## 4.2.2 Connection to the Central Monitoring System

#### **Connection Preparations**

Prepare the following for establishing the connection to the central monitoring system:

- 1. MicroSIM card (purchase independently from China Mobile/China Unicom/China Telecom)
- 2. External defibrillation monitor
- 3. Central monitoring system (fixed IP address of the public network)

#### Procedures

- Shut down the external defibrillation monitor. Open the recorder compartment door (D60/DX) at the bottom of the external defibrillator monitor or the rear bottom plug (D30) of the external defibrillator monitor, and select the MicroSIM card interface according to the silkscreen instructions (there are one SIM card interface on the left and right respectively).
- 2. Insert the 4G/5G MicroSIM card.

#### Figure4–3

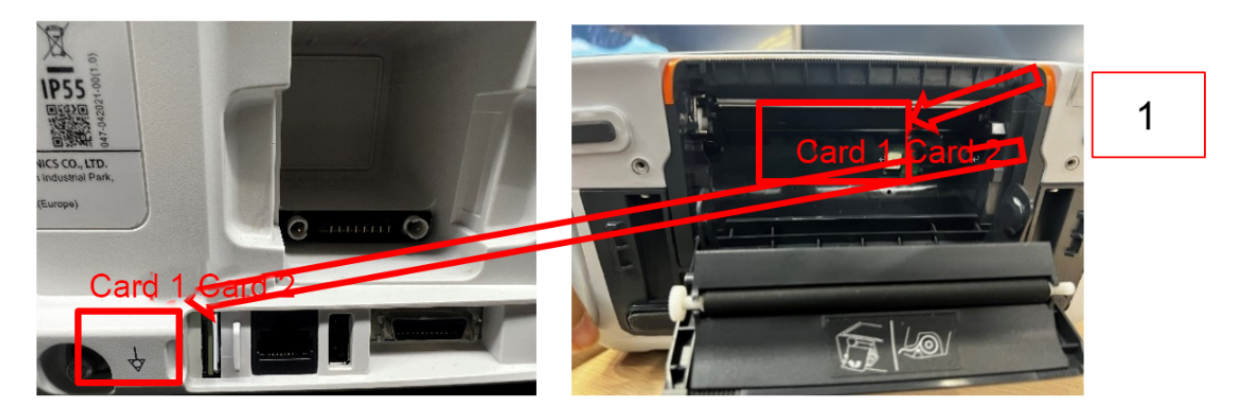

- 1 There is one card slot on the left and right respectively, supporting up to two 4G/5G MicroSIM cards.
- 3. Set the external defibrillation monitor
- 1)Choose Main Menu→Configuration→Enter the password→Network Setup→General Setup→Network Type.
- 2) Choose Auto or Mobile Network.
- 3)Select Mobile Network:
- For 5G configuration, select **Enable 5G Signal**, and select **On** or **Off**. By default, it is set to **On**.
  - When On is selected and a 4G card is inserted into the 5G device, the device still uses the 4G network. When a 5G card is inserted into the 5G device but the 5G signal is weak, the device automatically switches to the 4G network.
  - When Off is selected, no matter whether a 5G card or a 4G card is inserted into the 5G device, the device can only access the 4G network.
- Select the **SIM card slot** where the SIM card is inserted, which is card 1 or card 2.
- If access to the carrier network (usually an overseas carrier) requires APN, configure **APN Name**, **APN User Name** and **APN Password**.
- 4. Set the central monitoring system

Choose Main Menu $\rightarrow$ Configuration $\rightarrow$ Enter the password $\rightarrow$ Network Setup $\rightarrow$ Central Monitoring System. Enter the name of the central monitoring system, department and server address (it must be a fixed IP address on the public network), and click Connection Test to check the network connectivity.

- 5. Network connection confirmation
- 1)Restart the external defibrillation monitor. When the defibrillation monitor is on, click the signal icon to observe the real-time signal strength, and manually switch to **Card 1** or **Card 2**

according to the network environment. It takes about 1 minute for the 4G/5G cellular mobile network to initialize and connect to the central monitoring system.

#### Figure4-4

|                                   |                           |                                                                                                    | 1    |
|-----------------------------------|---------------------------|----------------------------------------------------------------------------------------------------|------|
| Aduit 1232 00:49<br>II x1 Monitor | ECG Lead Off (Omin 39sec) | 10134.20. 17. 3-09-04 14:59<br>ECG                                                                              | Ċ    |
|                                   | Mobile Network            | ×                                                                                                    | —    |
| SIM Card                          |                           | Card 1 >                                                                                                    | Cha  |
| RSRP                              |                           | -89                                                                                                    | Chia |
| RSRQ                              |                           | -10                                                                                                    | 1    |
| Signal Strength                   |                           | Strong Zero Recovering                                                                                          |      |
|                                   |                           | $\varphi_{S}$                                                                                                   |      |
|                                   |                           | Please Start 15 min                                                                                             |      |
|                                   |                           | /                                                                                                    |      |
|                                   |                           | ()                                                                                                    |      |
|                                   |                           | e la companya de la companya de la companya de la companya de la companya de la companya de la companya de la c |      |
| * 4                               | E E                       | > cpu:72% Defib/Pacer                                                                                           | ~ 5  |

- 1 Click the 4G/5G signal icon to pop up the **Mobile Network** connection status, including the SIM card of the network application, RSRP, RSRQ, and signal strength. (Note: RSRP should be no less than -95 dBm.)
- 2) When the data from the monitor is displayed on the central monitoring system, it means that the network connection is successfully established.

#### **Network diagnosis**

 Choose Main Menu→Maintenance→Enter the factory maintenance password→Factory Maintenance→Setup→Mobile Network. View the connection status information. Check whether the module information, SIM card information, and network connection status information meet the installation requirements.

#### Figure4–5

|                      | Cornection S         | Status Inlo              | >                    |
|----------------------|----------------------|--------------------------|----------------------|
| Networ               | k Test               | Lac                      |                      |
| Network              | k Survey             | G                        |                      |
| Module Manufature    | Quectel              | RSSI(dBm)                |                      |
| Module Type          | RM500Q-GL            | RSRP(dBm)                | -7                   |
| Module Version       | RM500QGLABR11A06M4G  | RSRQ(JB)                 | -1                   |
| Module Serial Number | 863305040954876      | SINR                     | 2                    |
| Current Sim Card Id  | 89860051191407075663 | Sim Card 1 Serial Number | 89860051191407075663 |
| Network Registered   | Tes                  | Sim Card 2 Serial Number |                      |
| Access Technology    | NR5G-SA              | Sim Card 1 Carrier       | CHINA MOBILI         |
| Band                 | NRSG BAND 41         | Sim (and 2 Carrier       |                      |
| Country Code         | 460                  |                          |                      |

2. Enter **Network Test**, enter the IP address of the central monitoring system, and click Network Test to diagnose network delay.

#### Figure4–6

|                           |                   | -          |     |              |     | - | 2025-07-00      |
|---------------------------|-------------------|------------|-----|--------------|-----|---|-----------------|
| -                         |                   | -          |     | Network Test |     |   | )               |
| IP Address                | 47                |            | 115 | . 51         | 170 | 1 | Connection Test |
| Reply from 47.115.51.     | 170: byte=32 tim  | ie < 237ms |     |              |     |   |                 |
| Reply from 47.115.51.     | 170: byte=32 tim  | ne < 51ms  |     |              |     |   |                 |
| Reply from 47.115.51.     | .170: byte=32 tin | ne < 53ms  |     |              |     |   |                 |
|                           |                   |            |     |              |     |   |                 |
|                           |                   |            |     |              |     |   |                 |
|                           |                   |            |     |              |     |   |                 |
|                           |                   |            |     |              |     |   |                 |
|                           |                   |            |     |              |     |   |                 |
|                           |                   |            |     |              |     |   |                 |
|                           |                   |            |     |              |     |   |                 |
|                           |                   |            |     |              |     |   |                 |
|                           |                   |            |     |              |     |   |                 |
|                           |                   |            |     |              |     |   |                 |
| Contraction of the second |                   |            |     |              |     |   |                 |
| the second second         |                   |            |     |              |     |   |                 |

3. Enter **Network Survey**. The screen can summarize and display the RSRP signal strength of external defibrillation monitor in the current period. Evaluate the stability of the network environment.

### 4.2.3 Network Environment Survey

When the external defibrillation monitor needs to be placed in a fixed position for a long time to transmit data with the central monitoring system, the cellular mobile network environment needs to be surveyed to ensure that the network signal status is stable and good.

#### Survey with mobile phone

When using a mobile phone to conduct network surveys, pay attention to the following requirements:

• Carrier: The SIM card network used for mobile phone signal survey must be consistent with that used by the hospital.

- Data network: NR or 5G is displayed under the 5G network, and LTE or 4G is displayed under the 4G network. When the mobile phone supports 5G network and the 5G network settings are turned on:
  - If LTE/4G is displayed, the 5G network is not connected and the 4G network is connected at this time.
  - If NR/5G is displayed, the 5G network is connected.
- RSRP: Select the **SS RSRP** tab to check the signal strength of the current network status. The signal strength represented by the RSRP range is shown in the table below:

| RSRP range               | Description                                                                                                    |
|--------------------------|----------------------------------------------------------------------------------------------------|
| RSRP ≥ -85 dBm           | The network is good and the 4G/5G network module works properly.                                                                                   |
| -95 dBm ≤ RSRP ≤ -85 dBm | There are certain risks in the network, and<br>an external defibrillator monitor is required<br>for network connection confirmation.               |
| RSRP ≤ -95 dBm           | The network is very poor and does not meet<br>the working conditions of the 4G/5G network<br>module. The carrier needs to optimize the<br>network. |

#### Using the Android mobile phone

Download **Cellular-Z** for free from your mobile phone's App Store.

#### Figure4–7

| \$ IL* LL*                                 |                                 | I()I (0) 10.28 |
|--------------------------------------------|---------------------------------|----------------|
| Cellu<br>et an<br>tree                     | l <b>lar-Z</b><br>内方英語日<br>人工兼位 | Q              |
| 4.8****                                    | 340万<br><sup>311年</sup>         | 3+<br>*****    |
| 子经<br>···································· | 评论145 推荐                        |                |
| 关于此应用                                      | ± 5.9                           |                |
| Cellular-Z 了解无线多-                          | -点!                             |                |
| 2                                          | 打开                              | 9              |

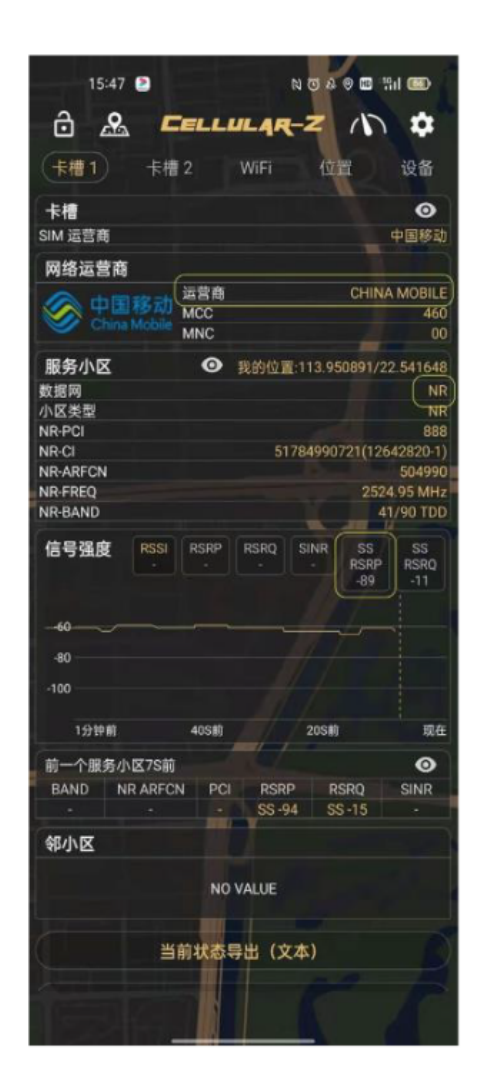

#### Using the iPhone

Charges may be required for mobile phone survey app in the App Store. It is recommended that you use your iPhone to dial

"\*3001#12345#\*" to check the signal strength in the background.

RSRP indicates the signal strength. You need to pay attention to the carrier and the current network system.

| Figure4–8    |                    |                        |                                |
|--------------|--------------------|------------------------|--------------------------------|
| 16:03 7      | <b>nil 46 💷</b> )- | 16:45 <b>⊀</b><br>• ⊯≋ | ::!!! 4G 🚳                     |
| *3001#       | ±12345#*           | Back Last seen: Sat    | rpRsrqSinr<br>= 10:46:05 GMT+8 |
| 添            | 加号码                | rsrp                   | -74 (dBm) 🔒                    |
|              |                    | rsrq                   | -5 (dB) 🔲                      |
| 1            | 2 3                | sinr0                  | -200 (dB)                      |
|              | ABC DEF            | num_subs               | 2 📘                            |
| 4 вні        | 5 6 MN 0           | subs_id                | 1 🛛                            |
| 7<br>Pors    | 8 9<br>wxyz        |                        |                                |
| *            | <b>0</b> #         |                        |                                |
|              | ×                  |                        |                                |
| т.л.на аксан |                    | Allmetrics             | ((1))<br>Dathboard             |

## 4.2.4 4G/5G Traffic Usage

- Standby including sending the self-test report: 1 MB/1 day.
- 3/5-lead ECG monitoring report sent to the central monitoring system: about 200 MB/1 hour.
- 12-lead ECG monitoring report sent to the central monitoring system: about 300 MB/1 hour.
- Event reports, such as ultrasound reports and images: about 2 MB/1 time.

## 4.2.5 Troubleshooting

| Symptom                                                                                            | Possible Causes                                                                                                    | Recommended Action                                                                                                    |
|----------------------------------------------------------------------------------------------------|----------------------------------------------------------------------------------------------------|----------------------------------------------------------------------------------------------------|
| The system prompts that the SIM card is not connected.                                             | The SIM card connector and module cable are not connected properly.                                                                                                    | Disassemble the front and<br>rear shells and check whether<br>the SIM card slot cable is<br>inserted in place.                                                                                                    |
| The external defibrillation<br>monitor cannot be connected<br>to the central monitoring<br>system. | <ol> <li>The monitor version/<br/>settings do not meet<br/>requirements.</li> <li>The SIM card account is in<br/>arrears.</li> <li>The cellular network signal<br/>is too weak.</li> </ol> | <ol> <li>Choose Factory         Maintenance&gt;Setup&gt;Mo-<br/>bile Network. Check the<br/>4G/5G module and SIM<br/>card information. If the<br/>module and SIM card<br/>information can be read,<br/>there is no problem with the<br/>module communication.<br/>The monitor or central<br/>monitoring system may not<br/>be set as required.     <li>Whether the SIM card<br/>account is in arrears shall<br/>be confirmed by the<br/>hospital.</li> <li>Use survey software to<br/>confirm whether the cellular<br/>network signal strength is<br/>above -95 dBm.</li> <li>If it is above -95 dBm,<br/>compare the signal<br/>strength difference<br/>between the survey<br/>software and the<br/>external defibrillation<br/>monitor. If the difference<br/>is more than 10 dB,<br/>check whether the<br/>antenna of the 4G/5G<br/>module is abnormal.</li> <li>If it is not above -95<br/>dBm, communicate with<br/>the hospital to change</li> </li></ol> |

| Symptom                                                                            | Possible Causes                          | Recommended Action                                                                                                    |
|------------------------------------------------------------------------------------|------------------------------------------|----------------------------------------------------------------------------------------------------|
|                                                                                    |                                          | the placement of the<br>external defibrillator<br>monitor or ask the<br>carrier to optimize the<br>network.                                                                                                    |
| The central monitoring system<br>is occasionally disconnected<br>from the network. | The cellular network signal is too weak. | Use survey software to<br>confirm whether the cellular<br>network signal strength is<br>above -95 dBm.<br>1. If it is above -95 dBm,<br>compare the signal<br>strength difference<br>between the survey<br>software and the external<br>defibrillation monitor. If the<br>difference is more than 10<br>dB, check the antenna<br>connection status of the<br>4G/5G module.<br>2. If it is not above -95 dBm,<br>communicate with the<br>hospital to change the<br>placement of the external<br>defibrillator monitor or ask<br>the carrier to optimize the<br>network. |

# 5 Maintenance

## **5.1 Maintenance Overview**

## 5.1.1 Introduction

To ensure that the equipment always functions normally, qualified service personnel should perform regular inspection, maintenance, and test. This chapter provides a checklist of the testing procedures for the equipment with recommended test equipment and frequency. The service personnel should perform the testing and maintenance procedures as required and use appropriate test equipment.

The testing procedures provided in this chapter are intended to verify that the equipment meets the performance specifications. If the equipment or a module fails to perform as specified in any test, repair or replacement must be done to correct the problem. If the problem persists, contact our Customer Service Department.

### 

- All tests should be performed by qualified service personnel only.
- Care should be taken to change the settings in Settings and Maintenance and Configuration menus to avoid loss of data.
- Before testing, service personnel should acquaint themselves with the test tools and make sure that test tools and cables are applicable.
- When testing monitoring parameters, move the Mode Select knob to Monitor to access the Monitor Mode.
- When performing therapy function tests, move the Mode Select knob to corresponding mode.

## 5.1.2 Test Report

After completing the tests, service personnel can record test results as instructed in the Maintenance and Test Report at the end of this chapter and send the report to our Customer Service Department.

## **5.1.3 Recommended Frequencies**

| Inspection/Maintenance Item     |                                                                                                    | Frequency                                                                                                    |
|---------------------------------|----------------------------------------------------------------------------------------------------|----------------------------------------------------------------------------------------------------|
| Visual Check                    | When the machine is installed<br>for the first time or every time<br>it is reinstalled                                                                                                    |                                                                                                    |
| Power-on Test                   | <ol> <li>When the machine is<br/>installed for the first time or<br/>every time it is reinstalled</li> <li>Following any repair or<br/>parts replacement for the<br/>main unit</li> </ol> |                                                                                                    |
| User Test                       |                                                                                                    | <ol> <li>When the machine is<br/>installed for the first time or<br/>every time it is reinstalled</li> <li>Following any repair or<br/>parts replacement for the<br/>main unit</li> </ol> |
| Recorder test                   |                                                                                                    | <ol> <li>When the recorder is<br/>repaired or replaced</li> <li>Once every year</li> </ol>                                                                                                |
| Manual Defibrillation Test      | Charge/Discharge                                                                                                    | 1. After unpacking                                                                                                    |
|                                 | Energy release                                                                                                    | 2. When you suspect that the                                                                                                    |
|                                 | Synchronized defibrillation                                                                                                    | therapy function does not<br>work properly<br>3. Once every year                                                                                                    |
| Cardiac Pacing Test             |                                                                                                    | <ol> <li>When the functional<br/>module is repaired or<br/>replaced</li> <li>Once every year</li> </ol>                                                                                   |
| ECG test                        | Performance test                                                                                                    | 1. When you suspect that the                                                                                                    |
|                                 | Module calibration                                                                                                    | measured values are                                                                                                    |
| Resp test                       | inaccurate                                                                                                    |                                                                                                    |
| SpO <sub>2</sub> test           | 2. when the ECG module is                                                                                                    |                                                                                                    |
| NIBP Test                       | Pressure calibration                                                                                                    | 3. Once every year                                                                                                    |
|                                 | Leakage test                                                                                                    |                                                                                                    |
|                                 | Overvoltage protection test                                                                                                    |                                                                                                    |
| Sidestream CO <sub>2</sub> test | Leakage test                                                                                                    |                                                                                                    |
|                                 | Performance test                                                                                                    | ]                                                                                                    |

| Inspection/Maintenance Item |                            | Frequency                                                                                                    |
|-----------------------------|----------------------------|----------------------------------------------------------------------------------------------------|
|                             | Module calibration         |                                                                                                    |
| Impedance measurement test  |                            | <ol> <li>When you suspect that the<br/>measured impedance<br/>values are inaccurate</li> <li>When the therapy module<br/>is replaced</li> <li>Once every year</li> </ol> |
| Electrical Safety Test      | Shell leakage current test | 1. When the power module is                                                                                                    |
|                             | Earth leakage current      | repaired or replaced                                                                                                    |
|                             | Patient leakage current    | 2. Once every year                                                                                                    |
|                             | Patient auxiliary current  |                                                                                                    |

## **5.2 Visual Check**

## 5.2.1 Visual Check

Inspect the equipment for obvious signs of physical damage. The test is passed if the equipment has no obvious signs of physical damage. Follow these guidelines when inspecting the equipment:

- Carefully inspect the shell, the display, and the buttons for physical damage.
- Inspect accessories for signs of damage.
- Inspect all external connections for loose connectors, bent pins, or frayed cables.
- Inspect all connectors on the equipment for loose connectors or bent pins.
- Make sure that safety labels and nameplates on the equipment are clearly legible.

## 5.3 Power-on Test

## 5.3.1 Power-on Test

This test is to verify that the defibrillator/ monitor can power on normally. The test is passed if the defibrillator/ monitor starts up by following this procedure:

- 1. Places paddles (if used) on the electrode base properly. Insert the battery to the equipment and connect the equipment to the AC power supply. The AC power indicator and battery indicator light up.
- 2. Set Mode to Monitor and check whether the equipment can pass self-test and start.
- 3. Check the battery capacity icon in the technical alarm area and information area and in the upper right corner to check whether the equipment is normal. If a failure occurs during poweron self-test, the status indicator flashes in red.

## 5.4 User Test

## 5.4.1 User Test

Follow this procedure to perform user test:

- 1. If you use external paddles, place them on the electrode base; if you use a pads cable, connect it to the 50  $\Omega$  test load.
- 2. Insert the battery into the equipment. Connect the AC mains if no battery is available.
- 3. Choose Main Menu>Common>User test>User test.

4. Perform operation as instructed.

When the test ends, the system displays the test report. Click **Record** to print the results of the current test.

Check whether the equipment is normal based on the test results. If the test failed, the status indicator flashes in red and the system prompts **Last User Test Failed** upon next power-on.

If the user test fails or the system keeps prompting **Therapy cable not connected** during the test, check whether the status of the paddles and pads cable.

## **5.5 Preventative Maintenance**

## 5.5.1 Recorder Test

Perform the following steps:

- 1. Enter the monitor mode.
- 2. Print the ECG waveforms to check whether the waveforms printed are clear and correct. If yes, the recorder works normally.
- 3. Simulate errors by removing the recorder paper or loosening the recorder pin. Check whether the displayed information is correct. Ensure that the recorder can work normally after the failure cause is eliminated.

## 5.5.2 Manual Defibrillation Test

Test tools: Defibrillator/pacer analyzer

#### Charge/Discharge

- 1. Remove the batteries and connect the equipment with AC mains. Turn the Mode Select knob to Manual Defib.
- 2. Connect the external paddles to the equipment and Remove the paddle from the paddle base. Place the paddle on the defibrillator/pacer analyzer.
- 3. Enter the Configuration-Main screen. In the **Record Setup** menu, set **Shock Event** to **On** so that shock events can be recorded automatically if happened.

- 4. Set the analyzer to Energy Measurement mode. In this case, the energy value should be displayed as 0 or blank.
- 5. Select the energy level to 1 J.
- 6. Charge/discharge the equipment to verify the energies measured by the analyzer meet the following accuracy:

| Preset Energy (J) | Measured Value (J) |  |
|-------------------|--------------------|--|
| 1                 | 0 to 3             |  |
| 100               | 90 to 110          |  |
| 360               | 324 to 396         |  |

- 7. Set the energy to 100 J and 360 J respectively. Repeat step 6.
- 8. Run the equipment on fully charged battery. Move the Mode Select knob to Manual Defib. Repeat steps 5 to 7.
- 9. Use pads. Repeat step 5 to 7.
- 10. Verify that the equipment records the shock events automatically and correctly.

#### Energy release

- 1. Disconnect the AC power supply. Power the equipment with a fully charged battery.
- 2. Press the Defib mode key on the equipment panel.
- 3. Insert the pads/paddle cable to the therapy interface of the equipment, and connect the pads/ external paddles correctly to the defibrillator/pacer analyzer.
- 4. Set the analyzer to Energy Measurement mode. In this case, the energy value should be displayed as 0 or blank.
- 5. Select the energy level to 360J.
- 6. Charge the defibrillator. Verify that the charge tone is issued during charging.
- 7. After the equipment is charged, click **Disarm** to discharge the energy.
- 8. Verify that a prompt **Charge Removed** appears and the charge done tone stops. Verify that the value measured by the analyzer is 0 J or blank.
- 9. Enter the Configuration Main menu, select Manual Defib Setup.

#### 10.Set Time to Auto Disarm to 60s.

- 11.Set the analyzer to Energy Measurement mode. In this case, the energy value should be displayed as 0 or blank.
- 12.Select the energy level to 360J.
- 13.Charge the defibrillator. Count time after charging is completed. Verify that the prompt Shock Removed appears on the equipment and the energy measured by the analyzer is 0 J or blank after 60 seconds.

#### Synchronized Cardioversion

1. Insert the pads/paddle cable to the therapy interface of the equipment, and connect the pads/ external paddles correctly to the defibrillator/pacer analyzer.

- 2. Connect ECG cables with the equipment and connect the leads to the defibrillator/pacer analyzer.
- 3. Set the mode of the defibrillator/pacer analyzer to Synchronized Cardioversion and output normal sinus rhythms, e.g. amplitude value 1 mV and HR 60 bpm.
- 4. Enter the Configuration Main menu, and choose Therapy Setup>Manual Defib Setup.
- 5. Set Sync After Shock to On.
- 6. Select the energy level to 10J.
- 7. Press the **Enter Sync** soft key to start synchronized cardioversion. If **Remote Sync** is set to **On**, press the **Enter Sync** soft key, and then select **Local** in the menu displayed to start synchronized cardioversion.
- 8. Select **Pads** or **Paddles** as the ECG source and begin charging.
- 9. When charging finishes, hold down the Shock key to deliver a shock.
- Verify that synchronous discharge succeeds and the delivery energy measured by the analyzer is 10 J±2 J.
- Verify that the delay time of synchronous defibrillation measured by the analyzer is less than 60 ms.
- Verify that the synchronous discharge mark appears on the R wave.
- Verify that the prompt messages are correct during testing.
- 10.Select lead II as ECG source and perform charging. Repeat step 9.

## 5.5.3 AED Test

#### Test tools

Defibrillator/pacer analyzer

- 1. Connect paddles with the pads cable, insert the pads cable to the therapy interface of the equipment, and connect the pads correctly to the defibrillator/pacer analyzer.
- 2. Set the analyzer so that it outputs a V-Fib signal.
- 3. Access the **Config. Edit** page, and then select **AED Setup**. Set the electric shock energy to 200 J, 300 J, and 360 J, respectively.
- 4. Power off and then on the equipment and enter the AED mode again. Check whether the equipment can perform the rhythm analysis, charging, and discharging operations.
- 5. Check whether the accuracy of energy values measured by the analyzer meets the requirements in the table below:

| Preset Energy (J) | Measured Value (J) |  |
|-------------------|--------------------|--|
| 200               | 180 to 220         |  |
| 300               | 270 to 330         |  |
| 360               | 324 to 396         |  |

## 5.5.4 Cardiac Pacing Test

Test tools:

Defibrillator/pacer analyzer

- 1. Disconnect the AC power supply. Power the equipment with a fully charged battery.
- 2. Press the Pacing mode key on the equipment panel.
- 3. Set Pacer Mode to Fixed.
- 4. Connect the pads cable to the equipment, and place the pads correctly on the defibrillator/ pacer analyzer.
- 5. Set the analyzer to the Pacing Measurement mode. Use the 50  $\Omega$  test load.
- 6. On the equipment, set Pacer Rate to 70 PPM and Pacer Output to 30 mA.
- 7. Press the **Start Pacing** soft key. Verify that the pacer rate measured by the analyzer is  $70\pm1$  PPM and the pacer output measured is  $30\pm5$  mA.
- 8. Press the **Stop Pacing** soft key, and then set **Pacer Rate** to **170 PPM** and **Pacer Output** to 200 mA.
- 9. Press the **Start Pacing** soft key. Verify that the pacer rate measured by the analyzer is 170±2 PPM and the pacer output measured is 200±10 mA.

## 5.5.5 ECG test

#### ECG Performance Test

Test tools: Patient simulator Medsim300B

- 1. Connect the simulator to the equipment's ECG connector with ECG leadwires.
- 2. Set the patient simulator as follows: ECG sinus rhythm, HR = 60 bpm with the amplitude as 1 mV.
- 3. Check that the ECG waves are displayed correctly without noise and the displayed HR value is within 60±1 bpm.
- 4. Disconnect the simulator from the equipment's ECG connector. Verify that ECG Lead Off alarm behaves correctly.
- 5. On the equipment, set **Paced** to **Yes**. The simulator is configured as pace signals. Verify that pace signals are detected and pace pulse marks are displayed.

#### **ECG Calibration**

Tool: Vernier caliper

- 1. Set the **Filter** of ECG to **Diagnostic**.
- 2. Access ECG Setup.
- 3. Click **Calibrate**. A waveform signal appears on the screen and the message **ECG Calibrating** is displayed in the technical alarm area in the lower left corner of the screen.
- 4. Compare the amplitude of the waveform with the wave scale. The difference should be within 5%.
- 5. After ECG calibration is completed, select **Stop Calibrating**.

If needed, you can also print out the waveform and the wave scale to obtain the accurate error.

## 5.5.6 Resp Test

Test tools:

Patient simulator Medsim300B

- 1. Connect the patient simulator to the Resp connector on the module. Set the monitor lead to II.
- 2. Configure the simulator as follows: set Lead to II, base impedance line to 500  $\Omega$ , delta impedance to 1  $\Omega$ , and respiration rate (RR) to 20 RPM.
- 3. Check that Resp waveform is not distorted and the displayed Resp value does not exceed 20 ±1 RPM.

## 5.5.7 SpO2 test

Tools required: None

- 1. Insert the adult SpO2 sensor to the SpO2 interface on the monitor, set **Patient Category** to **Adult**, and set **PR Source** to SpO2.
- 2. Measure the SpO2 of your finger by assuming that you are in a healthy state.
- 3. Check the SpO2 Pleth waveform and PR value on the monitor. The displayed SpO2 should be within the range of 95% to 100%.
- 4. Disconnect the SpO2 sensor from the finger and check whether the alarm SpO2 Sensor Off is reported.

Check the measurement accuracy:

The accuracy of the MPM SpO2 module has been confirmed in human experiments by comparing with the reference value of arterial blood samples measured by the CO-oxygen pressure meter. The measurement results of pulse oximeter accord with statistical distribution. Compared with the measurement results of the oxygen pressure meter, only two-thirds of the measurement results are expected to fall within the specified accuracy range.

#### NOTICE

The simulator cannot be used to verify the accuracy of the SpO2 monitor or sensor. It can only check whether the monitor works normally. The accuracy of the SpO2 monitor or sensor can be verified only by clinical data.

## 5.5.8 NIBP Test

#### Accuracy Test

Tools required:

- T-shape connector
- Tubing
- Balloon pump
- Metal vessel with a volume of 500±25 mL

- Calibrated manometer for reference, accuracy not lower than 1 mmHg
- To perform the accuracy test:
- 1. Connect the equipment as shown below.

#### Figure5–1

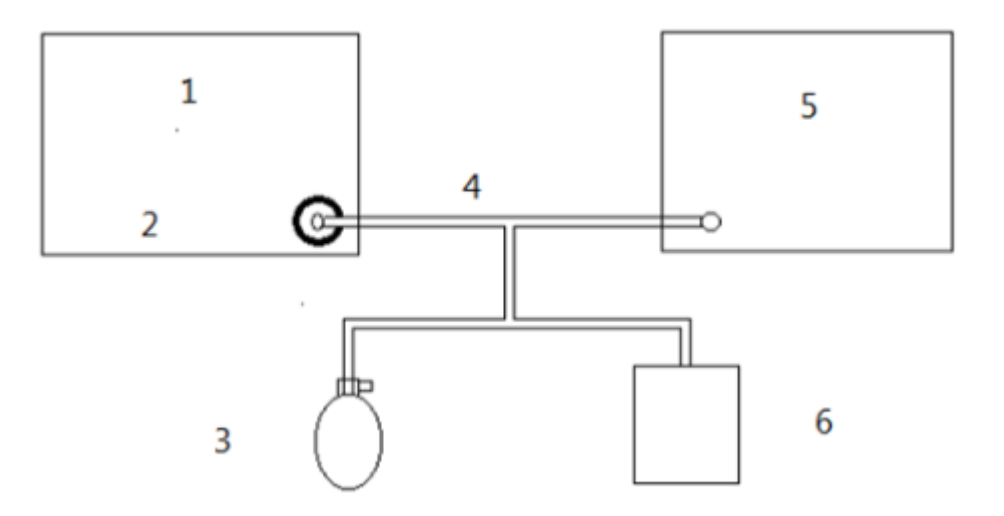

- 1 Defibrillation monitor
- 2 NIBP cuff connector
- 3 Balloon pump
- 4 Tubing
- 5 Manometer
- 6 Metal container
- 2. Before inflation, the reading of the manometer should be 0. If not, disconnect the airway and reconnect it until the reading is 0.
- 3. On the main screen of Maintenance, choose Module>NIBP>NIBP Accuracy Test.
- 4. Compare the value of manometer with the value displayed on the equipment's screen. The difference should be no greater than 3 mmHg.
- 5. Raise the pressure in the metal vessel to 50 mmHg with the balloon pump. Stop inflation and waits for 10s until the measured value becomes stable. Repeat step 4.
- 6. Raise the pressure in the metal vessel to 200 mmHg with the balloon pump. Stop inflation and waits for 10s until the measured value becomes stable. Repeat step 5. The accuracy test is completed. The result is displayed on the screen. If the error between the

reading of the manometer and the reading on the equipment exceeds 3 mmHg, contact the service personnel.

After **NIBP Accuracy Test** is selected, the key changes to **Stop NIBP Accuracy Test**. After **Stop NIBP Accuracy Test**, the accuracy test stops and the key **Stop NIBP Accuracy Test** changes to **NIBP Accuracy Test**.

#### Leakage test

The leakage test is used to check the airtightness of the airway. The NIBP leakage test should be performed once a year or when you think that the NIBP reading is inaccurate. Tools required:

- An adult cuff
- An air tubing
- A correct sized cylinder

To perform the leakage test:

- 1. In the Patient Info. menu, set Patient Category to Adult.
- 2. Connect the cuff to the NIBP cuff connector on the equipment.
- 3. Wrap the cuff around the cylinder as shown below.

#### Figure5-2

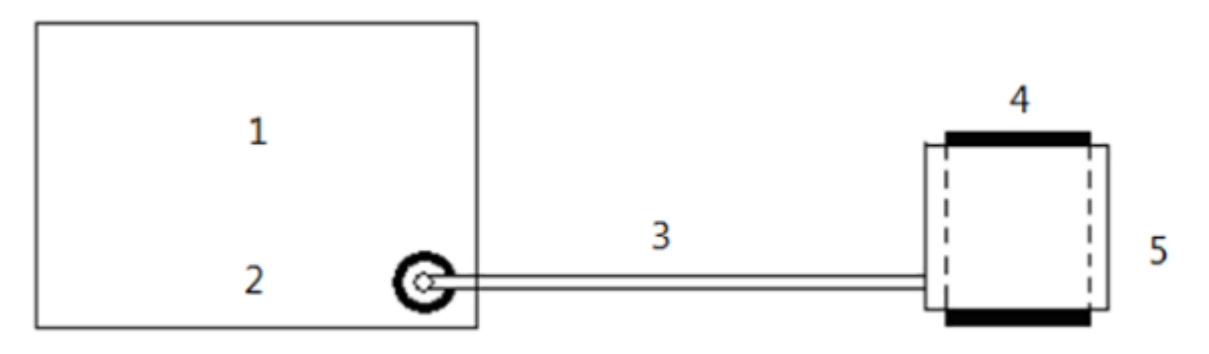

- 1 Defibrillation monitor
- 2 NIBP cuff connector
- 3 An air tubing
- 4 A correct sized cylinder
- 5 Cuff

4. On the main screen of Maintenance, choose Module>NIBP>NIBP Leakage Test.

After about 20 seconds, the equipment automatically deflates. This means the leakage test finishes.

The leakage test is completed. The result is displayed on the screen. If the message "NIBP Pneumatic Leak" is displayed, it indicates that the NIBP airway may have leakage. Check the tubing and connections for leakages, and then perform a leakage test again.

After NIBP Leakage Test is selected, the key changes to Stop NIBP Leakage Test. After Stop NIBP Leakage Test, the leakage test stops and the key Stop NIBP Leakage Test changes to NIBP Leakage Test.

#### NOTICE

Before performing the leakage test, ensure that the accuracy test is performed and passed.

#### Overvoltage protection test

Tools required:

- T-shape connector
- Tubing
- Balloon pump
- Steel vessel with a volume of 500±25 mL
- Calibrated manometer for reference, accuracy not lower than 1 mmHg
- 1. Perform steps 1-4 in the section NIBP Accuracy Test.
- 2. On the main screen of Factory Maintenance, choose **NIBP>Overpressure Protection Circuit Test**.
- 3. On the Overpressure Protection Circuit Test page, set Patient Category to Adu/Ped, adjust the output pressure of the air pump to be within the range of 320-330 mmHg and wait until the output pressure becomes table. Click Test. The test starts. After the test is successful, the NIBP menu prompts Test Successful. If the pressure exceeds the range of 320-330 mmHg, the system prompts Test Failed.
- 4. On the Overpressure Protection Circuit Test page, set Patient Category to Neo, adjust the output pressure of the air pump to be within the range of 160-165 mmHg and wait until the output pressure becomes table. Click Test. The test starts. After the test is successful, the NIBP menu prompts Test Successful. If the pressure exceeds the range of 160-165 mmHg, the system prompts Test Failed.

## 5.5.9 Sidestream CO<sub>2</sub> test

#### Leakage test

- 1. Power on the equipment, make it enter the Monitor mode, and connect the accessories.
- 2. After the CO<sub>2</sub> module is warmed up, block the air inlet completely. The monitor prompts CO2 Airway Occluded. Block the air inlet for about 60 seconds. Select Main Menu→Maintenance→enter the required password→Module→CO2. Check whether the current flow rate is less than 10 mL/min. If yes, the module has no leakage. If the current flow rate is greater than or equal to 10 mL/min, the module has leakage.

#### **Performance test**

Test tools:

- Steel cylinder with CO2 gas of 3%-7% concentration, Accuracy: a/c≤ 0.01 (a: gas absolute accuracy, c: gas concentration ), and N<sub>2</sub> as balance gas
- Steel cylinder with O<sub>2</sub> gas of > 40% concentration and N<sub>2</sub> as balance gas (applicable for sidestream CO<sub>2</sub> modules with an O<sub>2</sub> module)
- T-shape connector
- Tubing

- Flowmeter
- 1. Power on the equipment and connect accessories.
- 2. After the CO<sub>2</sub> module is warmed up, check the airway for leakage.
- 3. Choose Maintenance>Module>CO2.
- 4. Connect the test system as shown in the figure below.

#### Figure5–3

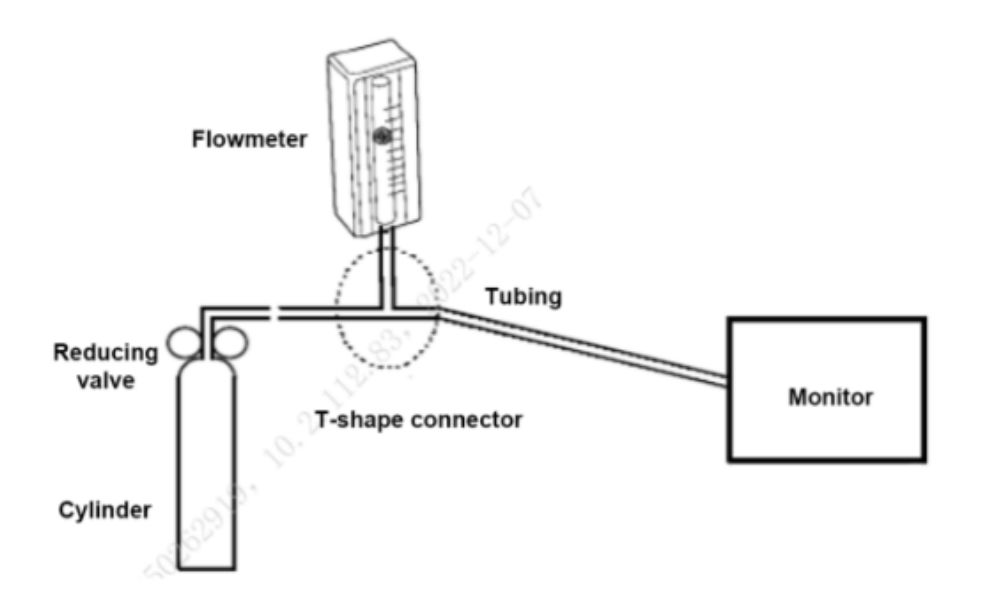

- 5. Turn on and adjust the reducing valve switch so that the flow reading on the flowmeter is within the range of 10-50 mL/min and kept stable.
- 6. Ensure that the error between the real-time CO2 concentration displayed in the Calibrate menu and the actual concentration is within the range of ±5% (relative value).

#### Module calibration

Test tools:

- Steel cylinder with CO<sub>2</sub> gas of 3%-7% concentration, Accuracy: a/c≤ 0.01 (a: gas absolute accuracy, c: gas concentration ), and N<sub>2</sub> as balance gas
- T-shape connector
- Tubing
- Flowmeter
- 1. Ensure that the  $CO_2$  module has been warmed up or started.
- 2. Check the airway for leakage.
- 3. Access the CO2 menu, choose Main Menu Maintenance, input the user maintenance password, and then choose ModuleCO2.
- 4. In the CO2 menu, click Zero.
- 5. After zeroing, connect the components as shown below.

#### Figure5–4

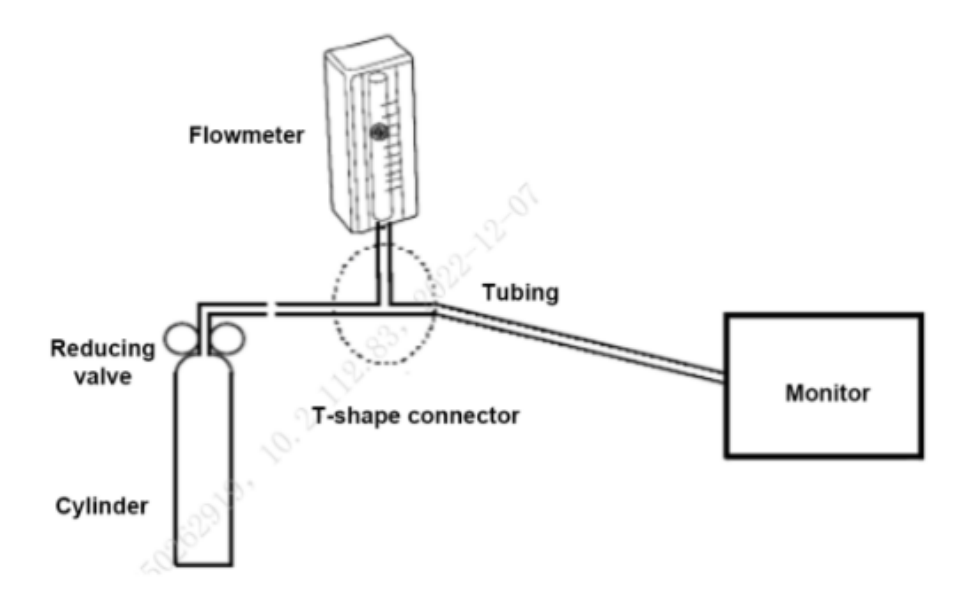

- 6. Turn on and adjust the reducing valve switch so that the flow reading on the flowmeter is within the range of 10-50 mL/min and kept stable.
- 7. In the Calibrate menu, input the CO2 concentration in the CO2% field.
- 8. In the Calibrate menu, the real-time CO2 concentration measured is displayed. After the measured CO2 concentration becomes stable, select Calibrate to calibrate the CO2 module. After the calibration is successful, the Calibrate menu will prompts Calibration Successful. If the calibration failed, the system prompts Calibration Failed. In this case, check the calibration operation and perform calibration again. If calibration failed for multiple times, return the equipment to the factory for repair.

## 5.5.10 Respiratory Impedance Test

Perform the following steps:

- 1. Check that the paddle cable is properly connected to the therapy interface of the equipment, and place the paddles correctly on the defibrillation pace analyzer.
- 2. If no paddles are connected to the equipment, connect the pads cable to the therapy interface first, and then connect the cable with the 50  $\Omega$  test load.
- 3. Power on the equipment and make it enter the Monitor mode. Press -, +, and **Discharge** on the panel in sequence. The Debug page is displayed.
- 4. Check whether the value of RT Imped is 500±75. If yes, the test is passed. If the value of RT Imped of connected paddles is not within this range, disconnect the adult paddles, and perform the test on pediatrics paddles again. If the test is passed, perform the test on adult paddles again. If the test also failed, replace all the paddles. If the test still failed after the pads cable and test load are connected or after all the paddles are replaced, replace the therapy module.

## 5.5.11 Electrical Safety Test

#### 

- Electrical safety test is a proven means of detecting abnormalities that, if undetected, could prove dangerous to either the patient or the operator.
- All tests can be performed using commercially available safety analyzer and other test devices. Maintenance personnel shall ensure the adaptability, functional completeness, and safety of the test devices, and be familiar with their usage.
- Electrical safety test shall comply with the following standards of the latest version: EN 60601-1 and UL60601.
- In case of other stipulations in local laws and regulations, implement electrical safety tests by following relevant stipulations.
- All devices driven by AC power and connected to medical instruments in patient zones must comply with the IEC 60601–1 standard. The electrical safety tests on these devices must be implemented in accordance with the test interval of the equipment.

Electrical safety tests are used to timely detect potential electrical safety risks that might cause injuries to patients, operators, or maintenance personnel. Electrical safety tests must be carried out in the normal environment (including temperature, humidity and barometric pressure). The electrical safety tests described in this section take the 601 safety analyzer as an example. The safety analyzer used in different regions may vary. Make sure that the electrical safety test protocol you adopted is applicable.

Equipment connection is shown in the following figure.

#### Figure5–5

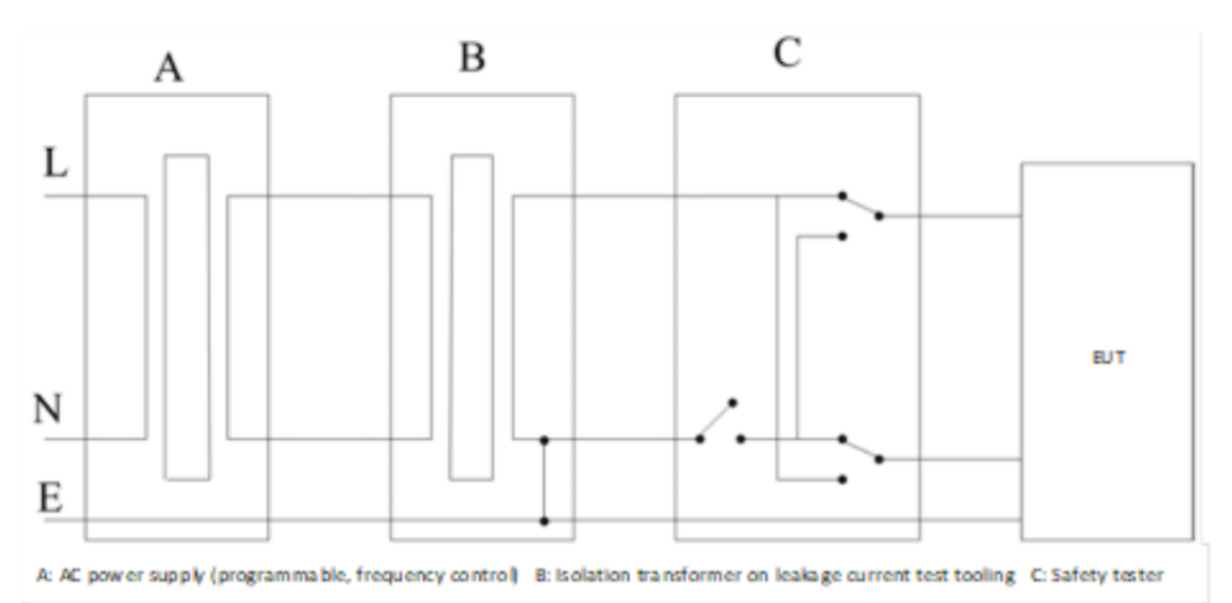

#### Test tools:

- Safety analyzer
- Isolation transformer

#### Shell leakage current test

- 1. Connect the 601 safety analyzer to a 264 VAC, 60 Hz power supply.
- 2. Connect the equipment under test (EUT) to the safety analyzer through the applied part connection tooling, with the SUM end of the tooling connected to the RA end of the safety analyzer.
- 3. Use the power cord to connect the EUT to the auxiliary power output connector of the 601 safety analyzer.
- 4. Connect one end of the red test lead to the **Red input terminal** of the safety analyzer, and clamp the other end on the metal foil tightly attached to the surface of the EUT shell.
- 5. Power on the 601 safety analyzer, and press **5-Enclosure leakage** on the panel of the analyzer to go to the shell leakage current test page.
- 6. The shell leakage current is not more than 100  $\mu$ A in the normal state or not more than 300  $\mu$ A in the single fault state.

#### Earth Leakage Current

- 1. Connect the 601 safety analyzer to a 264 V AC, 60 Hz power supply.
- 2. Connect the equipment under test (EUT) to the safety analyzer through the applied part connection tooling, with the SUM end of the tooling connected to the RA end of the safety analyzer.
- 3. Use the power cord to connect the EUT to the auxiliary power output connector of the 601 safety analyzer.

- 4. Power on the 601 safety analyzer, and press **4-Earth leakage** on the panel of the analyzer to go to the earth leakage current test page.
- 5. The earth leakage current is not more than 300  $\mu$ A in the normal state or not more than 1000  $\mu$ A in the single fault state.

#### Patient Leakage Current Test

- 1. Connect the 601 safety analyzer to a 264 V AC, 60 Hz power supply.
- 2. Connect the equipment under test (EUT) to the safety analyzer through the applied part connection tooling, with the SUM end of the tooling connected to the RA end of the safety analyzer.
- 3. Use the power cord to connect the EUT to the auxiliary power output connector of the 601 safety analyzer.
- 4. Power on the 601 safety analyzer, and press 6-Patient leakage.
- 5. Press **APPLIED PART** continuously to select the AC measurement and DC measurement. In DC mode, **DC** is displayed next to the limit.
- 6. The patient leakage current is not more than 10  $\mu$ A in the normal state or no more than 50  $\mu$ A in the single fault state.

#### **Patient Auxiliary Current Test**

- 1. Connect the 601 safety analyzer to a 264 VAC, 60 Hz power supply.
- 2. Use the power cord to connect the EUT to the auxiliary power output connector of the 601 safety analyzer.
- 3. Connect the sensor of the applied part to the applied part connection tooling, with the RA end of the 601 safety analyzer to the RA-P end of the tooling and the SUM end to the LA end of the 601 safety analyzer. Turn on the RA switch.
- 4. Power on the 601 safety analyzer, and press **8-Patient Auxiliary Current Test** on the panel of the analyzer to go to the patient auxiliary current test page.
- 5. Press **APPLIED PART** continuously to select the AC measurement and DC measurement. In DC mode, **DC** is displayed next to the limit.
- 6. The patient auxiliary current is not more than 10  $\mu$ A in the normal state or no more than 50  $\mu$ A in the single fault state.

## **5.6 Factory Maintenance**

### 5.6.1 Entering Factory Maintenance Mode

Select **Main Menu**. On the third screen, select **Maintenance** from the **System** column. Enter the required password. Select **OK**. Select Factory Maintenance.

## 5.6.2 Monitor Information (Log Export)

Check whether the format of files in the USB flash disk is FAT32, and then connect the USB flash disk to the USB port of the monitor main unit,

#### NOTICE

instead of the USB port on the side of the equipment

Choose **Factory Maintenance>Monitor Information**. On the window displayed, you can view information of the monitor main unit, such as the Wi-Fi signal strength and hard disk capacity. In the lower left corner of the window, click Export Log to export all the monitor logs.

## 5.6.3 Production Test

Access the **Production Test** menu, in which you can test basic functions related to hardware interfaces of the monitor.

Production test can be performed either in the man-machine interaction mode or single-test mode.

- Man-machine interaction: Click Start. The system performs all the tests automatically in the specified sequence.
- Single-test: Select a test and then perform the test.

## 5.6.4 Factory Configuration

Click Installation Wizard. After the equipment restarts, it enters the installation wizard screen.

### 5.6.5 Setup

Access the Setup menu, in which you can set ECG alarm parameters and other parameters.

## 5.6.6 Clinical Data Acquisition

Access the **Clinical Data Collection** menu, in which you can set parameters for clinical data collection.

When Clinical Data Location is set to **None**, the clinical data is saved on the monitor and can be exported to a USB flash disk by clicking **Export Log**.

When Clinical Data Location is set to **Udisk**, the clinical data is directly saved on the USB flash disk.

## 5.6.7 Debugging Mode

Access the Debug menu, in which you can set commissioning parameters.

## 5.6.8 Viewing Failure Codes

Select **Main Menu**. On the third screen, select **Maintenance** from the **System**column. Enter the required password. Select **OK**. Select Factory Maintenance. Enter **Failure Code**. For details, see *Failure Code*.

## 5.6.9 Function Setup

Click **Factory Function** to set relevant functions. Functions need to be set only when a module is upgraded or the main control board is replaced. Select functions you want to configure, click Back to exit the Factory Maintenance page, and restart the machine.

#### NOTICE

Check whether this function is supported by the machine configuration. If no, an alarm will be reported.

### 5.6.10 Impedance

The Impedance function is used for factory test only.

## 5.6.11 Paddle Open Display

Choose **Defibrillator Open Display**. This function is used for factory test only. Set this function to **OFF** when using the equipment.

### 5.6.12 Quick Start

Choose **Defibrillator>Fast Startup**. This function is used for factory test only. Set this function to **ON** when using the equipment.

## 5.6.13 CPR Analysis

Choose **DefibCPR Analysis**. The CPR analysis function is used for factory test only. Set this function to **OFF** when using the equipment.

### 5.6.14 Others-Regular Maintenance

The regular maintenance switch is on by default, the default maintenance cycle is 1 year, and the start time is the installation date.

The maintenance cycle can be set according to the hospital's maintenance plan.

When maintenance service expires, the equipment prompts **Equipment maintenance has** expired.

#### NOTICE

- System logs (including alarm logs) stored on the equipment are retentive upon power failure, and power-on/off operations are also logged.
- Up to 50 MB of system logs (including alarm logs) can be stored on the equipment. Additional logs will overwrite old logs in the principle of First In First Out

#### Maintenance Test Report

See the above sections for detailed test procedures and contents.

| User name                    |              |                          |
|------------------------------|--------------|--------------------------|
| User address                 |              |                          |
| Maintenance personnel        |              |                          |
| Maintenance company          |              |                          |
| EUT                          |              |                          |
| EUT model                    |              |                          |
| EUT SN                       |              |                          |
| Hardware version             |              |                          |
| Software version             |              |                          |
| EUT                          | Model/No.    | Standard Validity Period |
|                              |              |                          |
|                              |              |                          |
|                              |              |                          |
|                              |              |                          |
|                              |              |                          |
|                              |              |                          |
|                              |              |                          |
|                              |              |                          |
| Test Items                   | Test Records | Test Results             |
|                              |              | (Pass/Fail)              |
|                              |              |                          |
| Visual Check                 |              |                          |
| The shell, display, buttons, |              |                          |
| knob, modules, power cord,   |              |                          |
| and accessories have no      |              |                          |
| obvious signs of damage.     |              |                          |

| The external connectors are     |  |
|---------------------------------|--|
| not frayed and the connector    |  |
| pins are not loose or bent.     |  |
| The external connectors are     |  |
| not loose or their pins are not |  |
| bent.                           |  |
| The safety labels and           |  |
| nameplates are clearly          |  |
| legible.                        |  |
| Power-on Test                   |  |
| The power-on test is passed.    |  |
| The power indicator and         |  |
| alarm system work correctly.    |  |
| The equipment starts up         |  |
| properly.                       |  |
| User Test                       |  |
| The user test is passed.        |  |
| Performance test                |  |
| Recorder Test                   |  |
| Print the ECG waveforms to      |  |
| check whether the waveforms     |  |
| printed are clear and correct.  |  |
| If yes, the recorder works      |  |
| normally.                       |  |
| Simulate errors by removing     |  |
| the recorder paper or           |  |
| loosening the recorder pin.     |  |
| Check whether the displayed     |  |
| information is correct. Ensure  |  |
| that the recorder can work      |  |
| normally after the failure      |  |
| cause is eliminated.            |  |
| Manual Defibrillation Test      |  |
| When the equipment runs on      |  |
| AC mains and external           |  |
| paddles are used, the           |  |
| equipment can be properly       |  |
| charged and discharged; the     |  |
| energy delivered meets the      |  |
| requirement for accuracy, and<br>the shock information is<br>correctly recorded.            |  |
|---------------------------------------------------------------------------------------------|--|
| When the equipment runs on<br>a fully charged battery and<br>external paddles are used, the |  |
| equipment can be properly                                                                   |  |
| charged and discharged; the                                                                 |  |
| energy delivered meets the                                                                  |  |
| the check information is                                                                    |  |
| the shock information is                                                                    |  |
|                                                                                             |  |
| When the equipment runs on                                                                  |  |
| AC mains and multifunctional                                                                |  |
| electrode pads are used the                                                                 |  |
| equipment can be properly                                                                   |  |
| charged and discharged; the                                                                 |  |
| energy (1 J/100 J/360 J)                                                                    |  |
| delivered meets the                                                                         |  |
| requirement for accuracy, and                                                               |  |
| the shock information is                                                                    |  |
| correctly recorded.                                                                         |  |
| When the equipment runs on                                                                  |  |
| a fully charged battery and                                                                 |  |
| pads are used, the equipment                                                                |  |
| can be properly charged and                                                                 |  |
| discharged; the energy (1 J/                                                                |  |
| 100 J/360 J) delivered meets                                                                |  |
| and the shock information is                                                                |  |
| correctly recorded.                                                                         |  |
| When external naddles are                                                                   |  |
| used, the charge tone is                                                                    |  |
| correctly issued when the                                                                   |  |
| equipment is being charged.                                                                 |  |
| The prompt Charger                                                                          |  |
| Removed is shown on the                                                                     |  |
| screen and the charge done                                                                  |  |
| tone stops when <b>Disarm</b> is                                                            |  |
| clicked. The equipment does                                                                 |  |

| not discharge externally.         |   |
|-----------------------------------|---|
| When Time to Auto Disarm          |   |
| is set to <b>60s</b> , the prompt |   |
| Charger Removed is shown          |   |
| on the screen and the charge      |   |
| done tone stops after 60          |   |
| seconds at the completion of      |   |
| charging. The equipment           |   |
| does not discharge externally.    |   |
| When pads are used, the           |   |
| charge tone is correctly          |   |
| issued when the equipment is      |   |
| being charged. The prompt         |   |
| Charger Removed is shown          |   |
| on the screen and the charge      |   |
| done tone stops when Disarm       |   |
| is clicked. The equipment         |   |
| does not discharge externally.    |   |
| When Time to Auto Disarm          |   |
| is set to <b>60s</b> , the prompt |   |
| Charger Removed is shown          |   |
| on the screen and the charge      |   |
| done tone stops after 60          |   |
| seconds at the completion of      |   |
| charging. The equipment           |   |
| does not discharge externally.    |   |
| When external paddles are         |   |
| used for synchronized             |   |
| cardioversion and the ECG         |   |
| source is paddles and lead II     |   |
| respectively, the prompt is       |   |
| correct and a Sync mark           |   |
| appears above each R wave.        |   |
| The delivered energy              |   |
| measured is 10 J±2 J and the      |   |
| synchronous shock is              |   |
| delivered within 60 ms of the     |   |
| peak of the R wave.               |   |
| When pads are used for            |   |
| synchronized cardioversion        |   |
| and ECG source is paddles         |   |
|                                   | 1 |

| · |  |
|---|--|
|   |  |
|   |  |
|   |  |
|   |  |
|   |  |
|   |  |
|   |  |
|   |  |
|   |  |
|   |  |
|   |  |
|   |  |
|   |  |
|   |  |
|   |  |
|   |  |
|   |  |

| noise and the displayed HR    |      |
|-------------------------------|------|
| value is within 60±1 bpm      |      |
| The ECG Lead Off alarm        |      |
| behaves correctly.            |      |
| Paced signals are detected    |      |
| and pace pulse marks are      |      |
| displayed when Paced is set   |      |
| to ON.                        |      |
| The difference between the    |      |
| amplitude of the ECG          |      |
| calibration square wave and   |      |
| that of the wave scale is not |      |
| greater than 5%.              |      |
| Resp Test                     | <br> |
| The Resp waveform is not      |      |
| distorted and the displayed   |      |
| Resp value does not exceed    |      |
| 20±1 RPM.                     |      |
| SpO2 Test                     |      |
| When the test is performed on |      |
| a finger of a healthy person, |      |
| the SpO2 Pleth waveform and   |      |
| PR value are displayed on the |      |
| monitor. The displayed SpO2   |      |
| should be within the range of |      |
| 95% to 100%.                  |      |
| The SpO2 Lead Off alarm       |      |
| behaves correctly.            |      |
| NIBP Test                     | <br> |
| Connect the equipment,        |      |
| manometer, balloon pump,      |      |
| and metal vessel. Compare     |      |
| the value of manometer with   |      |
| the value displayed on the    |      |
| equipment's screen. The       |      |
| difference should be no       |      |
| greater than 3 mmHg.          |      |
| The leakage test is passed.   |      |

| The result of Calibrate           |       |
|-----------------------------------|-------|
| Overpressure is Test              |       |
| Successful.                       |       |
| TEMP test                         |       |
| Test all temperature channels     |       |
| of the monitor and ensure that    |       |
| the temperature displayed on      |       |
| the monitor does not exceed       |       |
| 37°C±0.1°C.                       |       |
| IBP Test                          | <br>Γ |
| The static pressure of each       |       |
| IBP does not exceed 200±2         |       |
| mmHg.                             |       |
| The displayed ART and LV          |       |
| waveforms of each IBP             |       |
| channel are correct.              |       |
| Mainstream CO2 Test               |       |
| The mainstream CO2 zeroing        |       |
| is successful, and the            |       |
| baseline of the CO2 waveform      |       |
| returns to the zero position.     |       |
| The CO2 Apnea alarm               |       |
| behaves normally.                 |       |
| The displayed CO2 value is        |       |
| 45±2 mmHg.                        |       |
| Sidestream CO2 Test               |       |
| Block the gas inlet of the        |       |
| watertrap. The sidestream         |       |
| CO2 flowrate is slower than       |       |
| 10 mL/min and an alarm of         |       |
| CO2 Airway Occluded is            |       |
| given. It indicates that there is |       |
| no leakage.                       |       |
| The displayed CO2 value           |       |
| should be 6±0.2%.                 |       |
| IR Ear TEMP Test                  |       |
| The temperature displayed on      |       |
| the monitor is consistent with    |       |

| the measured value of the ear           |       |   |
|-----------------------------------------|-------|---|
| thermometer.                            |       |   |
| Camera Test                             |       |   |
| The equipment displays the              |       |   |
| images in the correct color             |       |   |
| and resolution.                         |       |   |
| Ultrasound Test                         |       |   |
| The equipment displays                  |       |   |
| ultrasound images normally.             |       |   |
| Impedance measurement                   | test  |   |
| The value of RT Imped is                |       |   |
| 500±75.                                 |       |   |
| Electrical Safety Test                  |       | • |
| The shell leakage current is            |       |   |
| not more than 100 $\mu A$ in the        |       |   |
| normal state or not more than           |       |   |
| 300 μA in the single fault              |       |   |
| state.                                  |       |   |
| The earth leakage current is            |       |   |
| not more than 300 µA in the             |       |   |
| normal state or not more than           |       |   |
| 1000 μA in the single fault             |       |   |
| state.                                  |       |   |
| The patient leakage current is          |       |   |
| not more than 10 µA in the              |       |   |
| normal state or no more than            |       |   |
| $50 \ \mu A$ in the single fault state. |       |   |
| The patient auxiliary current is        |       |   |
| not more than 10 $\mu$ A in the         |       |   |
| normal state or no more than            |       |   |
| 50 $\mu$ A in the single fault state.   |       |   |
| Tester:                                 | Date: |   |

# 6 Upgrade

## 6.1 Hardware Upgrade

## 6.1.1 Upgrade FRU Kit

This monitor supports the upgrade of wireless functions (4G/5G/Wi-Fi).

| No. | Upgrade Package      | Upgrade Package<br>Code | Remarks |
|-----|----------------------|-------------------------|---------|
| 1   | WiFi Material Kit    | 115-084856-00           |         |
| 2   | 4G Material Kit (EU) | 115-097041-00           |         |
| 3   | 4G Module (AU)       | 115-097042-00           |         |
| 4   | 4G Upgrade Kit (CN)  | 115-097038-00           |         |

### 6.1.2 Upgrade Procedure

For the wireless functions, see the upgrade kit removal and installation of WIFI Material Kit FRU **7.77.2** Disassembly and Assembly, 4G Module (AU) FRU **7.24.2** Disassembly and Assembly, 4G Material Kit (EU) FRU **7.25.2** Disassembly and Assembly and SG Material Kit FRU **7.27.2** Disassembly and Assembly.

### 6.1.3 Test After Upgrade

After upgrading the equipment, perform tests according to the following table.

| No. | Test Item              | Remarks |
|-----|------------------------|---------|
| 1   | Appearance check       |         |
| 2   | Power-on Test          |         |
| 3   | Detecting Performance  |         |
| 4   | Electrical Safety Test |         |

## 6.2 Software Upgrade

### 6.2.1 Tools for Upgrade over Network

Functions of this monitor and its peripheral firmware can be upgraded through a PC network or a USB flash disk.

- This monitor can be upgraded by using the Mindray monitor network upgrade software, which can directly run on a laptop or a desktop PC. Connect the monitor with the PC through a network cable or a crossover network and then upgrade the monitor programs.
- The monitor programs can also be upgraded by using authorized USB flash disk. The following programs of the equipment can be upgraded:
  - Linux kernel
  - System software
  - MPM software
  - CO2 module software
  - SpO2 module software
  - Recorder module software
  - SPI FPGA software
  - Bluetooth firmware
  - Wi-Fi firmware
  - Touchscreen firmware
  - Therapy module software
  - Power management board software

#### 

- Disconnect the equipment from the patient and ensure that important data are saved before upgrade.
- Do not shut down or power off the equipment when upgrading the boot program. Otherwise, the equipment may break down.
- Upgrade should be performed by qualified service personnel only.
- Crossover network cable shall be used if a PC is connected for equipment upgrade.
- To upgrade the equipment using a USB flash disk, ensure that the USB flash disk supports the format FAT32 and has a remaining capacity of at least 100 MB.

#### NOTICE

- After the system software is upgraded, restart the equipment to confirm that the upgrade software version is correct and perform the power-on test and manual test.
- After the boot program is upgraded, the system program and other programs must be upgraded again to ensure compatibility among them.
- Before upgrading, ensure that the upgrade package is of the target version. To get the latest program upgrade package, contact our Customer Service Department.

#### How to Install the Tool Software

1. Click SystemUpdateTool.exe. On the wizard displayed, click

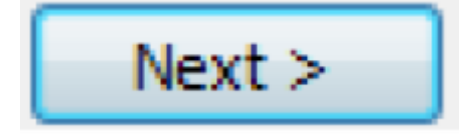

to enter the Serial Number page.

#### Figure6–1

| MindraySystemUpdateTool 1.1.0 Set               | tup                       |                      |
|-------------------------------------------------|---------------------------|----------------------|
| The following information must be ent           | ered before installation. |                      |
| Serial Number                                   |                           |                      |
|                                                 |                           |                      |
|                                                 |                           |                      |
| Nullaafk Taskall Gustara v2 Oof                 |                           |                      |
| Nulson, Instal System vo.uar                    | < Back Nex                | tt > Cancel          |
| Enter the serial number, and click              | Next >                    | to enter the program |
|                                                 |                           | lext >               |
| installation path page. Select the installation | on folder, click          |                      |

#### How to Connect the PC with the Monitor

Ensure that the PC has at least one NIC and the PC is connected with the monitor through the NIC.

1. Connect the PC to the monitor through a hub.

• To connect the PC with the hub through a network cable, connect one end of the network cable to the NIC slot of the PC and connect the other end of the network cable to a slot on the hub.

- Connect the hub to the monitor through a network cable in the same way. One hub has multiple slots and thus can be connected to at least 5 monitors at a time for upgrade.
- 2. Modify the IP address of the PC NIC.

#### NOTICE

To ensure successful upgrade, before running the upgrade program, set the IP address to 77.77.1.xx. There is no restriction on the gateway and DNS addresses. For example, you can set the IP address to 77.77.1.13 and the subnet mask to 255.255.255.0.

To enter the upgrade mode:

Connect the equipment to the PC through a network cable. Hold down **+ charge**, power on the equipment again, and wait until the equipment enters the upgrade mode.

#### Software Tool Upgrade

Set the software upgrade package of each product based on the above configuration requirements. The setting can only be made and managed by the administrator. Set the system software upgrade package as follows:

1. Download the Orbit system software package to the model package path, run the installed system or network upgrade tool software, and then click **Select A New Model Package**, select **Orbit.Tool** model package, **open it**, and then click **OK**.

| Figure6–2            |                   |                       |                               |              |
|----------------------|-------------------|-----------------------|-------------------------------|--------------|
| 🚔 Mindray Patient    | Monitor Softwar   | e Upgrade Tool v 1.1. | 0                             | $\times$     |
| Model Information    |                   |                       |                               |              |
| Version              | 06.18.01          |                       |                               |              |
| Model<br>Description | Support product:  | Orbit                 |                               | ~            |
| Model Package Inf    | formation         |                       |                               |              |
| Model Path           | E:\tool\Orbit.too | l                     |                               |              |
| Packaging<br>Time    | 2023-01-05 00:47  | :31                   | Select A New<br>Model Package | $\mathbf{S}$ |
| Checksum             | EC 2D 36 72       |                       | - Noder Packag                | 2            |
|                      |                   | ОК                    | Cancel                        |              |
| Figure6–3            |                   |                       |                               |              |
| 名称                   | - I               | 修改日期                  | 英型                            | 大小           |
| Orbit.too            |                   | 2022/11/28 10:08      | TOOL 文件                       | 4,696 KB     |

2. On the machine type selection page displayed, select  $\ensuremath{\textbf{Orbit}}$ 

#### Figure6–4

| Product Type Selection |        | × |
|------------------------|--------|---|
| Select Product Type:   | Orbit  | ~ |
| OK                     | Cancel |   |

The PC displays the following page:

#### Figure6–5

| Mindray Patient Monito<br>Operation(O) Setup(S) | or Software Upgrade<br>View(V) Help( <u>H</u> ) | Tool(Orbit) |             |                |                |      |                  | _     | $\times$ |
|-------------------------------------------------|-------------------------------------------------|-------------|-------------|----------------|----------------|------|------------------|-------|----------|
| )<br>Start                                      | •<br>Stop                                       | Create Pa   | )<br>ackage | Select Package | Create License | Crea | te Multi-package | About |          |
| Start Time                                      | MAC Addr                                        |             | Package Ty  | /pe            |                |      | Percent (%)      | State | ^        |
|                                                 |                                                 |             |             |                |                |      |                  |       |          |
|                                                 |                                                 |             |             |                |                |      |                  |       |          |
|                                                 |                                                 |             |             |                |                |      |                  |       | _        |
|                                                 |                                                 |             |             |                |                |      |                  |       |          |
|                                                 |                                                 |             |             |                |                |      |                  |       |          |
|                                                 |                                                 |             |             |                |                |      |                  |       |          |
| <                                               |                                                 |             |             |                |                |      |                  |       | >        |
| Time                                            | MAC Addr                                        |             | Package Ty  | /pe            | State          |      |                  |       |          |
|                                                 |                                                 |             |             |                |                |      |                  |       |          |
| Ready                                           |                                                 |             | 2023-03-1   | 0 10:32:38     |                |      |                  |       |          |

## 6.2.2 Software Upgrade Guide

#### System Software Upgrade Method

1. Enter the main interface for downloading of system upgrade, and click

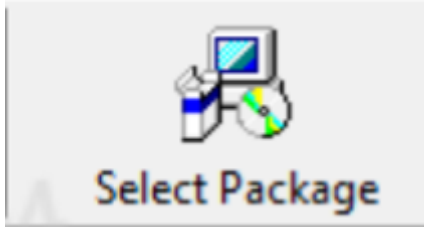

2. Select the prepared system software upgrade package file through browsing, check to ensure that the selected downloading content (including the information such as the upgrade item, check sum, version and description) is correct, and then click **OK**. Then the **Start** hot key in the main menu lights up.

#### Figure6–6

| Select Package                              |                                                    |                        | $\times$ |
|---------------------------------------------|----------------------------------------------------|------------------------|----------|
| Select Package<br>Creation Time<br>Checksum | E:\orbit.pkg<br>2023-03-06 19:39:46<br>26 BF D5 51 |                        | Browse   |
| Item<br>System program                      | Checksum<br>19 DB 5D 80                            | Version<br>01.00.00.07 | Orbit    |
|                                             |                                                    | Ok                     | Cancel   |

3. Ensure that the network cable is connected properly and the monitor is powered off, and click **Start** of the upgrade tool. The system downloads the software.

#### Module Software Upgrade

Upgrade the module program as instructed in the upgrade method of the system software above. After the program is upgraded, click Stop in the upgrade menu, disconnect the network cable, and power off and then on the monitor. Restart the equipment. Choose **Main Menu Maintenance**, enter the factory maintenance password, and then click **Version**. Check the displayed version.

For details of upgrading a network program, see instructions and help information about the Mindray monitor network upgrade software, or consult Customer Service Department.

### 6.2.3 USB Upgrade Guide

#### Preparing the Upgrade Directory Structure of USB Flash Disk

Tools:

Prepare a common USB flash disk (Kingston, Netac and other models) of which the system capacity is larger than 2 GB and choose FAT.

- 1. Create a folder named UPGRADE\_AMP\Orbit in the root directory of the USB flash disk.
- 2. Copy the upgrade boot program Orbit\_Installer.pkg (do not rename the file) to the directory UPGRADE\_AMP\Orbit.
- 3. Copy the upgrade file in the format of PKG or MPKG to the directory UPGRADE\_AMP\Orbit.

#### Inserting the USB Flash Disk to the USB Port of the Equipment

Insert the prepared USB flash disk into the USB port of the equipment.

#### Performing Upgrade

- Press the power button to turn on the equipment, and then turn it off.
- Upon shutting down (less than 10 seconds), press and hold + and Charging at the same time, and press the power button to turn on the equipment. During the power-on process, do not let go of + and Charging until the system enters the upgrade screen.
- Selecting the File

#### Figure6–7

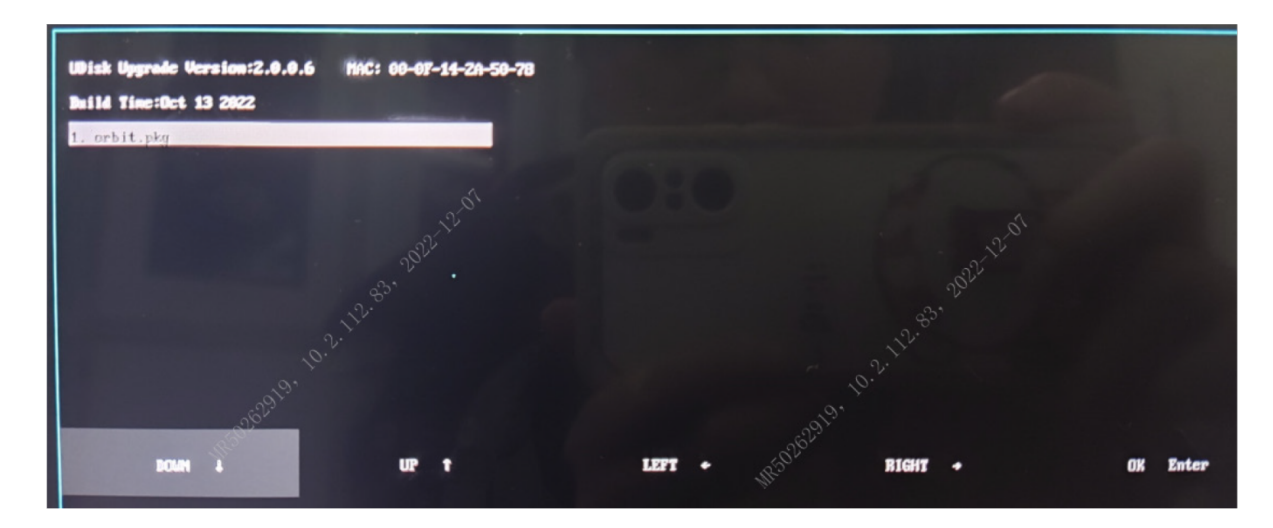

٠ If the USB flash disk just contains the upgrade kit file, the file is selected by default. If multiple upgrade kits are available, up to 16 kits are displayed in two columns. You can press the direction key to select the target upgrade kit.

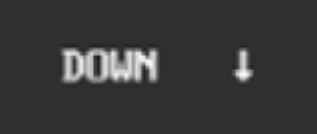

Click the area on the touchscreen. The cursor moves downward, and you can select the upgrade program. You can also press 1 on the keypad to select the upgrade program.

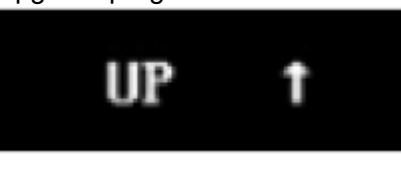

Click the

area on the touchscreen. The cursor moves

upward, and you can select the upgrade program. You can also press ↑ on the keypad to select the upgrade program.

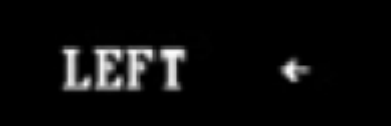

Click the

area on the touchscreen. The cursor moves to the

left, and you can select the upgrade program. You can also press  $\leftarrow$  on the keypad to select the upgrade program.

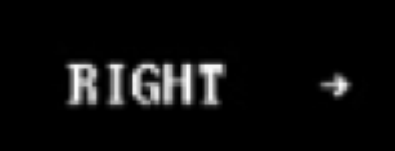

Click the

area on the touchscreen. The cursor moves to the right, and you can select the upgrade program. You can also press  $\rightarrow$  on the keypad to select the upgrade program.

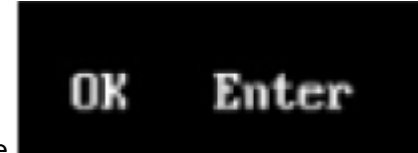

Click the

area on the touchscreen or press the Enter key on

the keypad to confirm the selected upgrade program.

#### **Completing Upgrade**

When the following page is displayed, the program is upgraded. Restart the device to activate the new system software.

#### Figure6-8

| BIOS Version:2.0.0.6 MAC: 00-0F-14-2A-50-78<br>Build Time:Oct 13 2022                                                                                           |                 |
|----------------------------------------------------------------------------------------------------|-----------------|
| Are you sure to access the update mode?<br>If not, restart to return to the monitoring mode.<br>If yes, follow the instructions.<br>Reading from USB Disk(100%) | 'n              |
| UDisk Upgrade Starting                                                                                                    |                 |
| Upgrade Completed!<br>Disconnect the net wire, and restart the machine!                                                                                         | 2. 2022 12. 008 |

#### 

- Disconnect the monitor from the patient and ensure that important data are saved before upgrade.
- Do not shut down or power off the equipment when upgrading the boot program and FPGA program. Otherwise, the equipment may break down.
- Upgrade should be performed by qualified service engineer only. A potential hazard or unsafe practice indicated by the system that, if not avoided, could result in minor physical injury or product/property damage.

#### NOTICE

- After the boot program is upgraded, the system program and other programs must be upgraded again to ensure compatibility among them.
- Before upgrading, ensure that the upgrade package is of the target version. To get the latest program upgrade package, contact our Customer Service Department.

### 6.2.4 CAA License Upgrade

#### The following information is required for CAA license application:

- 1. Order number (with CAA functions to be applied for)
- 2. Model
- 3. SN
- 4. MID/MAC address (path: Main Menu>System>License)

#### Import and Upgrade the CAA License

- 1. Unzip the CAA license package PMLS.ZIP to obtain a folder named PMLS.
- 2. Copy the PMLS folder to the root directory of the USB flash disk.
- 3. Insert the USB flash disk with the PMLS folder to the USB port of the equipment.
- 4. On the equipment, choose **Main Menu>System>License>External**. On the page displayed, click Import.

#### NOTICE

- Files in the USB flash disk should be in the format of FAT32#.
- The folder containing the CAA license must be PMLS and stored in the root directory of the USB flash drive. The file name cannot be modified.
- For more information, contact our Customer Service Department.

# 7 FRU Replacement

## 7.1 Preparation Before Disassembly

## Tools: Phillips screwdriver, tweezers, and needle-nosed pliers Preparations:

Before disassembling the equipment, do the following:

- Stop patient monitoring and therapy, turn off the equipment, and disconnect all its accessories from external devices.
- Disconnect the AC power supply.

#### 

- Take ESD precautionary measures before starting the disassembly. Be sure to wear the ESD bracelet or ESD gloves before touching the parts identified with the ESD warning symbol to avoid parts damage.
- When re-assembling the equipment, ensure that all cables are reliably connected. Place the connectors properly to avoid short circuit caused by crushing connectors.
- When re-assembling the equipment, ensure that right screws are used. Screwing improper screws by force may damage the equipment. Furthermore, using improper screws may cause the screws or parts fall off unexpectedly in use, hence leading to unforeseeable physical injury or property damage.
- Disassemble the equipment in the correct sequence. Incorrect disassembly by force may damage the equipment permanently.
- Before disassembling the components, ensure that all the connected parts have been disconnected. Exercise care during the disassembling process. Do not break the cables or damage the connectors.
- Be sure to classify the removed screws and parts and store them carefully for re-assembly. Do not damage, contaminate or lose any screw or part.
- Place removed parts by module to avoid mixing or missing during reassembly.
- During re-assembly, assemble components before assembling the main unit. Insert the connectors and wire the cables properly.
- The equipment must be water-proofing. During re-assembly, check whether waterproof accessories such as the waterproof strips are assembled properly.

## 7.2 Capacitor Removal

#### Method 1

Disconnect the AC power cable and remove the battery. Leave the machine still for more than two hours before disassembling it.

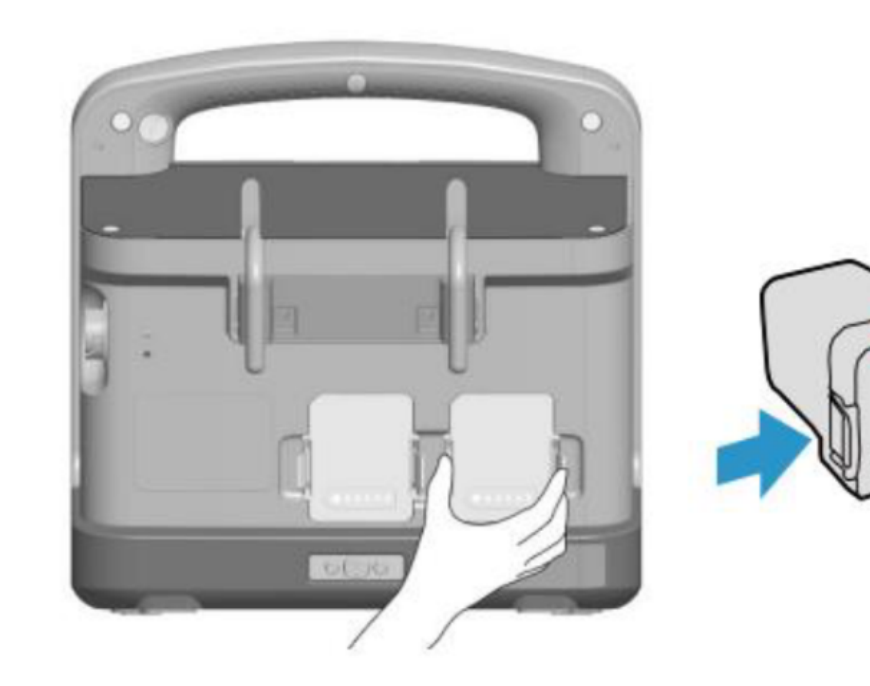

#### Method 2

Prerequisite: The machine can be turned on normally.

- 1. Enter Main Menu>Maintenance>Version>Device Information.
- 2. Check Capacitor Voltage.

| Maintenance        |        |                         |         | 2023-02-21 19:14 |
|--------------------|--------|-------------------------|---------|------------------|
| Device Information | Module | Authorization Setup     | Version | « <b>»</b>       |
| Product Type       |        | BeneHeart D60           |         |                  |
| Electronic SN      |        |                         |         |                  |
| Device ID          |        | 00-0F-14-04-9B-2A-50-6E |         |                  |
| LAN MAC            |        | 00:0F:14:2A:50:6E       |         |                  |
| WLAN MAC           |        |                         |         |                  |
| Total Shocks       |        | 6                       |         |                  |
| Times for Power On |        | 224                     |         |                  |
| Total Runtime      |        | 1213 hour(s) 31 min(s)  |         |                  |
| Capacitor Voltage  |        | 2, Safe                 |         |                  |

- 3. If Capacitor Voltage shows safe, turn off the device, and disconnect the power cable. Then, you can disassemble the machine.
- 4. If Capacitor Voltage shows not safe, do not disassemble the machine. Refer to method 1.

## 7.3 Disassembly Flowchart

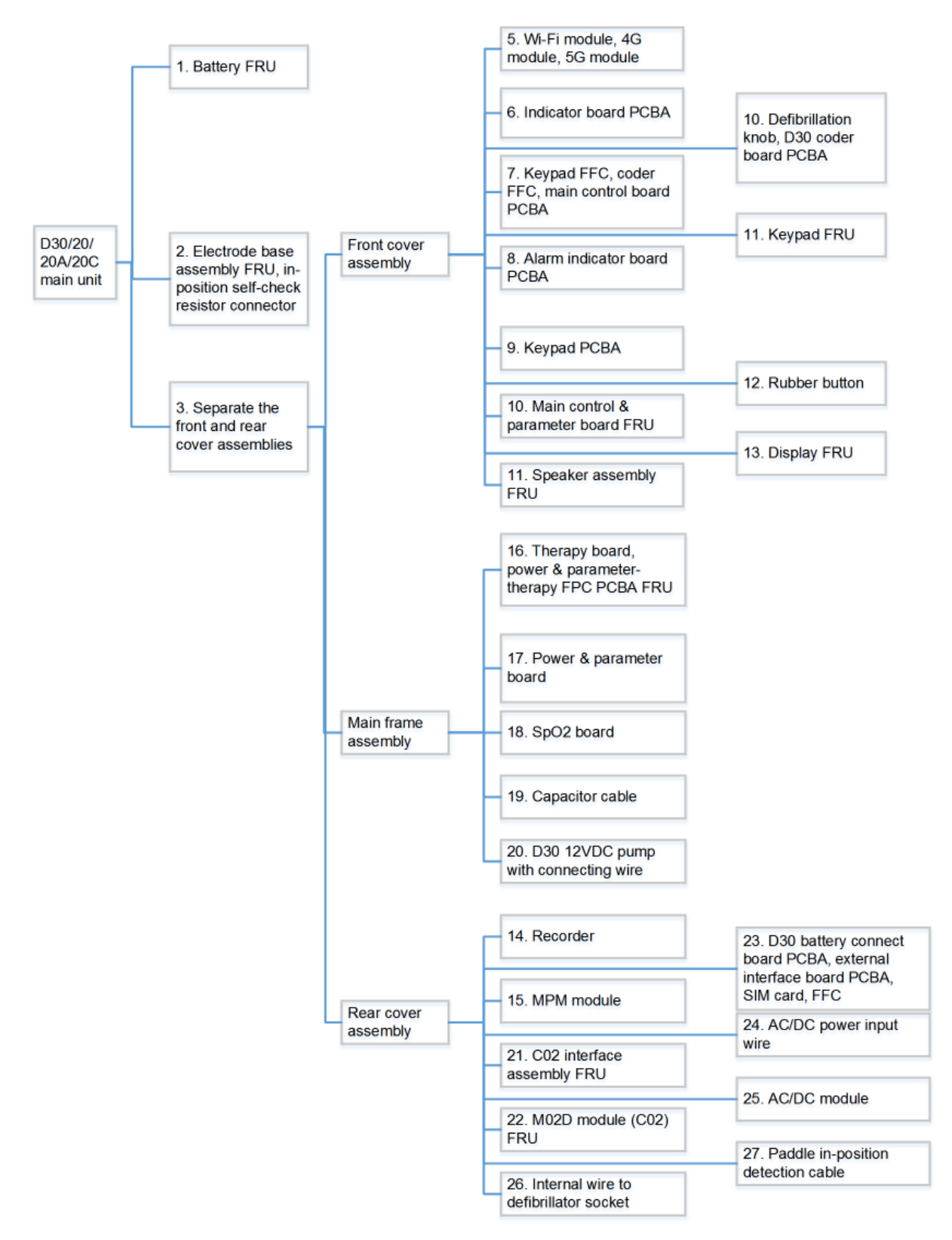

## 7.4 Main Unit Disassembly

#### 

- To disassemble the defibrillator/monitor, remove the battery, handle assembly, electrode base assembly, and front cover assembly in sequence, and then remove the components or parts inside the machine.
- The recorder can be removed without removing other components.
- Place the removed components on a smooth plane without any objects that may scratch the anti-glare screen and touch screen or damage the knob.
  Protect the two buckles at the front of the rear cover.
- All operations must be performed by professionals. Wear insulating gloves during the operations.
- Remove the capacitor before removing the defibrillator module.

#### Removing the Electrode Base Assembly and In-position Self-check Resistor Connector

1. Remove the six white screw plugs and two black handle screw plugs from the electrode base. Use a Phillips screwdriver to remove the two PT3X8 self-tapping screws from the handle screw holes.

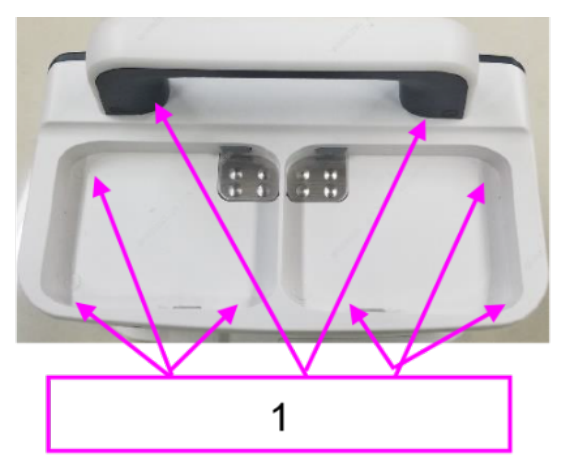

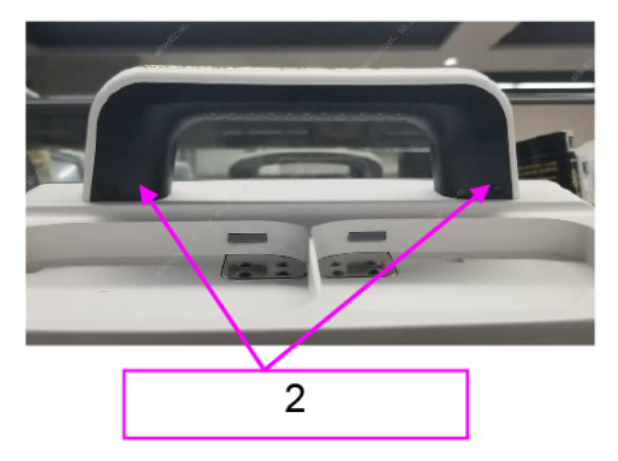

- 1 Six white screw plugs and two black handle screw plugs
- 2 Two PT3X8 self-tapping screws
- 2. Put tweezers through a handle screw hole to push one side of the white handle cover up, and then put the tweezers through the handle screw hole on the other side to push the handle cover up. Remove the handle cover. Use a Phillips screwdriver to remove the two M4X20 pan head screws from the handle screw holes and the six PT3X8 self-tapping screws from the electrode base.

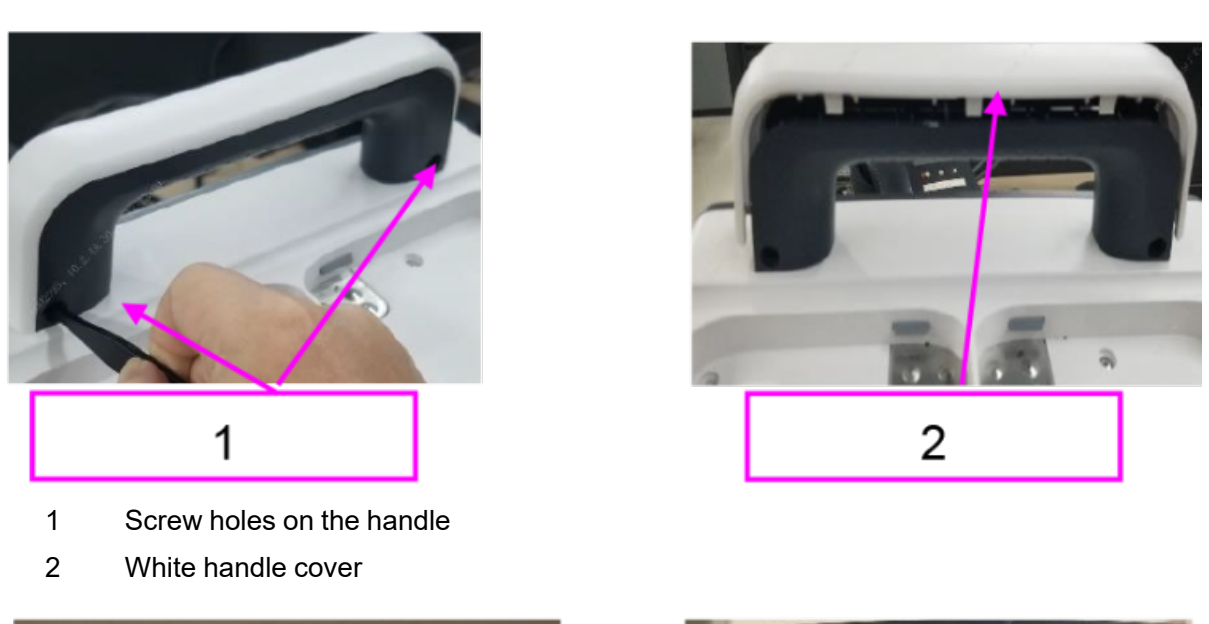

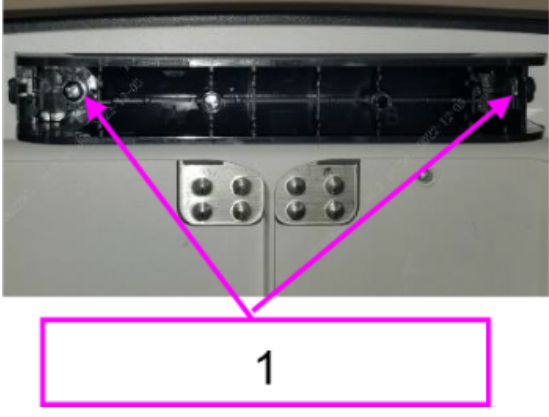

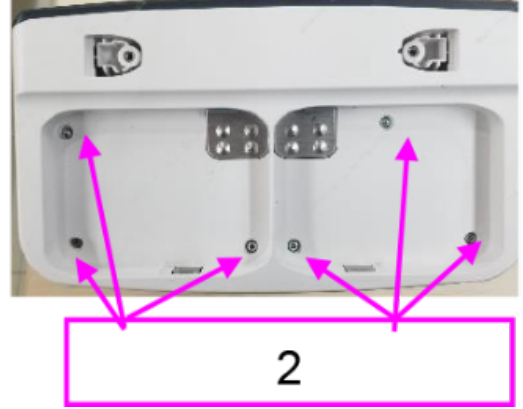

- 1 Two M4X20 pan head screws
- 2 PT3X8 self-tapping screws
- 3. Lift the electrode base assembly gently, and then remove the cable connector from the inposition detection metal plate on the rear cover assembly.

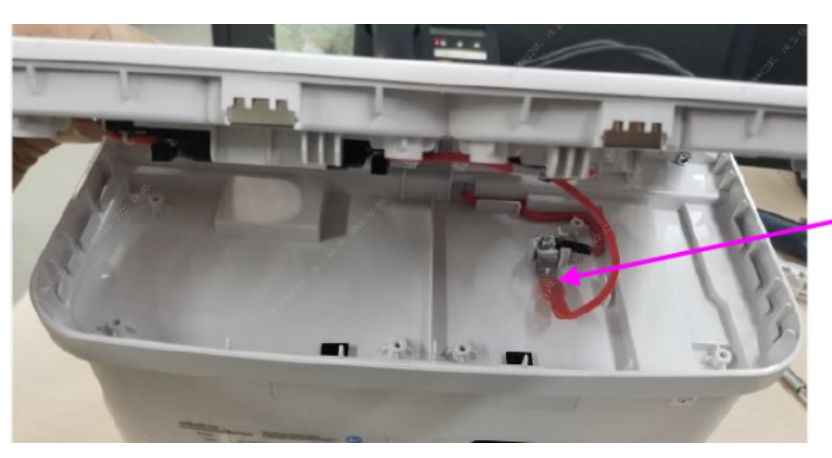

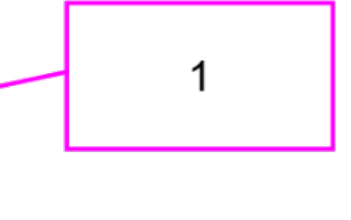

1 Remove the electrode base cable

4. Remove and replace the in-position self-check resistor connector: Use a Phillips screwdriver to remove the two M3X6 combination screws. Remove the in-position self-check resistor connector from the silicone sleeve of the resistor and replace it.

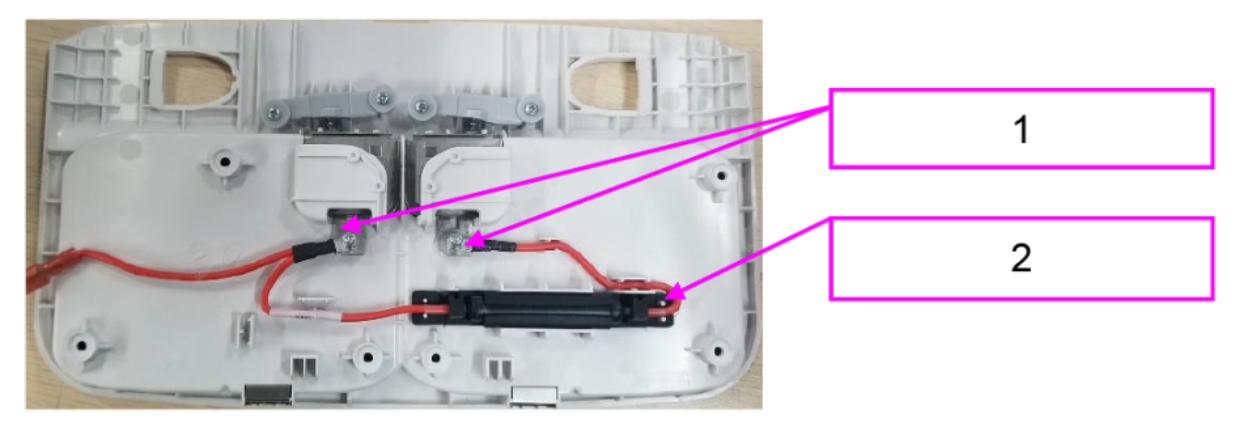

- 1 Two M3X6 combination screws
- 2 In-position self-check resistor connector

#### Separating the Front and Rear Cover Assemblies

1. Use a Phillips screwdriver to remove the nine PT4X14 self-tapping screws on the back of the main unit.

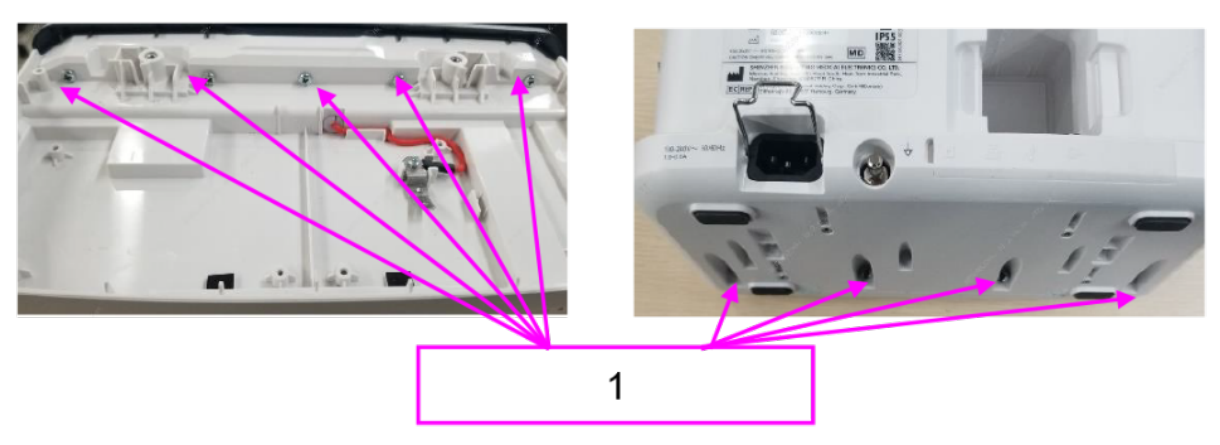

- 1 Nine PT4X14 self-tapping screws
- 2. Open the front and rear covers of the main unit, and then remove the four black nylon rivets, the two black power socket covers, and the front and rear cover connection strap in sequence to separate the front and rear cover assemblies.

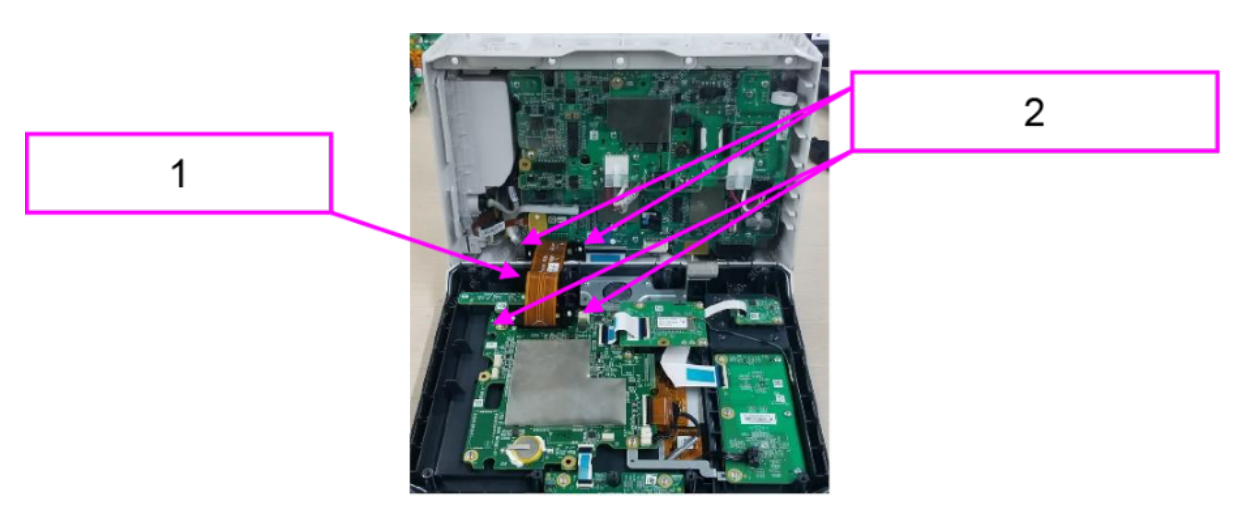

- 1 Front and rear cover connection strap
- 2 Four black nylon rivets

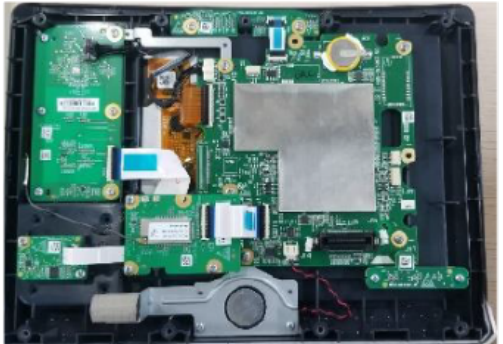

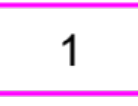

- 1 Front cover assembly
- 2 Rear cover assembly

#### NOTICE

• Before reassembling the main unit, check whether the waterproof strip is in position.

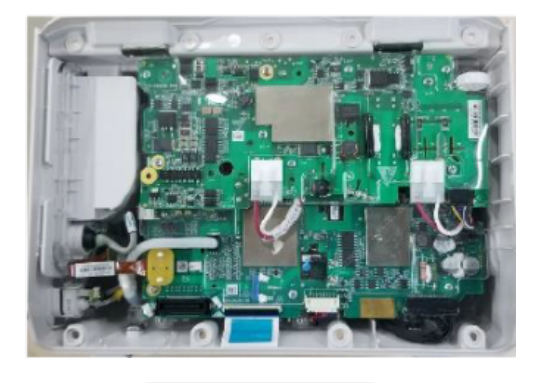

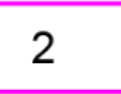

## 7.5 0655 Large Capacitance

## 7.5.1 General Information

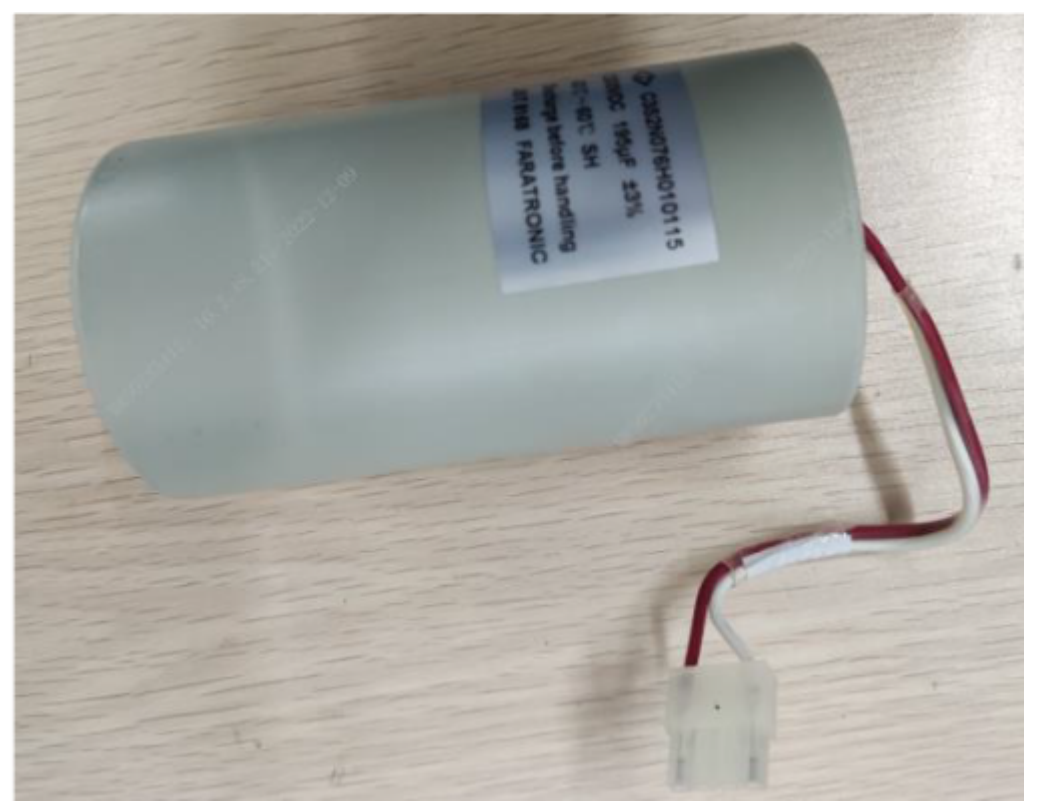

| FRU Code      | FRU Name                  | Lower-Level FRU<br>Code | Lower-Level FRU<br>Name |
|---------------|---------------------------|-------------------------|-------------------------|
| 009-010141-00 | 0655 large<br>capacitance | None                    | None                    |

### 7.5.2 Disassembly and Assembly

#### **Specific Steps**

- 1. Before the disassembly, complete **7.1** Preparation Before Disassembly.
- 2. Separate the front and rear cover assemblies according to **7.4** Main Unit Disassembly.
- 3. Remove the 0656 parameter & power board (5-lead, MR/NC SpO2) according to **7.19.2** Disassembly and Assembly.
- 4. Remove the main frame: Use a Phillips screwdriver to remove the six PT3X8 cross recessed pan head self-tapping screws, and then take out the main frame.

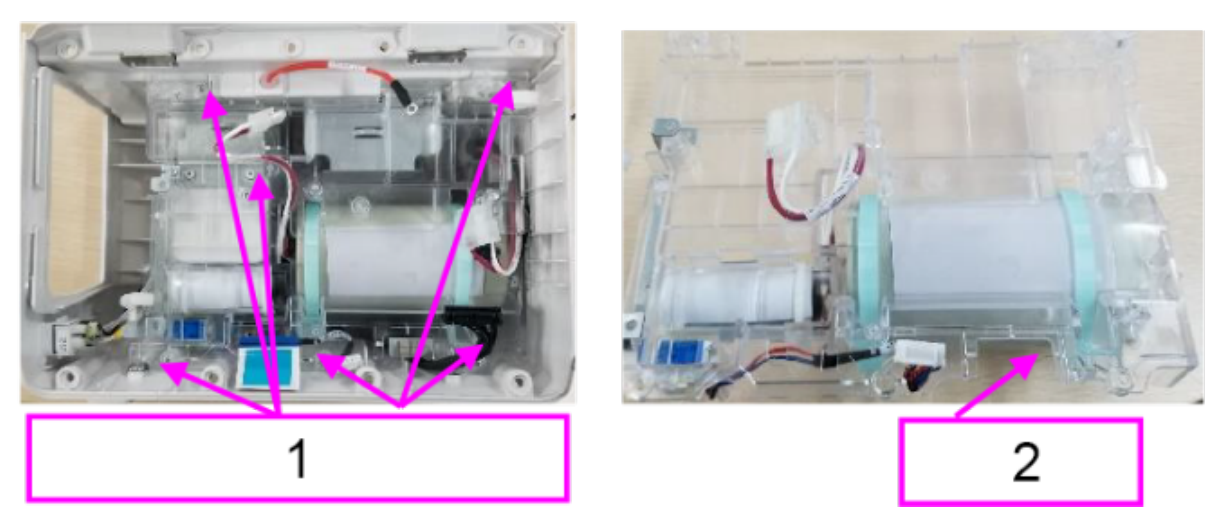

- 1 Six PT3X8 cross recessed pan head self-tapping screws
- 2 Main frame assembly
- 5. Remove the capacitor cable: Cut the cable ties on the capacitor cable with combination pliers, and then remove and replace the inductor. (When binding the cable ties, place the joints beneath the capacitor, as shown in the following figure.)

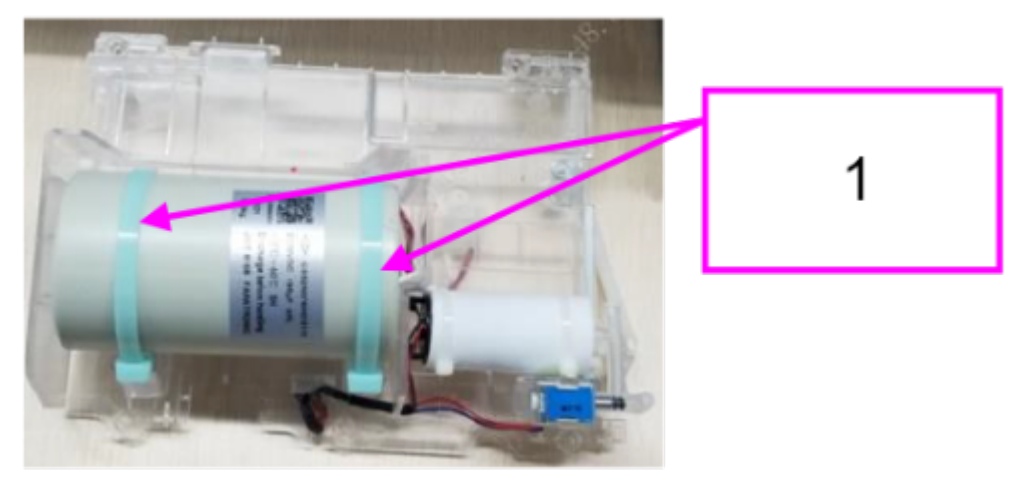

1 Cut the cable ties on the capacitor cable

### 7.5.3 Commissioning and Verification

## 7.6 0655 Self Checking Resistor Connector

## 7.6.1 General Information

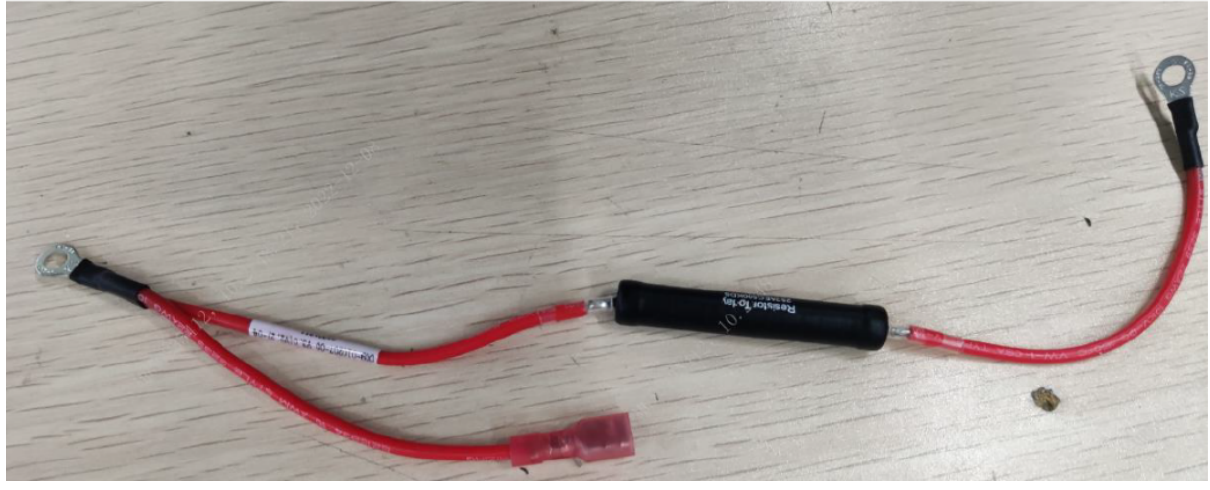

| FRU Code      | FRU Name                              | Lower-Level FRU<br>Code | Lower-Level FRU<br>Name |
|---------------|---------------------------------------|-------------------------|-------------------------|
| 009-010207-00 | 0655 self checking resistor connector | None                    | None                    |

## 7.6.2 Disassembly and Assembly

#### **Specific Steps**

- 1. Make preparations according to **7.1** Preparation Before Disassembly.
- 2. Remove the electrode base according to "Removing the Electrode Base Assembly and Inposition Self-check Resistor Connector" in **7.4** Main Unit Disassembly.

## 7.6.3 Commissioning and Verification

## 7.7 0656 D30 Main-Power Board FPC PCBA

## 7.7.1 General Information

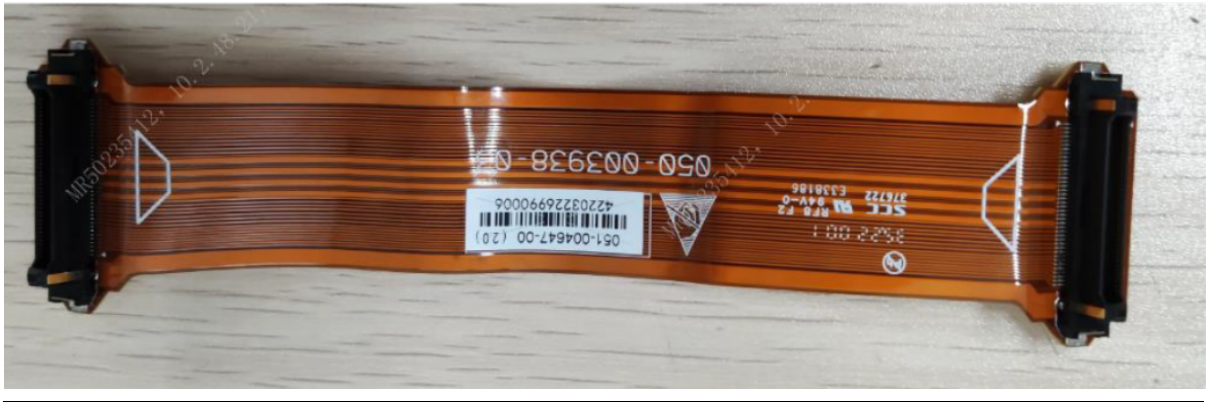

| FRU Code      | FRU Name                              | Lower-Level FRU | Lower-Level FRU |
|---------------|---------------------------------------|-----------------|-----------------|
|               |                                       | Code            | Name            |
| 051-004647-00 | 0656 D30 main-power<br>board FPC PCBA | None            | None            |

## 7.7.2 Disassembly and Assembly

#### **Specific Steps**

- 1. Make preparations according to 7.1 Preparation Before Disassembly.
- 2. Remove the D30 main-power board FPC PCBA according to "Separating the Front and Rear Cover Assemblies" in **7.4** Main Unit Disassembly.

## 7.7.3 Commissioning and Verification

## 7.8 0656 D30 Keyboard (No NFC)

## 7.8.1 General Information

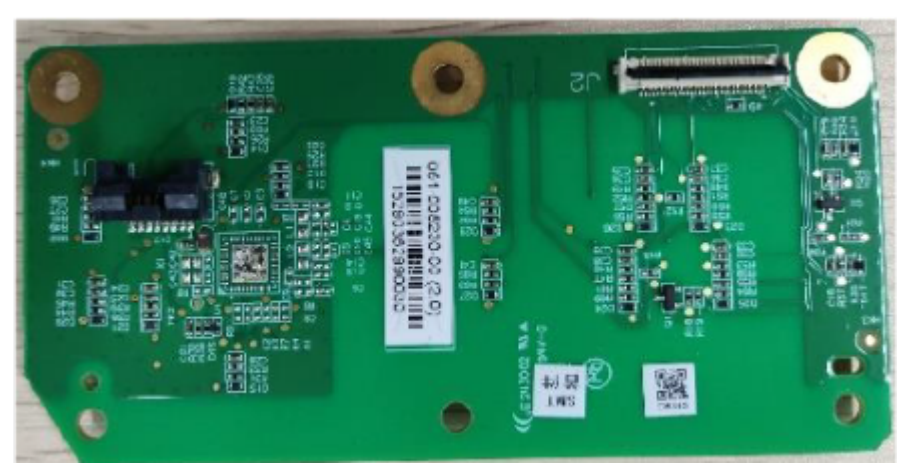

| FRU Code      | FRU Name                      | Lower-Level FRU<br>Code | Lower-Level FRU<br>Name |
|---------------|-------------------------------|-------------------------|-------------------------|
| 051-005230-00 | 0656 D30 keyboard<br>(no NFC) | None                    | None                    |

## 7.8.2 Disassembly and Assembly

#### **Specific Steps**

- 1. Make preparations according to **7.1** Preparation Before Disassembly.
- 2. Disassemble the main unit according to **7.4** Main Unit Disassembly.
- 3. Unplug the keypad backup connector and open the FFC clip on the keypad.
- 4. Use a Phillips screwdriver to remove the six PT3X8 cross recessed pan head self-tapping screws, and then remove and replace the keypad. Be careful not to touch the antenna during the operation.

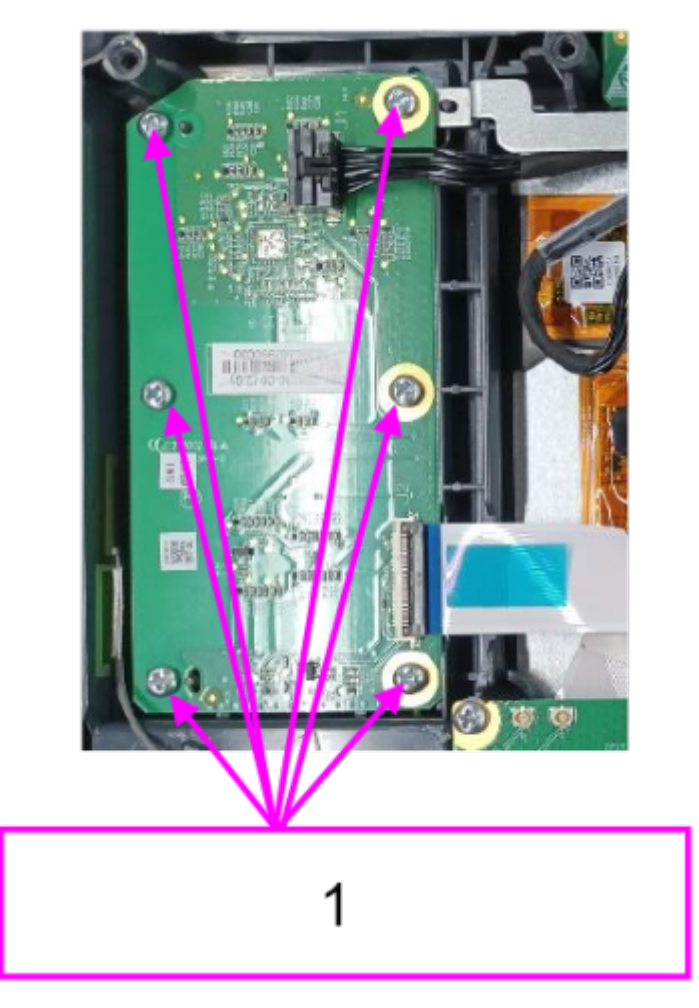

1 Six PT3X8 cross recessed pan head self-tapping screws

### 7.8.3 Commissioning and Verification

None

## 7.9 0656 D30 Alarm PCBA

## 7.9.1 General Information

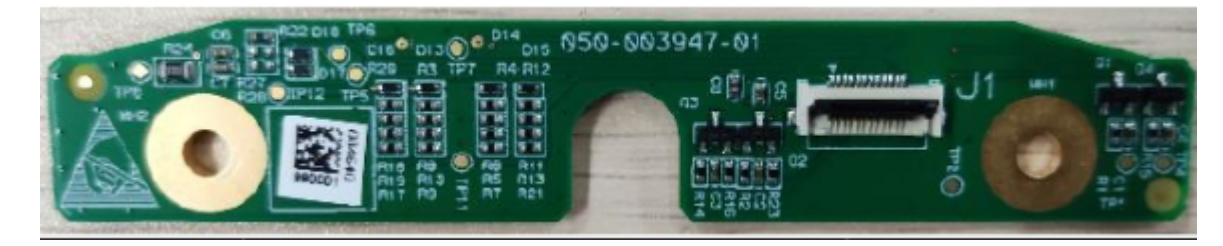

| FRU Code      | FRU Name                   | Lower-Level FRU<br>Code | Lower-Level FRU<br>Name |
|---------------|----------------------------|-------------------------|-------------------------|
| 051-004640-00 | 0656 D30 alarm LED<br>PCBA | None                    | None                    |

### 7.9.2 Disassembly and Assembly

#### **Specific Steps**

- 1. Make preparations according to **7.1** Preparation Before Disassembly.
- 2. Disassemble the main unit according to **7.4** Main Unit Disassembly.
- 3. Remove the 4G/5G/Wi-Fi module.
- 4. Remove the 0656 D30 indicator PCBA according to 7.12.2 Disassembly and Assembly.
- 5. Remove the 0656 mainboard PCBA (D30) according to 7.78.2 Disassembly and Assembly.
- 6. Open the FFC clip on the alarm LED board.
- 7. Use a Phillips screwdriver to remove the two PT3X8 cross recessed pan head self-tapping screws, and then take out the alarm LED board. After replacing the alarm LED board, insert the FFC cable back.

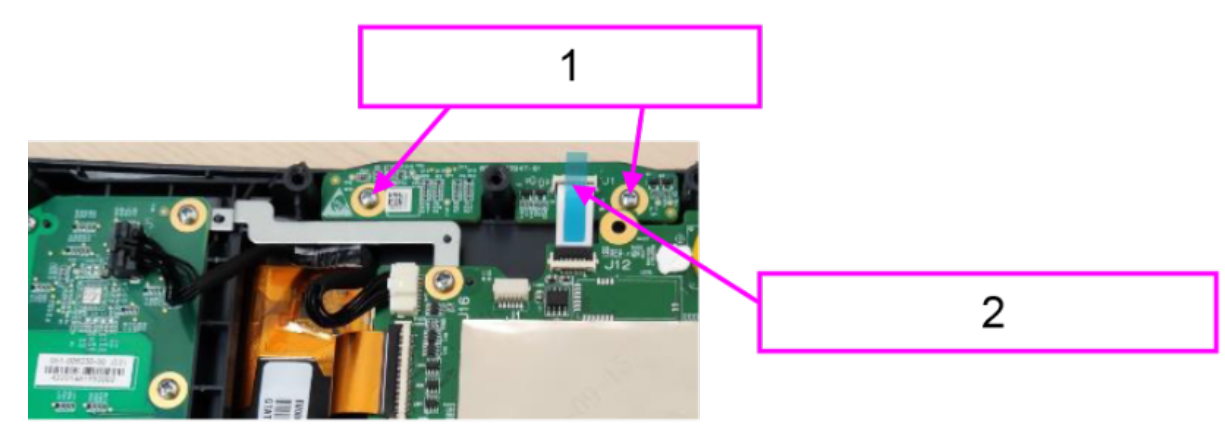

- 1 Two PT3X8 self-tapping screws
- 2 FFC clip on the alarm LED board

### 7.9.3 Commissioning and Verification

## 7.10 0656 D30 Battery Connect Board PCBA

## 7.10.1 General Information

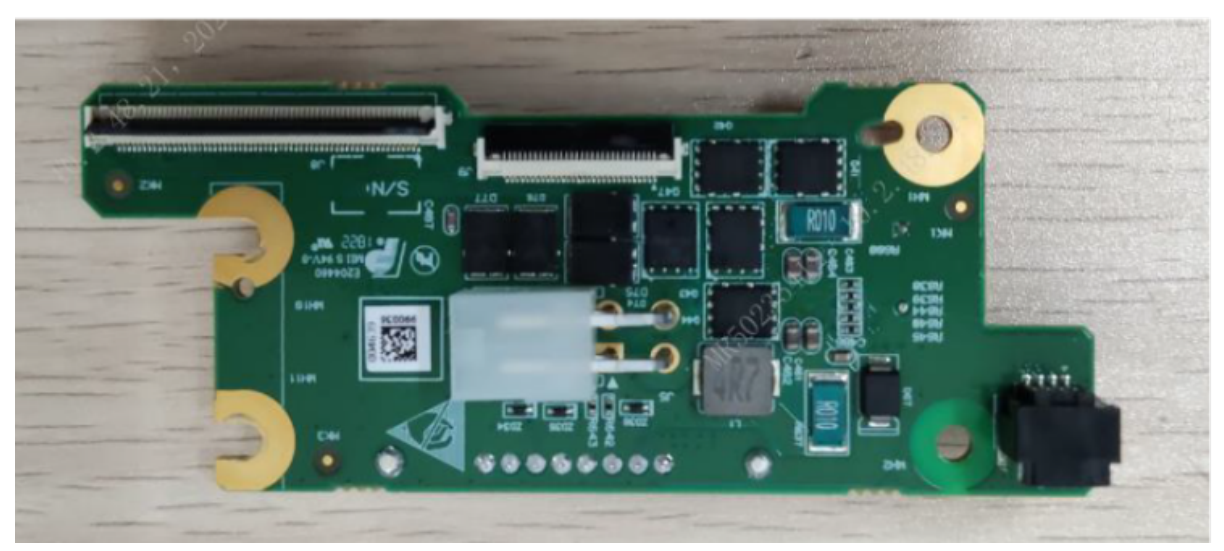

| FRU Code      | FRU Name                               | Lower-Level FRU | Lower-Level FRU |
|---------------|----------------------------------------|-----------------|-----------------|
|               |                                        | Code            | Name            |
| 051-004639-00 | 0656 D30 battery<br>connect board PCBA | None            | None            |

### 7.10.2 Disassembly and Assembly

#### **Specific Steps**

- 1. Make preparations according to 7.1 Preparation Before Disassembly.
- 2. Separate the front and rear cover assemblies according to **7.4** Main Unit Disassembly.
- 3. Remove the 0656 parameter & power board (5-lead, MR/NC SpO2) according to **7.19.2** Disassembly and Assembly.
- 4. Remove the main frame: Use a Phillips screwdriver to remove the six PT3X8 cross recessed pan head self-tapping screws, and then take out the main frame.

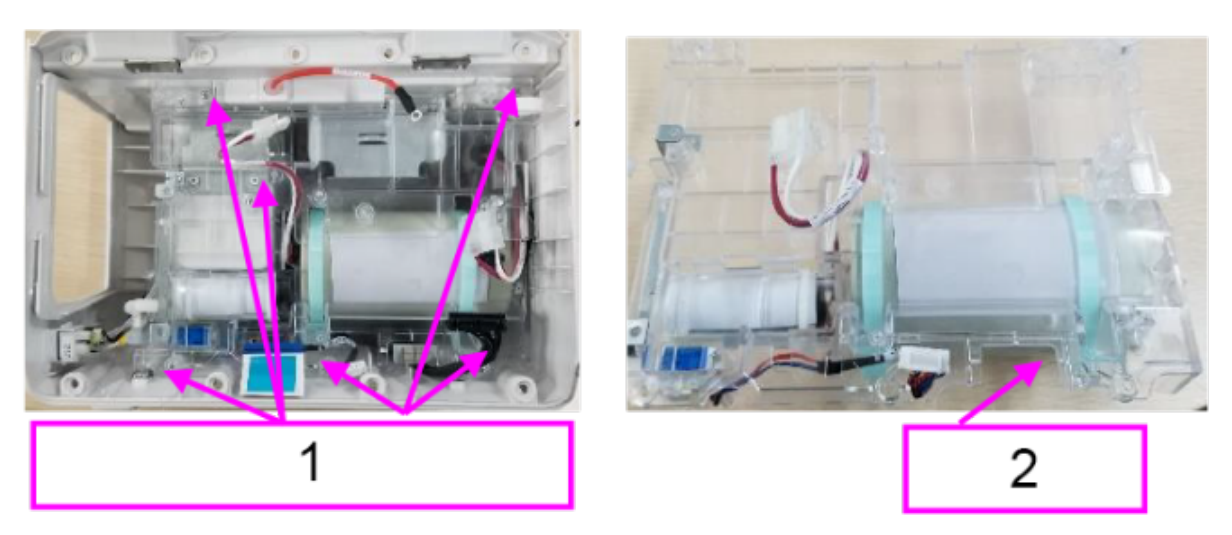

- 1 Six PT3X8 cross recessed pan head self-tapping screws
- 2 Main frame assembly
- 5. Unplug the defibrillation D30 AC/DC input wire, remove the four PT3X8 self-tapping screws with a Phillips screwdriver, and then take out the external interface board assembly.

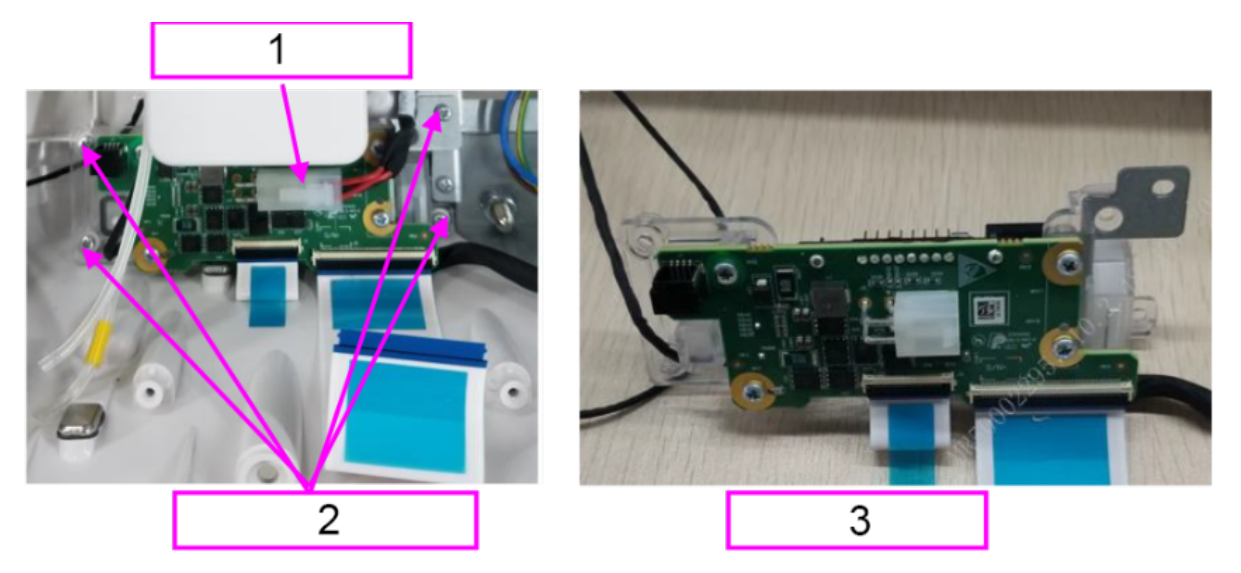

- 1 Output cable for ACDC module
- 2 Four PT3X8 self-tapping screws
- 3 External interface board assembly
- 6. Remove the D30 battery connect board PCBA: Use a Phillips screwdriver to remove the four PT3X8 self-tapping screws, and then remove and replace the D30 battery connect board PCBA.

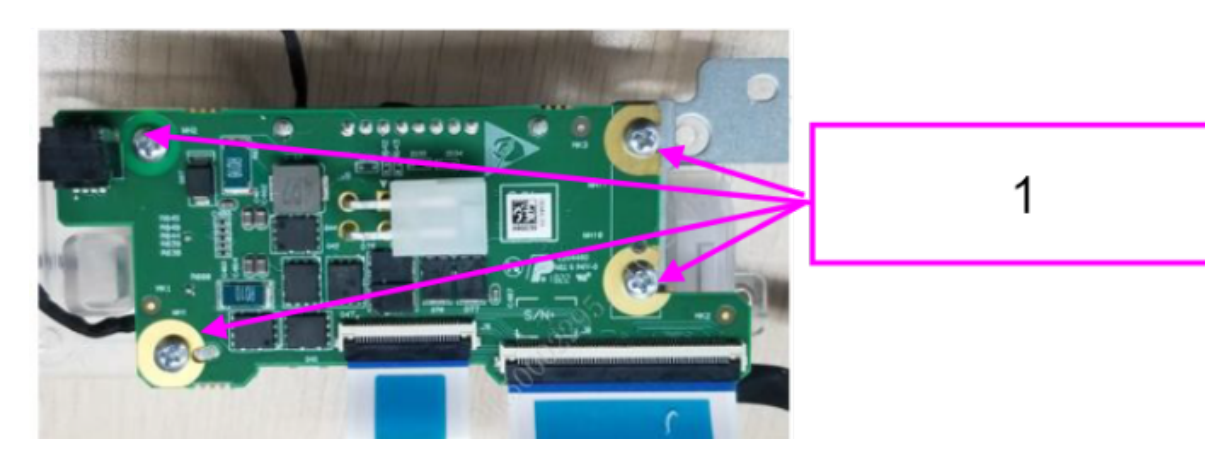

1 Four PT3X8 self-tapping screws

## 7.10.3 Commissioning and Verification

None

## 7.11 0656 D30 Coder PCBA

### 7.11.1 General Information

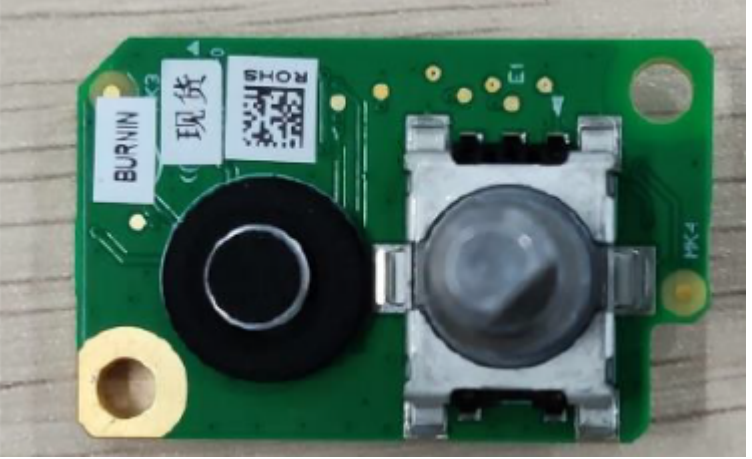

| FRU Code      | FRU Name                     | Lower-Level FRU<br>Code | Lower-Level FRU<br>Name |
|---------------|------------------------------|-------------------------|-------------------------|
| 051-004643-00 | 0656 D30 coder<br>board PCBA | None                    | None                    |

## 7.11.2 Disassembly and Assembly

#### **Specific Steps**

- 1. Make preparations according to **7.1** Preparation Before Disassembly.
- 2. Disassemble the main unit according to **7.4** Main Unit Disassembly.
- 3. Remove the defibrillation knob according to 7.60.2 Disassembly and Assembly.
- 4. Open the FFC clip on the knob encoder board.
- 5. Use a Phillips screwdriver to remove the two PT3X8 cross recessed pan head self-tapping screws, and then take out the knob encoder board. After replacing the knob encoder board, insert the FFC cable back.

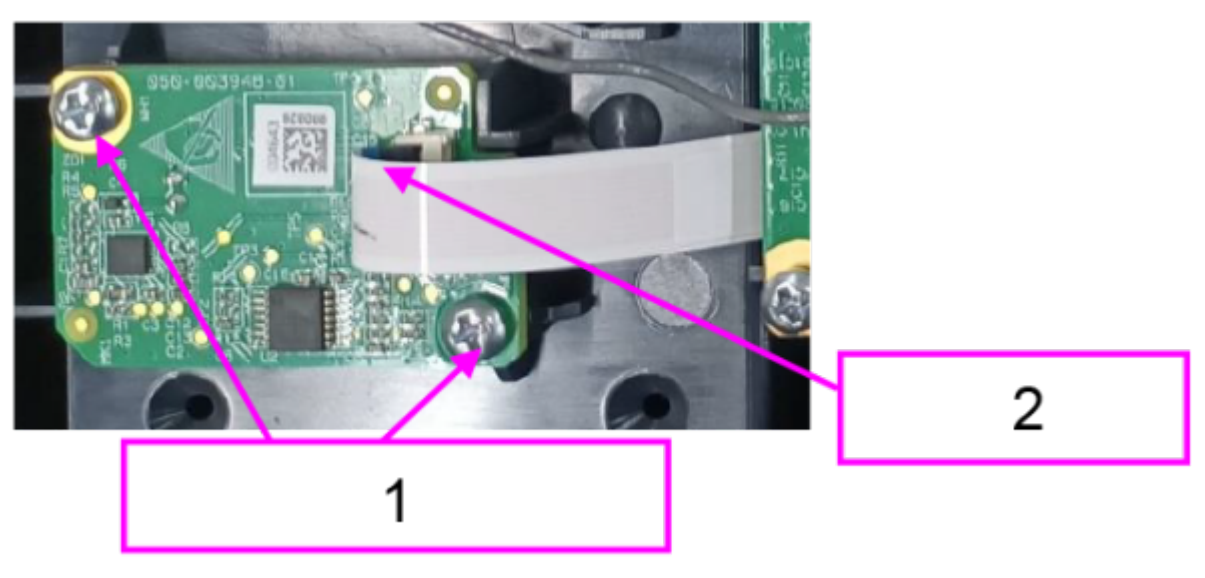

- 1 Two PT3X8 self-tapping screws
- 2 Open the FFC clip

#### 7.11.3 Commissioning and Verification

None

# 7.12 0656 D30 Indicator PCBA

#### 7.12.1 General Information

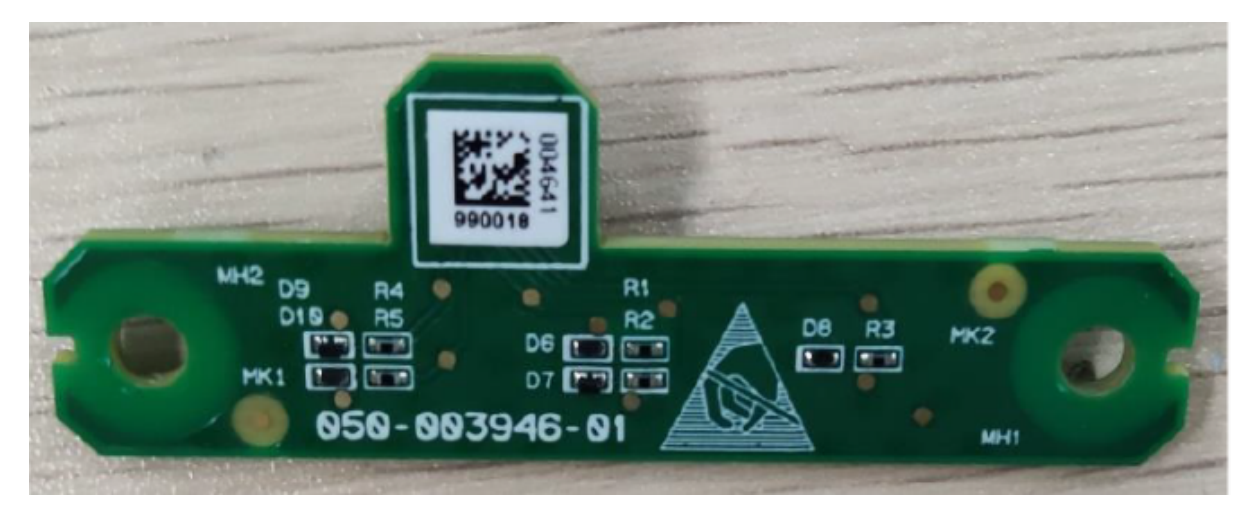

| FRU Code      | FRU Name                   | Lower-Level FRU | Lower-Level FRU |
|---------------|----------------------------|-----------------|-----------------|
|               |                            | Code            | Name            |
| 051-004641-00 | 0656 D30 indicator<br>PCBA | None            | None            |

#### 7.12.2 Disassembly and Assembly

#### **Specific Steps**

- 1. Make preparations according to **7.1** Preparation Before Disassembly.
- 2. Disassemble the main unit according to **7.4** Main Unit Disassembly.
- 3. Use a Phillips screwdriver to remove the two PT3X8 cross recessed pan head self-tapping screws, and then remove and replace the status indicator board.

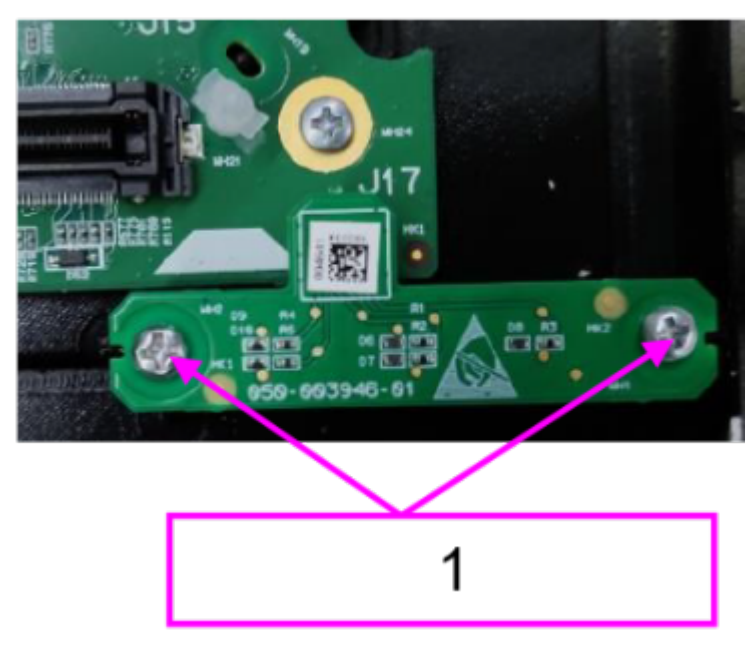

1 Two PT3X8 self-tapping screws

#### 7.12.3 Commissioning and Verification

# 7.13 0656 ECG Front Panel FPC Board

### 7.13.1 General Information

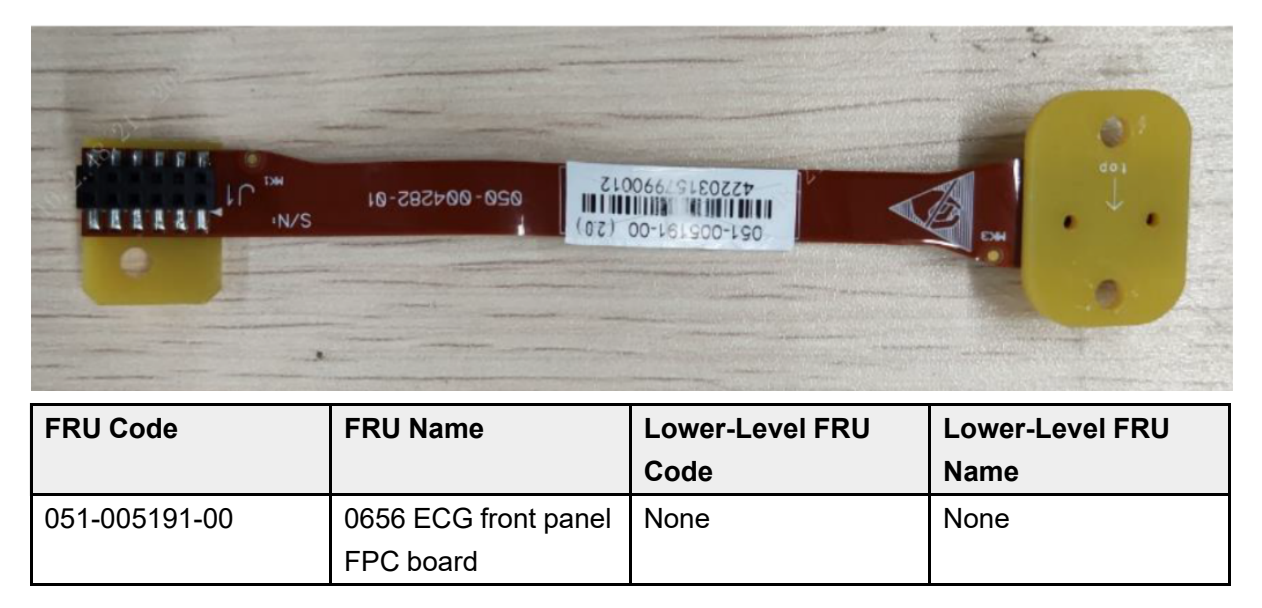

#### 7.13.2 Disassembly and Assembly

- 1. Make preparations according to 7.1 Preparation Before Disassembly.
- 2. Disassemble the main unit according to **7.4** Main Unit Disassembly.
- 3. Remove the MPM material kit (ECG+Nellcor SPO2+NIBP) according to **7.56.2** Disassembly and Assembly.
- 4. Use a Phillips screwdriver to remove the two PT3X8 cross recessed pan head self-tapping screws, remove the plastic cover, and then unplug the FPC cable from the board.

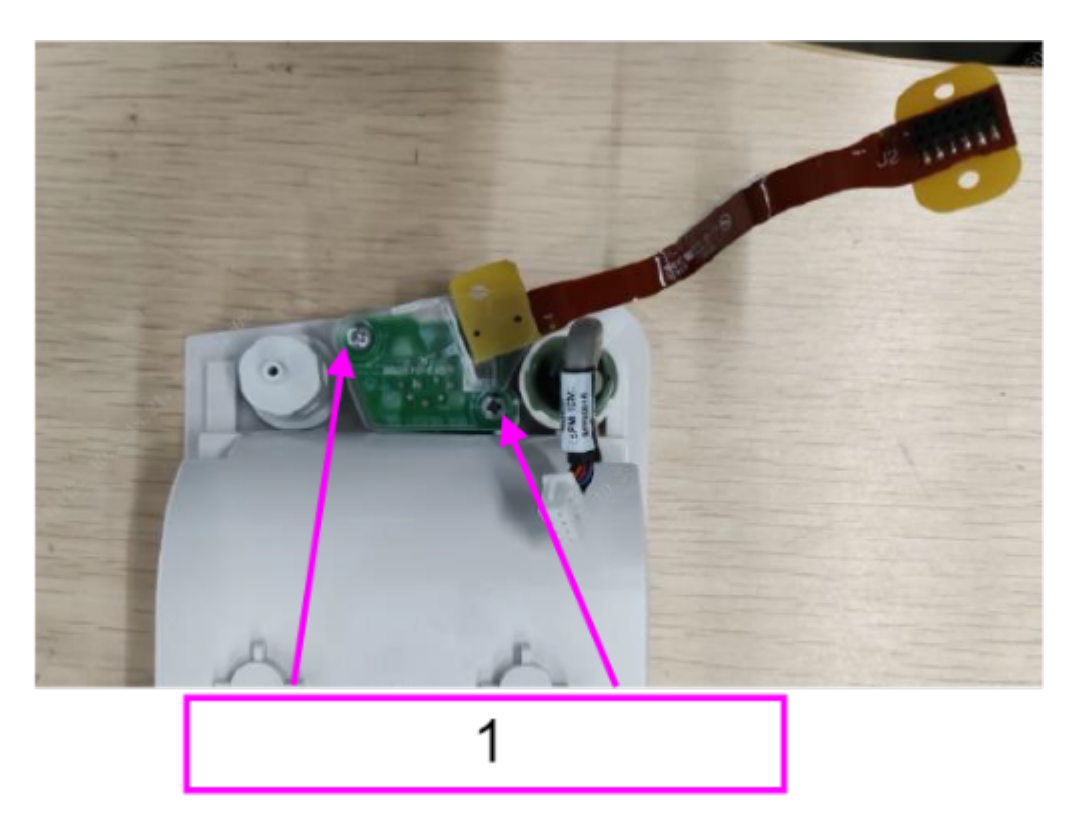

1 Two PT3X8 cross recessed pan head self-tapping screws

## 7.13.3 Commissioning and Verification

# 7.14 0656 NIBP Material Kit (FRU)

#### 7.14.1 General Information

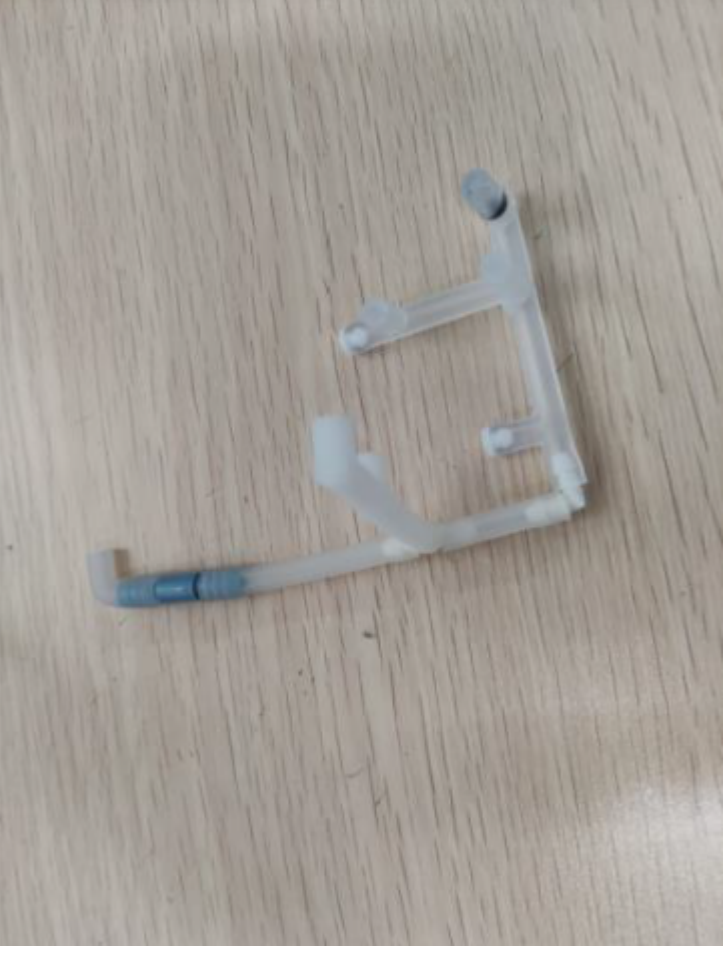

| FRU Code      | FRU Name                        | Lower-Level FRU<br>Code | Lower-Level FRU<br>Name |
|---------------|---------------------------------|-------------------------|-------------------------|
| 115-090903-00 | 0656 NIBP material<br>kit (FRU) | None                    | None                    |

### 7.14.2 Disassembly and Assembly

- 1. Make preparations according to 7.1 Preparation Before Disassembly.
- 2. Disassemble the main unit according to **7.4** Main Unit Disassembly.
- 3. Remove the 50-mm recorder assembly according to **7.26.2** Disassembly and Assembly.
- 4. Remove the capacitor cable and internal wire to defibrillator socket from the 0656 therapy board. Remove the SpO2 cable connector, ECG FPC plate, NIBP gas supply pipe, FFC cable

to battery connect board, D30 12VDC pump with connecting wire, and D30 internal connecting wire from the 0656 parameter & power board.

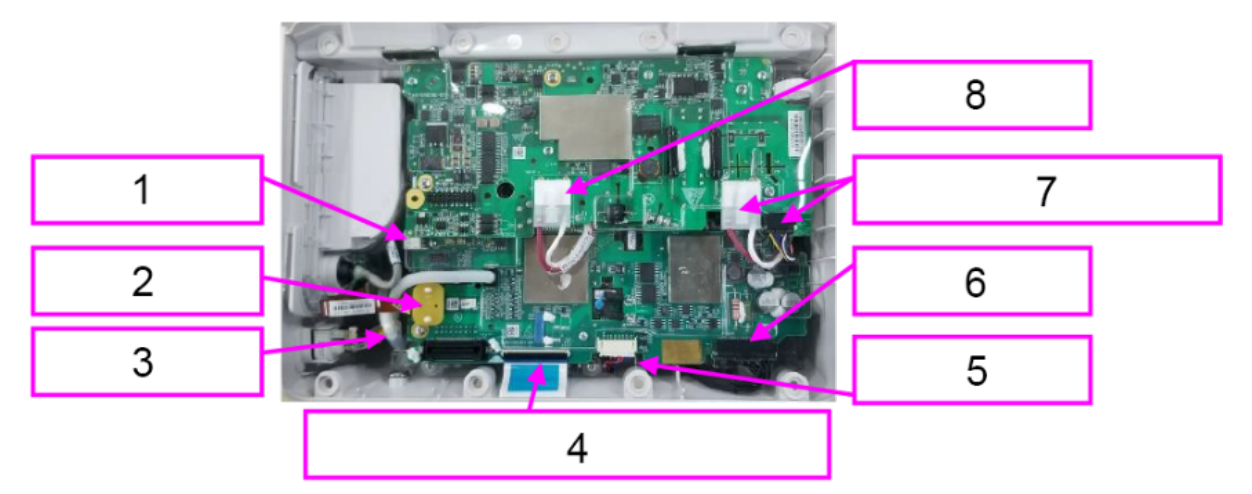

- 1 SpO2 cable connector
- 2 ECG FPC plate
- 3 NIBP intake pipe
- 4 FFC cable to battery connect board
- 5 D30 12VDC pump with connecting wire
- 6 D30 internal connecting wire
- 7 Internal wire to defibrillator socket
- 8 Capacitor cable
- 5. Pull out the recorder pin, push the MPM module out, and unplug the recorder cable.

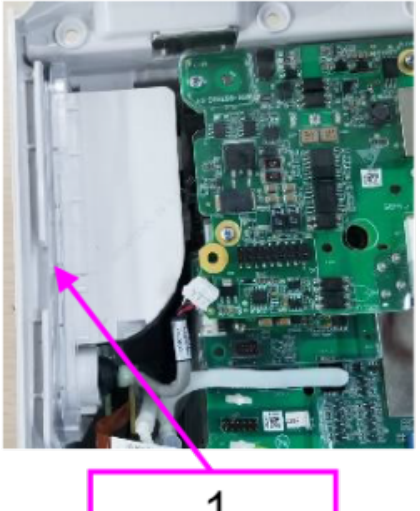

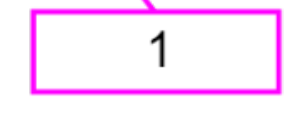

- 1 Recorder pin
- 2 MPM module
- 3 Recorder cable

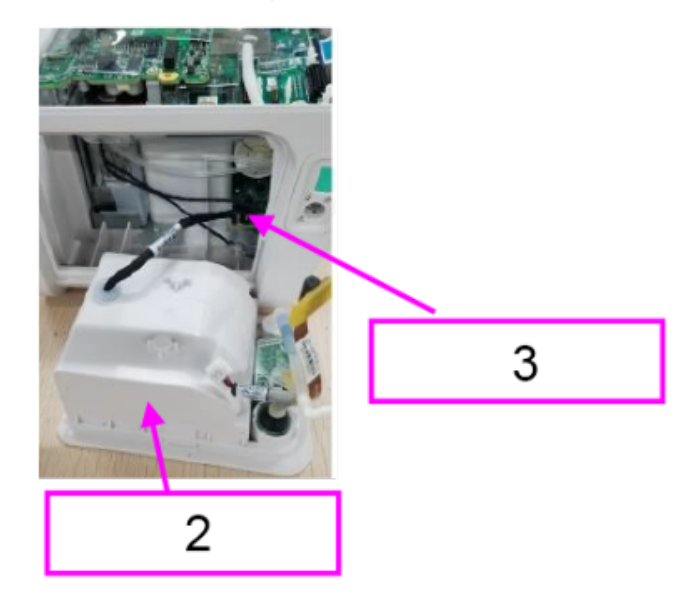

6. Remove the cable stopper from the MPM module, and then remove the cable. Remove the gas pipe.

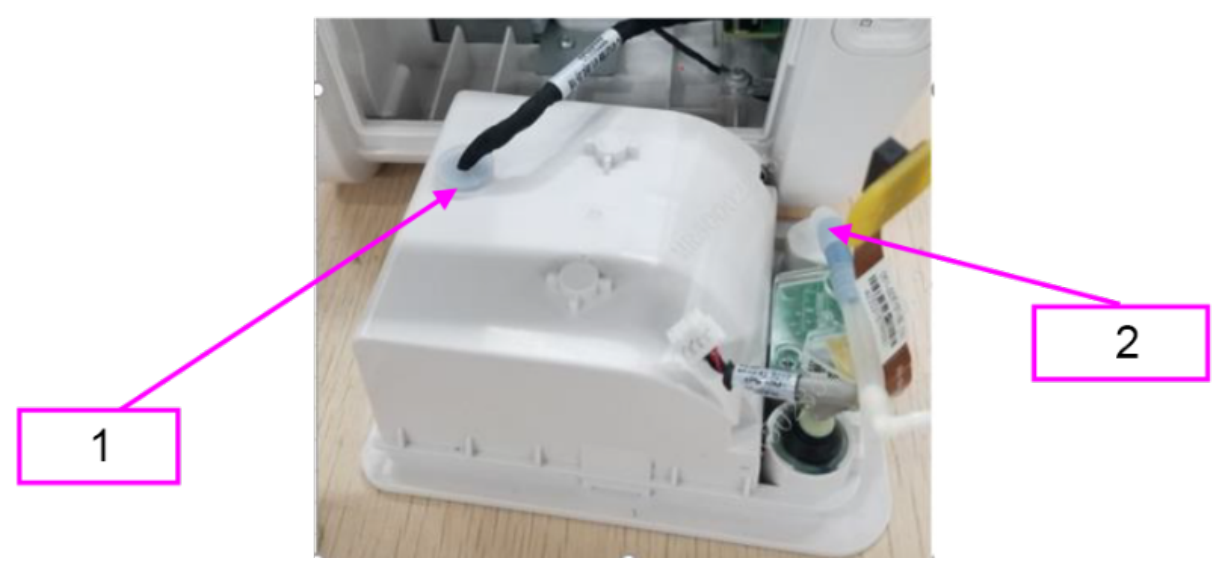

- 1 Cable stopper
- 2 Gas pipe assembly

### 7.14.3 Commissioning and Verification

# 7.15 0656 SIM Card Board PCBA

#### 7.15.1 General Information

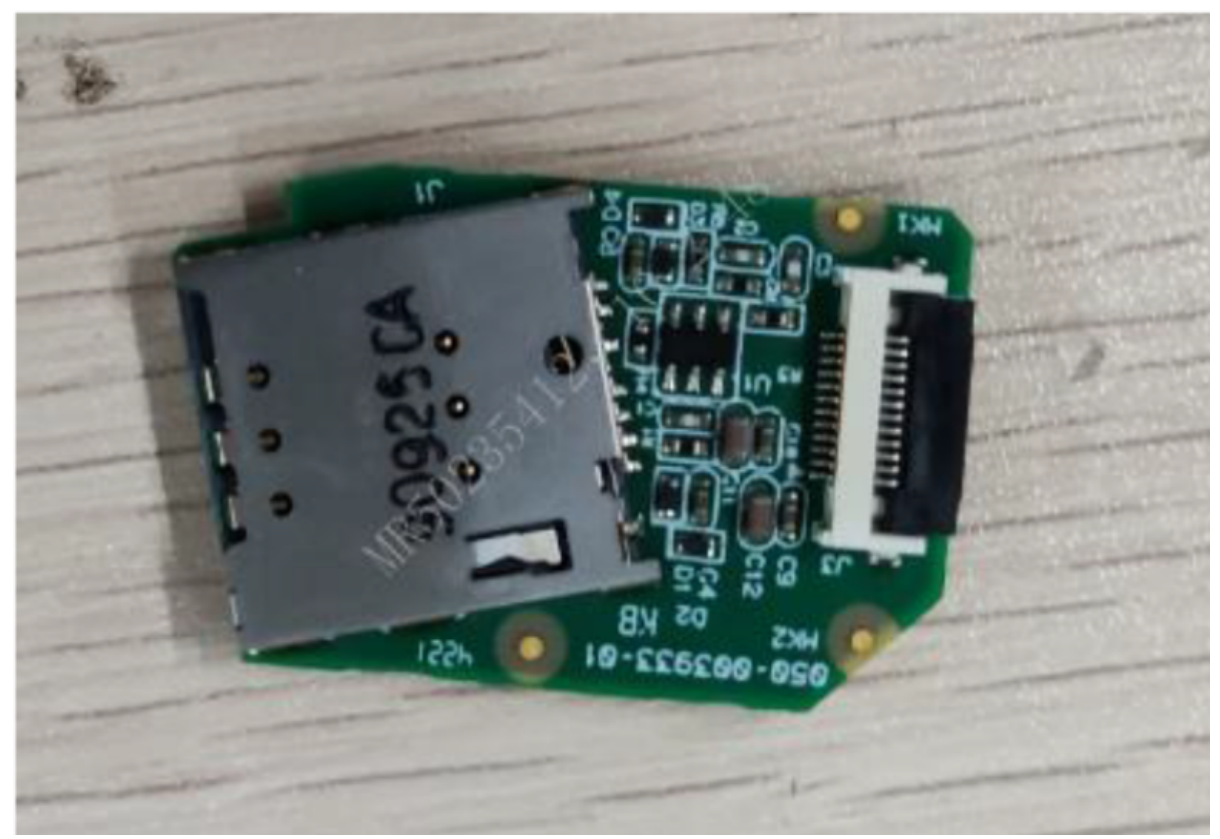

| FRU Code      | FRU Name                    | Lower-Level FRU | Lower-Level FRU |
|---------------|-----------------------------|-----------------|-----------------|
|               |                             | Code            | Name            |
| 051-004705-00 | 0656 SIM card board<br>PCBA | None            | None            |

#### 7.15.2 Disassembly and Assembly

- 1. Make preparations according to **7.1** Preparation Before Disassembly.
- 2. Separate the front and rear cover assemblies according to 7.4 Main Unit Disassembly.
- 3. Remove the 0656 D30 battery connect board PCBA according to **7.10.2** Disassembly and Assembly.
- 4. Remove the SIM card board PCBA and SIM card FFC cable (009-013583-00): Take out the SIM card board PCBA and replace it. Remove the SIM card FFC cable and replace it.

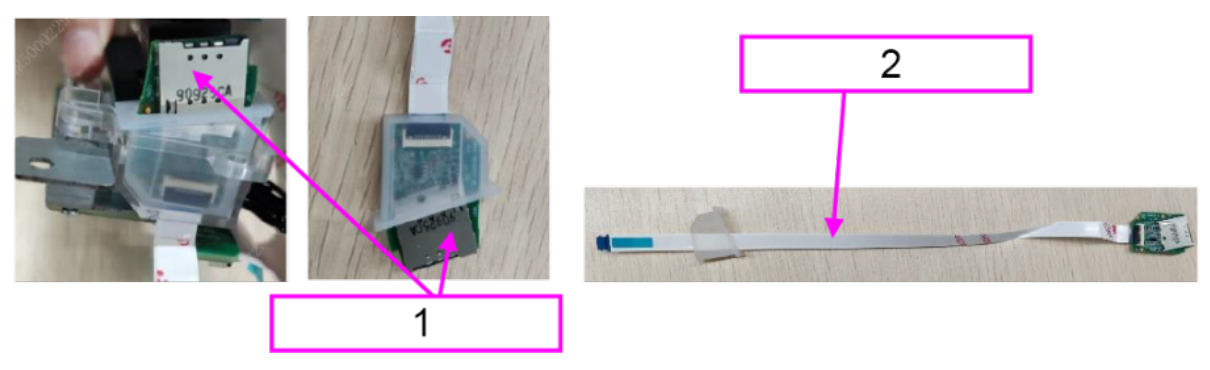

- 1 0656 SIM card board PCBA
- 2 SIM card FFC cable

#### 7.15.3 Commissioning and Verification

None

# 7.16 0656 Power & Parameter-Therapy FPC PCBA FRU

### 7.16.1 General Information

|               |                                                          | 0    |
|---------------|----------------------------------------------------------|------|
| 40-811400-080 | 425032576560014<br>425032576560014<br>021:004868:00 (30) | <br> |
|               |                                                          |      |

| FRU Code      | FRU Name           | Lower-Level FRU | Lower-Level FRU |
|---------------|--------------------|-----------------|-----------------|
|               |                    | Code            | Name            |
| 115-090917-00 | Power & parameter- | None            | None            |
|               | therapy FPC PCBA   |                 |                 |
|               | FRU                |                 |                 |

#### 7.16.2 Disassembly and Assembly

- 1. Make preparations according to **7.1** Preparation Before Disassembly.
- 2. Separate the front and rear cover assemblies according to 7.4 Main Unit Disassembly.
- 3. Remove the power management board insulation sheet according to **7.64.2** Disassembly and Assembly.

4. Use a Phillips screwdriver to remove the five PT3X8 cross recessed pan head self-tapping screws, and then take out the power management board insulation sheet.

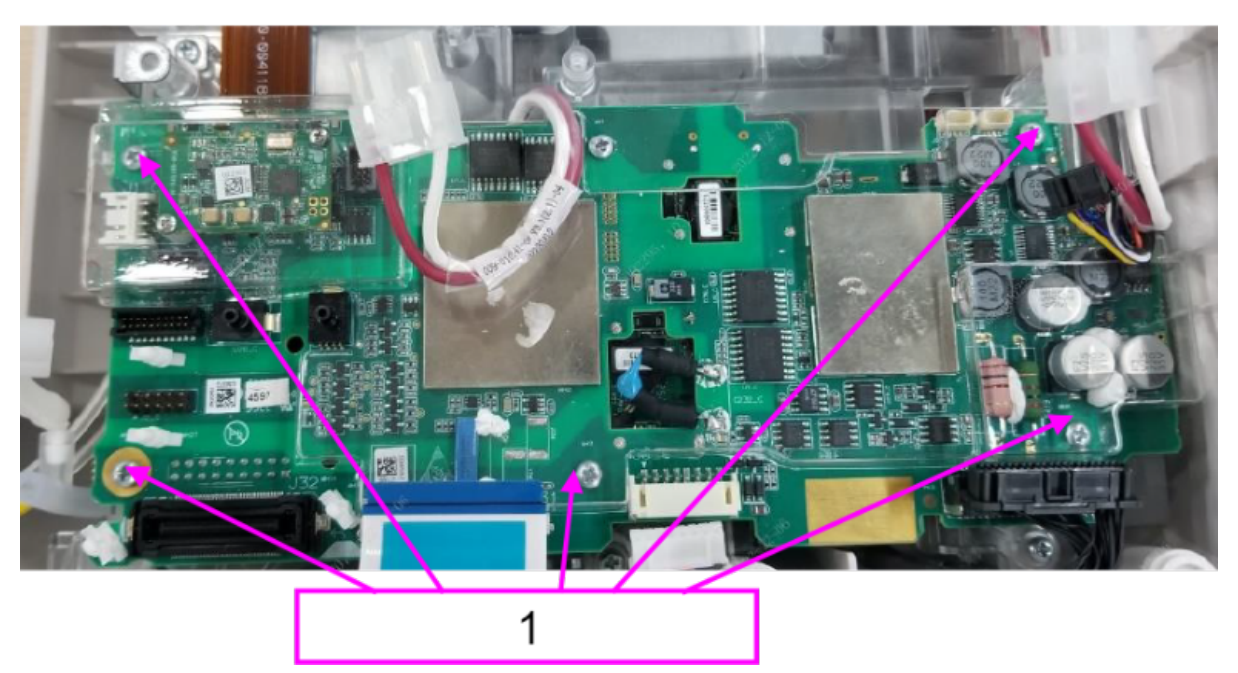

1 Five PT3X8 cross recessed pan head self-tapping screws

5. Remove the FPC cable from the parameter & power board.

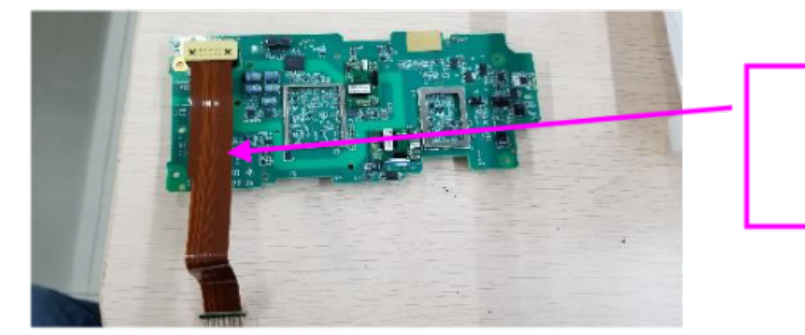

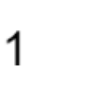

1 Power & parameter-therapy FPC PCBA FRU

#### 7.16.3 Commissioning and Verification

# 7.17 0656 External Interface Board PCBA

## 7.17.1 General Information

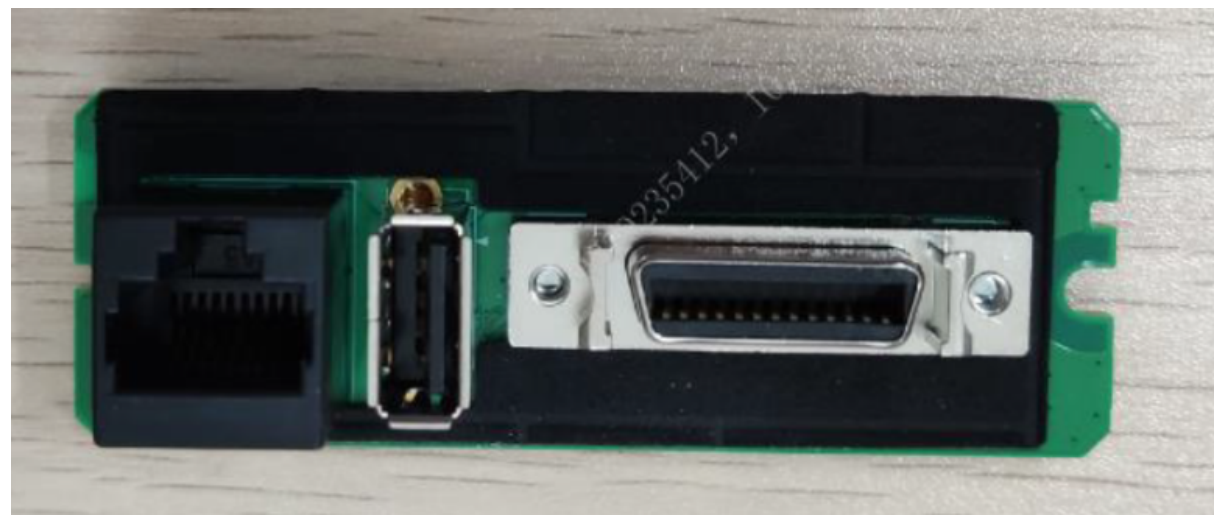

| FRU Code      | FRU Name                              | Lower-Level FRU | Lower-Level FRU |
|---------------|---------------------------------------|-----------------|-----------------|
|               |                                       | Code            | Name            |
| 051-004644-00 | 0656 external<br>interface board PCBA | None            | None            |

## 7.17.2 Disassembly and Assembly

#### **Specific Steps**

- 1. Make preparations according to **7.1** Preparation Before Disassembly.
- 2. Separate the front and rear cover assemblies according to 7.4 Main Unit Disassembly.
- 3. Remove the 0656 D30 battery connect board PCBA according to **7.10.2** Disassembly and Assembly.
- 4. Remove the external interface board PCBA: Use a Phillips screwdriver to remove the PT3X8 self-tapping screw, and then remove and replace the external interface board PCBA.

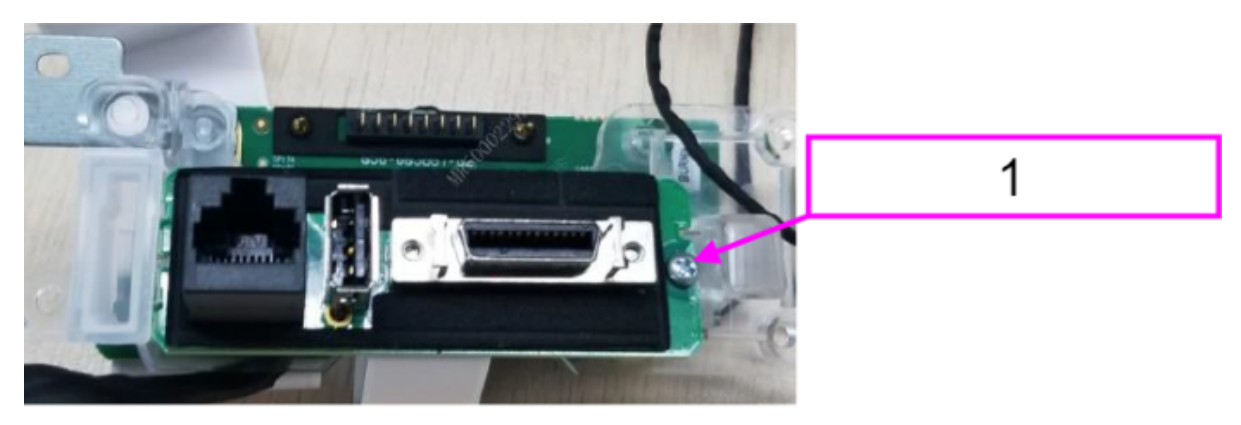

One PT3X8 self-tapping screw

1

## 7.17.3 Commissioning and Verification

None

# 7.18 0656 Parameter Power Integrated Board

#### 7.18.1 General Information

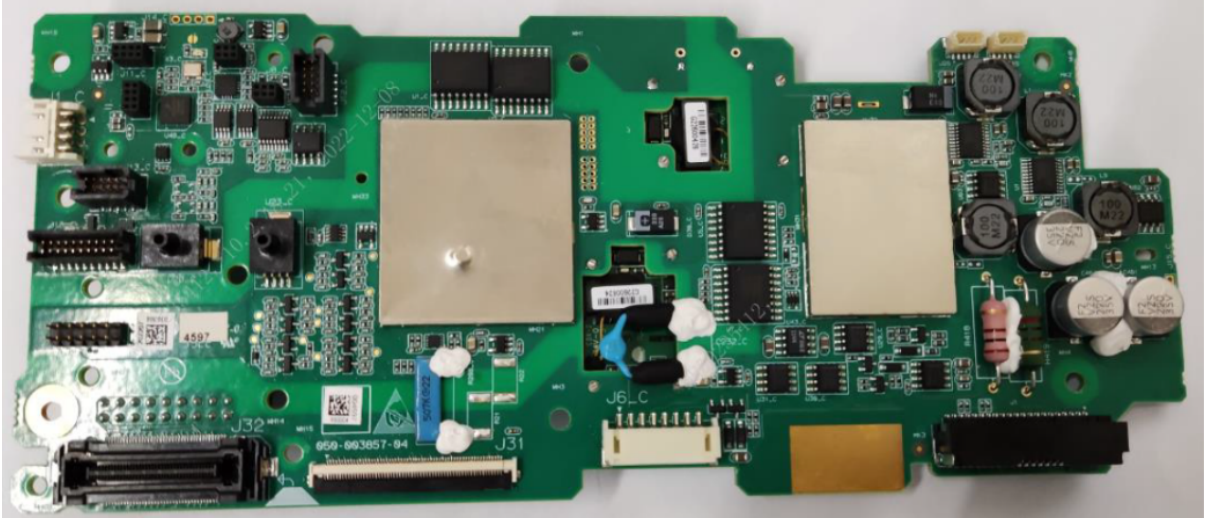

| FRU Code      | FRU Name                                    | Lower-Level FRU | Lower-Level FRU |
|---------------|---------------------------------------------|-----------------|-----------------|
|               |                                             | Code            | Name            |
| 051-004597-01 | 0656 parameter<br>power integrated<br>board | None            | None            |

#### 7.18.2 Disassembly and Assembly

#### **Specific Steps**

- 1. Make preparations according to 7.1 Preparation Before Disassembly.
- 2. Separate the front and rear cover assemblies according to 7.4 Main Unit Disassembly.
- 3. Remove the 0656 power & parameter-therapy FPC PCBA FRU according to **7.16.2** Disassembly and Assembly.
- 4. If the SpO2 module is configured, remove the Mindray SpO2 material kit according to **7.41.2** Disassembly and Assembly.

### 7.18.3 Commissioning and Verification

# 7.19 0656 Parameter (5lead)

### 7.19.1 General Information

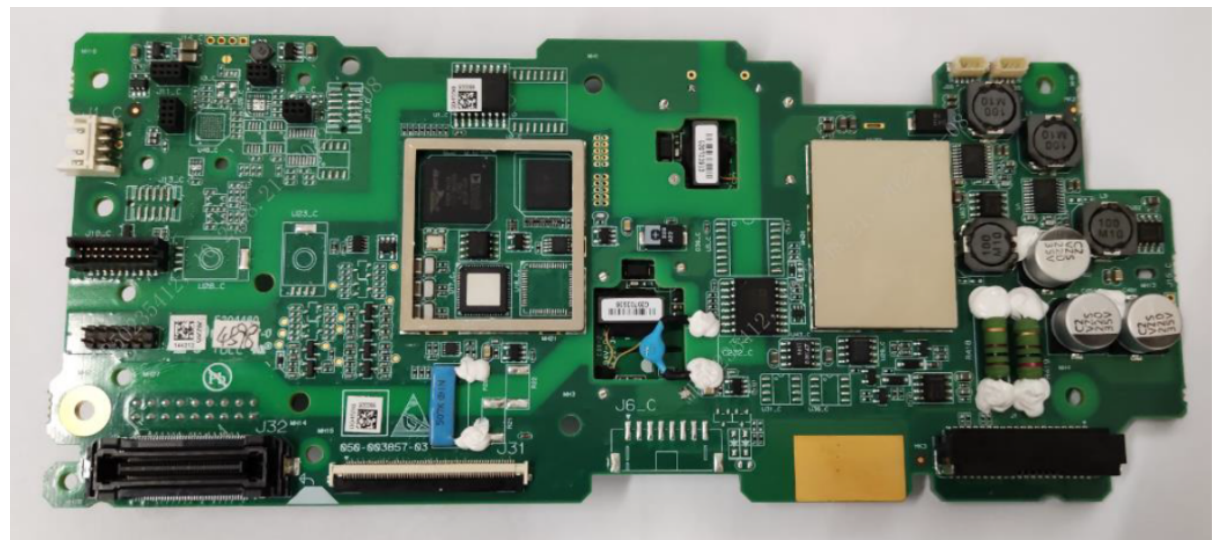

| FRU Code      | FRU Name                  | Lower-Level FRU<br>Code | Lower-Level FRU<br>Name |
|---------------|---------------------------|-------------------------|-------------------------|
| 051-004598-00 | 0656 parameter<br>(5lead) | None                    | None                    |

#### 7.19.2 Disassembly and Assembly

#### **Specific Steps**

- 1. Make preparations according to 7.1 Preparation Before Disassembly.
- 2. Separate the front and rear cover assemblies according to **7.4** Main Unit Disassembly.
- 3. Remove the 0656 power & parameter-therapy FPC PCBA FRU according to **7.16.2** Disassembly and Assembly.
- 4. If the SpO2 module is configured, remove the Mindray SpO2 material kit according to **7.41.2** Disassembly and Assembly.

#### 7.19.3 Commissioning and Verification

# 7.20 0656 Parameter (5lead, 3SpO2, NIBP)

### 7.20.1 General Information

| FRU Code      | FRU Name                               | Lower-Level FRU | Lower-Level FRU |
|---------------|----------------------------------------|-----------------|-----------------|
|               |                                        | Code            | Name            |
| 051-005003-00 | 0656 parameter<br>(5lead, 3SpO2, NIBP) | None            | None            |

### 7.20.2 Disassembly and Assembly

#### **Specific Steps**

- 1. Make preparations according to 7.1 Preparation Before Disassembly.
- 2. Separate the front and rear cover assemblies according to 7.4 Main Unit Disassembly.
- 3. Remove the 0656 power & parameter-therapy FPC PCBA FRU according to **7.16.2** Disassembly and Assembly.
- 4. If the SpO2 module is configured, remove the Mindray SpO2 material kit according to **7.41.2** Disassembly and Assembly.

#### 7.20.3 Commissioning and Verification

# 7.21 0656 Panel Label (Silkscreen)

## 7.21.1 General Information

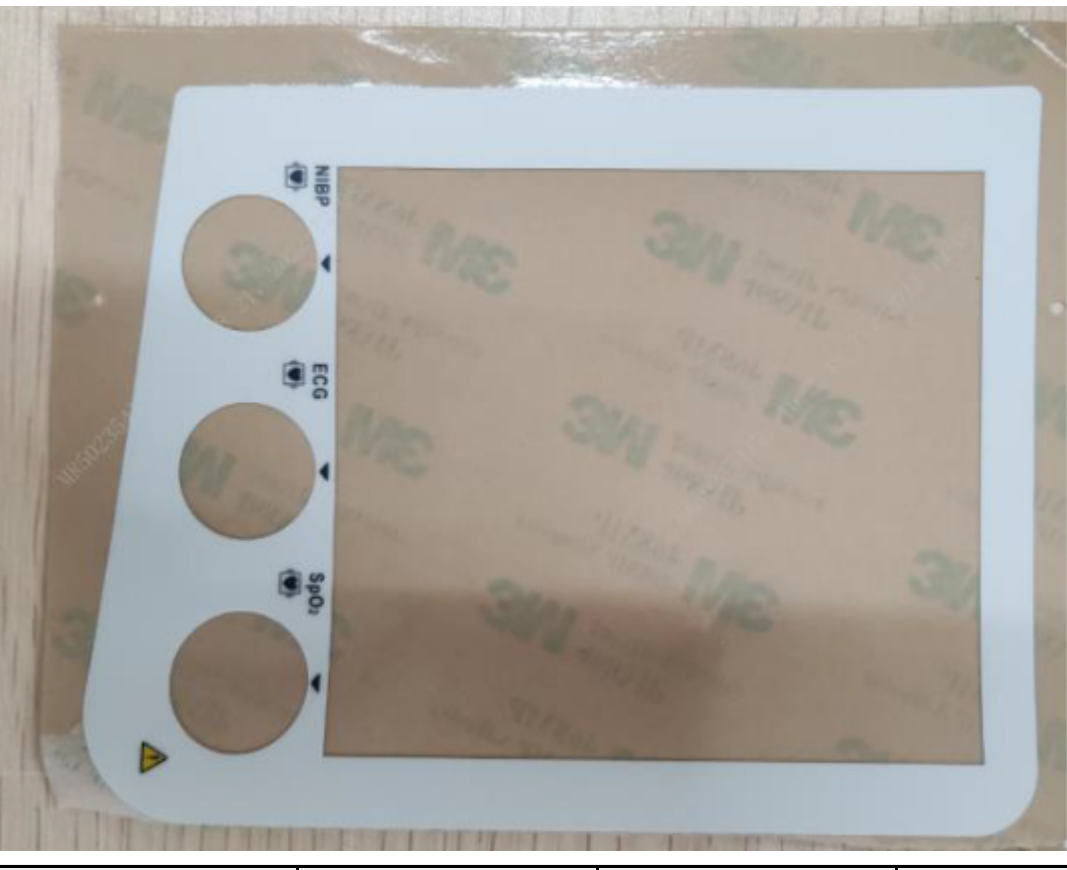

| FRU Code      | FRU Name                         | Lower-Level FRU | Lower-Level FRU |
|---------------|----------------------------------|-----------------|-----------------|
|               |                                  | Code            | Name            |
| 047-040423-00 | 0656 panel label<br>(silkscreen) | None            | None            |

### 7.21.2 Disassembly and Assembly

#### **Specific Steps**

- 1. Make preparations according to **7.1** Preparation Before Disassembly.
- 2. Tear off the panel label from the machine and attach a new one.

### 7.21.3 Commissioning and Verification

# 7.22 0656 Therapy Board

### 7.22.1 General Information

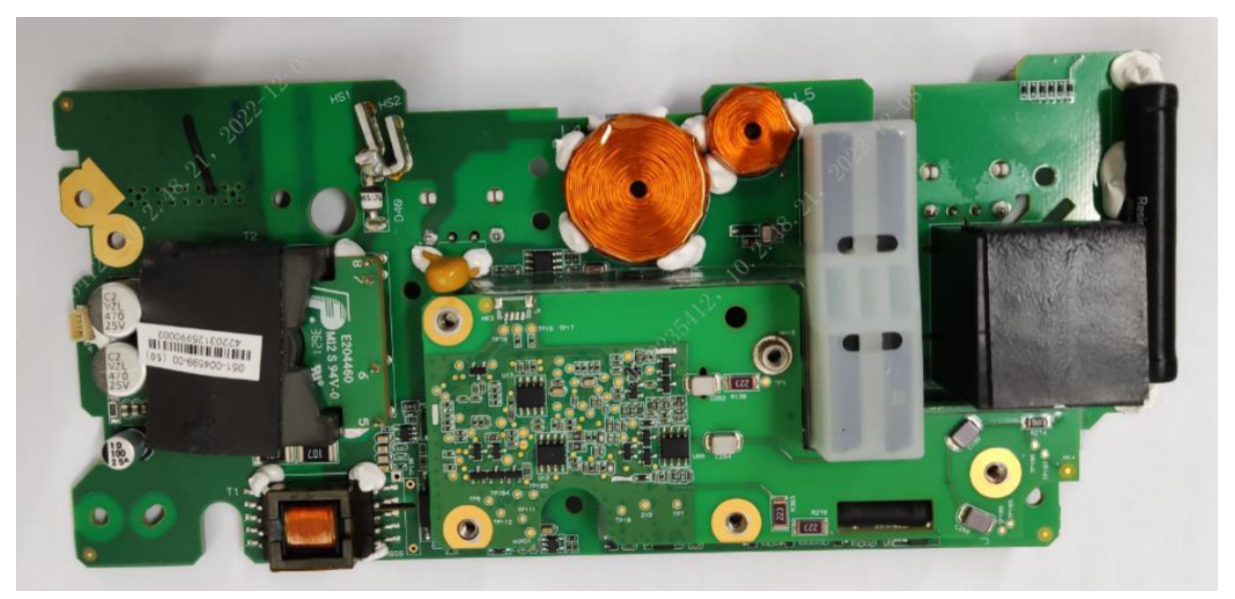

| FRU Code      | FRU Name           | Lower-Level FRU | Lower-Level FRU |
|---------------|--------------------|-----------------|-----------------|
|               |                    | Coue            | Naille          |
| 051-004599-00 | 0656 therapy board | None            | None            |

### 7.22.2 Disassembly and Assembly

- 1. Make preparations according to **7.1** Preparation Before Disassembly.
- 2. Separate the front and rear cover assemblies according to **7.4** Main Unit Disassembly.
- 3. Remove the therapy board insulation sheet according to 7.22.2 Disassembly and Assembly.
- 4. Use a Phillips screwdriver to remove the two PT3X8 cross recessed pan head self-tapping screws, and then take out the therapy board insulation sheet.

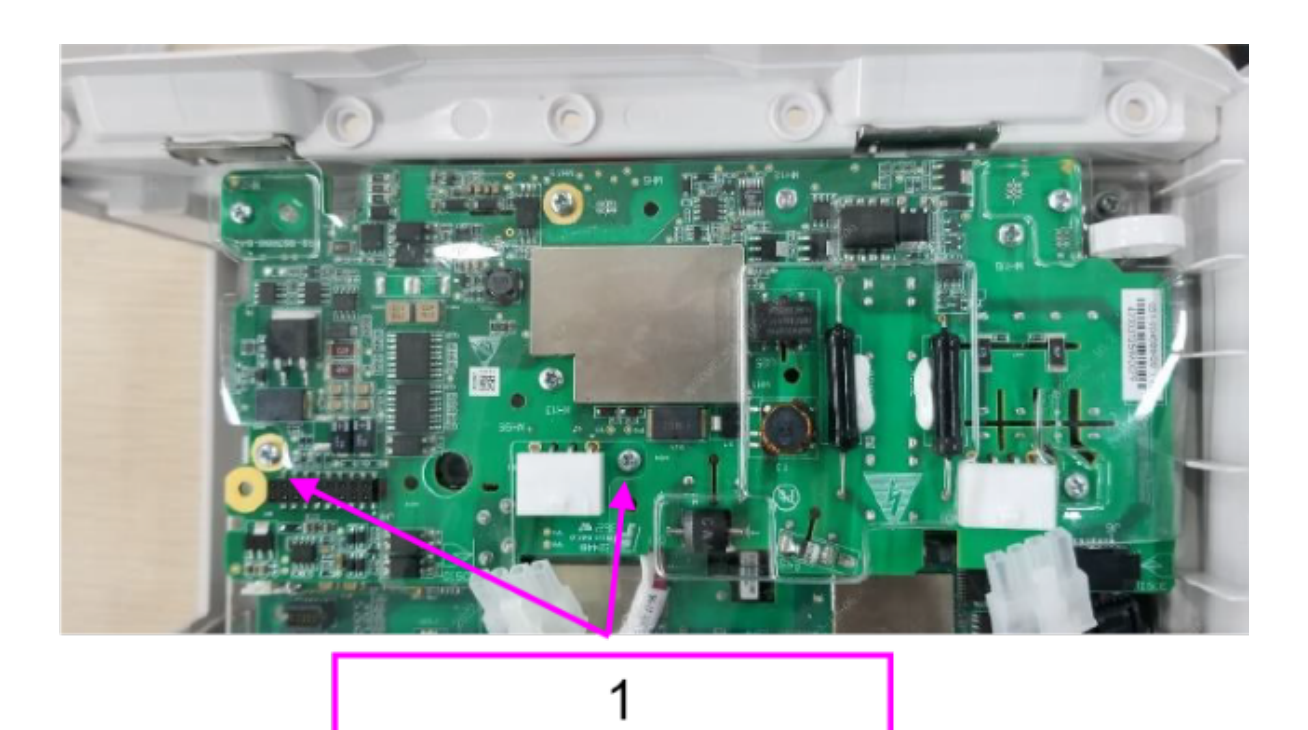

- 1 Two PT3X8 cross recessed pan head self-tapping screws
- 5. Remove the 0656 power & parameter-therapy FPC PCBA FRU from the 0656 therapy board. Use a Phillips screwdriver to remove the M3X6 cross recessed pan head combination screw, unplug the red in-position detection cable, and then take out the therapy board.

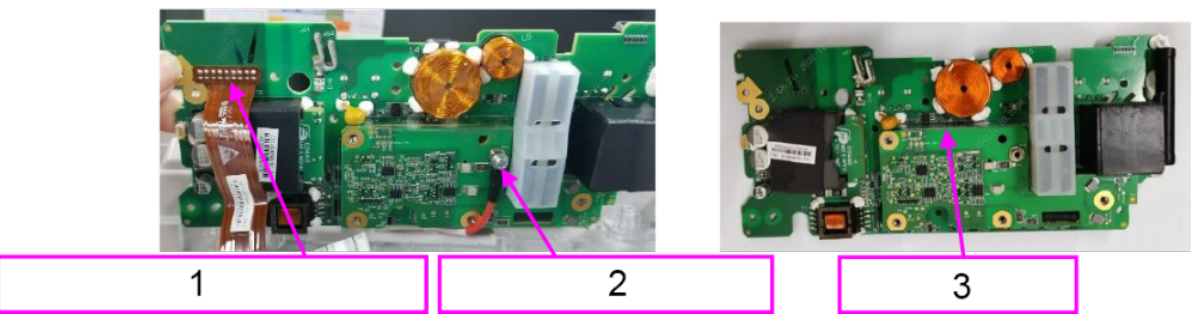

- 1 Power & parameter-therapy FPC PCBA FRU
- 2 One M3X6 pan head combination screw
- 3 Insulation sheet of therapeutic board

#### 7.22.3 Commissioning and Verification

# 7.23 0656 Rubber Button Silkscreen

#### 7.23.1 General Information

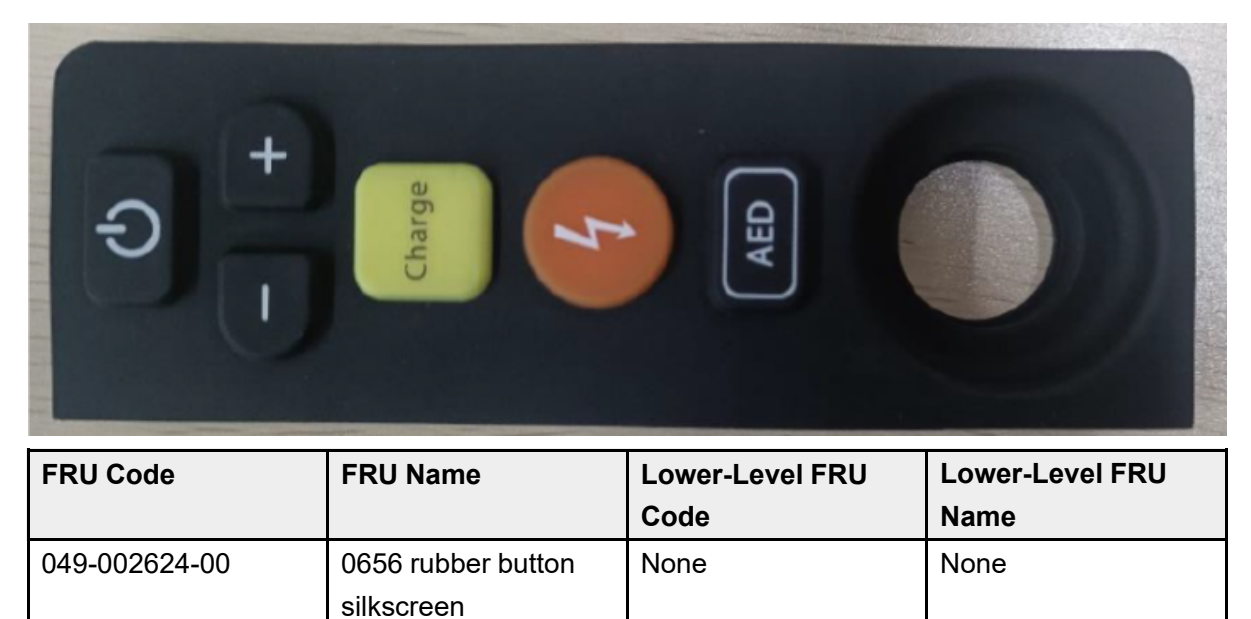

#### 7.23.2 Disassembly and Assembly

#### **Specific Steps**

- 1. Make preparations according to 7.1 Preparation Before Disassembly.
- 2. Remove the defibrillation knob according to 7.60.2 Disassembly and Assembly.
- 3. Tear off the panel label and attach a new one.

### 7.23.3 Commissioning and Verification

# 7.24 4G Module (AU) FRU

#### 7.24.1 General Information

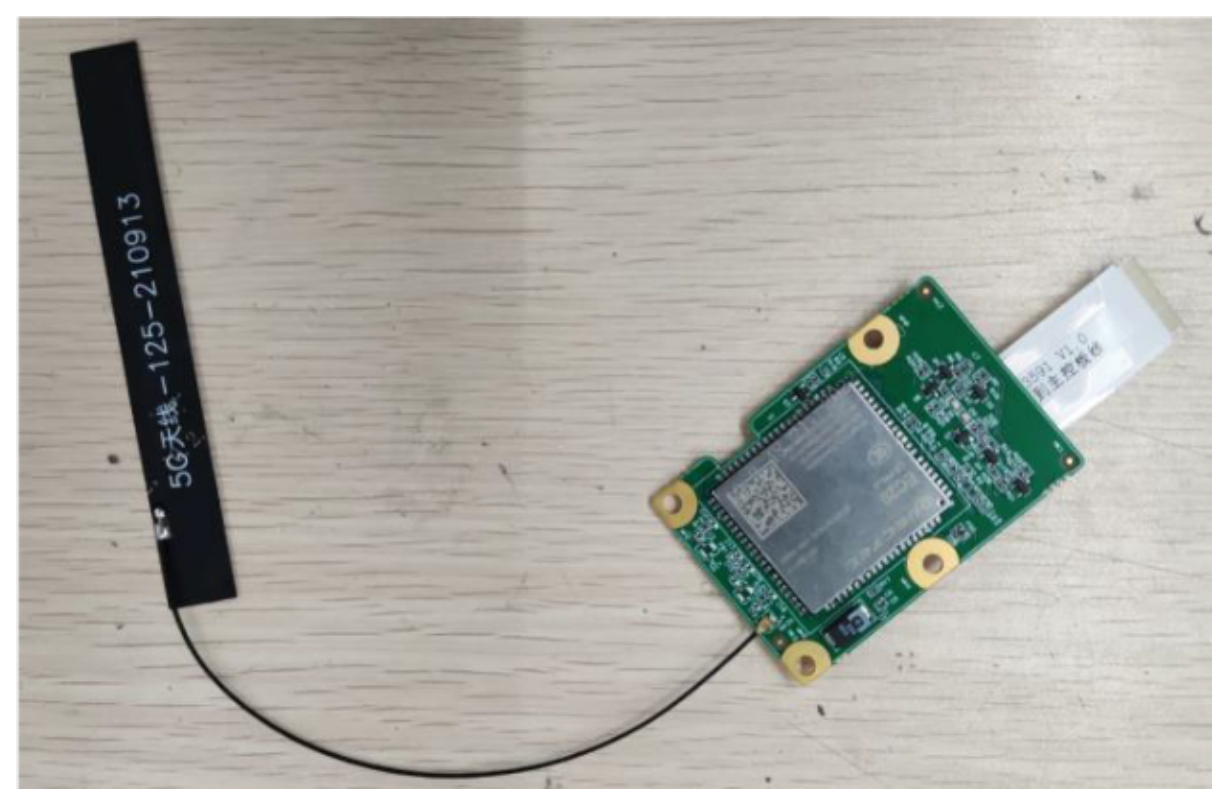

| FRU Code      | FRU Name            | Lower-Level FRU | Lower-Level FRU      |
|---------------|---------------------|-----------------|----------------------|
|               |                     | Code            | Name                 |
| 115-090897-00 | 0656 4G module (AU) | 009-013591-00   | Wire FFC 30pin pitch |
|               | FRU                 |                 | 0.5mm (same aide     |
|               |                     |                 | connection)          |
|               |                     | 009-013583-00   | Wire FFC 12pin pitch |
|               |                     |                 | 0.5mm (same aide     |
|               |                     |                 | connection)          |

#### 7.24.2 Disassembly and Assembly

- 1. Make preparations according to **7.1** Preparation Before Disassembly.
- 2. Disassemble the main unit according to **7.4** Main Unit Disassembly.
- 3. Remove connecting wires from the front cover assembly: Unplug the Wi-Fi/4G/5G module connecting wire, and remove the antenna from the Wi-Fi module.

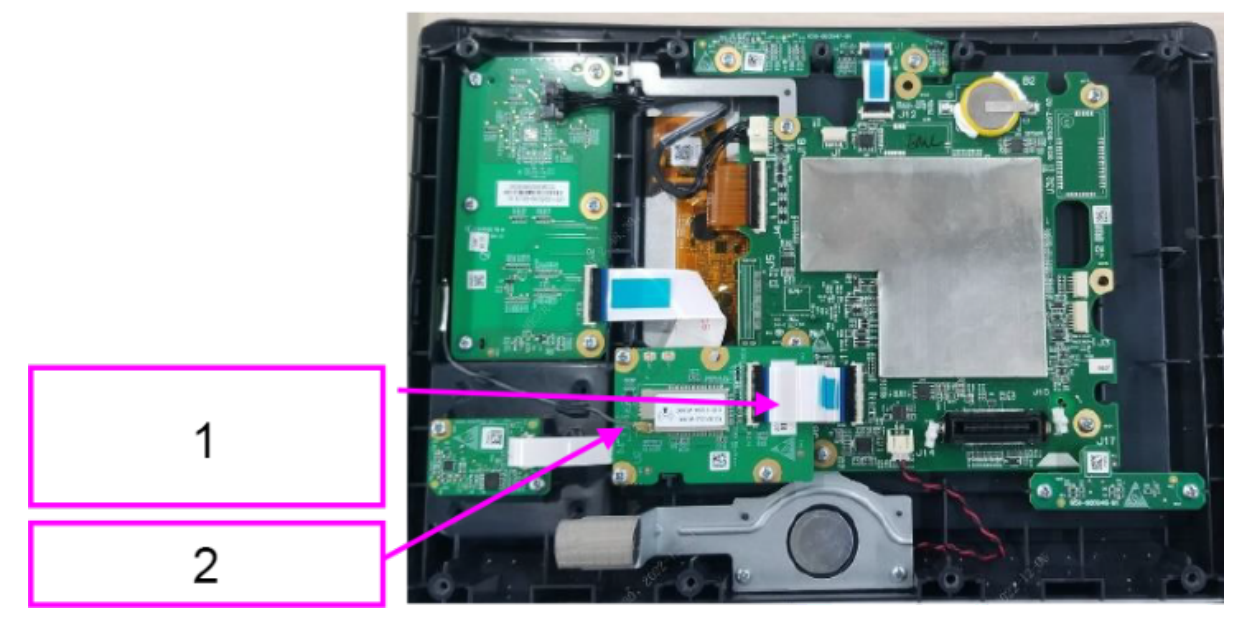

- 1 Wi-Fi/4G/5G module connecting wire
- 2 Antenna
- 4. Remove the Wi-Fi module: Use a Phillips screwdriver to remove the three PT3X8 cross recessed pan head self-tapping screws, and then remove the Wi-Fi PCBA (remove the 4G/5G module in the same way).

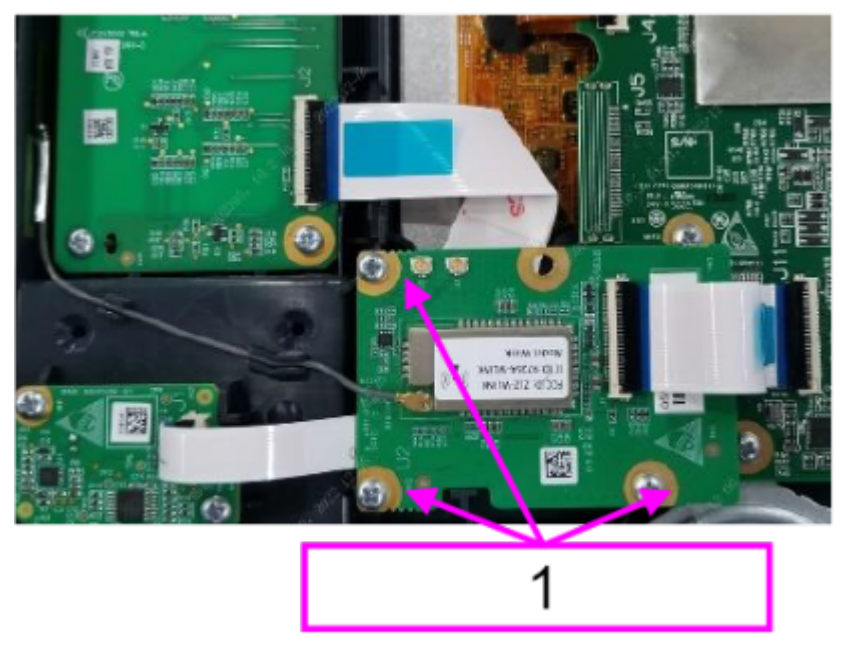

1 PT3X8 self-tapping screws

#### 7.24.3 Commissioning and Verification

# 7.25 4G Material Kit (EU) FRU

#### 7.25.1 General Information

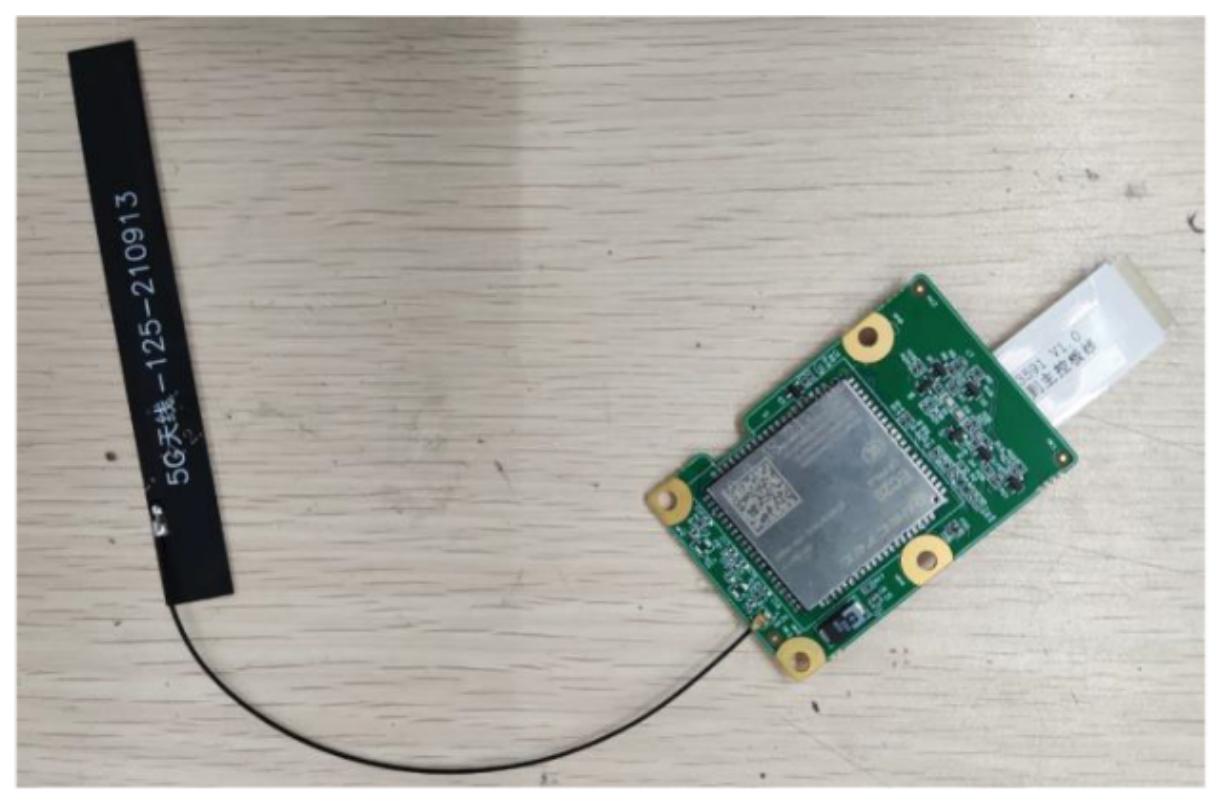

| FRU Code      | FRU Name             | Lower-Level FRU | Lower-Level FRU      |
|---------------|----------------------|-----------------|----------------------|
|               |                      | Code            | Name                 |
| 115-090900-00 | 4G material kit (EU) | 009-013591-00   | Wire FFC 30pin pitch |
|               | FRU                  |                 | 0.5mm                |
|               |                      | 009-013583-00   | Wire FFC 12pin pitch |
|               |                      |                 | 0.5mm                |

#### 7.25.2 Disassembly and Assembly

- 1. Make preparations according to 7.1 Preparation Before Disassembly.
- 2. Disassemble the main unit according to **7.4** Main Unit Disassembly.
- 3. Remove connecting wires from the front cover assembly: Unplug the Wi-Fi/4G/5G module connecting wire, and remove the antenna from the Wi-Fi module.

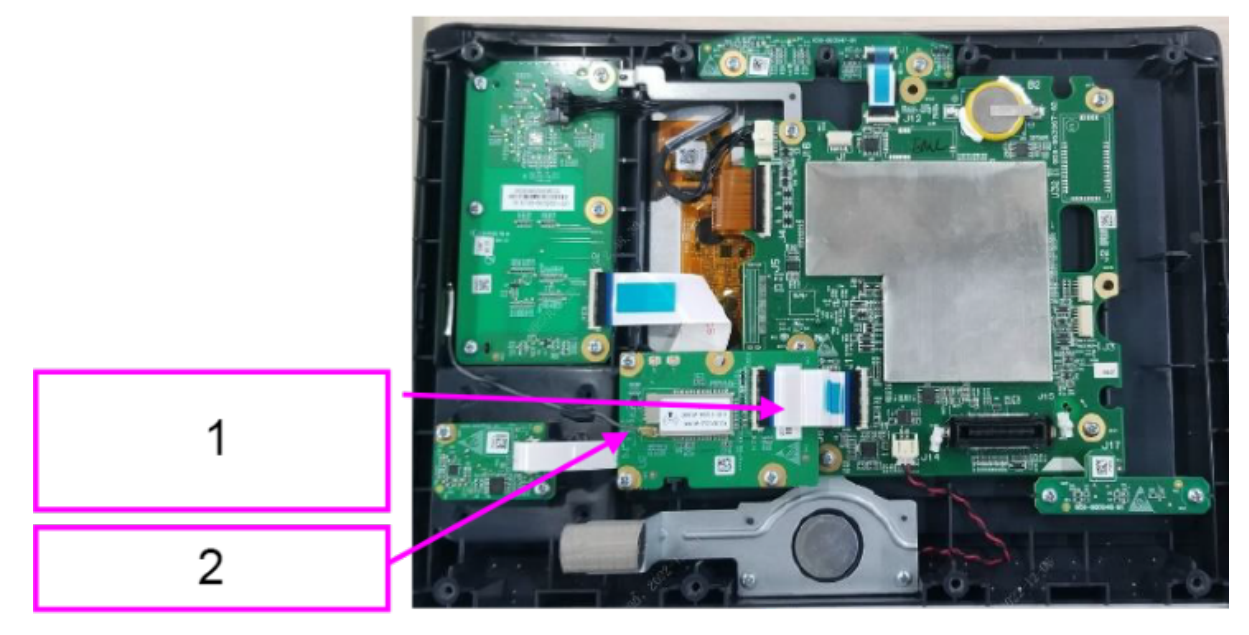

- 1 Wi-Fi/4G/5G module connecting wire
- 2 Antenna
- 4. Remove the Wi-Fi module: Use a Phillips screwdriver to remove the three PT3X8 cross recessed pan head self-tapping screws, and then remove the Wi-Fi PCBA (remove the 4G/5G module in the same way).

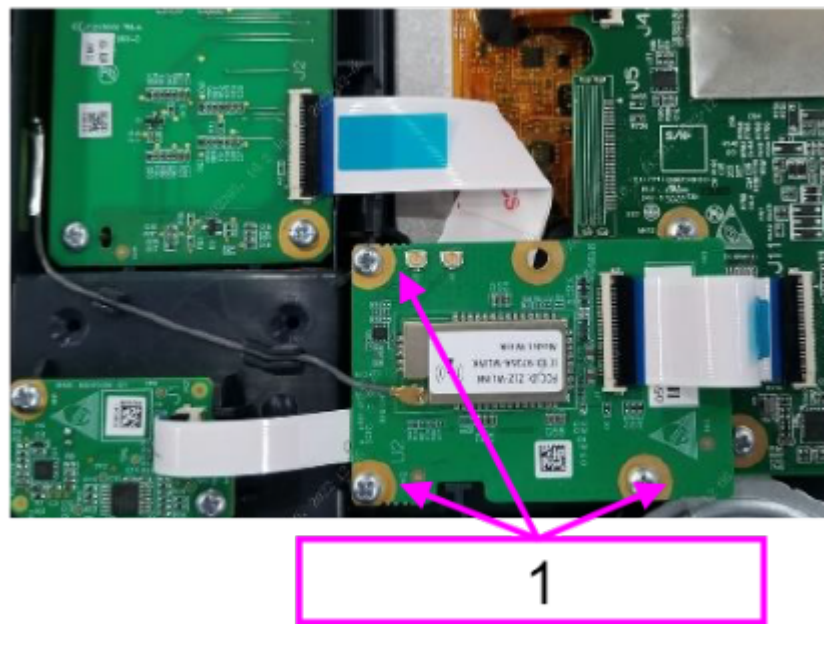

1 PT3X8 self-tapping screws

#### 7.25.3 Commissioning and Verification

# 7.26 50mm Recorder 7.26.1 General Information

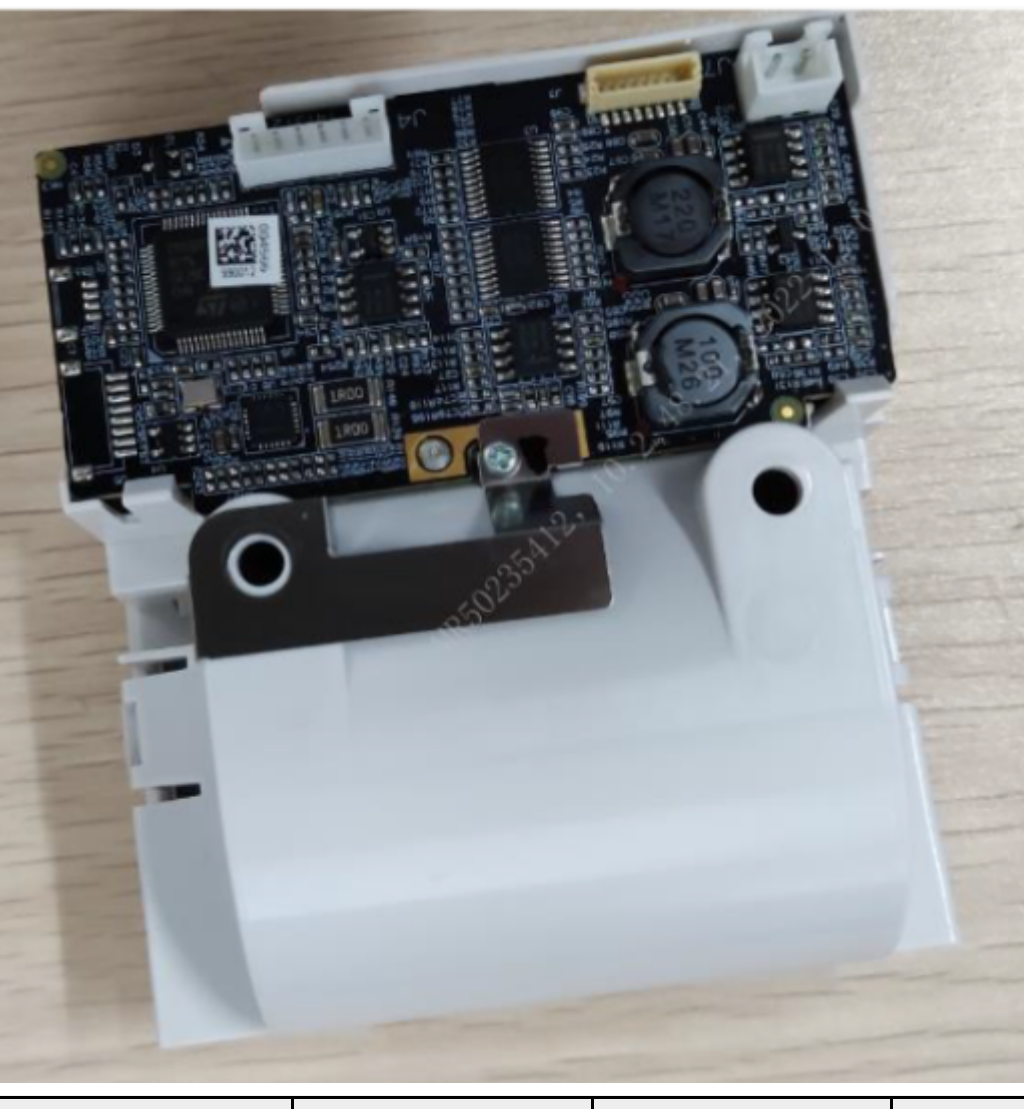

| FRU Code      | FRU Name      | Lower-Level FRU<br>Code | Lower-Level FRU<br>Name |
|---------------|---------------|-------------------------|-------------------------|
| 115-084837-00 | 50mm recorder | None                    | None                    |

#### 7.26.2 Disassembly and Assembly

- 1. Make preparations according to **7.1** Preparation Before Disassembly.
- 2. Disassemble the main unit according to **7.4** Main Unit Disassembly.
- 3. Use a Phillips screwdriver to remove the two M3X6 cross recessed pan head screws. Pinch the clips at two sides of the recorder with fingers and take out the recorder assembly. Unplug the two cables from the recorder assembly, and remove the recorder assembly.

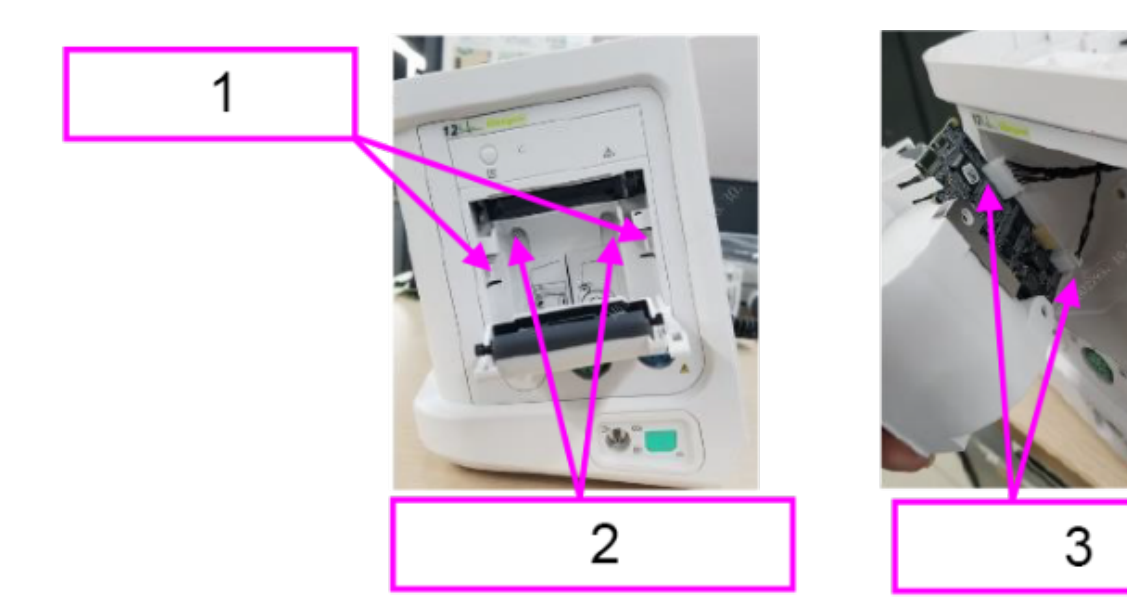

- 1 Recorder clips
- 2 Two M3X6 pan head screws
- 3 Recorder cable

## 7.26.3 Commissioning and Verification

# 7.27 5G Material Kit FRU

### 7.27.1 General Information

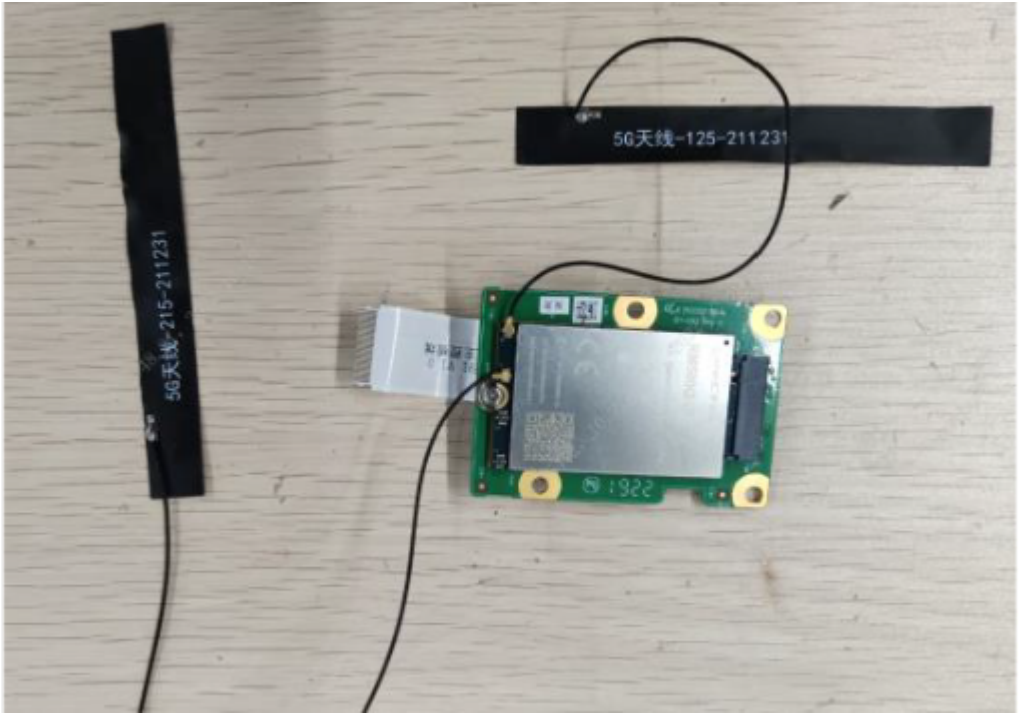

| FRU Code      | FRU Name            | Lower-Level FRU | Lower-Level FRU      |
|---------------|---------------------|-----------------|----------------------|
|               |                     | Code            | Name                 |
| 115-090909-00 | 5G material kit FRU | 009-013591-00   | Wire FFC 30pin pitch |
|               |                     |                 | 0.5mm                |
|               |                     | 009-013583-00   | Wire FFC 12pin pitch |
|               |                     |                 | 0.5mm                |

### 7.27.2 Disassembly and Assembly

- 1. Make preparations according to **7.1** Preparation Before Disassembly.
- 2. Disassemble the main unit according to **7.4** Main Unit Disassembly.
- 3. Remove connecting wires from the front cover assembly: Unplug the Wi-Fi/4G/5G module connecting wire, and remove the antenna from the Wi-Fi module.

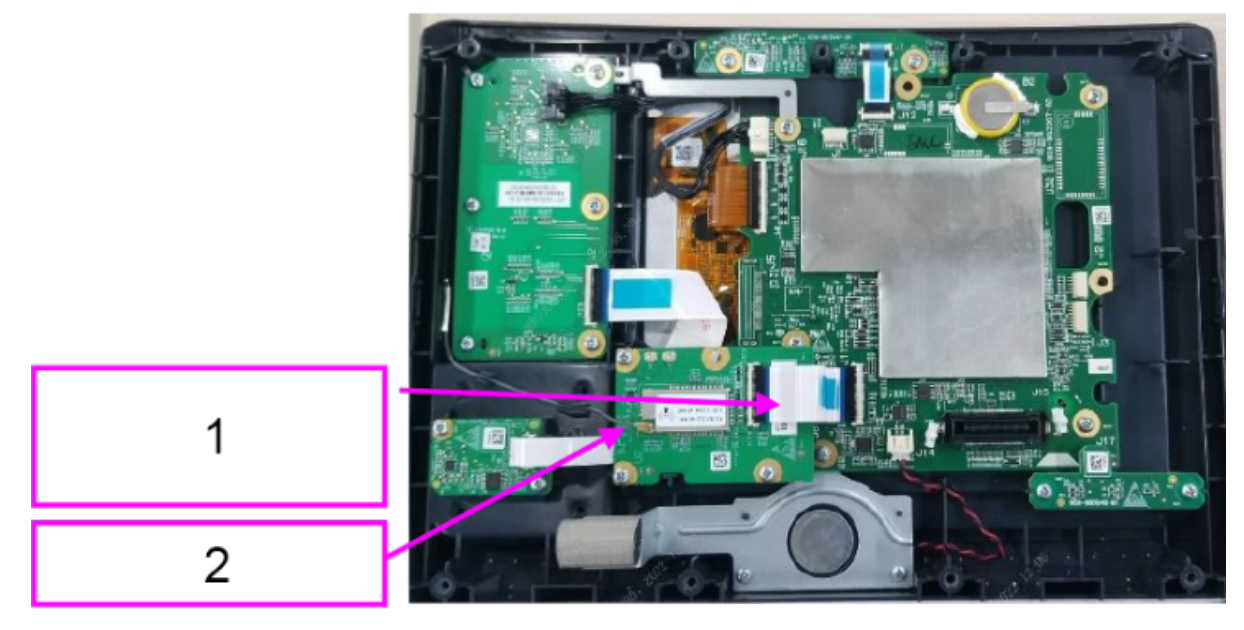

- 1 Wi-Fi/4G/5G module connecting wire
- 2 Antenna
- 4. Remove the Wi-Fi module: Use a Phillips screwdriver to remove the three PT3X8 cross recessed pan head self-tapping screws, and then remove the Wi-Fi PCBA (remove the 4G/5G module in the same way).

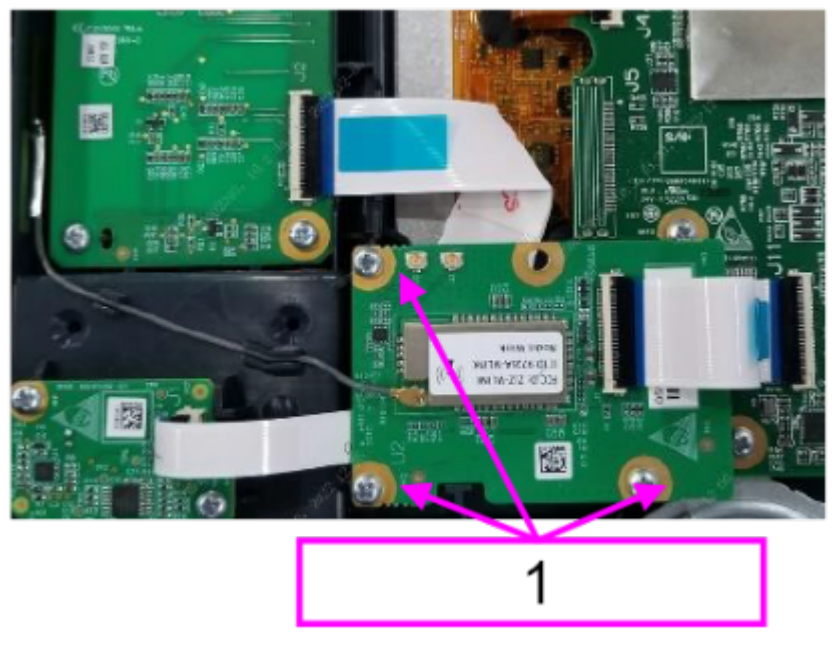

1 PT3X8 self-tapping screws

#### 7.27.3 Commissioning and Verification

# 7.28 Power 100-240VAC 18V 100W

### 7.28.1 General Information

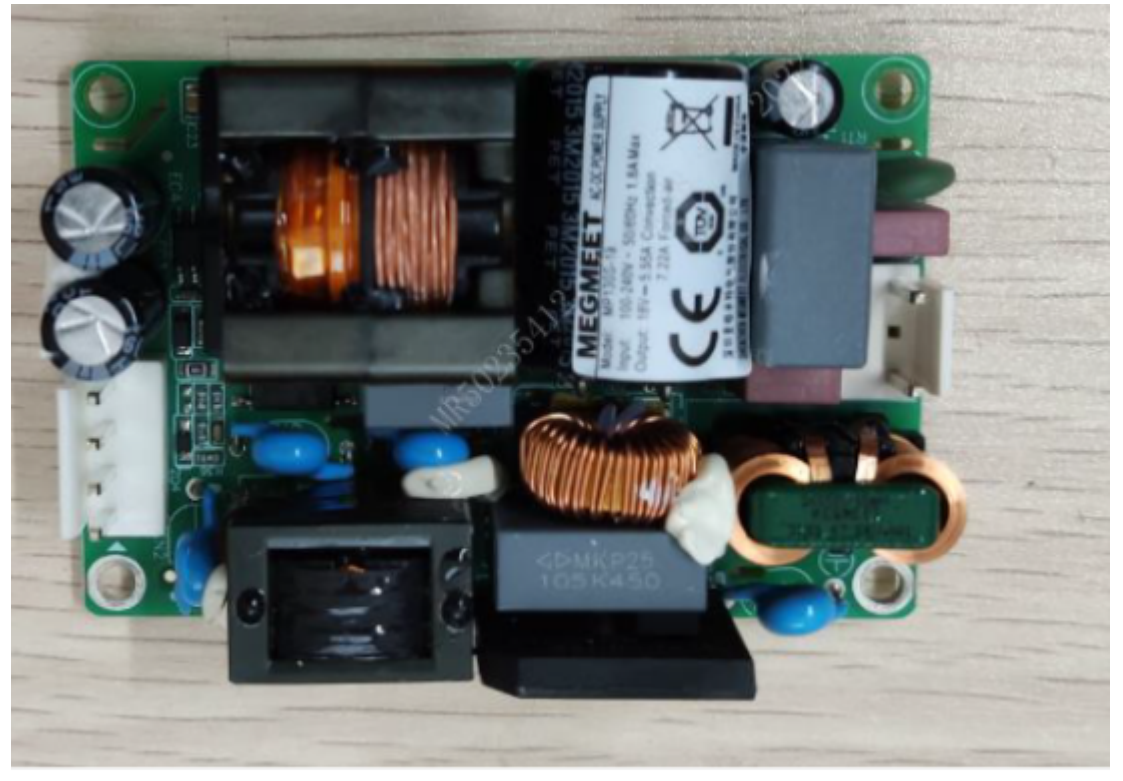

| FRU Code      | FRU Name                     | Lower-Level FRU<br>Code | Lower-Level FRU<br>Name |
|---------------|------------------------------|-------------------------|-------------------------|
| 022-000456-00 | Power 100-240VAC<br>18V 100W | None                    | None                    |

#### 7.28.2 Disassembly and Assembly

- 1. Make preparations according to **7.1** Preparation Before Disassembly.
- 2. Separate the front and rear cover assemblies according to **7.4** Main Unit Disassembly.
- 3. Remove the 0656 D30 battery connect board PCBA according to **7.10.2** Disassembly and Assembly.
- 4. Use a Phillips screwdriver to remove the three PT3X8 self-tapping screws, and remove the AC/ DC assembly. Then, remove the M3X6 pan head screws and replace the AC/DC module.

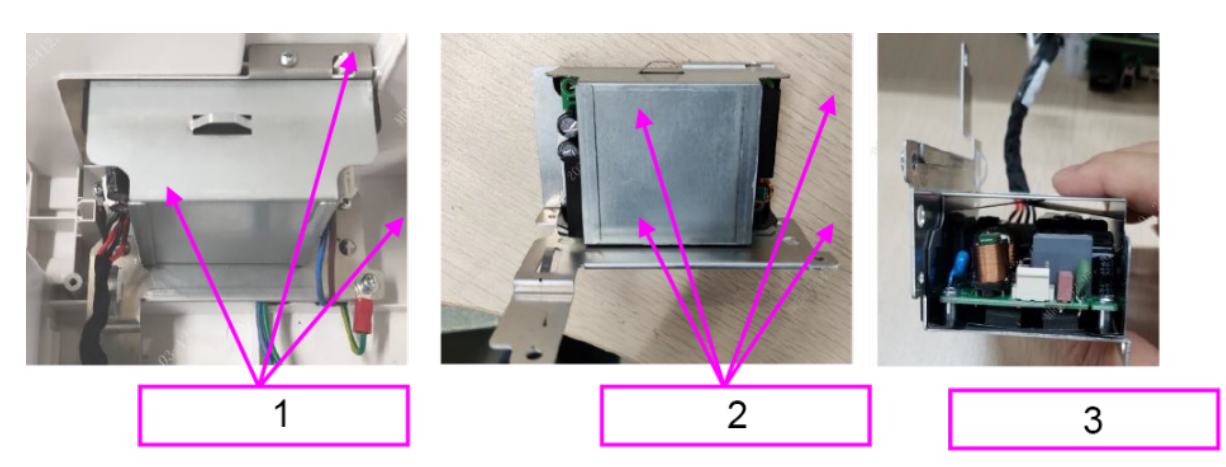

- 1 Three PT3X8 self-tapping screws
- 2 Four M3X6 pan head screws
- 3 AC/DC module

#### 7.28.3 Commissioning and Verification

# 7.29 CO2 Interface Assy. FRU

### 7.29.1 General Information

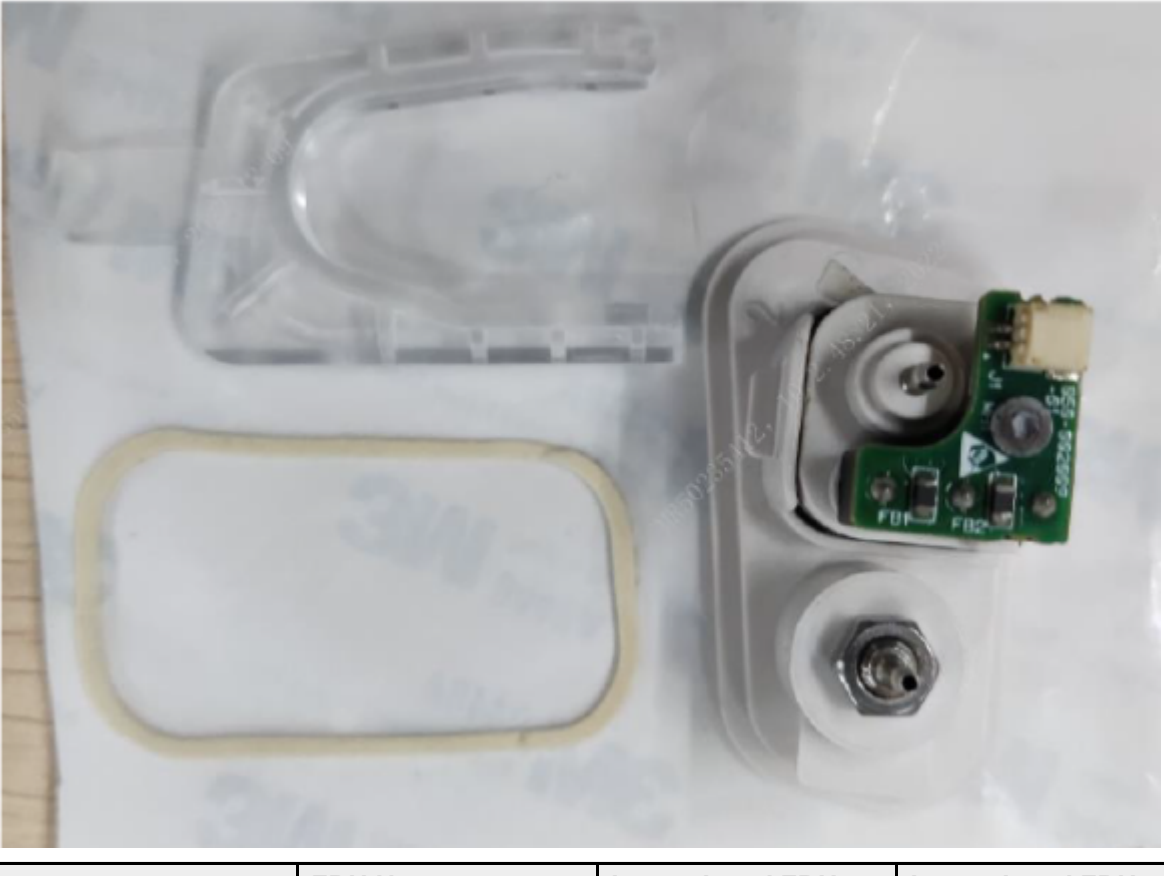

| FRU Code      | FRU Name      | Lower-Level FRU | Lower-Level FRU |
|---------------|---------------|-----------------|-----------------|
|               |               | Code            | Name            |
| 115-090942-00 | CO2 interface | None            | None            |
|               | assembly FRU  |                 |                 |

#### 7.29.2 Disassembly and Assembly

- 1. Make preparations according to "Preparation Before Disassembly."
- 2. Separate the front and rear cover assemblies according to 7.4 Main Unit Disassembly.
- 3. Remove the CO2 supply pipe (with a yellow tag) and the connecting wire between the CO2 exhaust pipe and CO2 module.

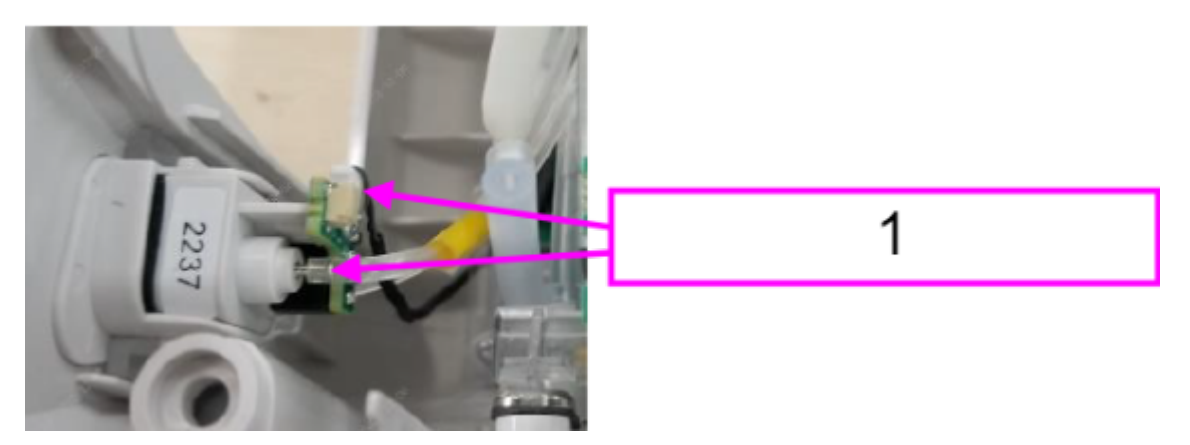

- 1 CO2 supply pipe and CO2 module connecting wire
- 4. Remove the CO2 interface assembly FRU: Push down the M02D pin and remove the CO2 interface assembly FRU.

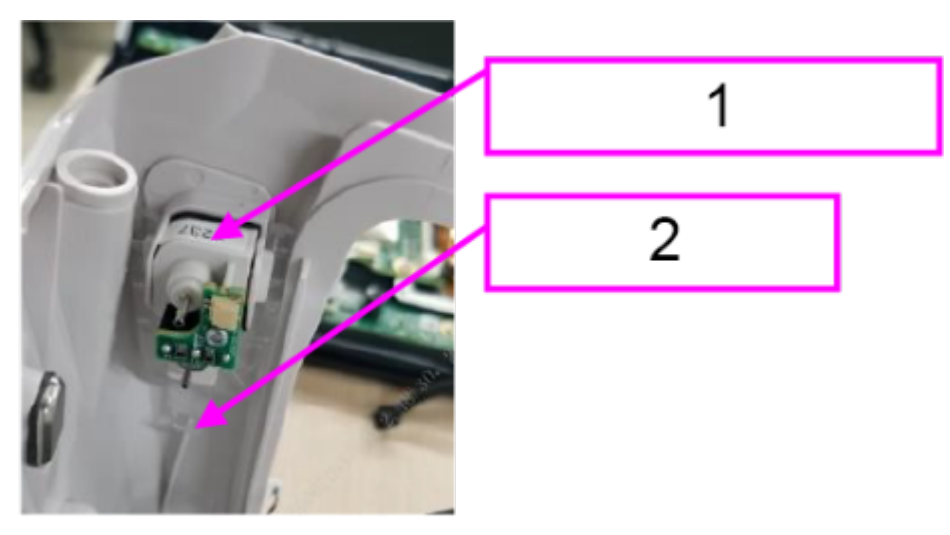

- 1 CO2 interface assembly FRU
- 2 M02D pin

#### 7.29.3 Commissioning and Verification

# 7.30 D20A/D20C Hand Shank Material Kit

### 7.30.1 General Information

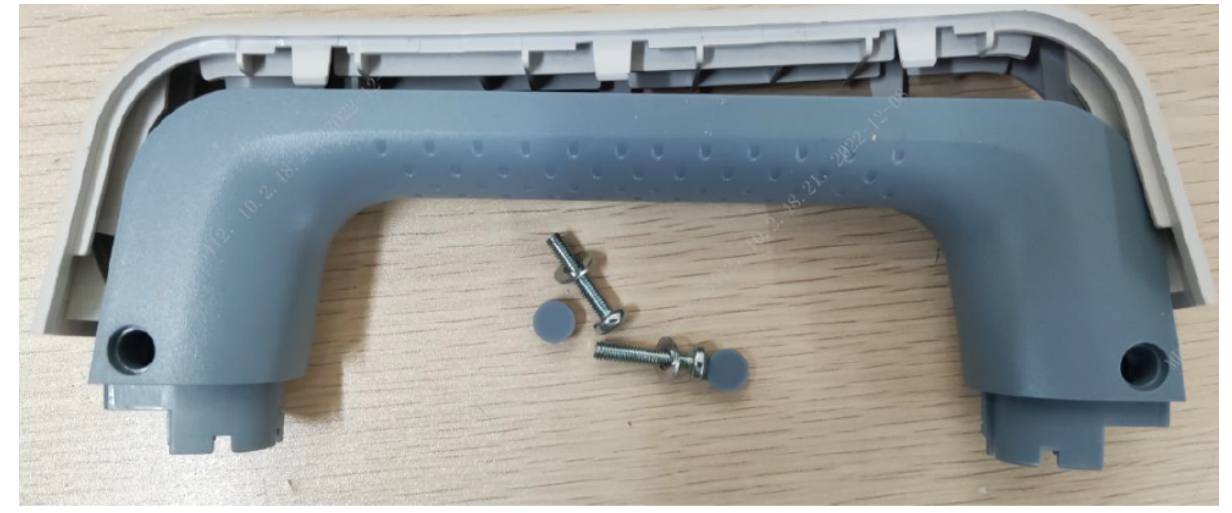

| FRU Code      | FRU Name           | Lower-Level FRU | Lower-Level FRU |
|---------------|--------------------|-----------------|-----------------|
|               |                    | Code            | Name            |
| 115-084983-00 | D20A/D20C hand     | None            | None            |
|               | shank material kit |                 |                 |

### 7.30.2 Disassembly and Assembly

#### **Specific Steps**

- 1. Make preparations according to 7.1 Preparation Before Disassembly.
- 2. Remove the handle assembly according to "Removing the Electrode Base Assembly and Inposition Self-check Resistor Connector" in **7.4** Main Unit Disassembly.

#### 7.30.3 Commissioning and Verification

# 7.31 D30/D20 Hand Shank Material Kit

### 7.31.1 General Information

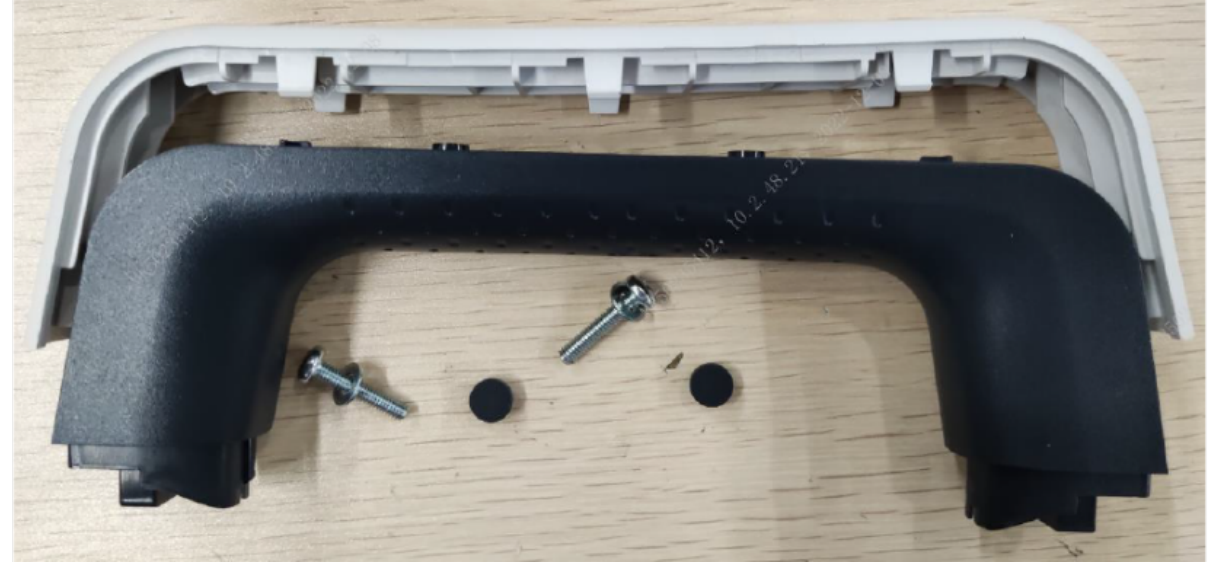

| FRU Code      | FRU Name                           | Lower-Level FRU<br>Code | Lower-Level FRU<br>Name |
|---------------|------------------------------------|-------------------------|-------------------------|
| 115-084982-00 | D30/D20 hand shank<br>material kit | None                    | None                    |

#### 7.31.2 Disassembly and Assembly

#### **Specific Steps**

- 1. Make preparations according to **7.1** Preparation Before Disassembly.
- 2. Remove the handle assembly according to "Removing the Electrode Base Assembly and Inposition Self-check Resistor Connector" in **7.4** Main Unit Disassembly.

#### 7.31.3 Commissioning and Verification

# 7.32 D30 Panel Label Silk (ECG+SPO2)

### 7.32.1 General Information

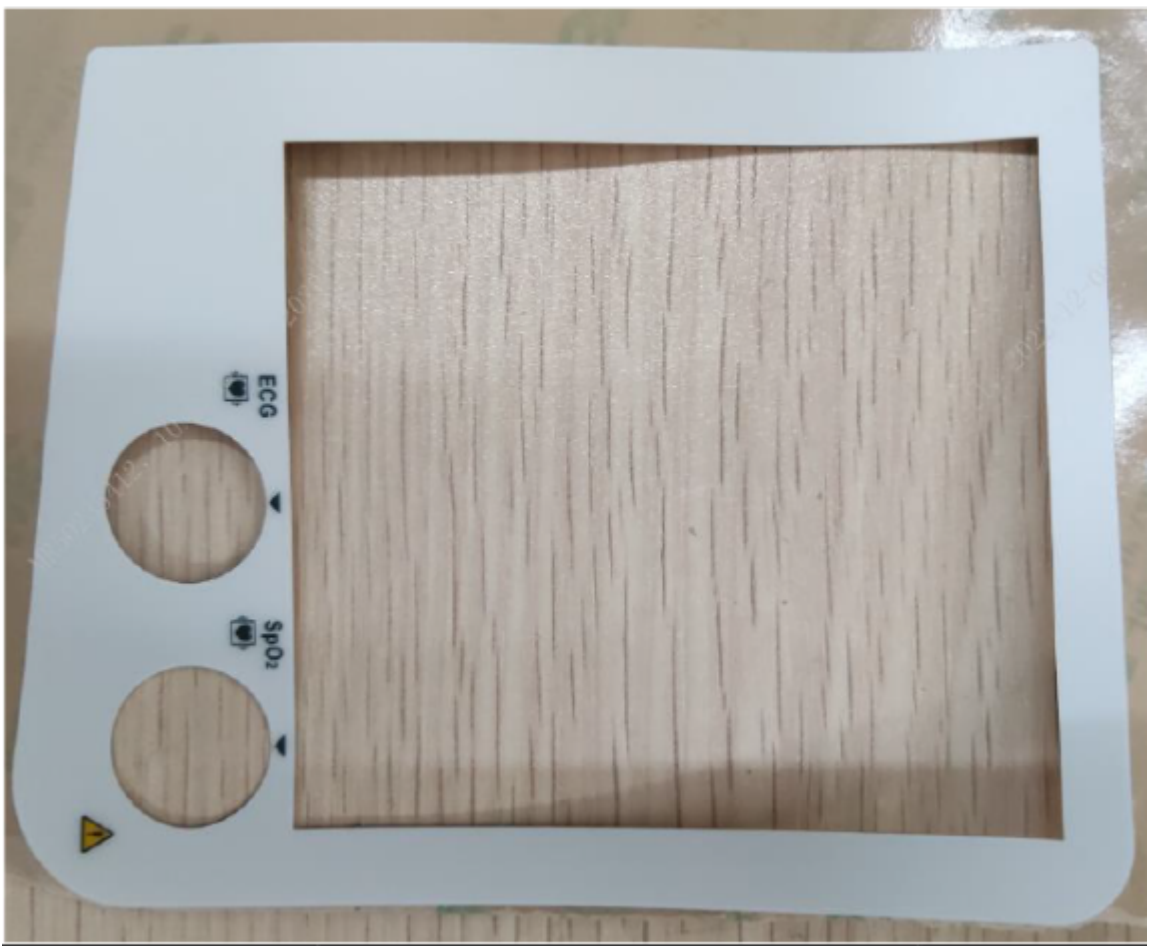

| FRU Code      | FRU Name                           | Lower-Level FRU<br>Code | Lower-Level FRU<br>Name |
|---------------|------------------------------------|-------------------------|-------------------------|
| 047-042019-00 | D30 panel label silk<br>(ECG+SPO2) | None                    | None                    |

#### 7.32.2 Disassembly and Assembly

#### **Specific Steps**

- 1. Make preparations according to **7.1** Preparation Before Disassembly.
- 2. Tear off the panel label from the machine and attach a new one.

#### 7.32.3 Commissioning and Verification

# 7.33 D30 Panel Label Silk

#### 7.33.1 General Information

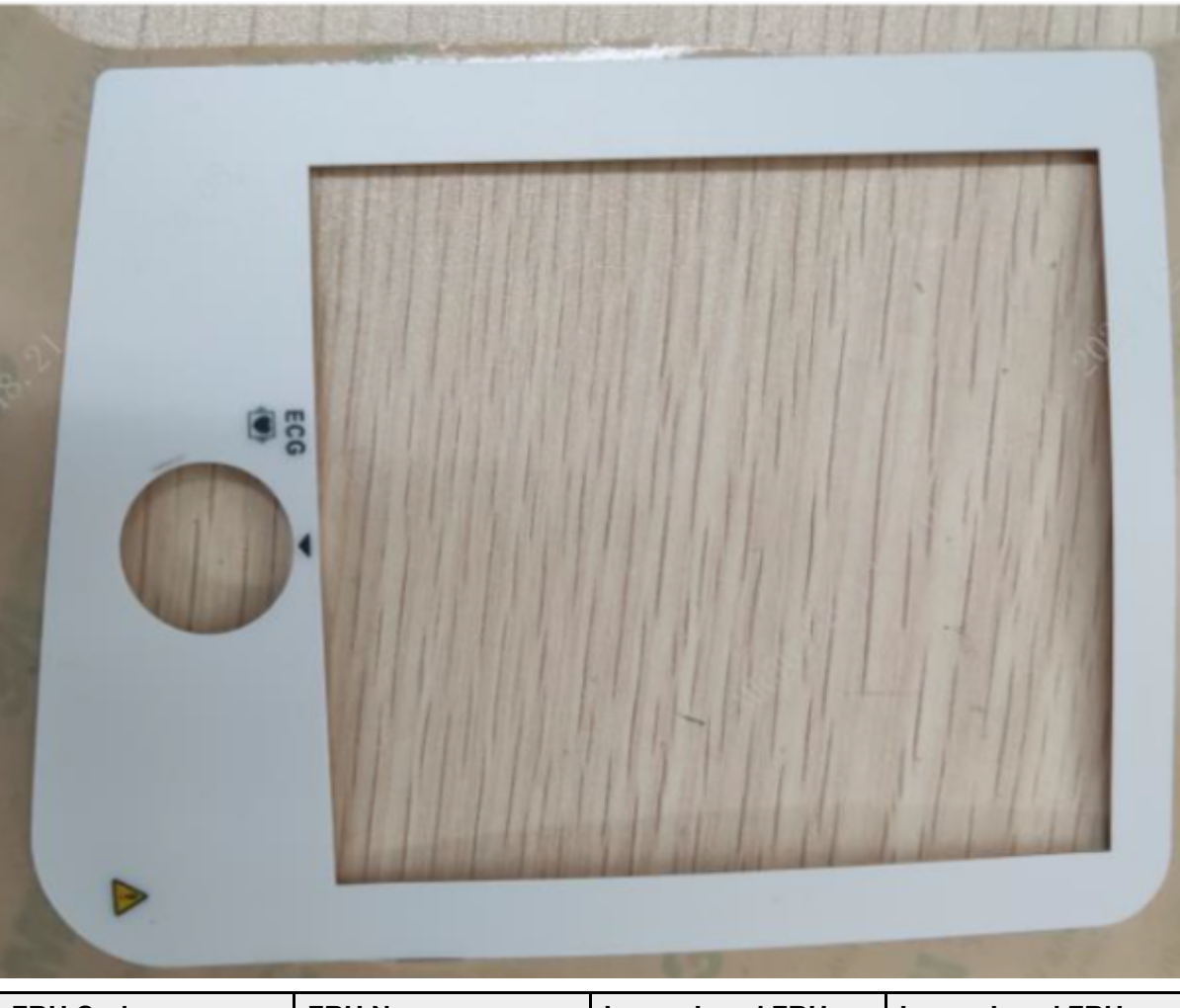

| FRU Code      | FRU Name             | Lower-Level FRU<br>Code | Lower-Level FRU<br>Name |
|---------------|----------------------|-------------------------|-------------------------|
| 047-042017-00 | D30 panel label silk | None                    | None                    |

### 7.33.2 Disassembly and Assembly

#### **Specific Steps**

- 1. Make preparations according to **7.1** Preparation Before Disassembly.
- 2. Tear off the panel label from the machine and attach a new one.

### 7.33.3 Commissioning and Verification

# 7.34 Hook Cover of D30

### 7.34.1 General Information

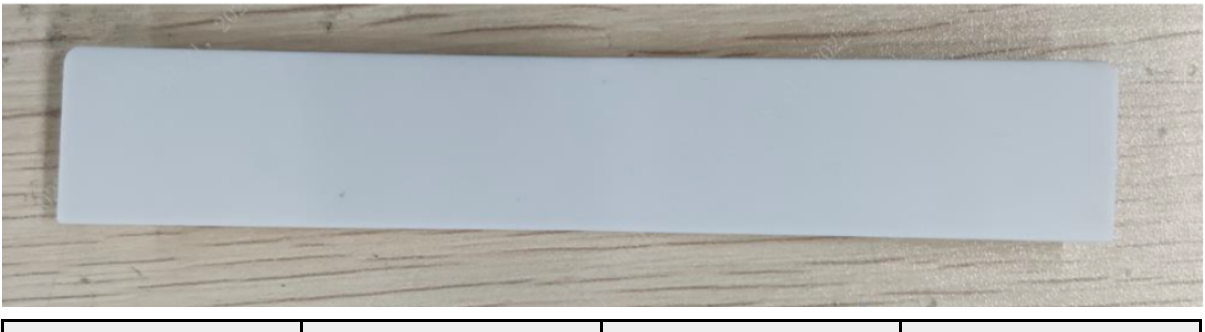

| FRU Code      | FRU Name          | Lower-Level FRU<br>Code | Lower-Level FRU<br>Name |
|---------------|-------------------|-------------------------|-------------------------|
| 049-002622-00 | Hook cover of D30 | None                    | None                    |

#### 7.34.2 Disassembly and Assembly

#### **Specific Steps**

- 1. Make preparations according to 7.1 Preparation Before Disassembly.
- 2. Remove the silicone cover from the rear cover and replace it.

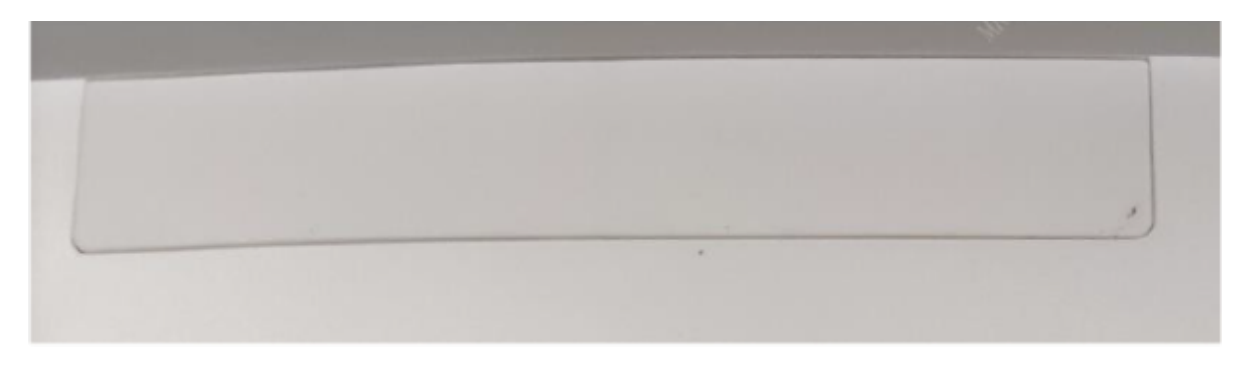

### 7.34.3 Commissioning and Verification

# 7.35 D30 Internal Connection (Power + Recorder)

#### 7.35.1 General Information

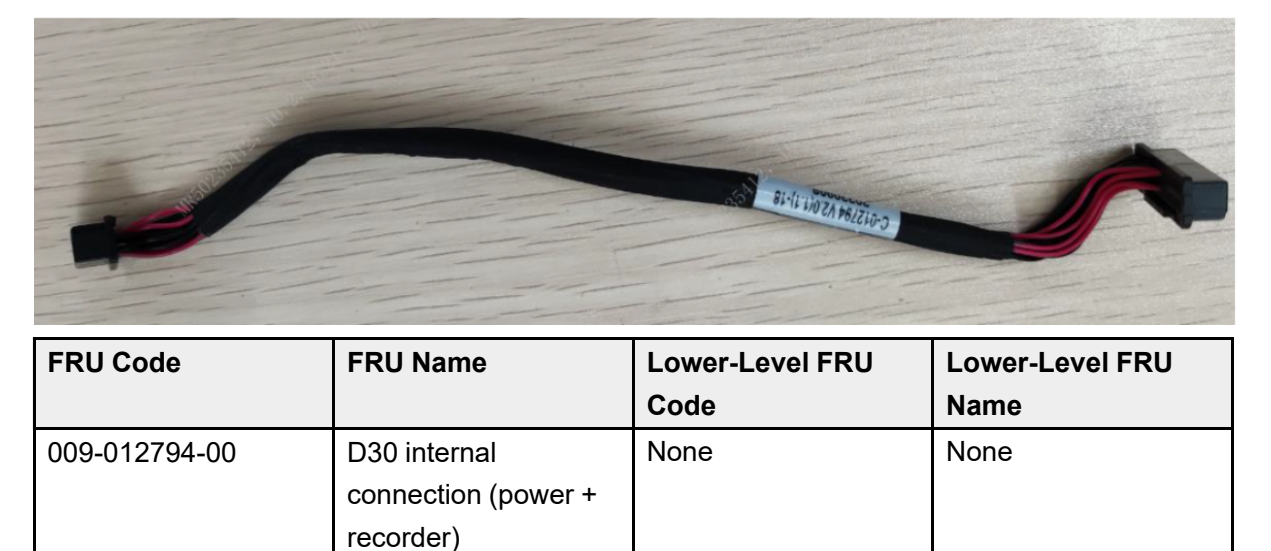

#### 7.35.2 Disassembly and Assembly

#### **Specific Steps**

- 1. Make preparations according to 7.1 Preparation Before Disassembly.
- 2. Separate the front and rear cover assemblies according to 7.4 Main Unit Disassembly.
- 3. Remove the 0656 D30 battery connect board PCBA according to **7.10.2** Disassembly and Assembly.
- 4. Remove the D30 internal connecting wire from the battery connect board.

#### 7.35.3 Commissioning and Verification
# 7.36 D30 Internal Connection (Full)

### 7.36.1 General Information

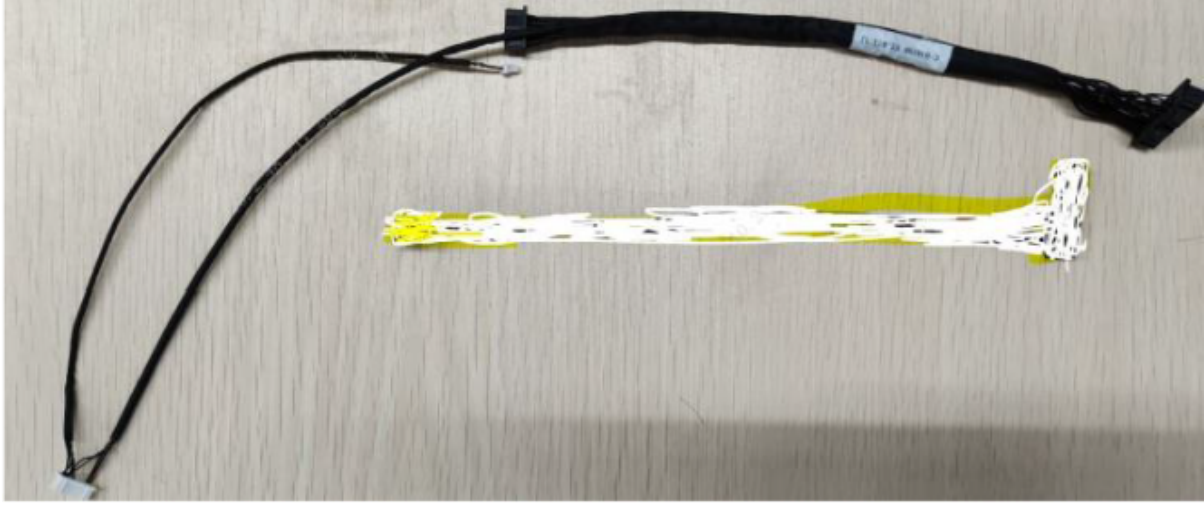

| FRU Code      | FRU Name                       | Lower-Level FRU<br>Code | Lower-Level FRU<br>Name |
|---------------|--------------------------------|-------------------------|-------------------------|
| 009-012798-00 | D30 internal connection (full) | None                    | None                    |

### 7.36.2 Disassembly and Assembly

#### **Specific Steps**

- 1. Make preparations according to 7.1 Preparation Before Disassembly.
- 2. Separate the front and rear cover assemblies according to **7.4** Main Unit Disassembly.
- 3. Remove the 0656 D30 battery connect board PCBA according to **7.10.2** Disassembly and Assembly.
- 4. Remove the D30 internal connecting wire from the battery connect board.

### 7.36.3 Commissioning and Verification

# 7.37 Cable for D30 Recorder

### 7.37.1 General Information

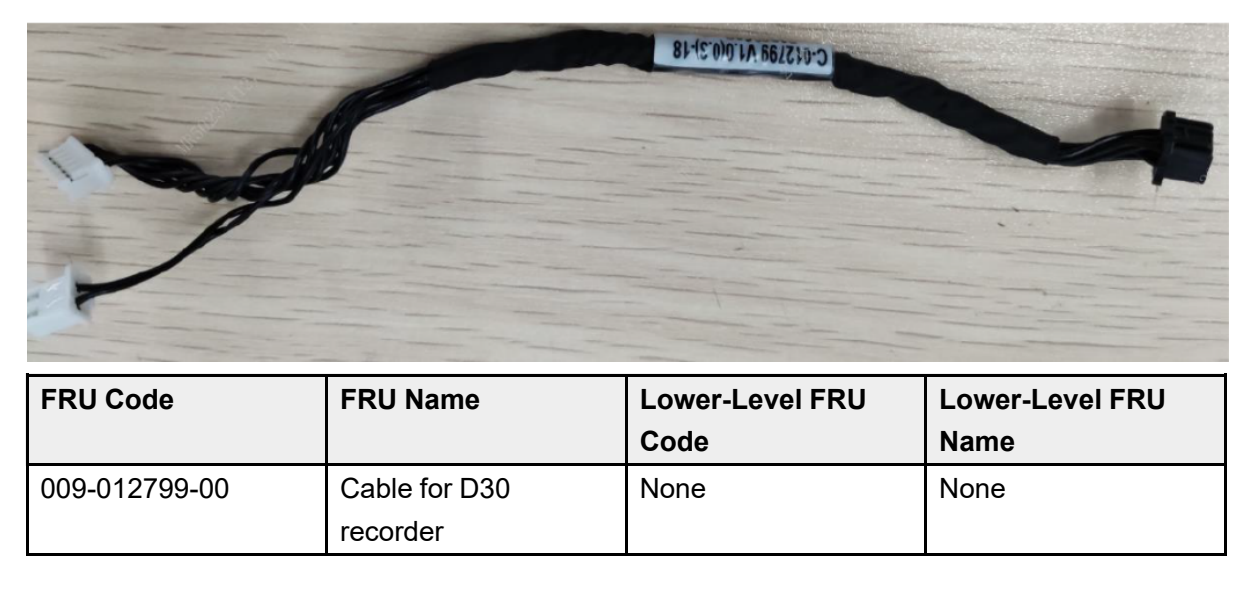

### 7.37.2 Disassembly and Assembly

- 1. Make preparations according to 7.1 Preparation Before Disassembly.
- 2. Disassemble the main unit according to **7.4** Main Unit Disassembly.
- 3. Remove the 50-mm recorder assembly according to 7.26.2 Disassembly and Assembly.
- 4. Remove the capacitor cable and internal wire to defibrillator socket from the 0656 therapy board. Remove the SpO2 cable connector, ECG FPC plate, NIBP gas supply pipe, FFC cable to battery connect board, D30 12VDC pump with connecting wire, and D30 internal connecting wire from the 0656 parameter & power board.

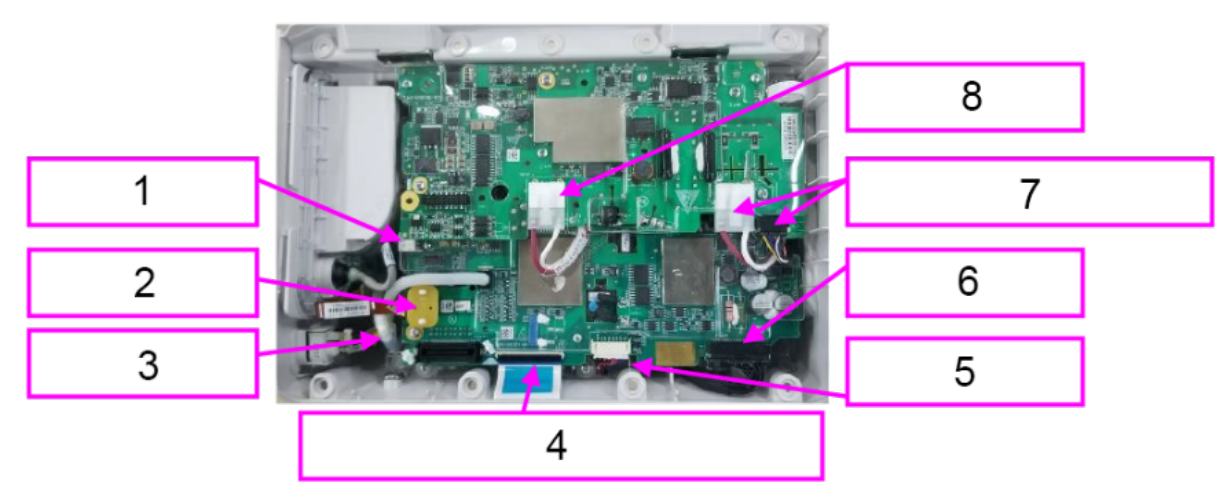

- 1 SpO2 cable connector
- 2 ECG FPC plate

- 3 NIBP intake pipe
- 4 FFC cable to battery connect board
- 5 D30 12VDC pump with connecting wire
- 6 D30 internal connecting wire
- 7 Internal wire to defibrillator socket
- 8 Capacitor cable

5. Pull out the recorder pin, push the MPM module out, and unplug the recorder cable.

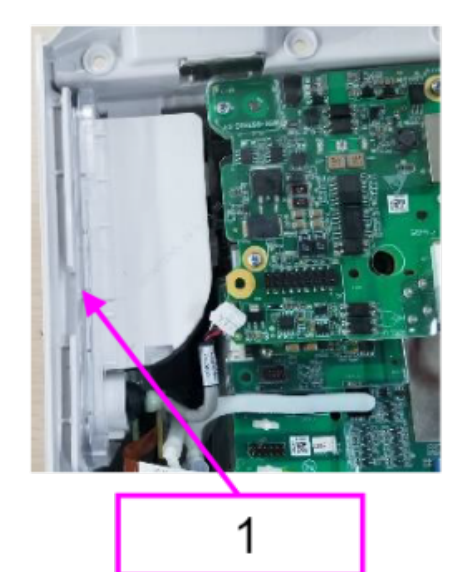

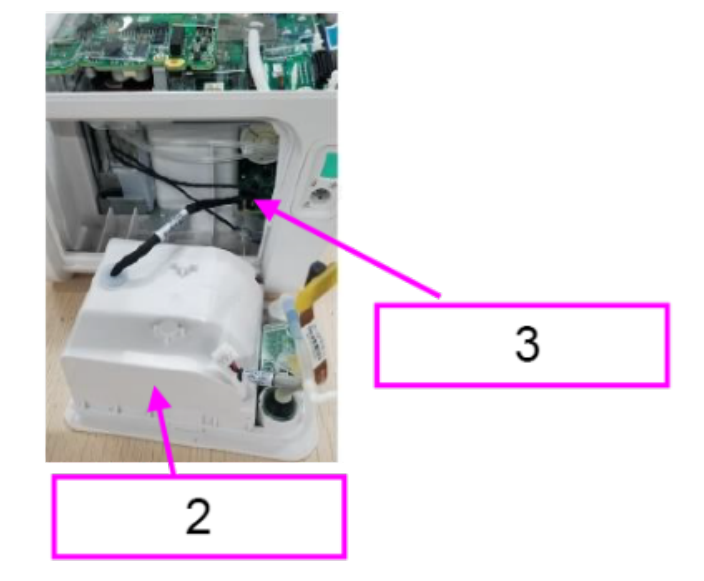

- 1 Recorder pin
- 2 MPM module
- 3 Recorder cable

6. Remove the cable stopper from the MPM module, and then remove the cable.

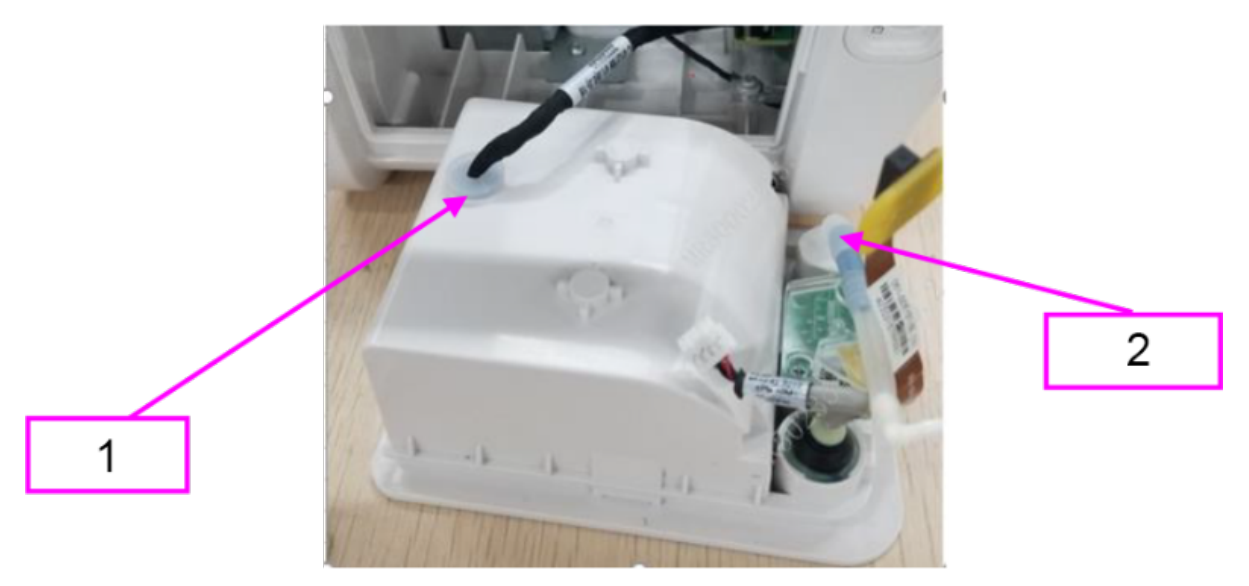

- 1 Cable stopper
- 2 Gas pipe assembly

### 7.37.3 Commissioning and Verification

None

## 7.38 IO Cover

### 7.38.1 General Information

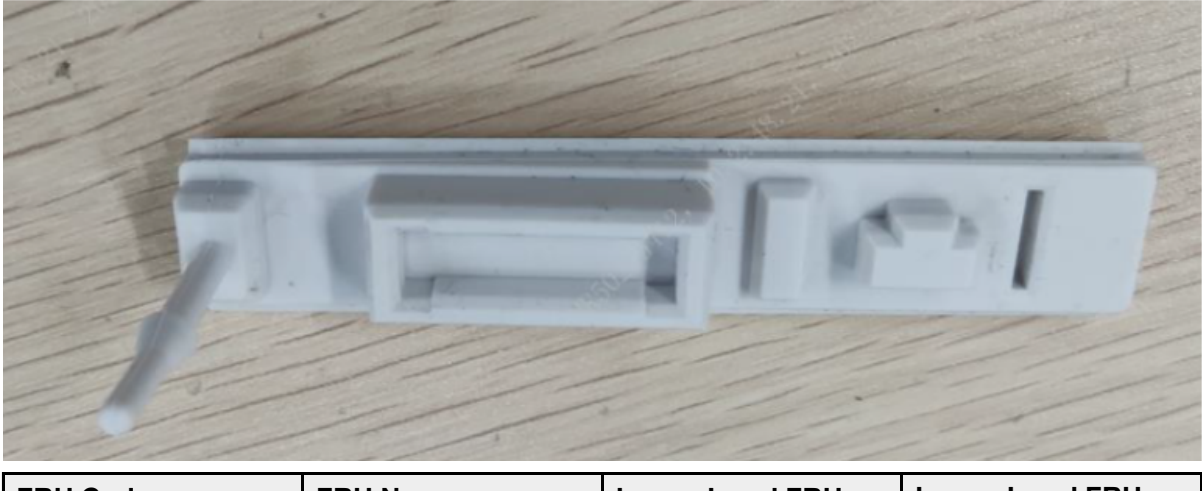

| FRU Code      | FRU Name | Lower-Level FRU | Lower-Level FRU |
|---------------|----------|-----------------|-----------------|
|               |          | Code            | Name            |
| 049-002539-00 | IO cover | None            | None            |

### 7.38.2 Disassembly and Assembly

- 1. Make preparations according to 7.1 Preparation Before Disassembly.
- 2. Separate the front and rear cover assemblies according to **7.4** Main Unit Disassembly.
- 3. Remove the external interface board PCBA according to **7.17.2** Disassembly and Assembly.
- 4. Remove the IO cover from the rear cover.

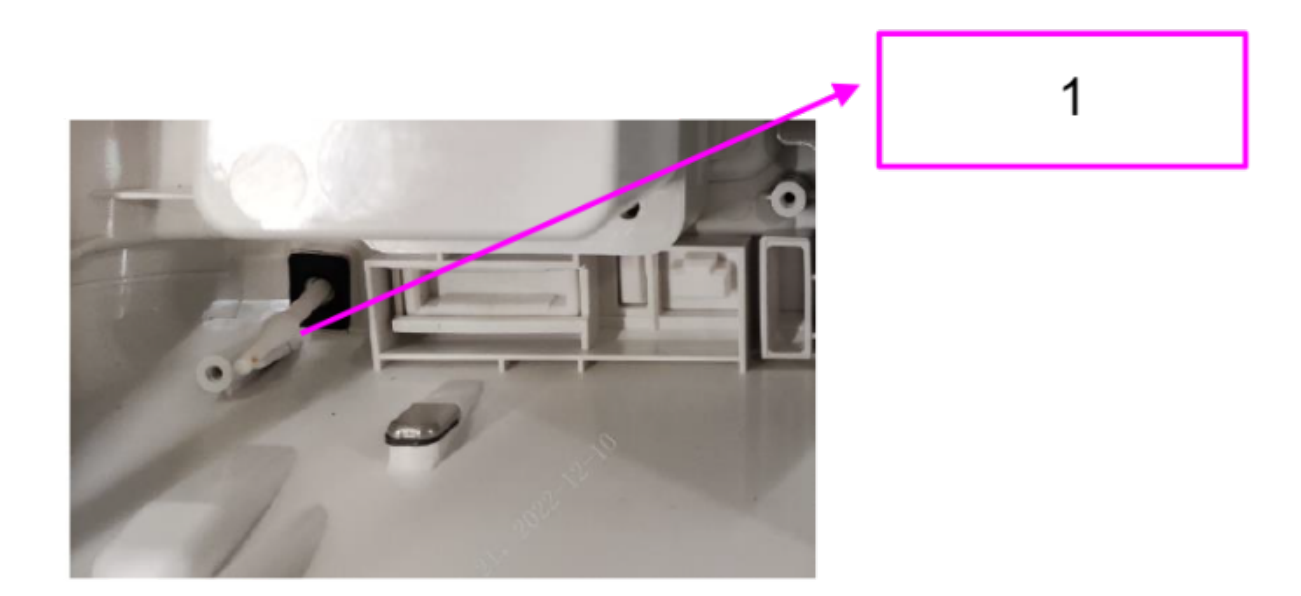

### 7.38.3 Commissioning and Verification

# 7.39 M02D Module (0656) FRU

### 7.39.1 General Information

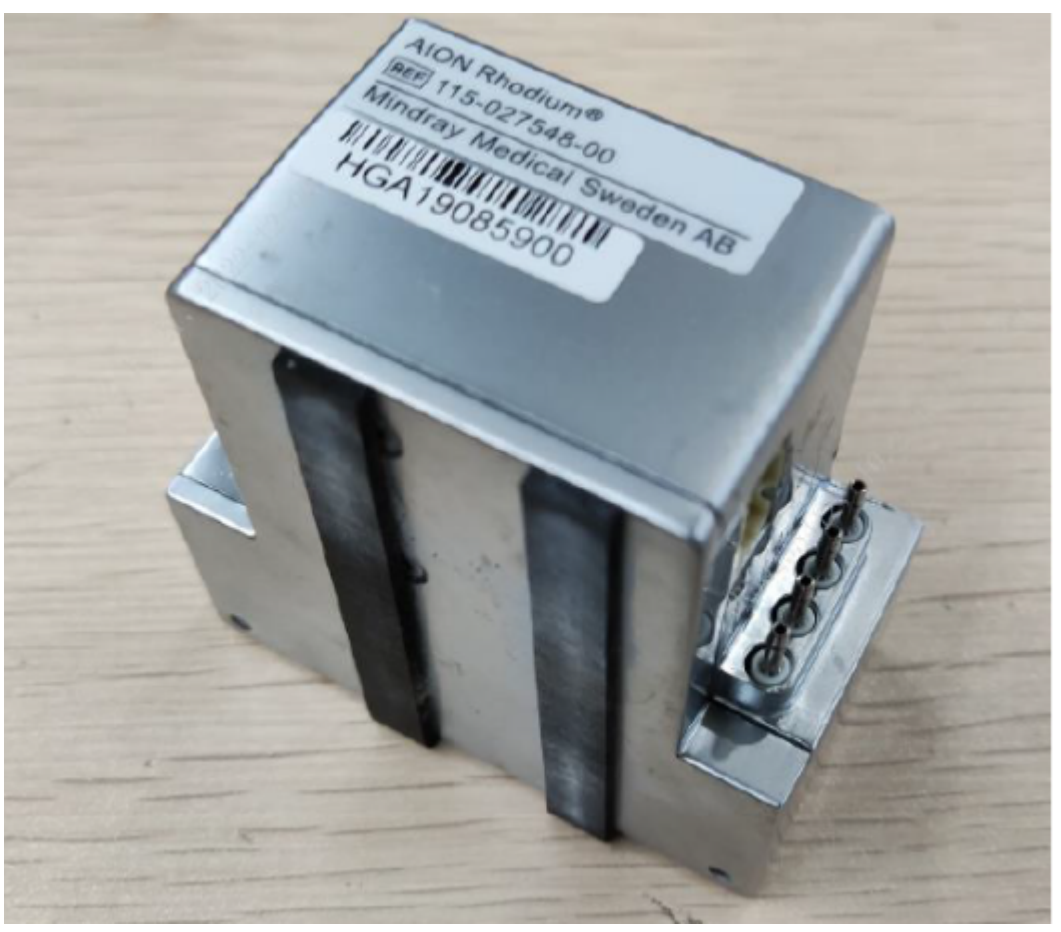

| FRU Code      | FRU Name                  | Lower-Level FRU | Lower-Level FRU |
|---------------|---------------------------|-----------------|-----------------|
|               |                           | Code            | Name            |
| 115-090941-00 | M02D module (0656)<br>FRU | None            | None            |

### 7.39.2 Disassembly and Assembly

- 1. Make preparations according to **7.1** Preparation Before Disassembly.
- 2. Separate the front and rear cover assemblies according to 7.4 Main Unit Disassembly.
- 3. Remove the 0656 parameter & power board (5-lead, MR/NC SpO2) according to **7.19.2** Disassembly and Assembly.
- 4. Remove the main frame: Use a Phillips screwdriver to remove the six PT3X8 cross recessed pan head self-tapping screws, and then take out the main frame.

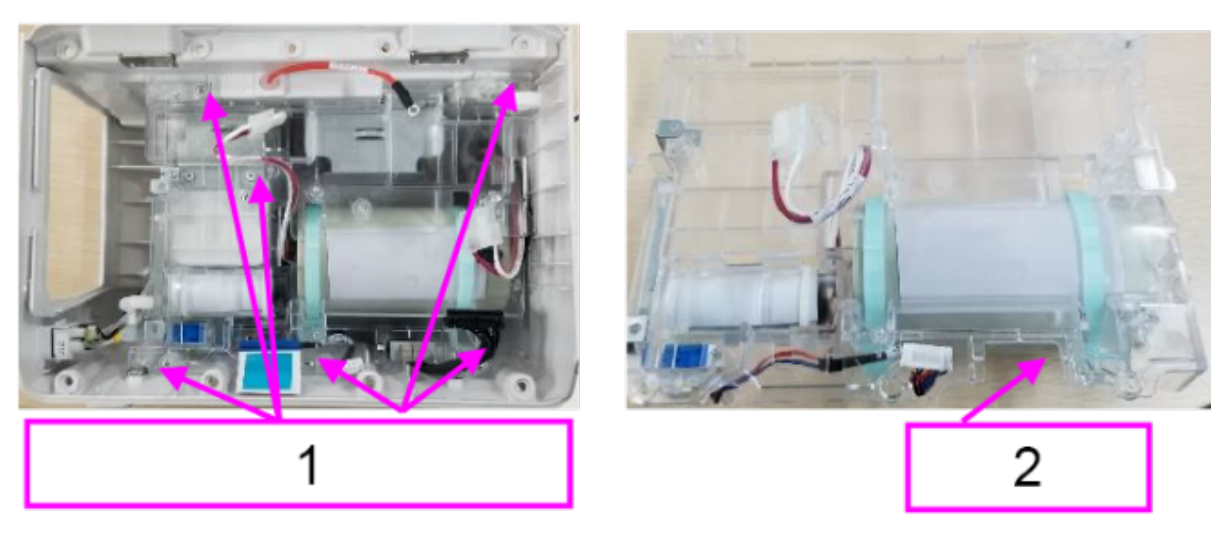

- 1 Six PT3X8 cross recessed pan head self-tapping screws
- 2 Main frame assembly
- 5. Remove the M02D module (0656) FRU: Use a Phillips screwdriver to remove the two PT3X8 self-tapping screws, unplug the D30 internal connecting wire (power board + recorder + M02D), and take out the CO2 module.

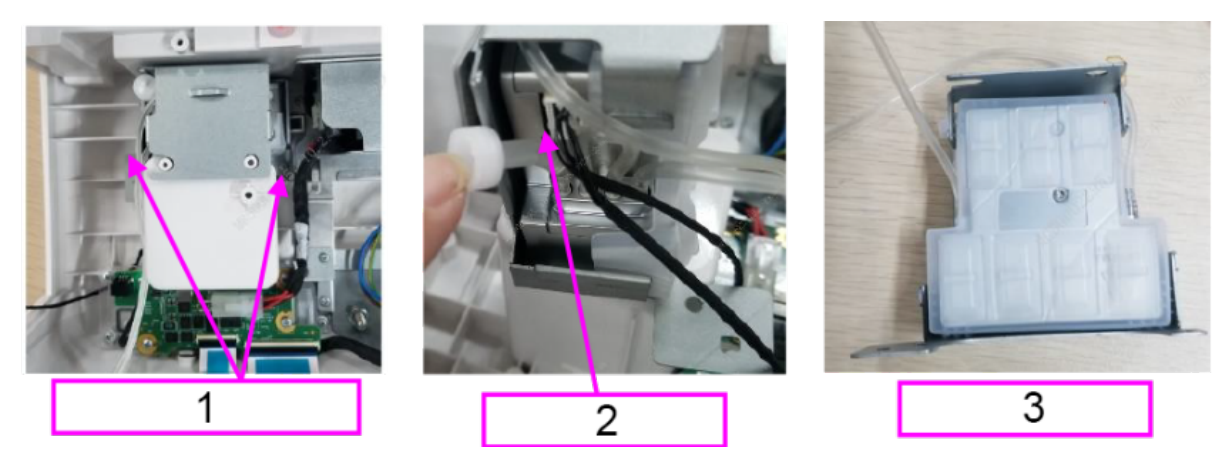

- 1 Two PT3X8 self-tapping screws
- 2 D30 internal connecting wire
- 3 M02D CO2 module

### 7.39.3 Commissioning and Verification

# 7.40 Masimo SpO2 Material Kit 7.40.1 General Information

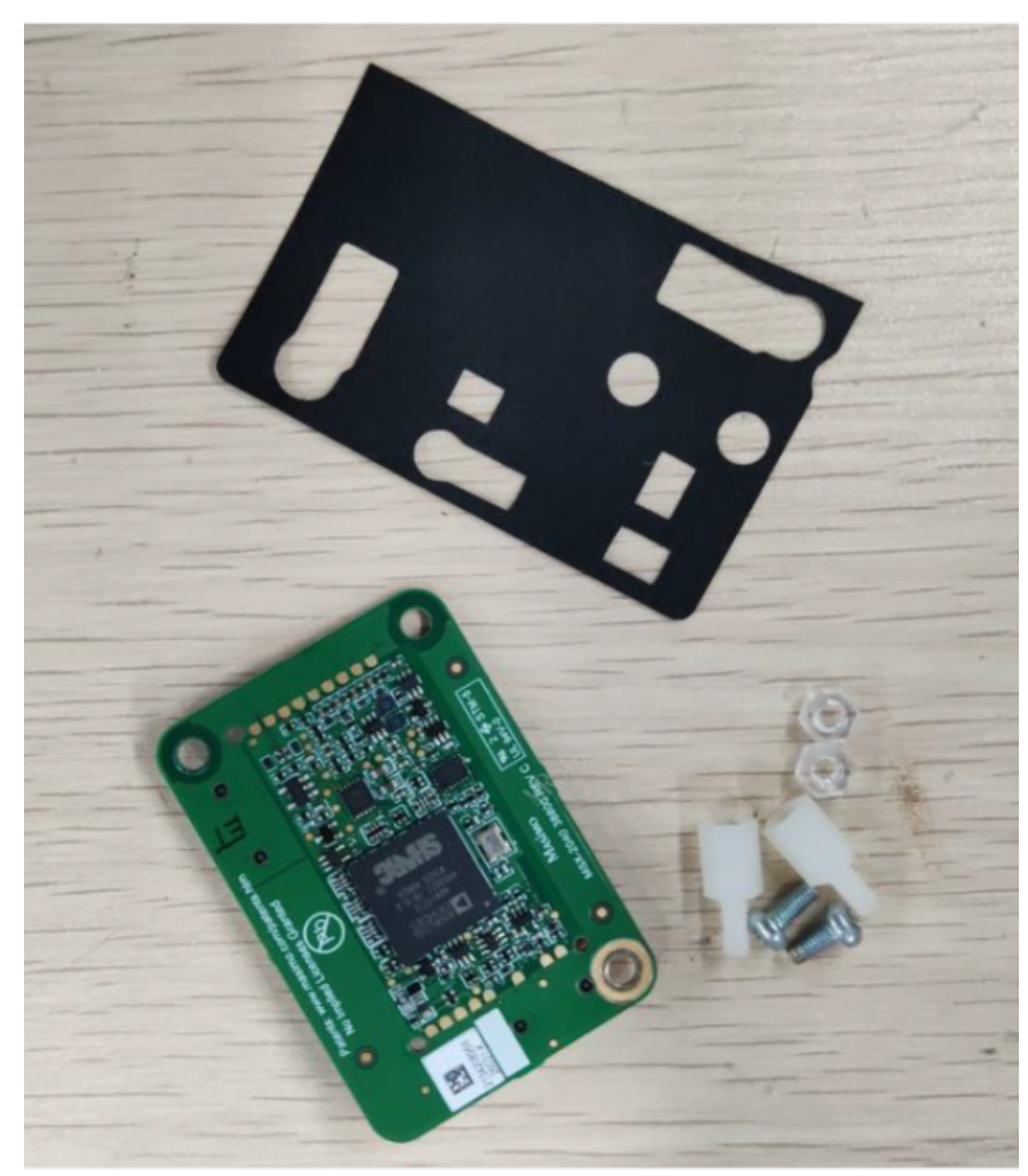

| FRU Code      | FRU Name                    | Lower-Level FRU<br>Code | Lower-Level FRU<br>Name |
|---------------|-----------------------------|-------------------------|-------------------------|
| 115-085547-00 | Masimo SpO2<br>material kit | None                    | None                    |

### 7.40.2 Disassembly and Assembly

#### **Specific Steps**

- 1. Make preparations according to 7.1 Preparation Before Disassembly.
- 2. Separate the front and rear cover assemblies according to 7.4 Main Unit Disassembly.
- 3. Remove the 0656 power & parameter-therapy FPC PCBA FRU according to 7.16.2
  - Disassembly and Assembly.
- 4. Use a Phillips screwdriver to remove the two M3X5 cross recessed pan head screws, and then remove and replace the SpO2 board.

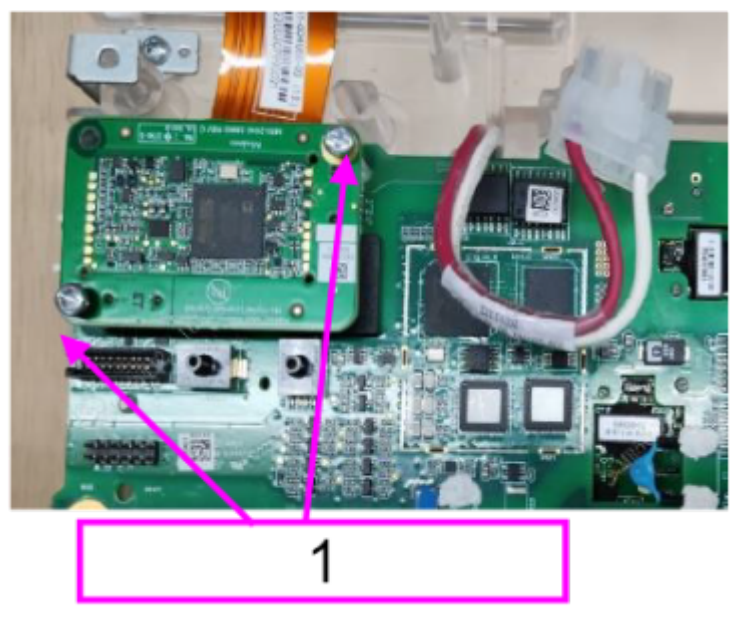

Two M3X5 pan head screws

### 7.40.3 Commissioning and Verification

None

1

# 7.41 Mindray SpO2 Material Kit

### 7.41.1 General Information

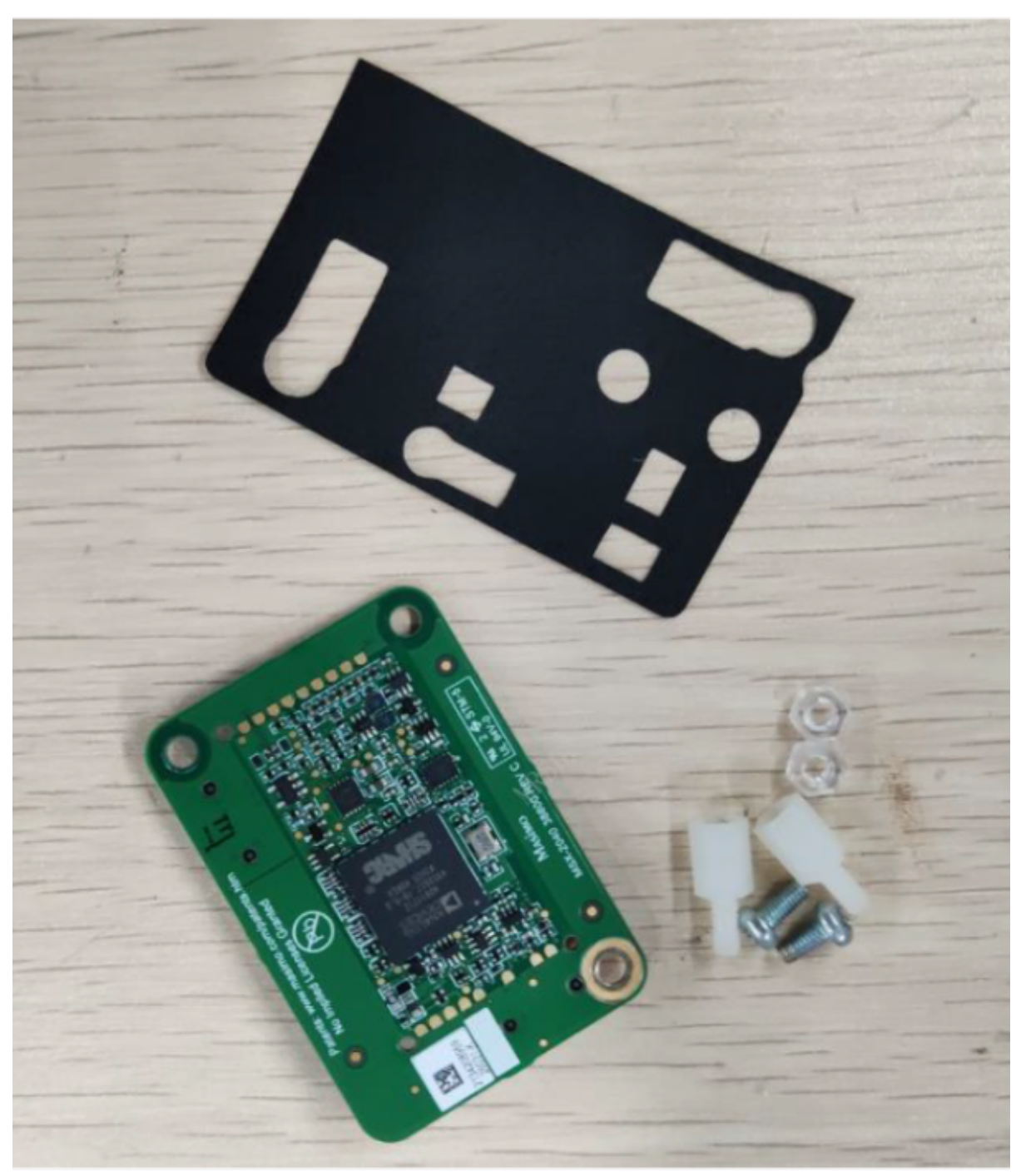

| FRU Code      | FRU Name                     | Lower-Level FRU<br>Code | Lower-Level FRU<br>Name |
|---------------|------------------------------|-------------------------|-------------------------|
| 115-085547-00 | Mindray SpO2<br>material kit | None                    | None                    |

### 7.41.2 Disassembly and Assembly

#### **Specific Steps**

- 1. Make preparations according to 7.1 Preparation Before Disassembly.
- 2. Separate the front and rear cover assemblies according to 7.4 Main Unit Disassembly.
- 3. Remove the 0656 power & parameter-therapy FPC PCBA FRU according to 7.16.2
  - Disassembly and Assembly.
- 4. Use a Phillips screwdriver to remove the two M2X4 cross recessed pan head screws, and then remove and replace the Mindray SpO2 board.

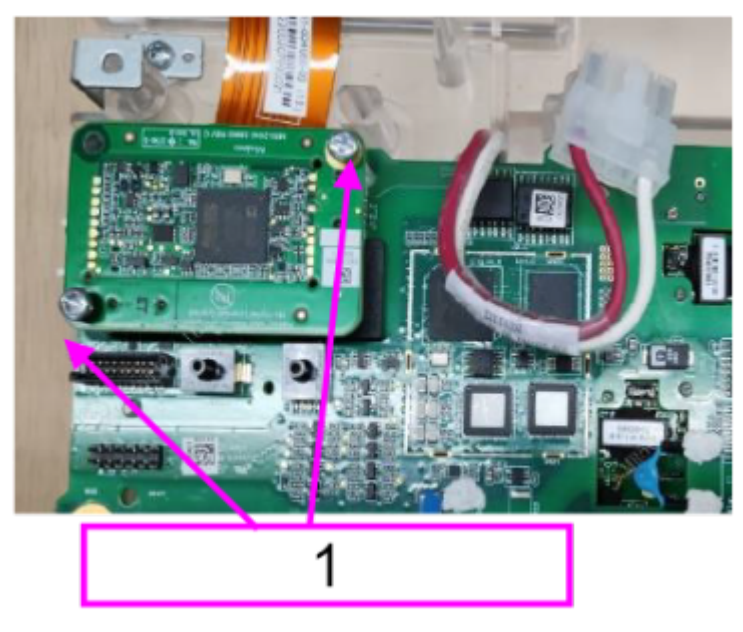

Two M2X4 cross recessed pan head screws

### 7.41.3 Commissioning and Verification

None

1

# 7.42 Nellcor SpO2 Material Kit

### 7.42.1 General Information

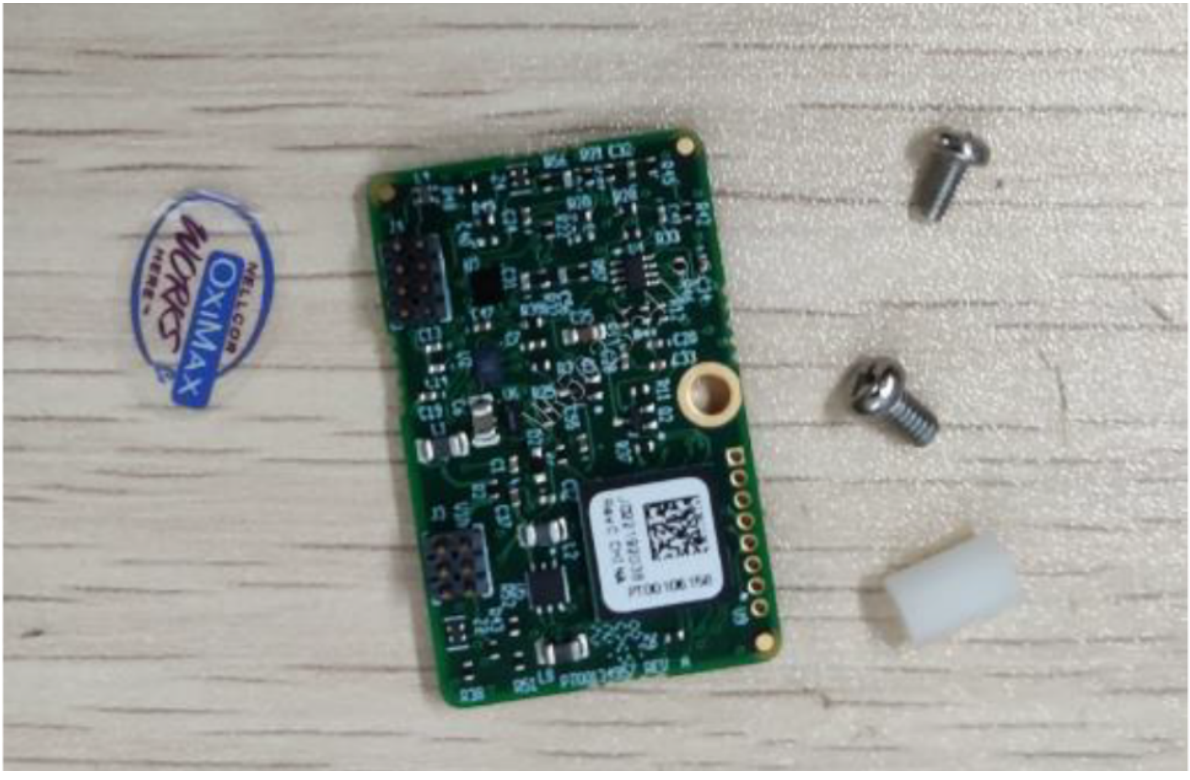

| FRU Code      | FRU Name                  | Lower-Level FRU | Lower-Level FRU |
|---------------|---------------------------|-----------------|-----------------|
|               |                           | Code            | Name            |
| 115-085545-00 | Nellcor SpO2 material kit | None            | None            |

### 7.42.2 Disassembly and Assembly

- 1. Make preparations according to **7.1** Preparation Before Disassembly.
- 2. Separate the front and rear cover assemblies according to **7.4** Main Unit Disassembly.
- 3. Remove the 0656 power & parameter-therapy FPC PCBA FRU according to **7.16.2** Disassembly and Assembly.
- 4. Use a Phillips screwdriver to remove the M2X4 cross recessed pan head screw, and then remove and replace the SpO2 board.

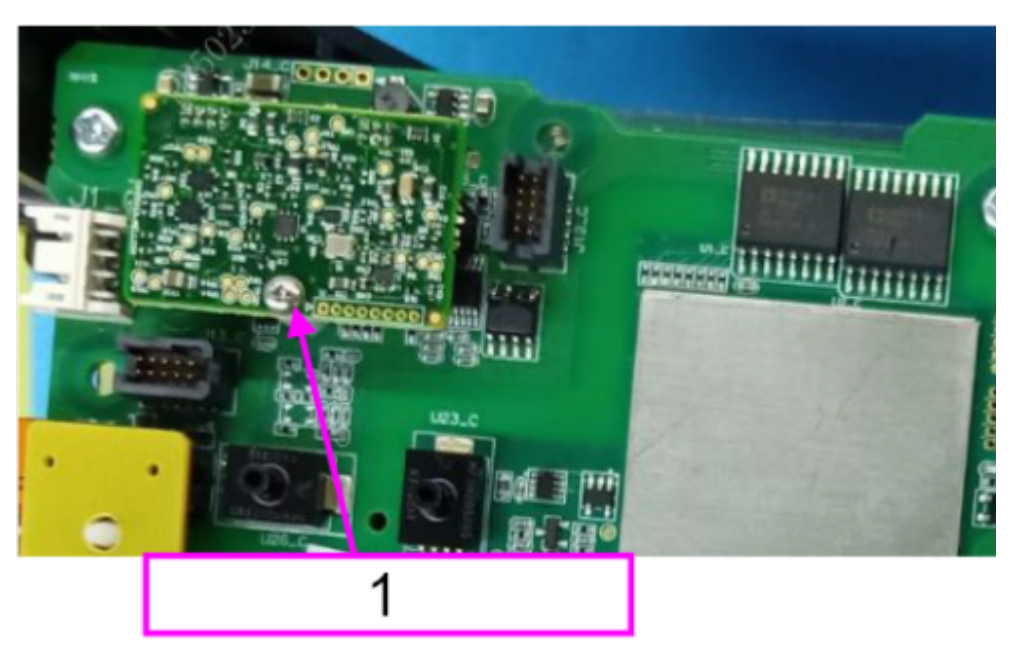

1 One M2X4 pan head screw

### 7.42.3 Commissioning and Verification

None

# 7.43 Wire FFC 12pin Pitch 0.5mm

### 7.43.1 General Information

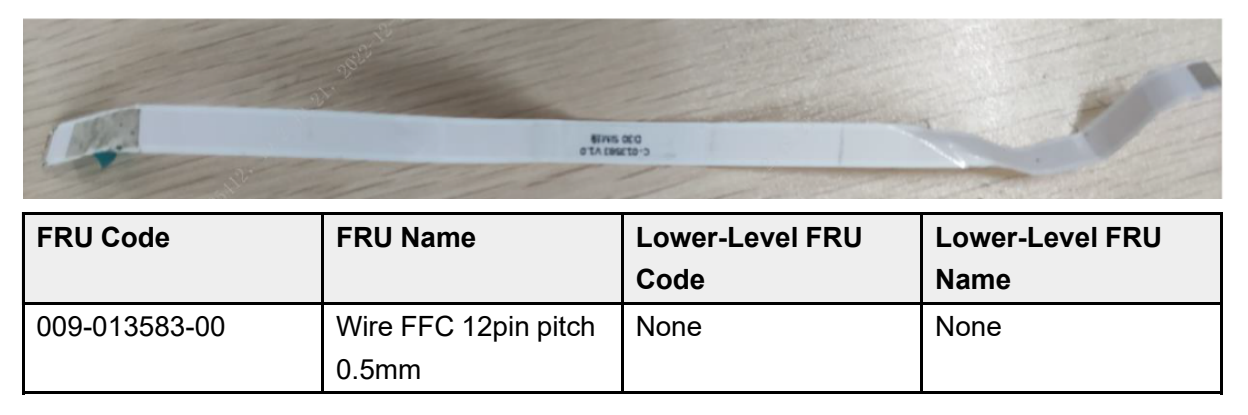

### 7.43.2 Disassembly and Assembly

- 1. Make preparations according to 7.1 Preparation Before Disassembly.
- 2. Separate the front and rear cover assemblies according to 7.4 Main Unit Disassembly.

- 3. Remove the 0656 D30 battery connect board PCBA according to **7.10.2** Disassembly and Assembly.
- 4. Remove the SIM card board PCBA and SIM card FFC cable (009-013583-00): Take out the SIM card board PCBA and replace it. Remove the SIM card FFC cable and replace it.

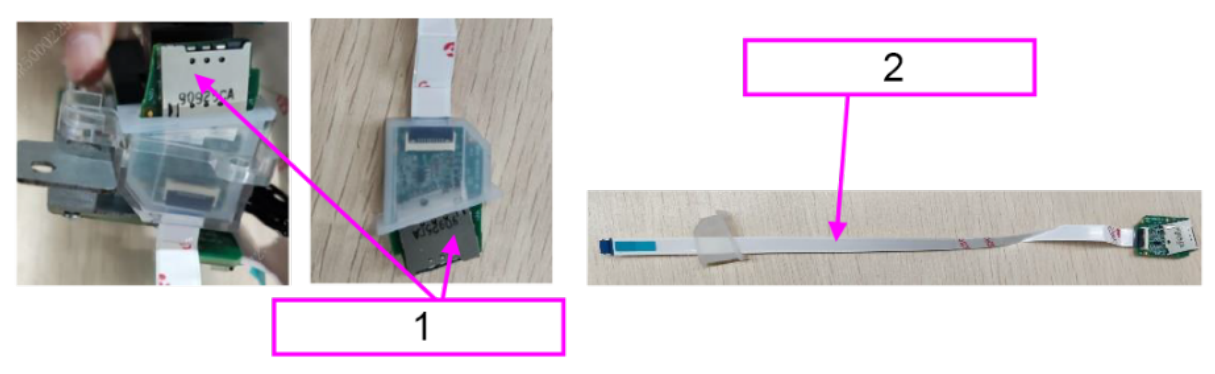

- 1 0656 SIM card board PCBA
- 2 SIM card FFC cable

### 7.43.3 Commissioning and Verification

None

# 7.44 Wire FFC 12pin Pitch 0.5mm

### 7.44.1 General Information

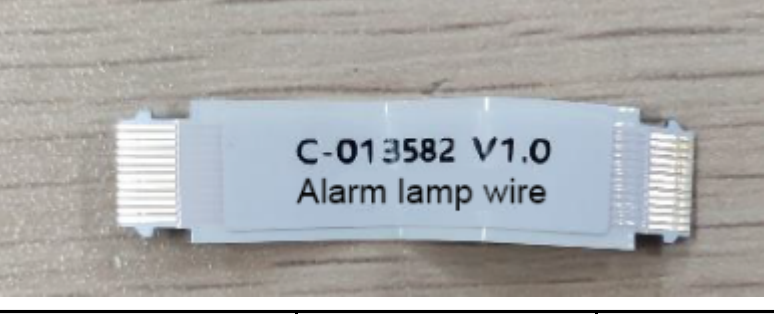

| FRU Code      | FRU Name                   | Lower-Level FRU<br>Code | Lower-Level FRU<br>Name |
|---------------|----------------------------|-------------------------|-------------------------|
| 009-013582-00 | Wire FFC 12pin pitch 0.5mm | None                    | None                    |

### 7.44.2 Disassembly and Assembly

- 1. Make preparations according to **7.1** Preparation Before Disassembly.
- 2. Disassemble the main unit according to **7.4** Main Unit Disassembly.

3. Open the FFC clips on the status indicator board and main control board, remove the wire FFC 12pin pitch 0.5mm (same aide connection), and replace the wire.

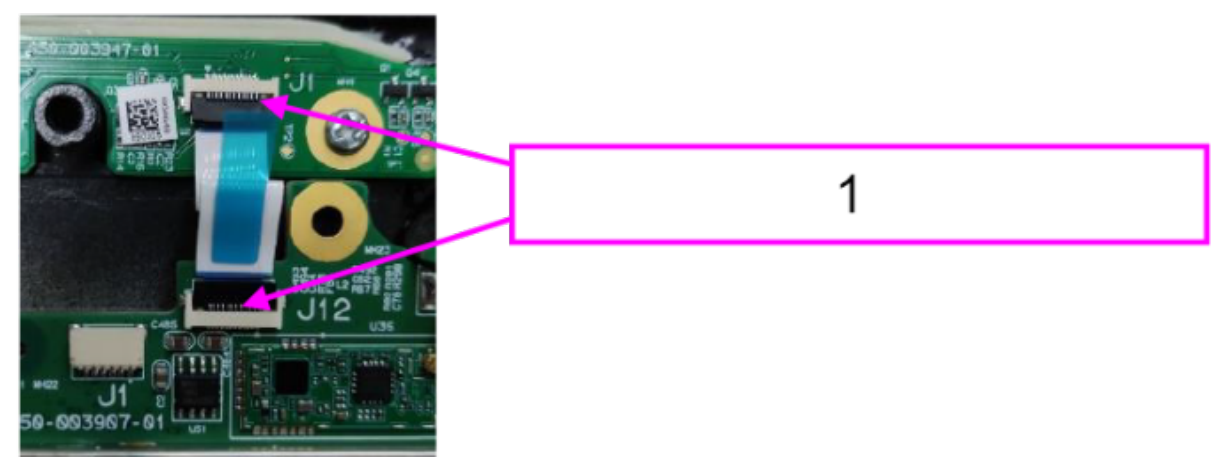

Open the FFC clips on the two boards

### 7.44.3 Commissioning and Verification

None

1

# 7.45 Wire FFC 12pin Pitch 0.5mm (Different Side Connection)

### 7.45.1 General Information

|               | C-O<br>E             | 13584 V1. 0<br>Encoder wire | H               |
|---------------|----------------------|-----------------------------|-----------------|
| FRU Code      | FRU Name             | Lower-Level FRU             | Lower-Level FRU |
|               |                      | Code                        | Name            |
| 009-013584-00 | Wire FFC 12pin pitch | None                        | None            |

### 7.45.2 Disassembly and Assembly

#### Specific Steps

1. Make preparations according to **7.1** Preparation Before Disassembly.

0.5mm (different side

connection)

- 2. Disassemble the main unit according to **7.4** Main Unit Disassembly.
- 3. Remove the 4G/5G/Wi-Fi module.
- 4. Open the FFC clips on the coder board and main control board, remove the wire FFC 12pin pitch 0.5mm (different aide connection), and replace the wire.

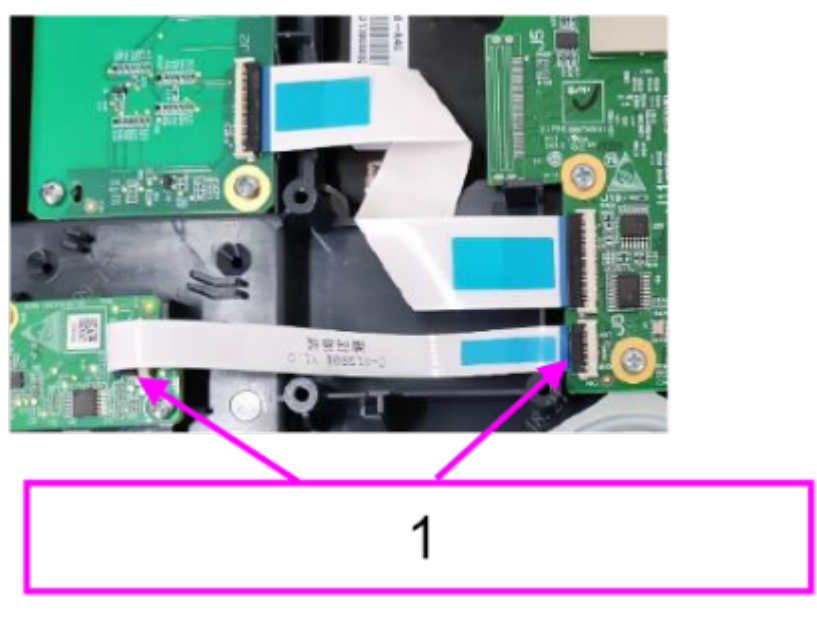

1 Open the FFC clips on the two boards

### 7.45.3 Commissioning and Verification

None

# 7.46 Wire FFC 30pin Pitch 0.5mm

### 7.46.1 General Information

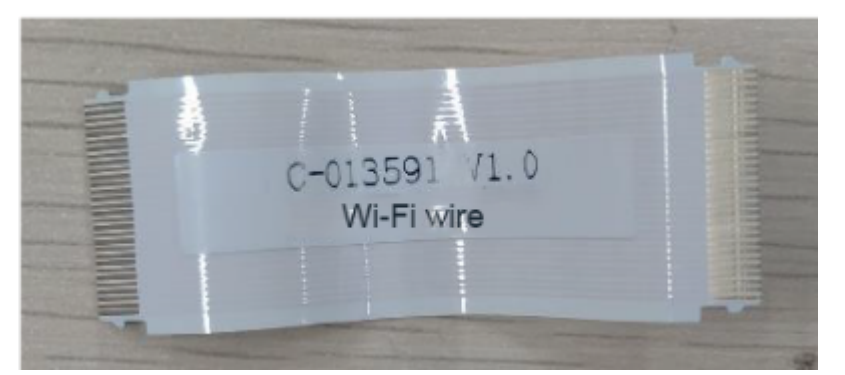

| FRU Code      | FRU Name                      | Lower-Level FRU<br>Code | Lower-Level FRU<br>Name |
|---------------|-------------------------------|-------------------------|-------------------------|
| 009-013591-00 | Wire FFC 30pin pitch<br>0.5mm | None                    | None                    |

### 7.46.2 Disassembly and Assembly

#### **Specific Steps**

- 1. Make preparations according to **7.1** Preparation Before Disassembly.
- 2. Disassemble the main unit according to 7.4 Main Unit Disassembly.
- 3. Open the FFC clips on the Wi-Fi carrier board and main control board, take out the wire FFC 30pin pitch 0.5mm (same aide connection), and replace the wire.

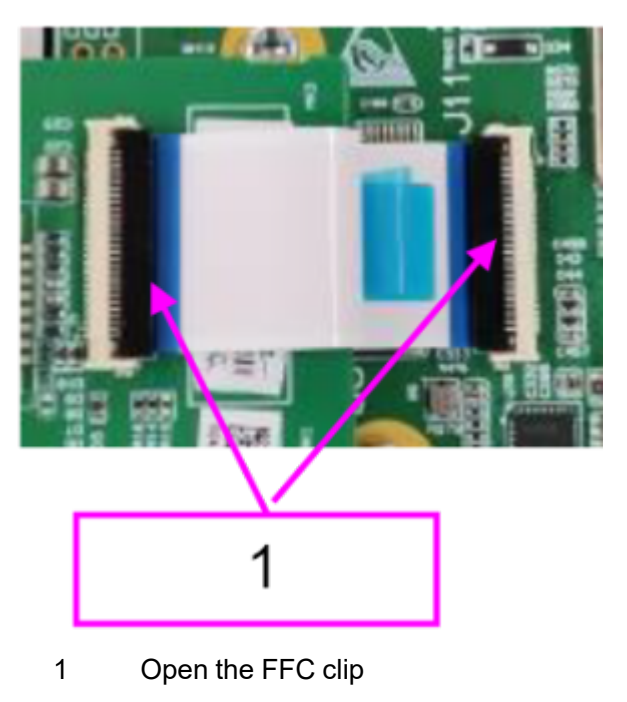

### 7.46.3 Commissioning and Verification

None

# 7.47 Wire FFC 30pin Pitch 0.5mm

### 7.47.1 General Information

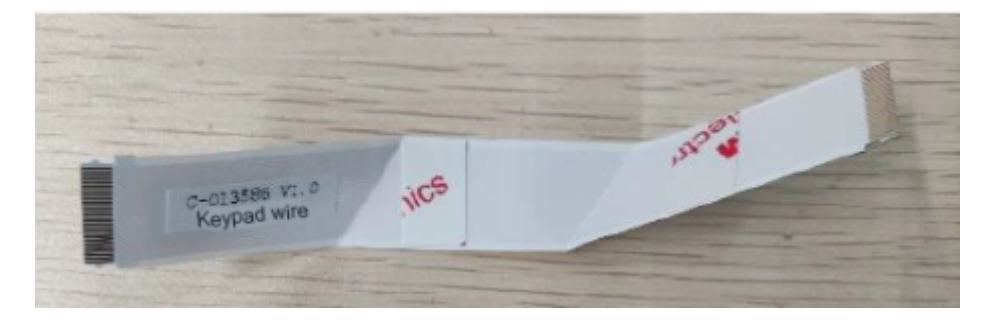

| FRU Code      | FRU Name                   | Lower-Level FRU | Lower-Level FRU |
|---------------|----------------------------|-----------------|-----------------|
|               |                            | Code            | Name            |
| 009-013586-00 | Wire FFC 30pin pitch 0.5mm | None            | None            |

### 7.47.2 Disassembly and Assembly

#### **Specific Steps**

- 1. Make preparations according to **7.1** Preparation Before Disassembly.
- 2. Disassemble the main unit according to **7.4** Main Unit Disassembly.
- 3. Remove the 4G/5G/Wi-Fi module.
- 4. Open the FFC clips on the keypad and main control board, remove the wire FFC 30pin pitch 0.5mm (same aide connection), and replace the wire.

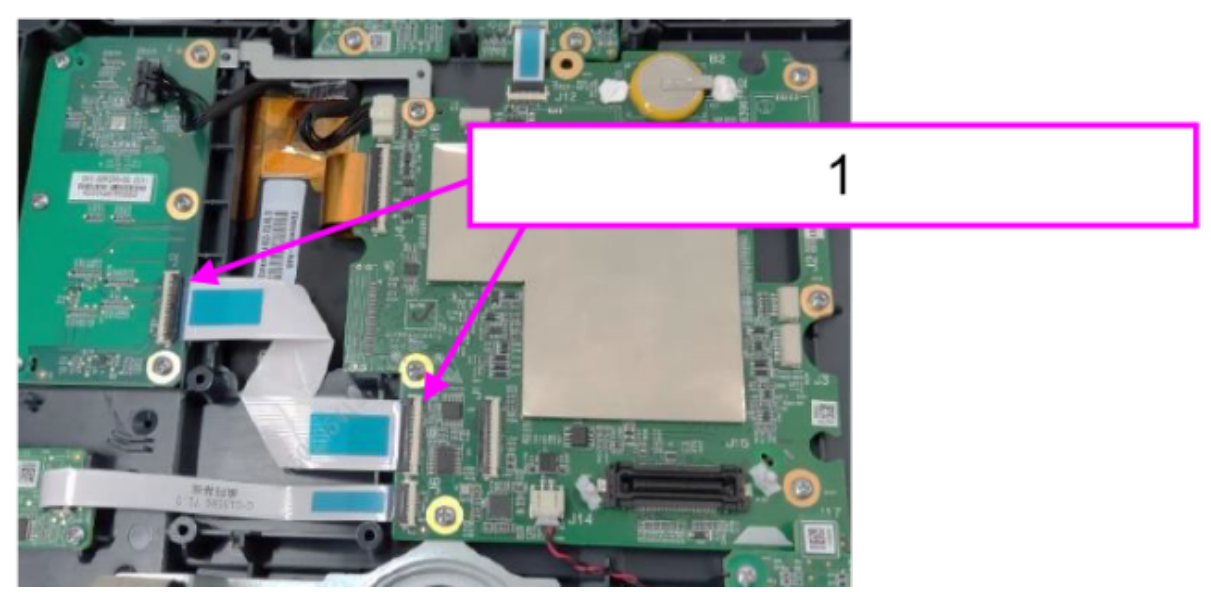

1 Open the FFC clips on the two boards

### 7.47.3 Commissioning and Verification

# 7.48 Wire FFC 30pin Pitch 0.5mm (Different Side Connection)

### 7.48.1 General Information

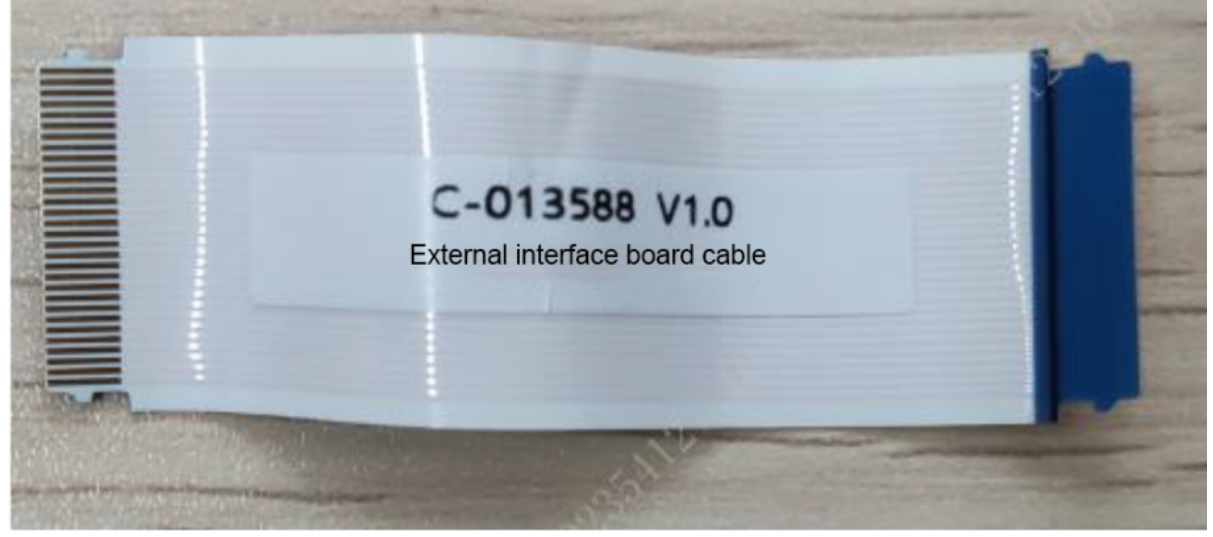

| FRU Code      | FRU Name              | Lower-Level FRU | Lower-Level FRU |
|---------------|-----------------------|-----------------|-----------------|
|               |                       | Code            | Name            |
| 009-013588-00 | Wire FFC 30pin pitch  | None            | None            |
|               | 0.5mm (different side |                 |                 |
|               | connection)           |                 |                 |

### 7.48.2 Disassembly and Assembly

#### **Specific Steps**

- 1. Make preparations according to 7.1 Preparation Before Disassembly.
- 2. Separate the front and rear cover assemblies according to **7.4** Main Unit Disassembly.
- 3. Remove the external interface board PCBA according to 7.17.2 Disassembly and Assembly.
- 4. Remove the external interface board PCBA and unplug the cable.

### 7.48.3 Commissioning and Verification

# 7.49 Wire FFC 60pin Pitch 0.5mm (Different Side Connection)

### 7.49.1 General Information

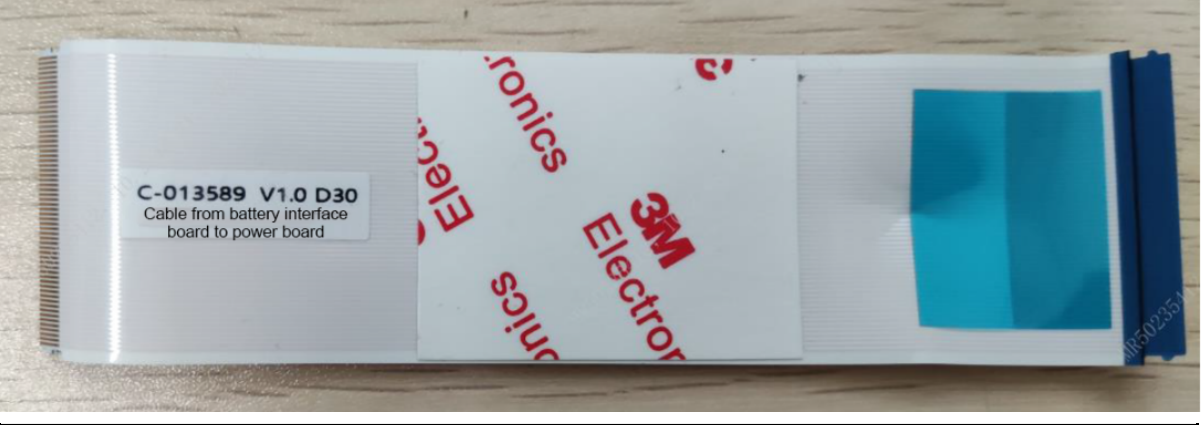

| FRU Code      | FRU Name                                                     | Lower-Level FRU | Lower-Level FRU |
|---------------|--------------------------------------------------------------|-----------------|-----------------|
|               |                                                              | Code            | Name            |
| 009-013589-00 | Wire FFC 60pin pitch<br>0.5mm (different side<br>connection) | None            | None            |

### 7.49.2 Disassembly and Assembly

#### **Specific Steps**

- 1. Make preparations according to **7.1** Preparation Before Disassembly.
- 2. Separate the front and rear cover assemblies according to 7.4 Main Unit Disassembly.
- 3. Remove the 0656 D30 battery connect board PCBA according to **7.10.2** Disassembly and Assembly.
- 4. Remove the battery connect board and unplug the cable.

### 7.49.3 Commissioning and Verification

# 7.50 Keypad Backup Connector

### 7.50.1 General Information

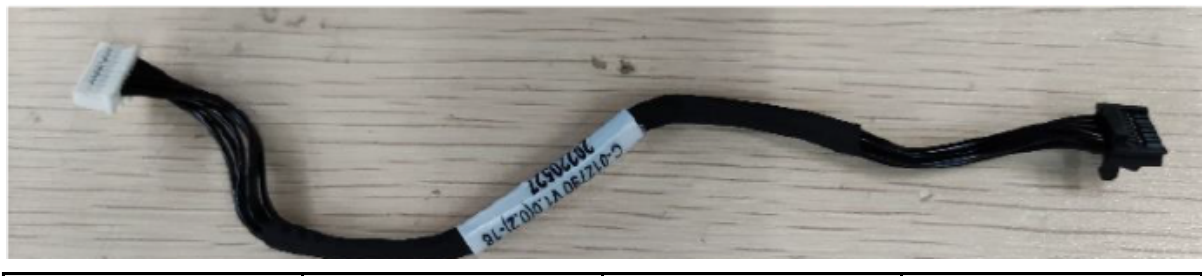

| FRU Code      | FRU Name                   | Lower-Level FRU | Lower-Level FRU |
|---------------|----------------------------|-----------------|-----------------|
|               |                            | Code            | Name            |
| 009-012790-00 | Keypad backup<br>connector | None            | None            |

### 7.50.2 Disassembly and Assembly

#### Specific Steps

- 1. Make preparations according to **7.1** Preparation Before Disassembly.
- 2. Disassemble the main unit according to **7.4** Main Unit Disassembly.
- 3. Unplug the keypad backup connectors from the keypad and main control board socket, take out the cable and replace it. Place the new cable beneath the metal sheet.

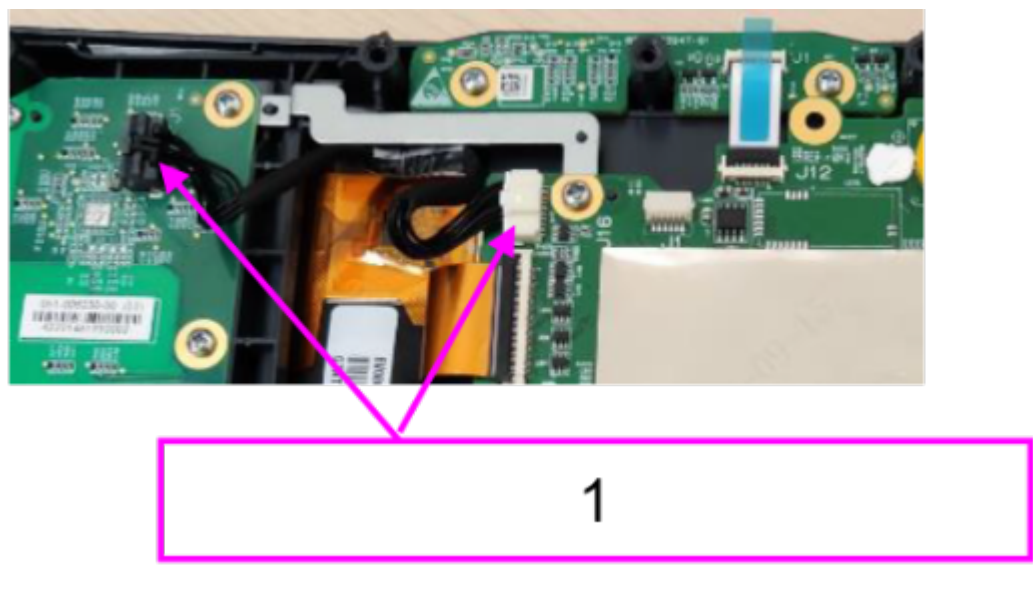

1 Unplug the keypad backup connectors from the two boards

### 7.50.3 Commissioning and Verification

None

# 7.51 D30 12VDC Pump with Connecting Wire

### 7.51.1 General Information

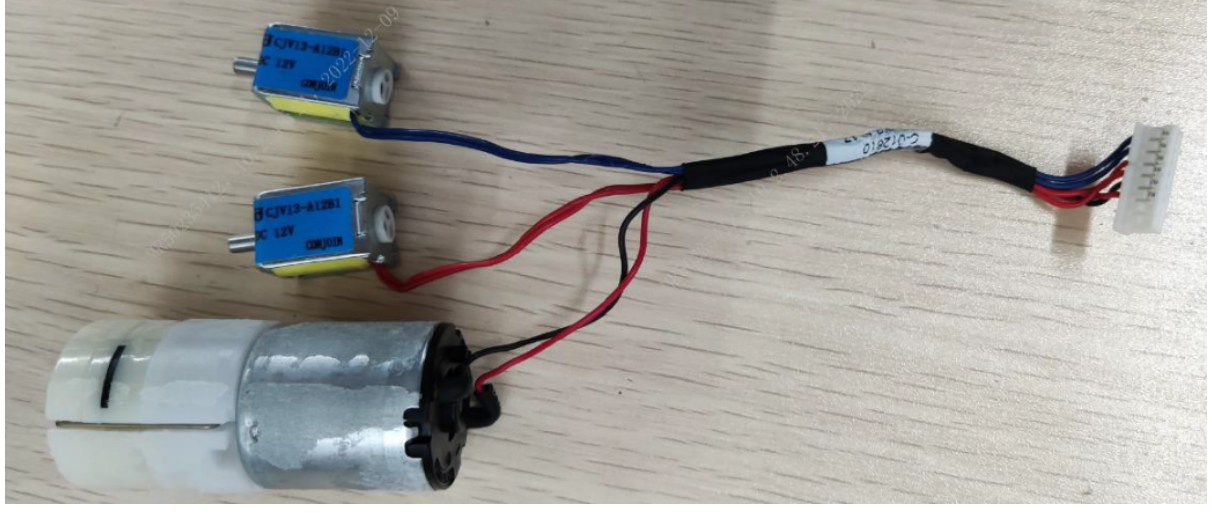

| FRU Code      | FRU Name                               | Lower-Level FRU<br>Code | Lower-Level FRU<br>Name |
|---------------|----------------------------------------|-------------------------|-------------------------|
| 009-012810-00 | D30 12VDC pump<br>with connecting wire | None                    | None                    |

### 7.51.2 Disassembly and Assembly

- 1. Make preparations according to 7.1 Preparation Before Disassembly.
- 2. Separate the front and rear cover assemblies according to 7.4 Main Unit Disassembly.
- 3. Remove the 0656 parameter & power board (5-lead, MR/NC SpO2) according to **7.19.2** Disassembly and Assembly.
- 4. Remove the main frame: Use a Phillips screwdriver to remove the six PT3X8 cross recessed pan head self-tapping screws, and then take out the main frame.

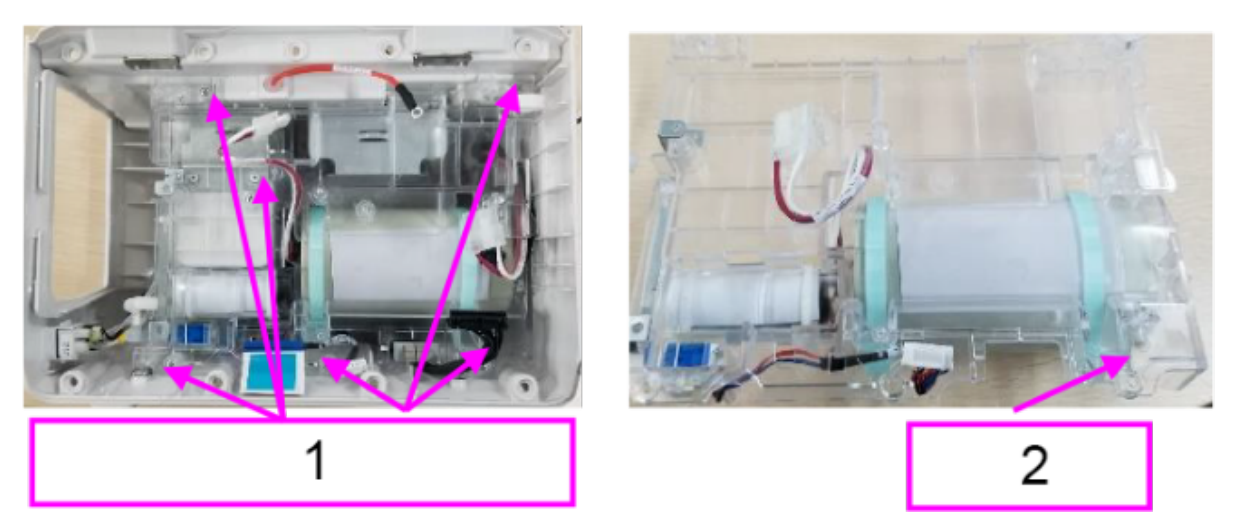

- 1 Six PT3X8 cross recessed pan head self-tapping screws
- 2 Main frame assembly
- 5. Remove the D30 12VDC pump with connecting wire: Cut the two cable ties on the pump with combination pliers, and then remove the pump. Pull out the integrated gas pipe assembly from the air valves, and then remove and replace the air valves.

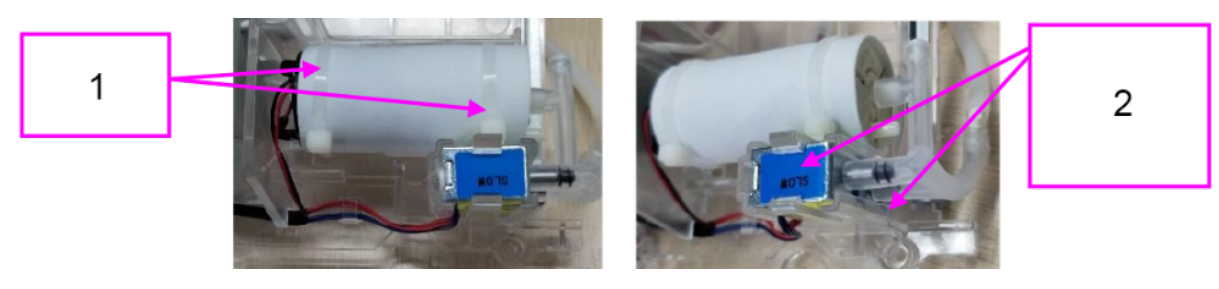

- 1 Pump and cable ties
- 2 Air valves (blue slow release valve and red fast release valve)

### 7.51.3 Commissioning and Verification

# 7.52 MPM (ECG)

### 7.52.1 General Information

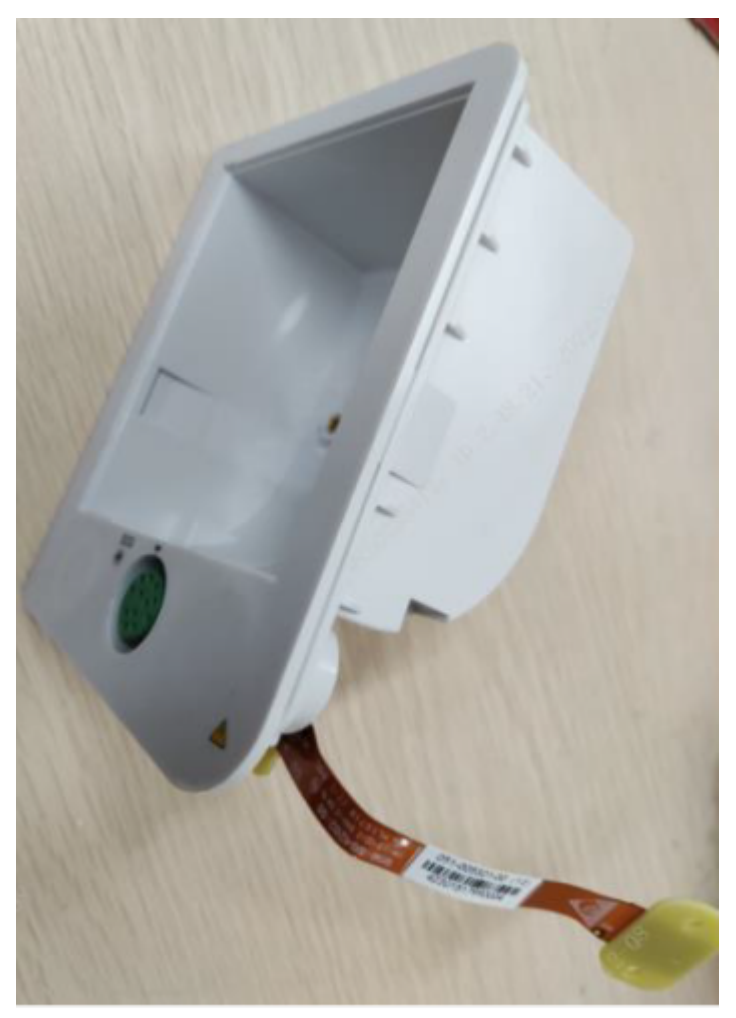

| FRU Code      | FRU Name  | Lower-Level FRU | Lower-Level FRU      |
|---------------|-----------|-----------------|----------------------|
|               |           | Code            | Name                 |
| 115-084975-00 | MPM (ECG) | 051-005191-00   | 0656 ECG front panel |
|               |           |                 | FPC board            |
|               |           | 047-042017-00   | D30 panel label silk |

### 7.52.2 Disassembly and Assembly

- 1. Make preparations according to **7.1** Preparation Before Disassembly.
- 2. Disassemble the main unit according to **7.4** Main Unit Disassembly.
- 3. Remove the 50-mm recorder assembly according to **7.26.2** Disassembly and Assembly.

4. Remove the capacitor cable and internal wire to defibrillator socket from the 0656 therapy board. Remove the SpO2 cable connector, ECG FPC plate, NIBP gas supply pipe, FFC cable to battery connect board, D30 12VDC pump with connecting wire, and D30 internal connecting wire from the 0656 parameter & power board.

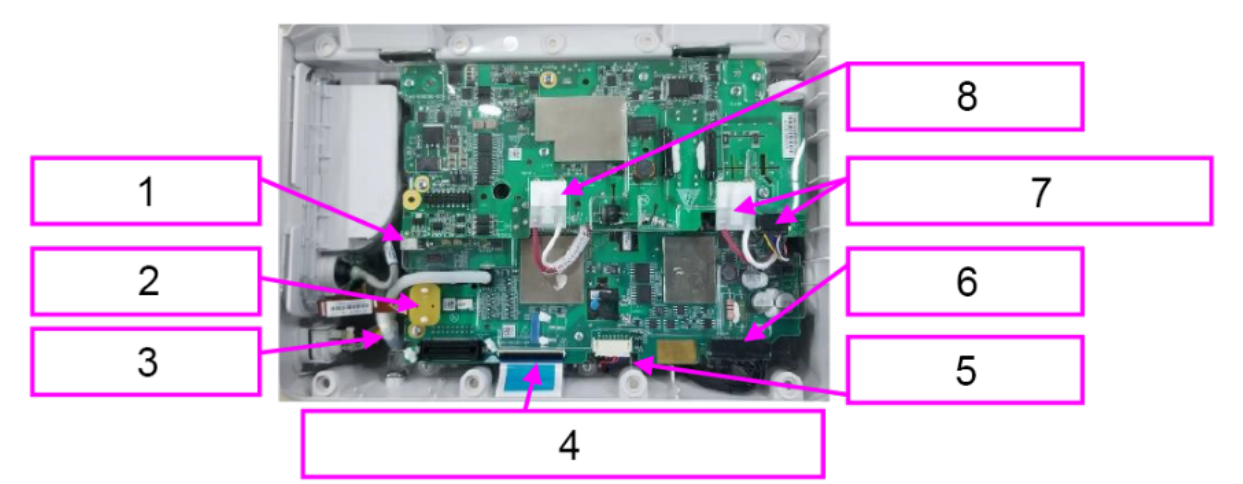

- 1 SpO2 cable connector
- 2 ECG FPC plate
- 3 NIBP intake pipe
- 4 FFC cable to battery connect board
- 5 D30 12VDC pump with connecting wire
- 6 D30 internal connecting wire
- 7 Internal wire to defibrillator socket
- 8 Capacitor cable

5. Pull out the recorder pin, push the MPM module out, and unplug the recorder cable.

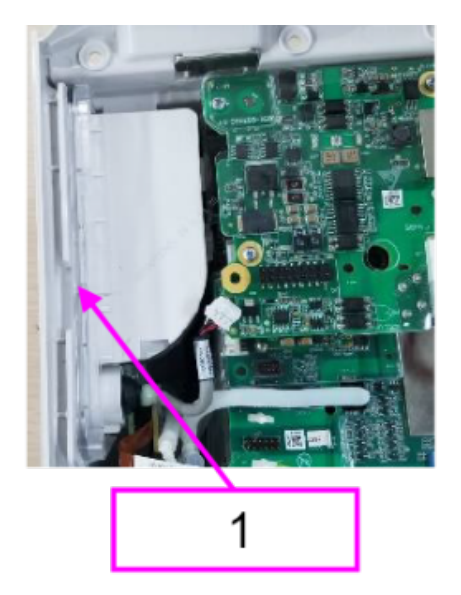

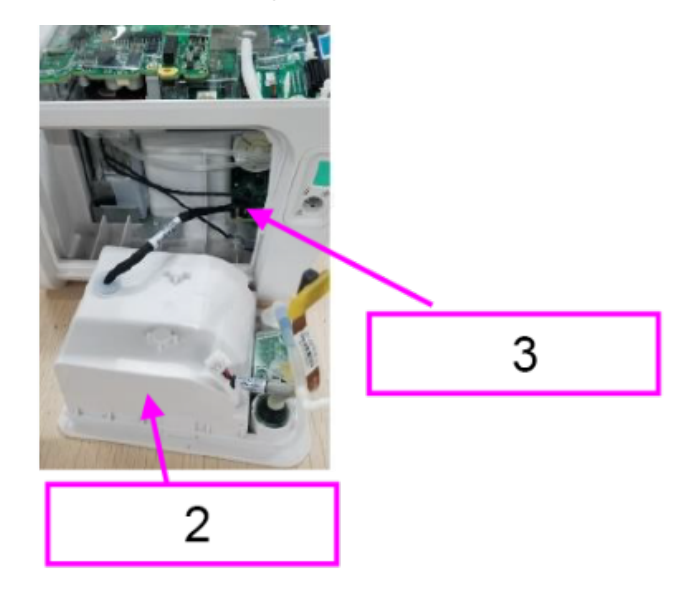

- 1 Recorder pin
- 2 MPM module
- 3 Recorder cable
- 6. Remove the cable stopper from the MPM module, and then remove the cable. Remove the gas pipe.

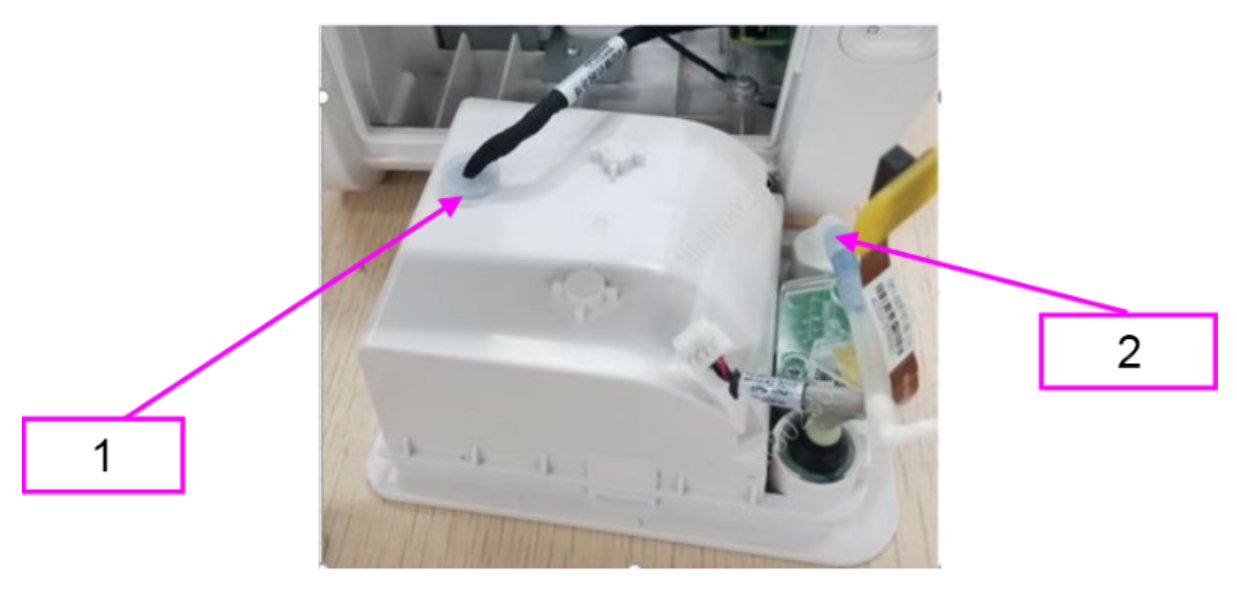

- 1 Cable stopper
- 2 Gas pipe assembly

### 7.52.3 Commissioning and Verification

# 7.53 MPM (ECG+Masimo SPO2+NIBP) FRU

### 7.53.1 General Information

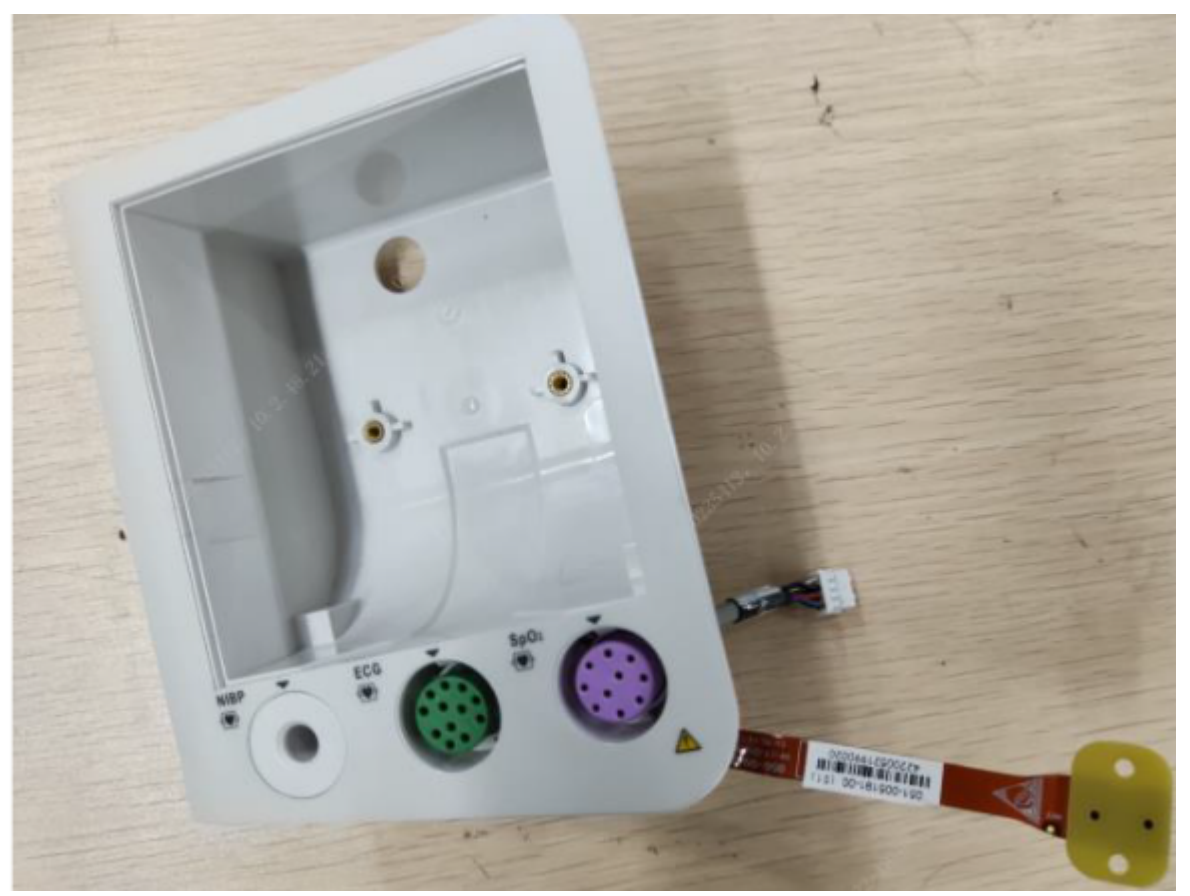

| FRU Code      | FRU Name                          | Lower-Level FRU | Lower-Level FRU                   |
|---------------|-----------------------------------|-----------------|-----------------------------------|
|               |                                   | Code            | Name                              |
| 115-090922-00 | MPM (ECG+Masimo<br>SPO2+NIBP) FRU | 051-005191-00   | 0656 ECG front panel<br>FPC board |
|               |                                   | 047-040423-00   | 0656 panel label<br>(silkscreen)  |

### 7.53.2 Disassembly and Assembly

- 1. Make preparations according to **7.1** Preparation Before Disassembly.
- 2. Disassemble the main unit according to **7.4** Main Unit Disassembly.
- 3. Remove the 50-mm recorder assembly according to 7.26.2 Disassembly and Assembly.
- 4. Remove the capacitor cable and internal wire to defibrillator socket from the 0656 therapy board. Remove the SpO2 cable connector, ECG FPC plate, NIBP gas supply pipe, FFC cable

to battery connect board, D30 12VDC pump with connecting wire, and D30 internal connecting wire from the 0656 parameter & power board.

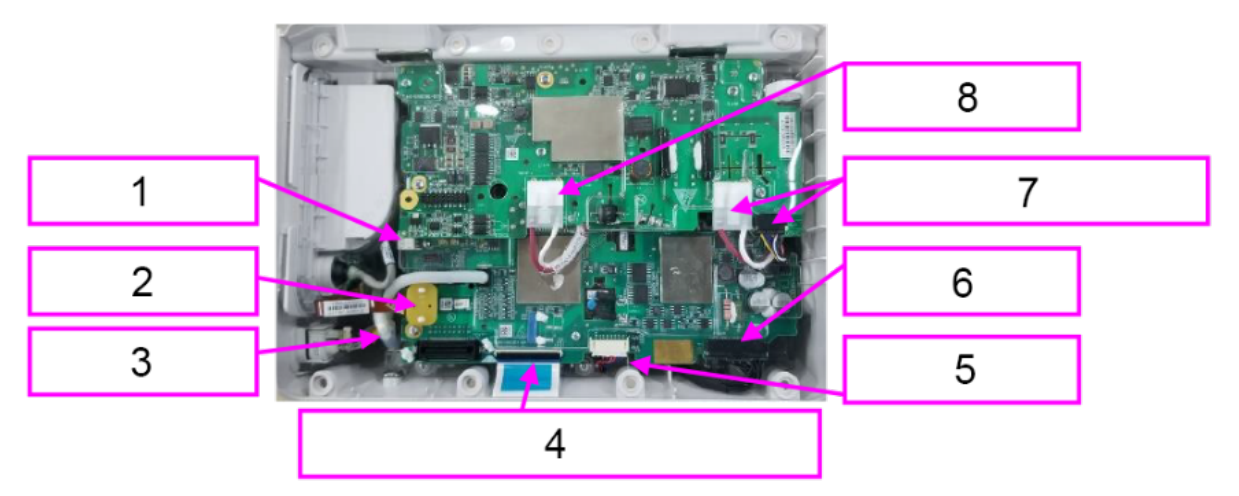

- 1 SpO2 cable connector
- 2 ECG FPC plate
- 3 NIBP intake pipe
- 4 FFC cable to battery connect board
- 5 D30 12VDC pump with connecting wire
- 6 D30 internal connecting wire
- 7 Internal wire to defibrillator socket
- 8 Capacitor cable

5. Pull out the recorder pin, push the MPM module out, and unplug the recorder cable.

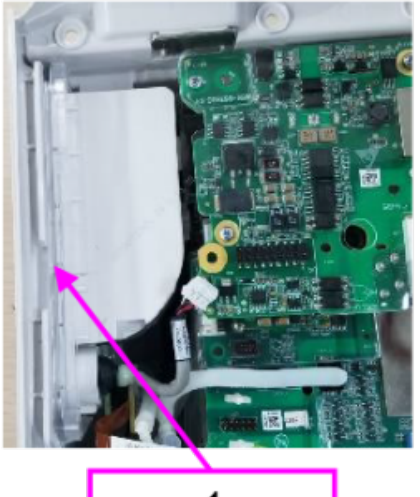

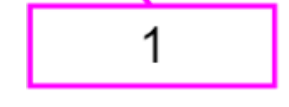

- 1 Recorder pin
- 2 MPM module
- 3 Recorder cable

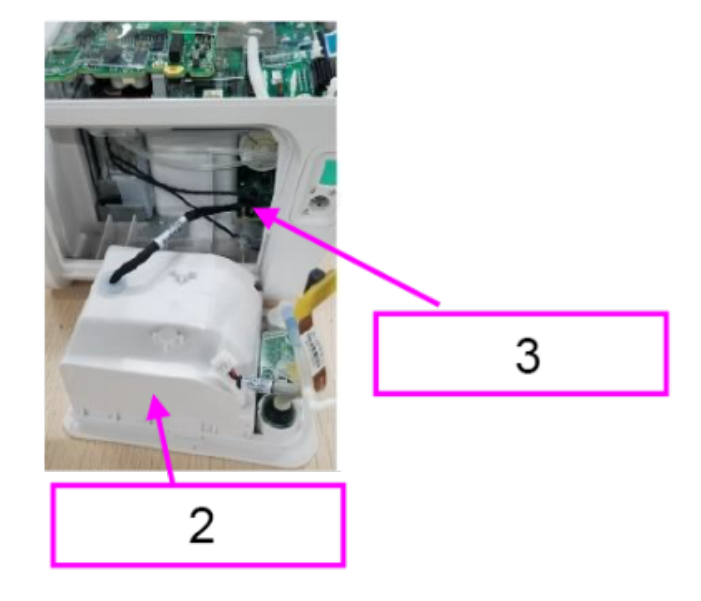

6. Remove the cable stopper from the MPM module, and then remove the cable. Remove the gas pipe.

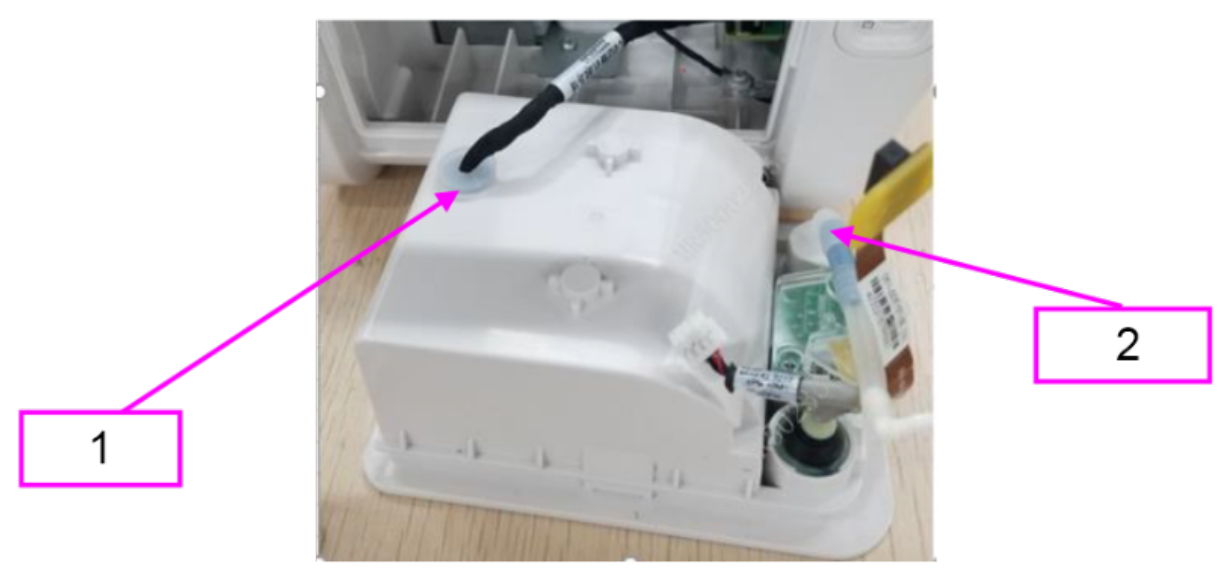

- 1 Cable stopper
- 2 Gas pipe assembly

### 7.53.3 Commissioning and Verification

# 7.54 MPM (ECG+Mindray SPO2) FRU

### 7.54.1 General Information

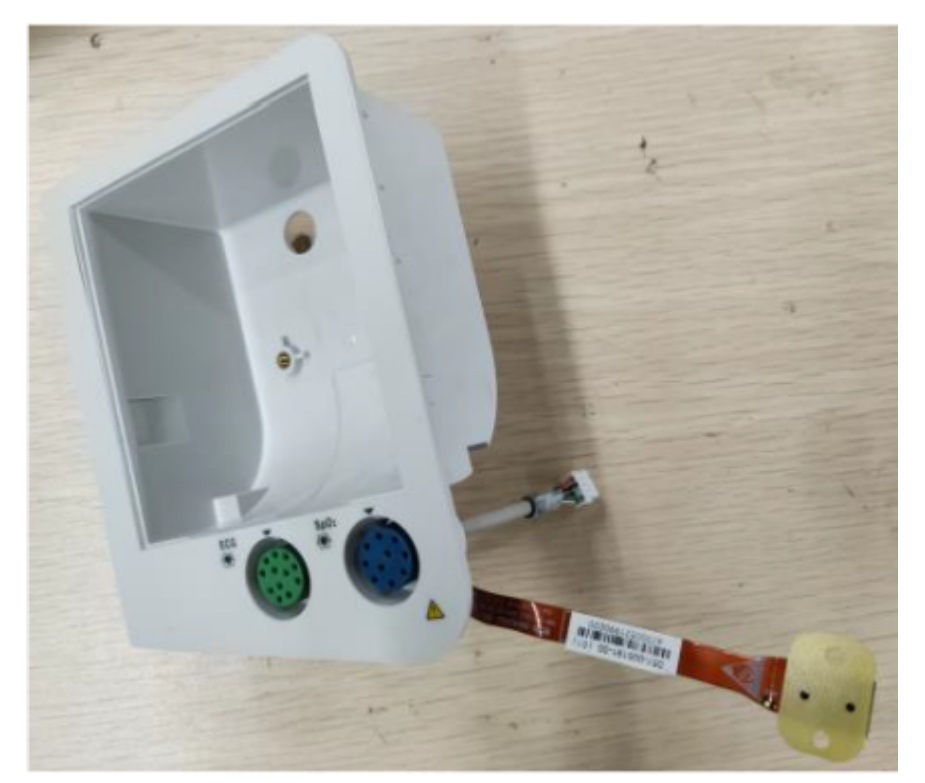

| FRU Code      | FRU Name                      | Lower-Level FRU | Lower-Level FRU                    |
|---------------|-------------------------------|-----------------|------------------------------------|
|               |                               | Code            | Name                               |
| 115-090921-00 | MPM (ECG+Mindray<br>SPO2) FRU | 051-005191-00   | 0656 ECG front panel<br>FPC board  |
|               |                               | 047-042019-00   | D30 Panel Label Silk<br>(ECG+SPO2) |

### 7.54.2 Disassembly and Assembly

- 1. Make preparations according to 7.1 Preparation Before Disassembly.
- 2. Disassemble the main unit according to **7.4** Main Unit Disassembly.
- 3. Remove the 50-mm recorder assembly according to 7.26.2 Disassembly and Assembly.
- 4. Remove the capacitor cable and internal wire to defibrillator socket from the 0656 therapy board. Remove the SpO2 cable connector, ECG FPC plate, NIBP gas supply pipe, FFC cable to battery connect board, D30 12VDC pump with connecting wire, and D30 internal connecting wire from the 0656 parameter & power board.

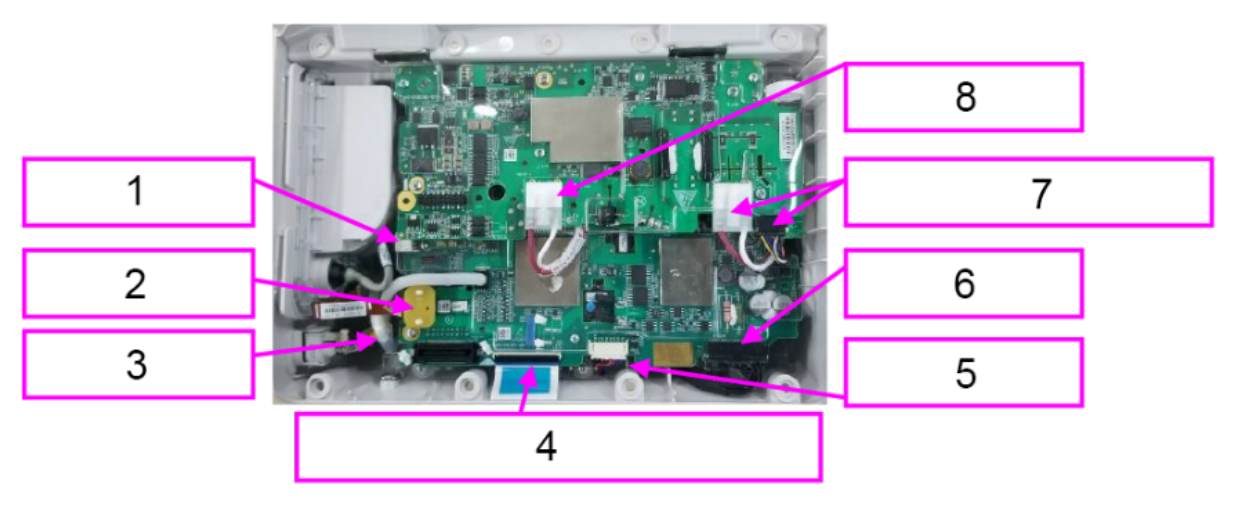

- 1 SpO2 cable connector
- 2 ECG FPC plate
- 3 NIBP intake pipe
- 4 FFC cable to battery connect board
- 5 D30 12VDC pump with connecting wire
- 6 D30 internal connecting wire
- 7 Internal wire to defibrillator socket
- 8 Capacitor cable
- 5. Pull out the recorder pin, push the MPM module out, and unplug the recorder cable.

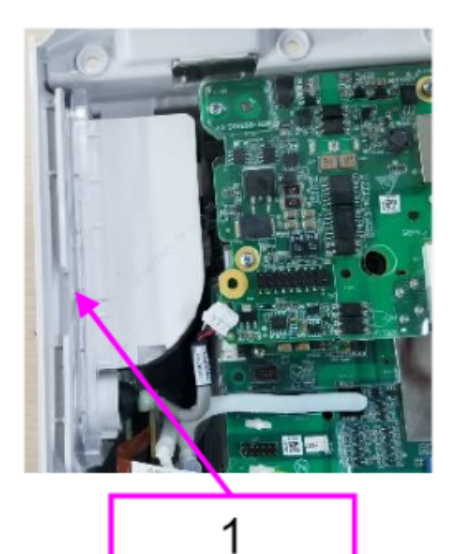

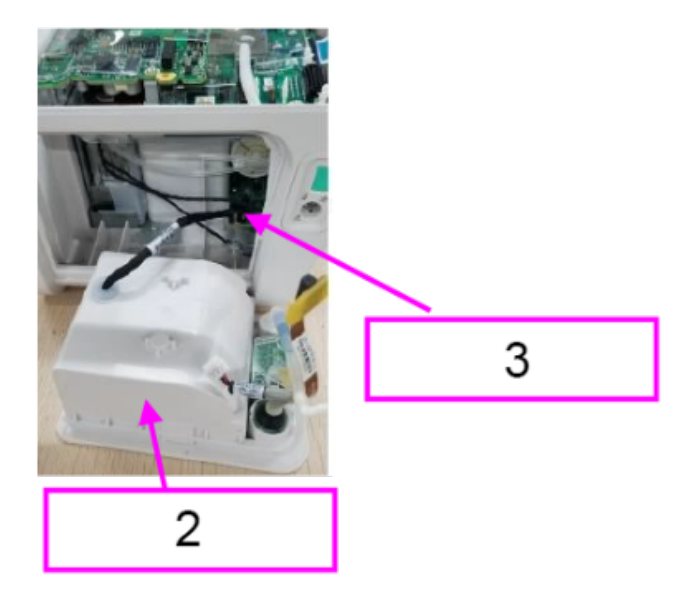

- 1 Recorder pin
- 2 MPM module
- 3 Recorder cable
- 6. Remove the cable stopper from the MPM module, and then remove the cable. Remove the gas pipe.

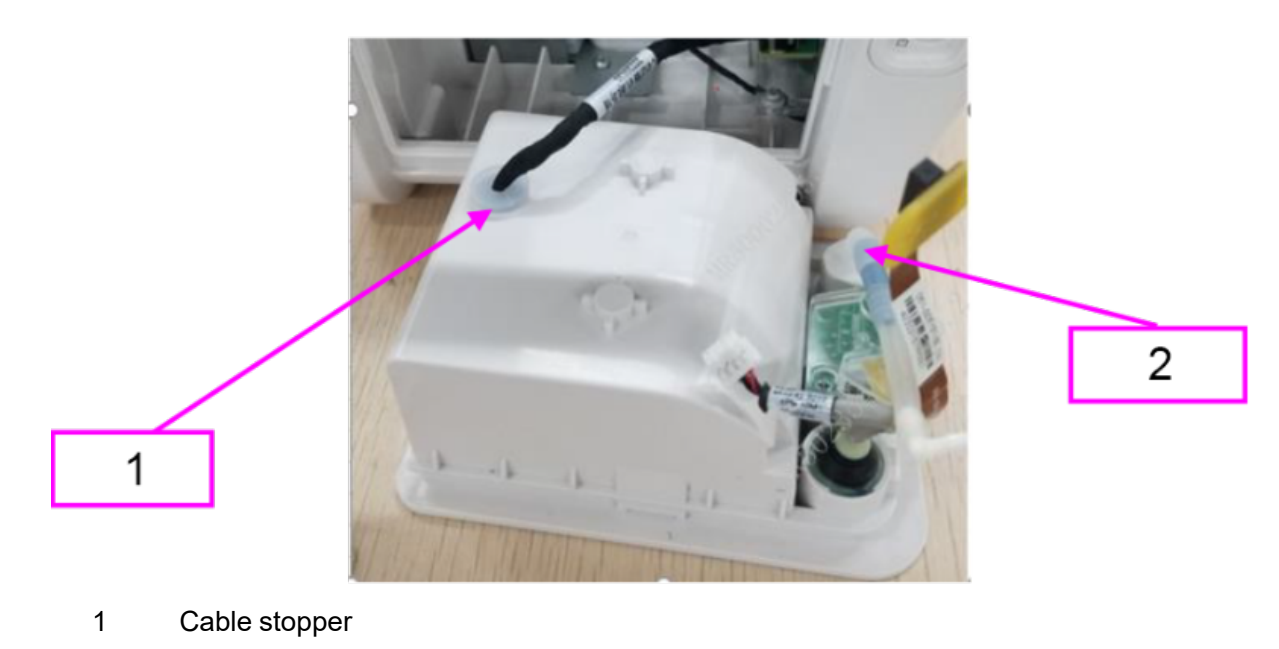

2 Gas pipe assembly

### 7.54.3 Commissioning and Verification

# 7.55 MPM Module (ECG+Mindray SPO2+NIBP) FRU

### 7.55.1 General Information

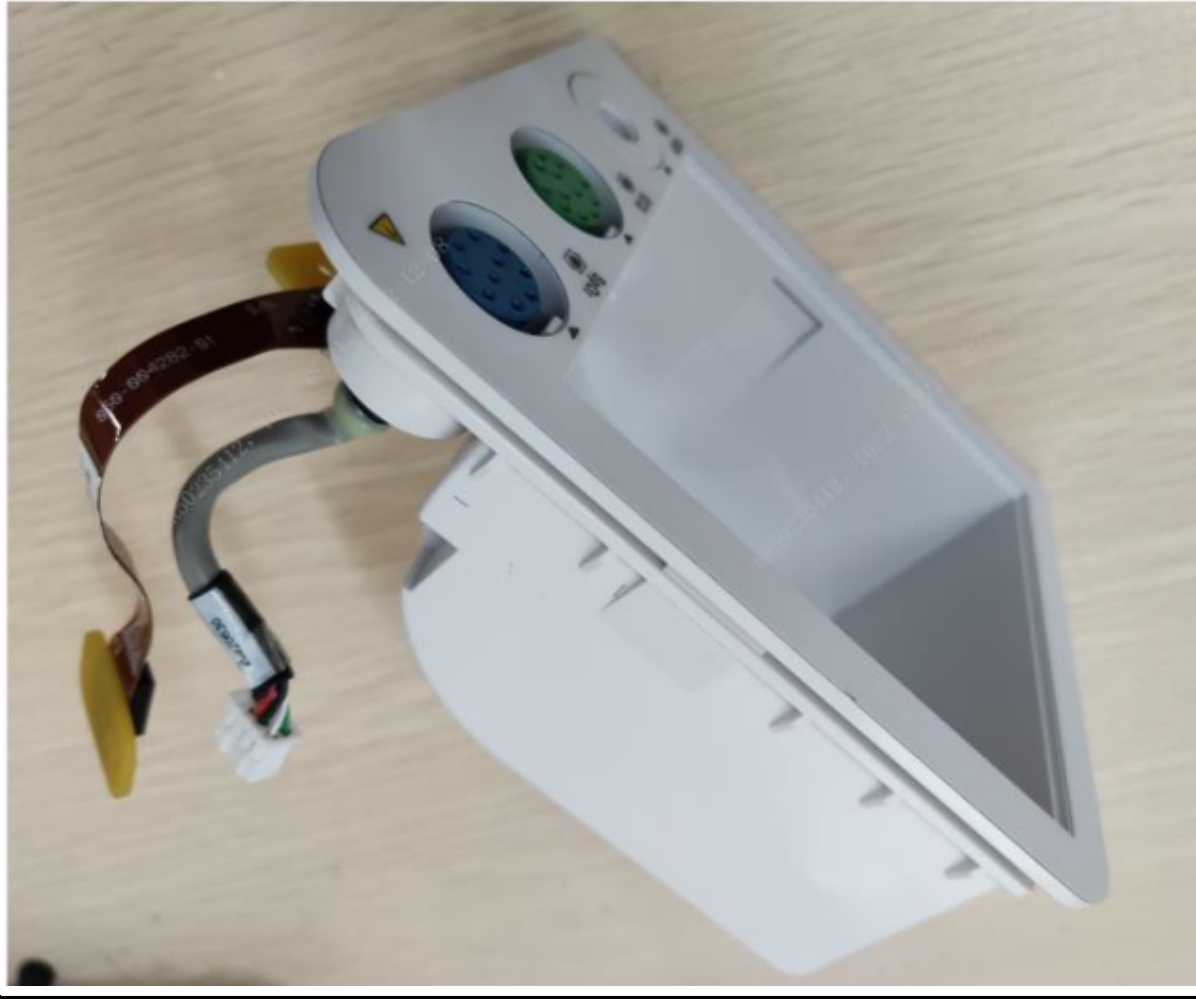

| FRU Code      | FRU Name                   | Lower-Level FRU | Lower-Level FRU                   |
|---------------|----------------------------|-----------------|-----------------------------------|
|               |                            | Code            | Name                              |
| 115-090920-00 | MPM module<br>(ECG+Mindray | 051-005191-00   | 0656 ECG front panel<br>FPC board |
|               | SPO2+NIBP) FRU             | 047-040423-00   | 0656 panel label<br>(silkscreen)  |

### 7.55.2 Disassembly and Assembly

- 1. Make preparations according to **7.1** Preparation Before Disassembly.
- 2. Disassemble the main unit according to **7.4** Main Unit Disassembly.

- 3. Remove the 50-mm recorder assembly according to 7.26.2 Disassembly and Assembly.
- 4. Remove the capacitor cable and internal wire to defibrillator socket from the 0656 therapy board. Remove the SpO2 cable connector, ECG FPC plate, NIBP gas supply pipe, FFC cable to battery connect board, D30 12VDC pump with connecting wire, and D30 internal connecting wire from the 0656 parameter & power board.

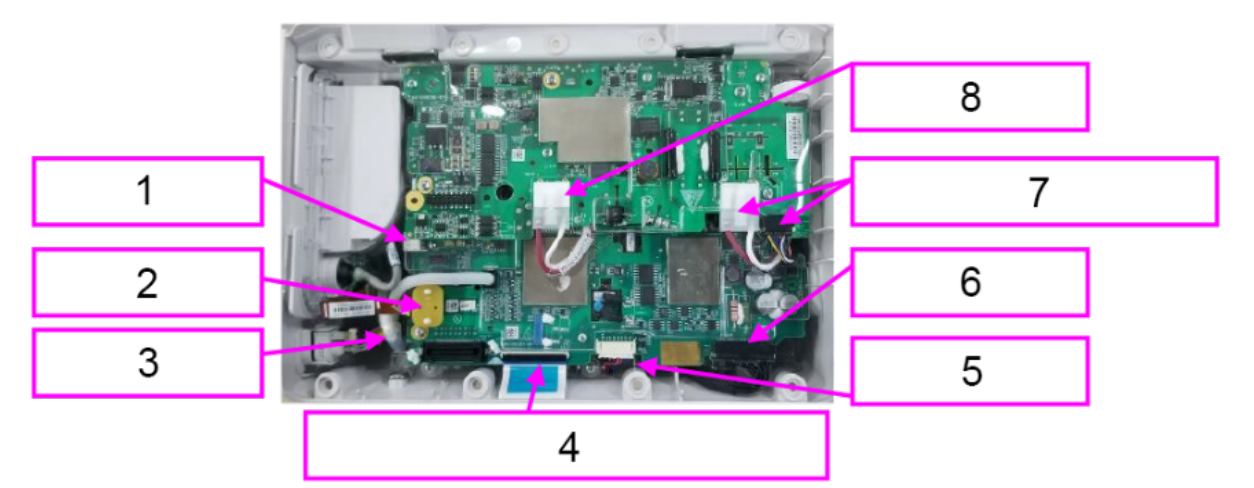

- 1 SpO2 cable connector
- 2 ECG FPC plate
- 3 NIBP intake pipe
- 4 FFC cable to battery connect board
- 5 D30 12VDC pump with connecting wire
- 6 D30 internal connecting wire
- 7 Internal wire to defibrillator socket
- 8 Capacitor cable

5. Pull out the recorder pin, push the MPM module out, and unplug the recorder cable.

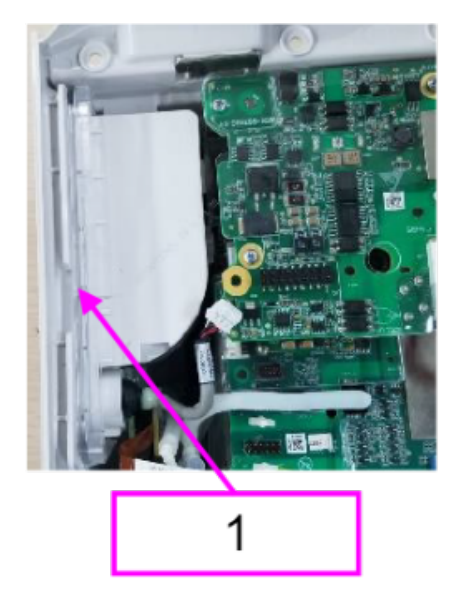

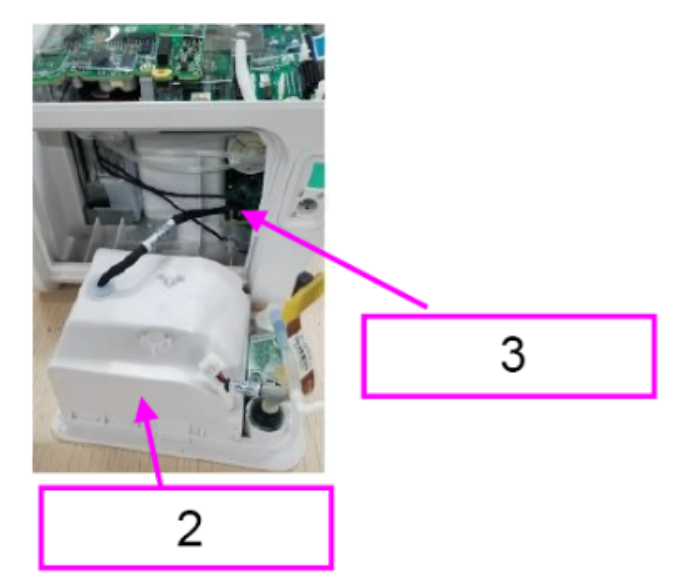

- 1 Recorder pin
- 2 MPM module
- 3 Recorder cable
- 6. Remove the cable stopper from the MPM module, and then remove the cable. Remove the gas pipe.

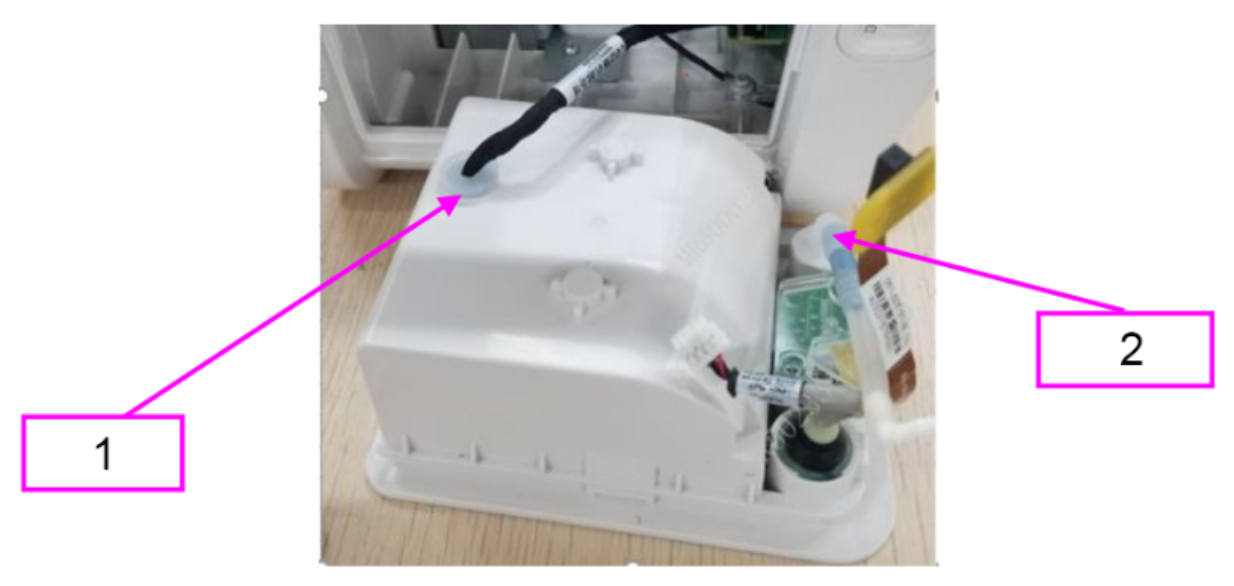

- 1 Cable stopper
- 2 Gas pipe assembly

### 7.55.3 Commissioning and Verification

## 7.56 MPM Material Kit (ECG+Nellcor SPO2 +NIBP)

### 7.56.1 General Information

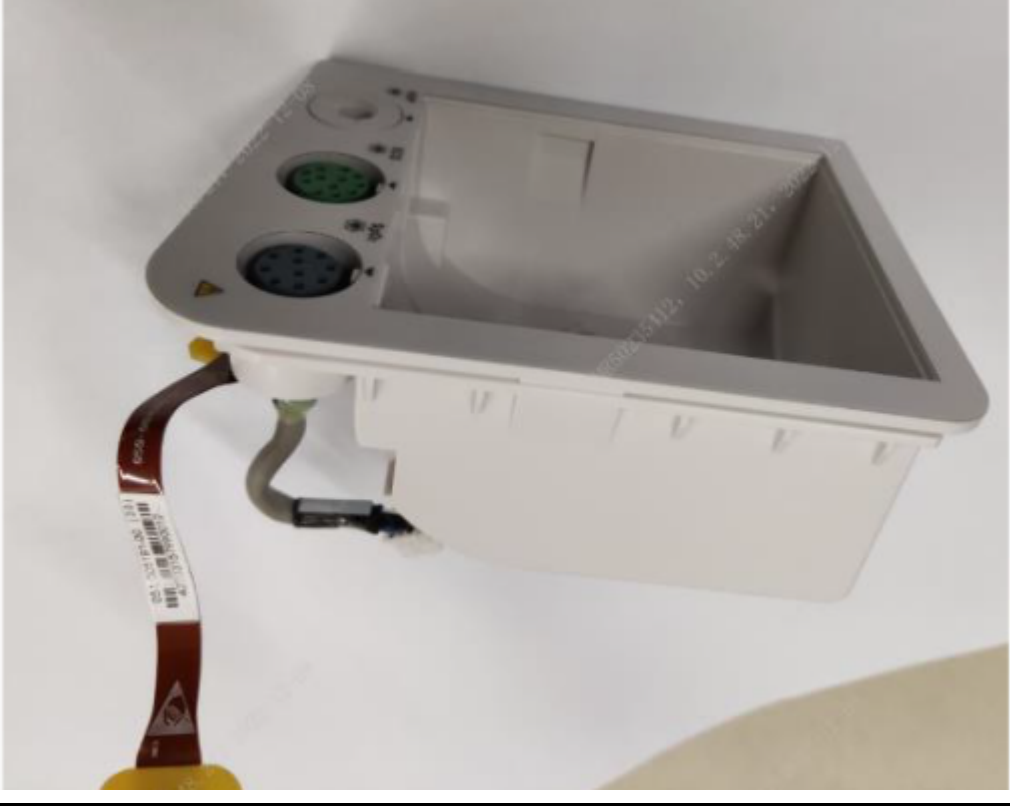

| FRU Code      | FRU Name                        | Lower-Level FRU<br>Code                        | Lower-Level FRU<br>Name                                       |
|---------------|---------------------------------|------------------------------------------------|---------------------------------------------------------------|
| 115-090902-00 | MPM material<br>kit(ECG+Nellcor | 051-005191-00                                  | Name<br>0656 ECG front panel<br>FPC board<br>0656 panel label |
|               | SPO2+NIBP)                      | 047-040423-00 0656 panel label<br>(silkscreen) | 0656 panel label<br>(silkscreen)                              |

### 7.56.2 Disassembly and Assembly

- 1. Make preparations according to **7.1** Preparation Before Disassembly.
- 2. Disassemble the main unit according to **7.4** Main Unit Disassembly.
- 3. Remove the 50-mm recorder assembly according to 7.26.2 Disassembly and Assembly.
- 4. Remove the capacitor cable and internal wire to defibrillator socket from the 0656 therapy board. Remove the SpO2 cable connector, ECG FPC plate, NIBP gas supply pipe, FFC cable
to battery connect board, D30 12VDC pump with connecting wire, and D30 internal connecting wire from the 0656 parameter & power board.

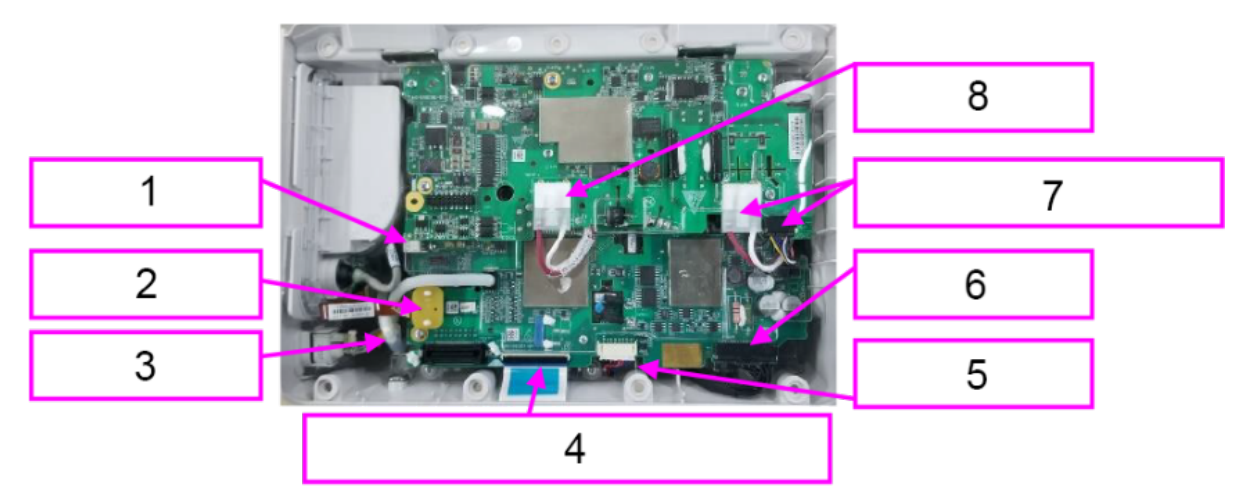

- 1 SpO2 cable connector
- 2 ECG FPC plate
- 3 NIBP intake pipe
- 4 FFC cable to battery connect board
- 5 D30 12VDC pump with connecting wire
- 6 D30 internal connecting wire
- 7 Internal wire to defibrillator socket
- 8 Capacitor cable
- 5. Pull out the recorder pin, push the MPM module out, and unplug the recorder cable.

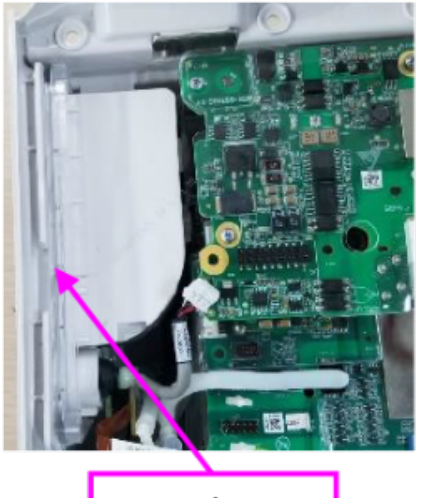

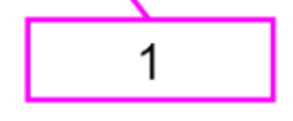

- 1 Recorder pin
- 2 MPM module
- 3 Recorder cable

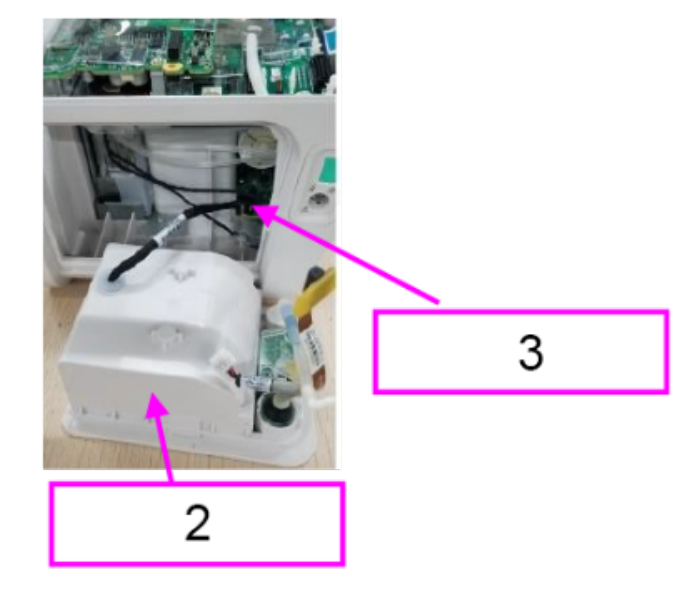

6. Remove the cable stopper from the MPM module, and then remove the cable. Remove the gas pipe.

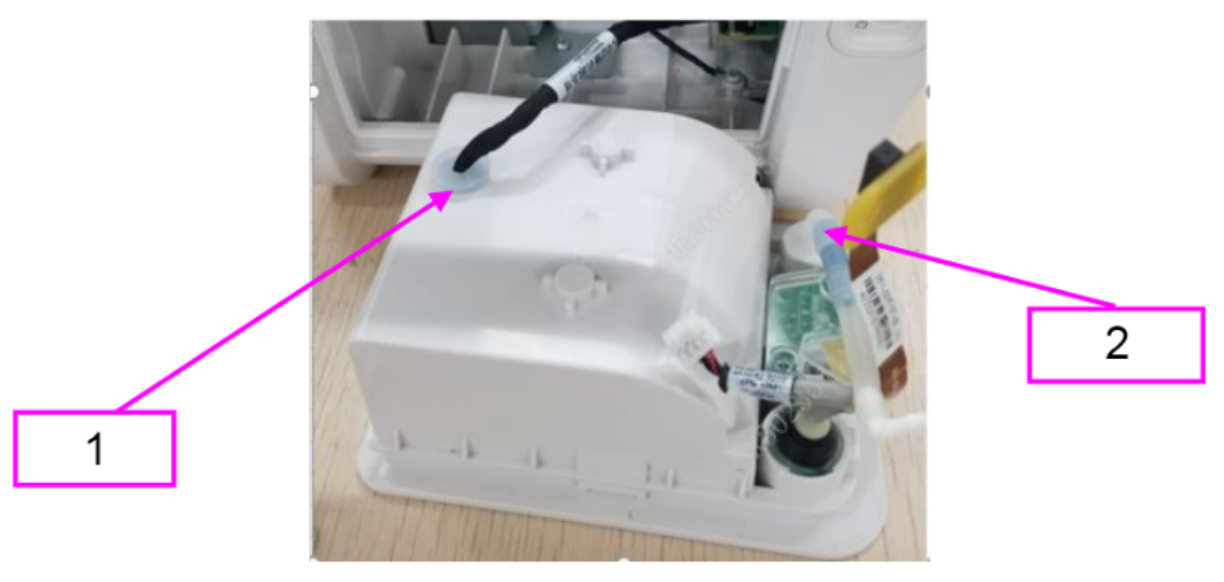

- 1 Cable stopper
- 2 Gas pipe assembly

# 7.56.3 Commissioning and Verification

None

# 7.57 Defibrillation D30 ACDC Output Wire

# 7.57.1 General Information

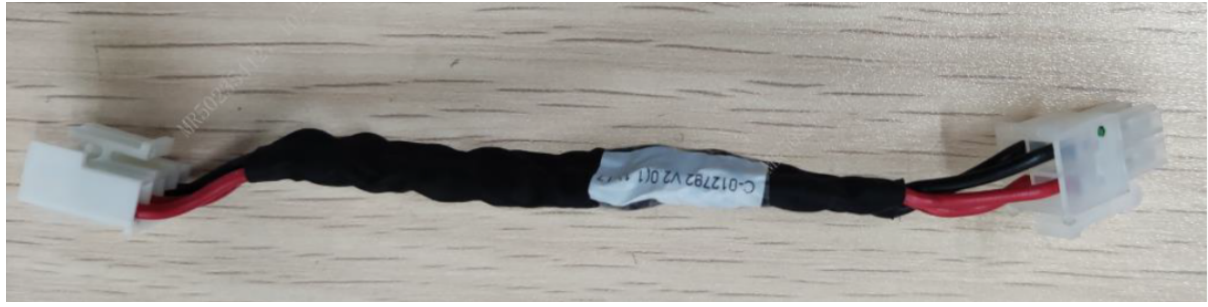

| FRU Code      | FRU Name                               | Lower-Level FRU<br>Code | Lower-Level FRU<br>Name |
|---------------|----------------------------------------|-------------------------|-------------------------|
| 009-012792-00 | Defibrillation D30<br>ACDC output wire | None                    | None                    |

# 7.57.2 Disassembly and Assembly

### **Specific Steps**

- 1. Make preparations according to 7.1 Preparation Before Disassembly.
- 2. Separate the front and rear cover assemblies according to 7.4 Main Unit Disassembly.
- 3. Remove the 0656 D30 battery connect board PCBA according to **7.10.2** Disassembly and Assembly.
- 4. Unplug the D30 internal connectors from the battery connect board and power module.

# 7.57.3 Commissioning and Verification

None

# 7.58 Defibrillation D30 ACDC Input Wire

## 7.58.1 General Information

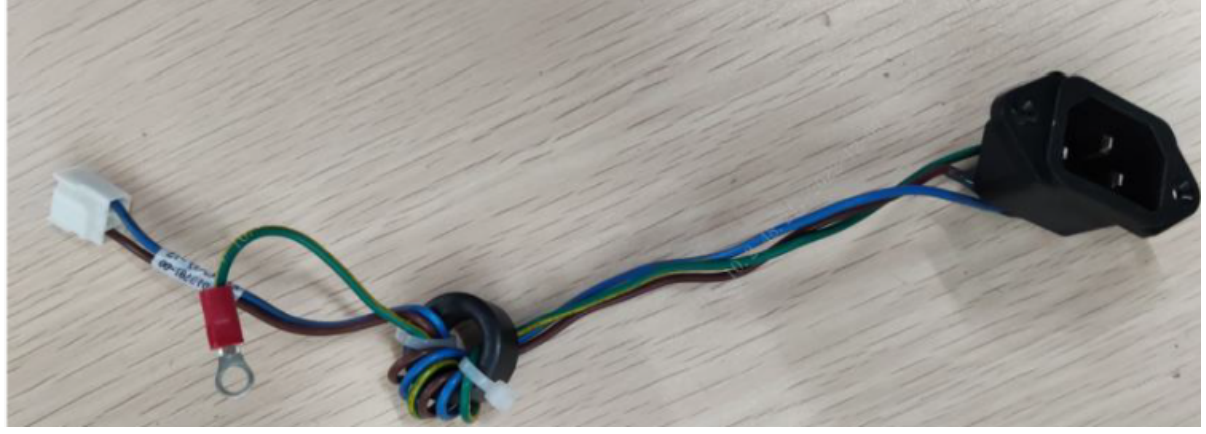

| FRU Code      | FRU Name                              | Lower-Level FRU<br>Code | Lower-Level FRU<br>Name |
|---------------|---------------------------------------|-------------------------|-------------------------|
| 009-012791-00 | Defibrillation D30<br>ACDC input wire | None                    | None                    |

# 7.58.2 Disassembly and Assembly

- 1. Make preparations according to 7.1 Preparation Before Disassembly.
- 2. Separate the front and rear cover assemblies according to 7.4 Main Unit Disassembly.
- 3. Remove the AC/DC module (100-240VAC 18V 100W) according to **7.28.2** Disassembly and Assembly.

4. Unplug the AC/DC power input wire from the power module. Use a Phillips screwdriver to remove the four PT3X8 self-tapping screws and one M3X6 combination screw, and remove the AC/DC input wire assembly. Then, remove the M3X6 countersunk head screws and replace the D30 AC/DC input wire.

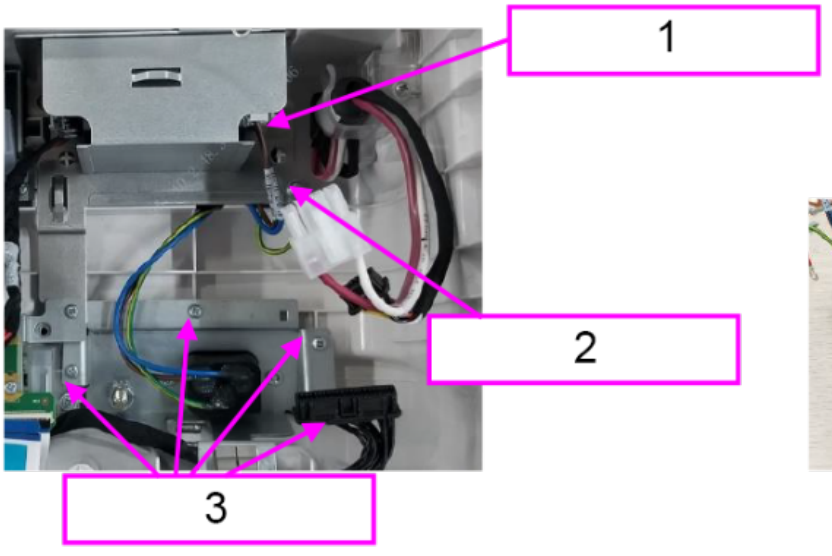

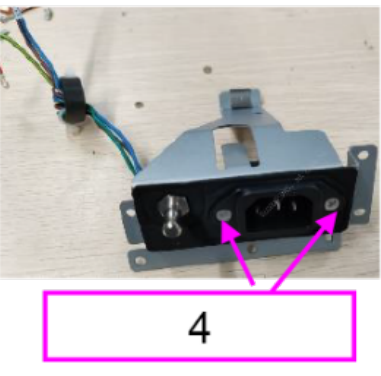

- 1 ACDC power input wire
- 2 One M3X6 combination screw
- 3 Four PT3X8 self-tapping screws
- 4 Two M3X6 countersunk head screws

## 7.58.3 Commissioning and Verification

# 7.59 Defibrillation Interface Pin

# 7.59.1 General Information

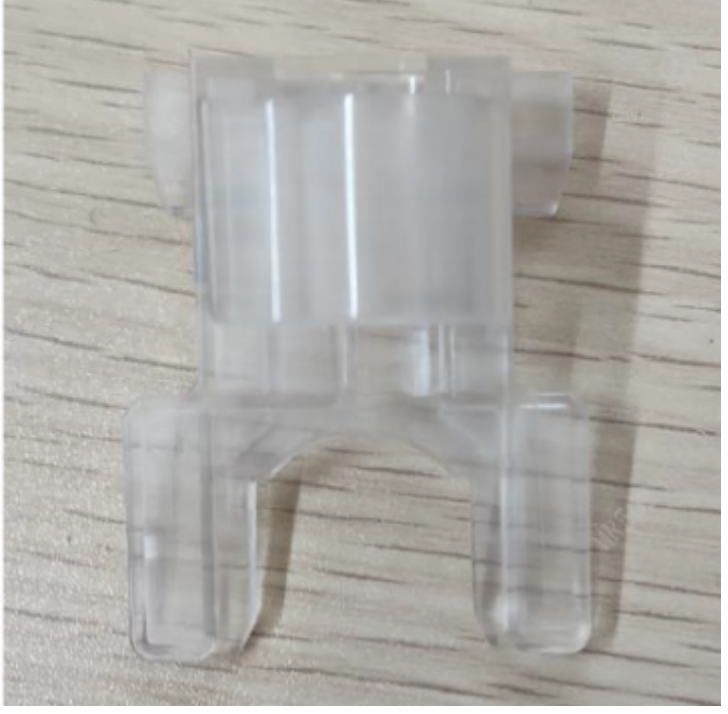

| FRU Code      | FRU Name                     | Lower-Level FRU<br>Code | Lower-Level FRU<br>Name |
|---------------|------------------------------|-------------------------|-------------------------|
| 043-015584-00 | Defibrillation interface pin | None                    | None                    |

# 7.59.2 Disassembly and Assembly

- 1. Make preparations according to **7.1** Preparation Before Disassembly.
- 2. Separate the front and rear cover assemblies according to 7.4 Main Unit Disassembly.
- 3. Remove the AC/DC module (100-240VAC 18V 100W) according to **7.28.2** Disassembly and Assembly.
- 4. Use a Phillips screwdriver to remove the PT3X8 self-tapping screw, pull out the locking pin, and remove the internal wire to defibrillator socket.

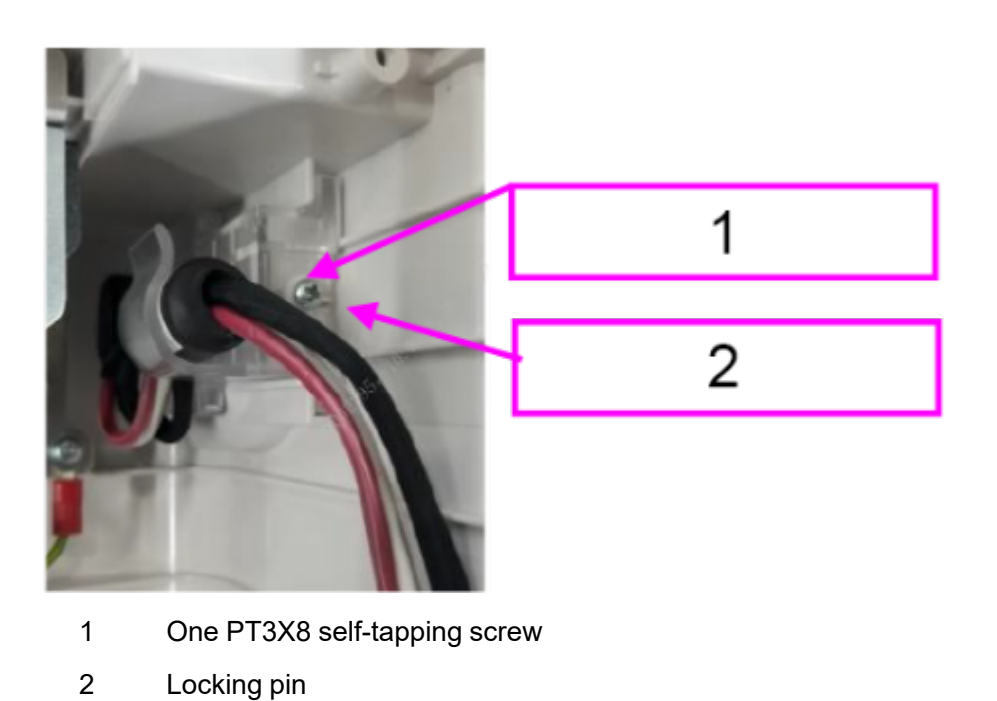

# 7.59.3 Commissioning and Verification

None

# 7.60 Defibrillation Knob

# 7.60.1 General Information

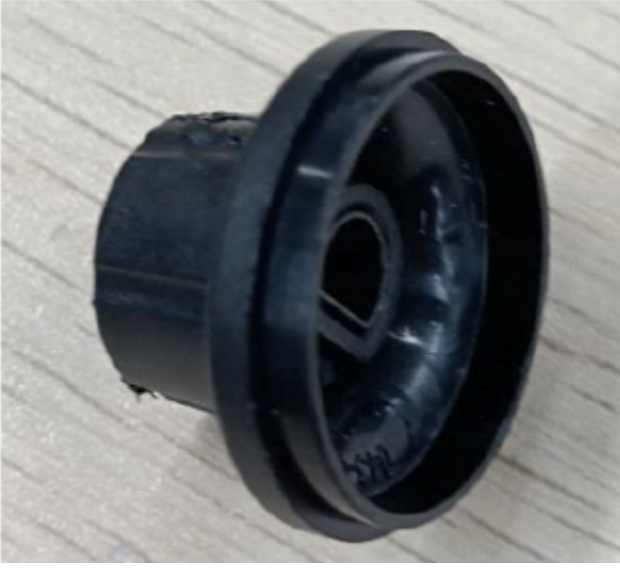

| FRU Code      | FRU Name            | Lower-Level FRU<br>Code | Lower-Level FRU<br>Name |
|---------------|---------------------|-------------------------|-------------------------|
| 043-015581-00 | Defibrillation knob | None                    | None                    |

# 7.60.2 Disassembly and Assembly

### **Specific Steps**

- 1. Make preparations according to **7.1** Preparation Before Disassembly.
- 2. Remove the defibrillation knob with sharp nose pliers and replace it.

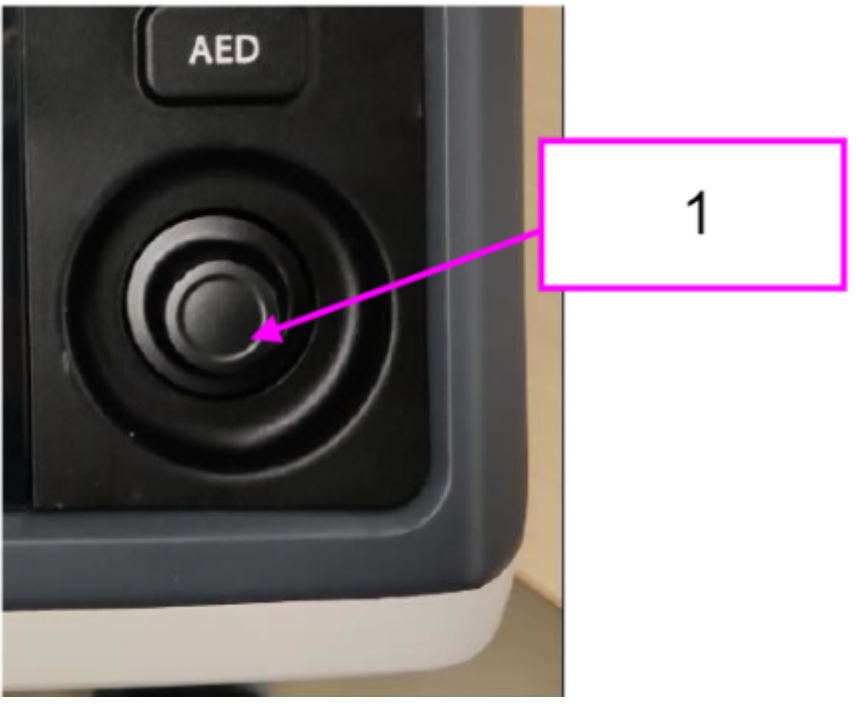

1 Defibrillation knob

# 7.60.3 Commissioning and Verification

# 7.61 Paddle Material Kit FRU

# 7.61.1 General Information

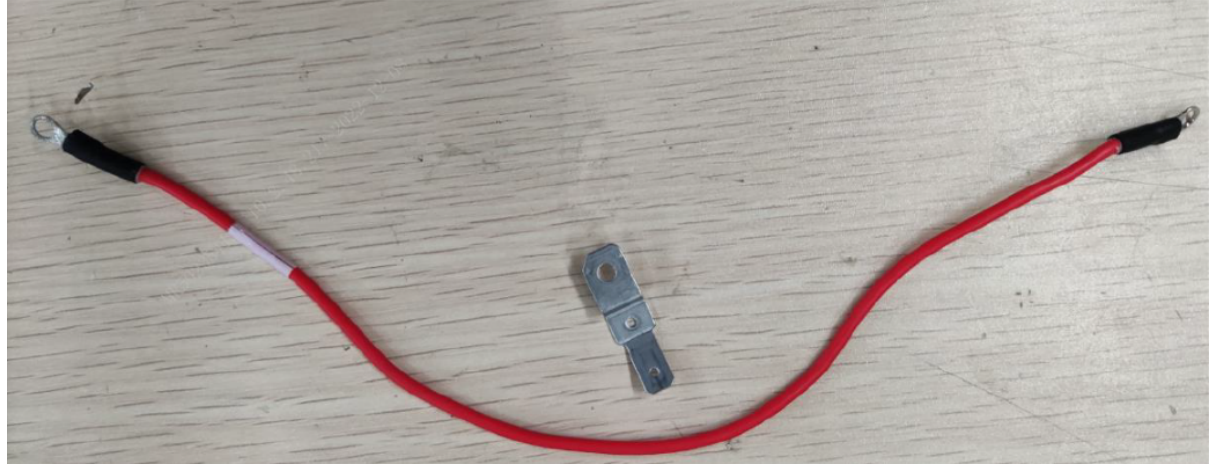

| FRU Code      | FRU Name                   | Lower-Level FRU<br>Code | Lower-Level FRU<br>Name |
|---------------|----------------------------|-------------------------|-------------------------|
| 115-090923-00 | Paddle material kit<br>FRU | None                    | None                    |

# 7.61.2 Disassembly and Assembly

- 1. Make preparations according to **7.1** Preparation Before Disassembly.
- 2. Separate the front and rear cover assemblies according to 7.4 Main Unit Disassembly.
- 3. Remove the therapy board according to **7.22.2** Disassembly and Assembly.
- 4. Use a Phillips screwdriver to remove the PT3X8 self-tapping screw, remove the in-position detection metal sheet, and push the cable stopper out. Pull the in-position detection cable out through the round hole, and replace the cable. When installing the cable stopper back, make its notch face up.

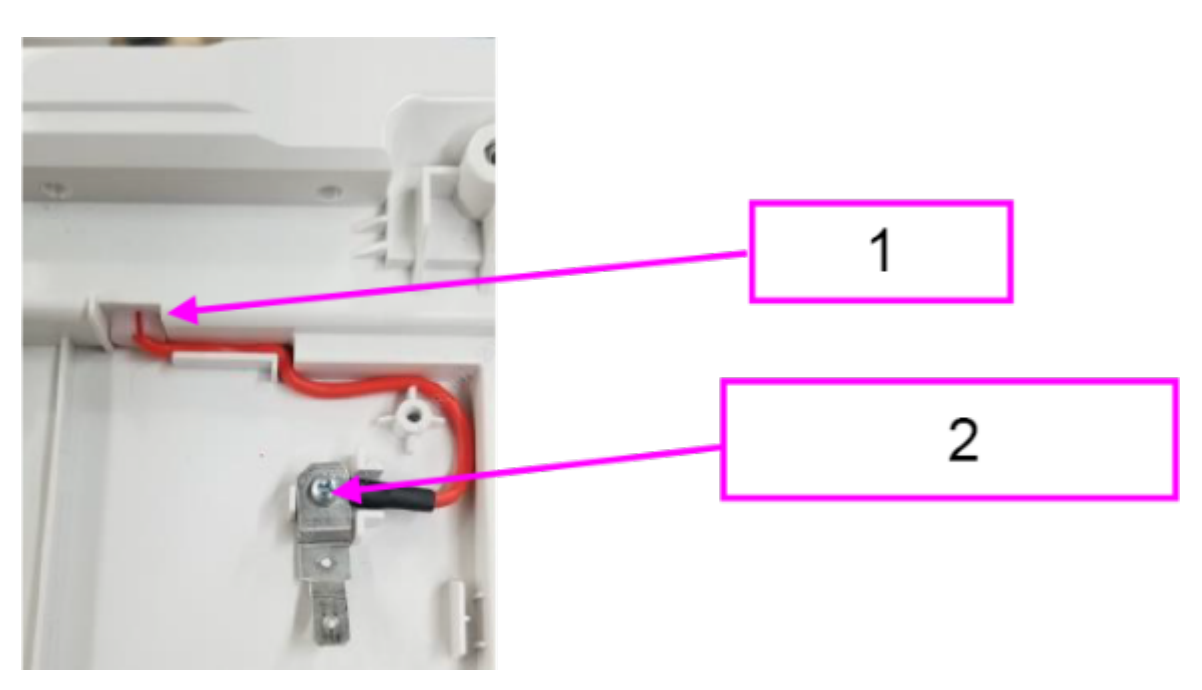

1 Cable stopper

2 One PT3X8 self-tapping screw

# 7.61.3 Commissioning and Verification

# 7.62 Pad Material Kit FRU

# 7.62.1 General Information

|          | C        | 0                       |                         |
|----------|----------|-------------------------|-------------------------|
| FRU Code | FRU Name | Lower-Level FRU<br>Code | Lower-Level FRU<br>Name |

None

None

## 7.62.2 Disassembly and Assembly

115-090855-00

#### **Specific Steps**

1. Make preparations according to 7.1 Preparation Before Disassembly.

Pad material kit FRU

2. Remove the electrode base according to "Removing the Electrode Base Assembly and Inposition Self-check Resistor Connector" in **7.4** Main Unit Disassembly.

# 7.62.3 Commissioning and Verification

# 7.63 Electrode Base Assy (0656)

# 7.63.1 General Information

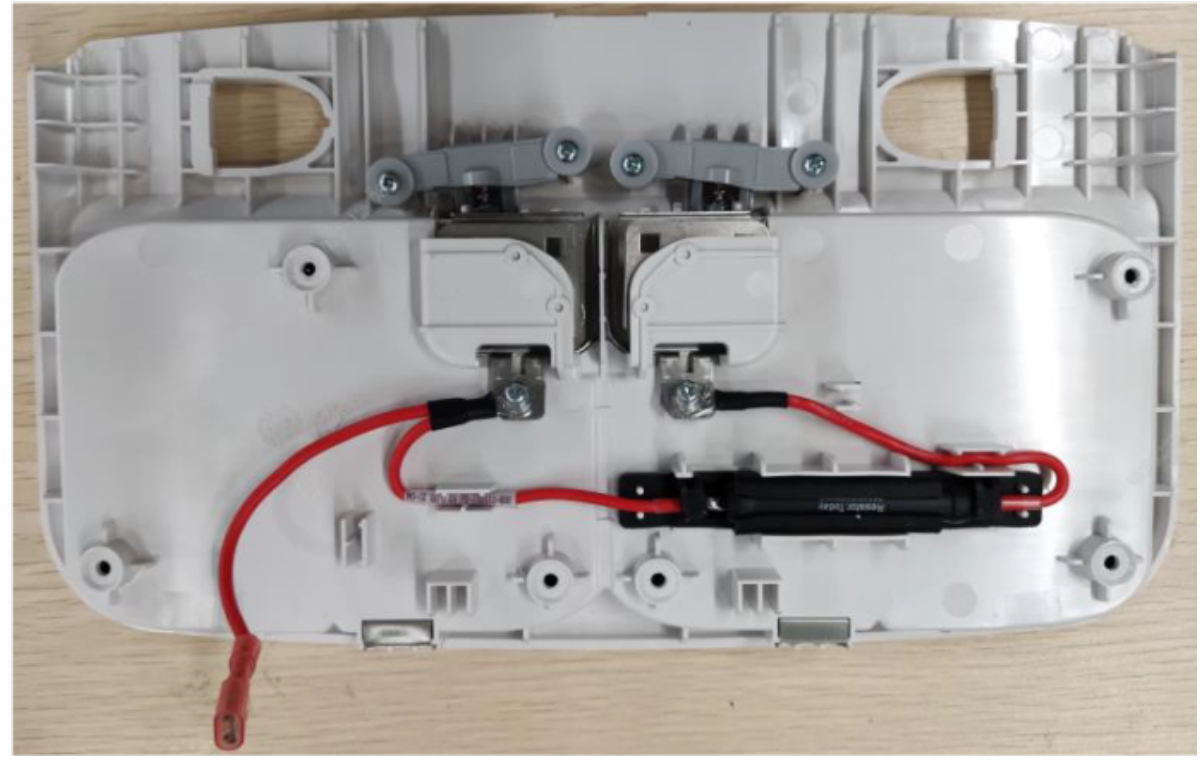

| FRU Code      | FRU Name                   | Lower-Level FRU<br>Code | Lower-Level FRU<br>Name |
|---------------|----------------------------|-------------------------|-------------------------|
| 115-085276-00 | Electrode base assy (0656) | None                    | None                    |

# 7.63.2 Disassembly and Assembly

#### **Specific Steps**

- 1. Make preparations according to **7.1** Preparation Before Disassembly.
- 2. Remove the electrode base according to "Removing the Electrode Base Assembly and Inposition Self-check Resistor Connector" in **7.4** Main Unit Disassembly.

# 7.63.3 Commissioning and Verification

# 7.64 Power Management Board Insulation Sheet

# 7.64.1 General Information

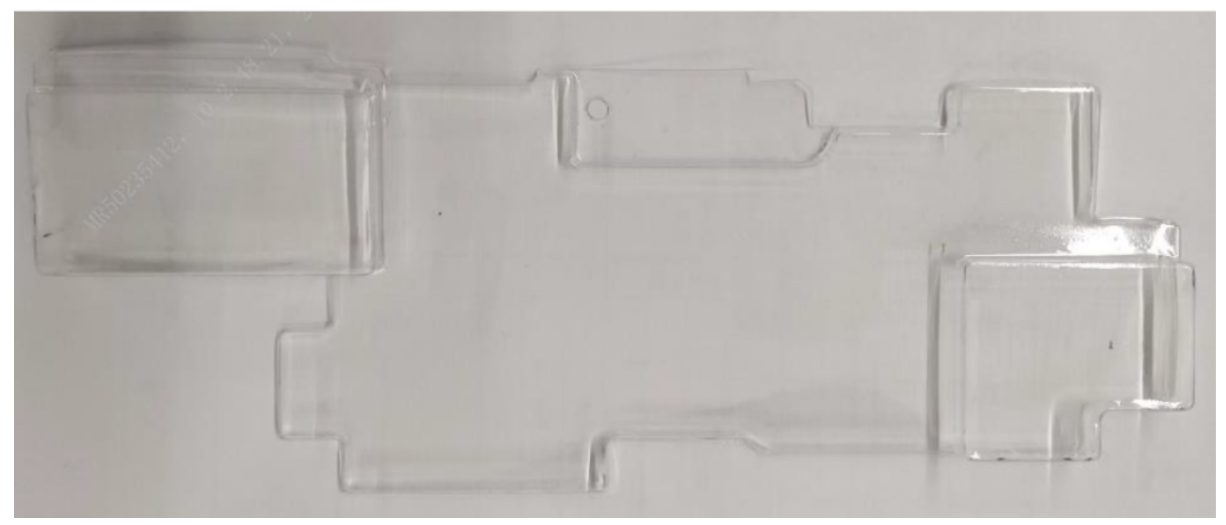

| FRU Code      | FRU Name                                | Lower-Level FRU | Lower-Level FRU |
|---------------|-----------------------------------------|-----------------|-----------------|
|               |                                         | Code            | Name            |
| 048-011303-00 | Power management board insulation sheet | None            | None            |

# 7.64.2 Disassembly and Assembly

- 1. Make preparations according to **7.1** Preparation Before Disassembly.
- 2. Separate the front and rear cover assemblies according to **7.4** Main Unit Disassembly.
- 3. Remove the 0656 therapy board according to 7.22.2 Disassembly and Assembly.
- 4. Use a Phillips screwdriver to remove the PT3X8 cross recessed pan head self-tapping screw, and then take out the power management board insulation sheet.

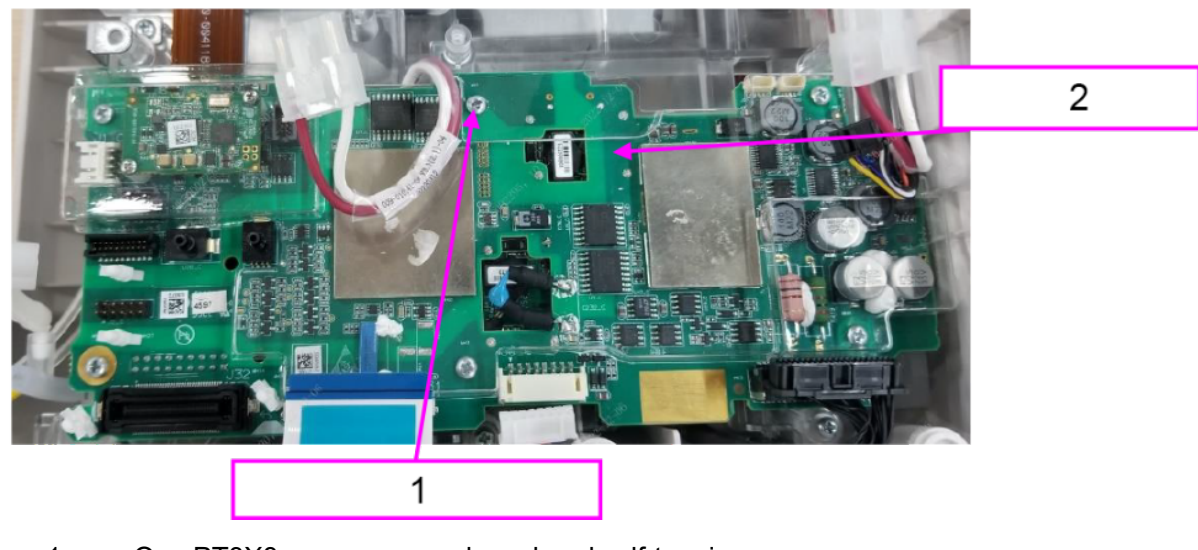

- 1 One PT3X8 cross recessed pan head self-tapping screw
- 2 Power management board insulation sheet

# 7.64.3 Commissioning and Verification

# 7.65 Rear Cover (No CO2) FRU

# 7.65.1 General Information

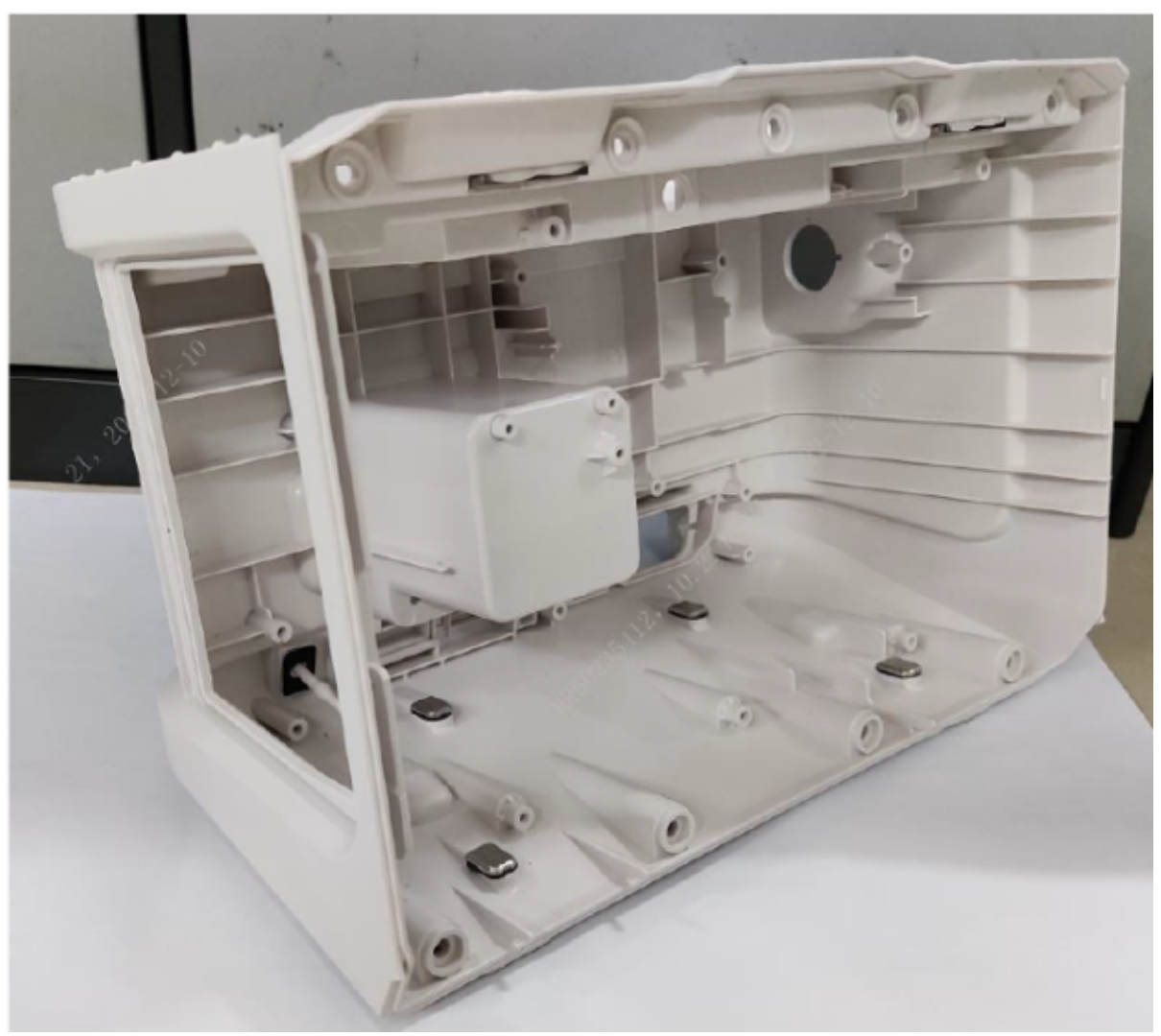

| FRU Code      | FRU Name                   | Lower-Level FRU | Lower-Level FRU |
|---------------|----------------------------|-----------------|-----------------|
|               |                            | Code            | Name            |
| 115-090904-00 | Rear cover (no CO2)<br>FRU | 049-002539-00   | IO cover        |

# 7.65.2 Disassembly and Assembly

- 1. Make preparations according to 7.1 Preparation Before Disassembly.
- 2. Separate the front and rear cover assemblies according to 7.4 Main Unit Disassembly.
- 3. Remove the defibrillation D30 ACDC input wire according to 7.58.2 Disassembly and Assembly.

- 4. Remove the internal wire to defibrillator socket (D30 and D60) according to **7.68.2** Disassembly and Assembly.
- 5. Remove the paddle material kit FRU according to **7.61.2** Disassembly and Assembly.
- 6. Remove and replace the front cover.

# 7.65.3 Commissioning and Verification

None

# 7.66 Rear Cover (CO2) FRU

# 7.66.1 General Information

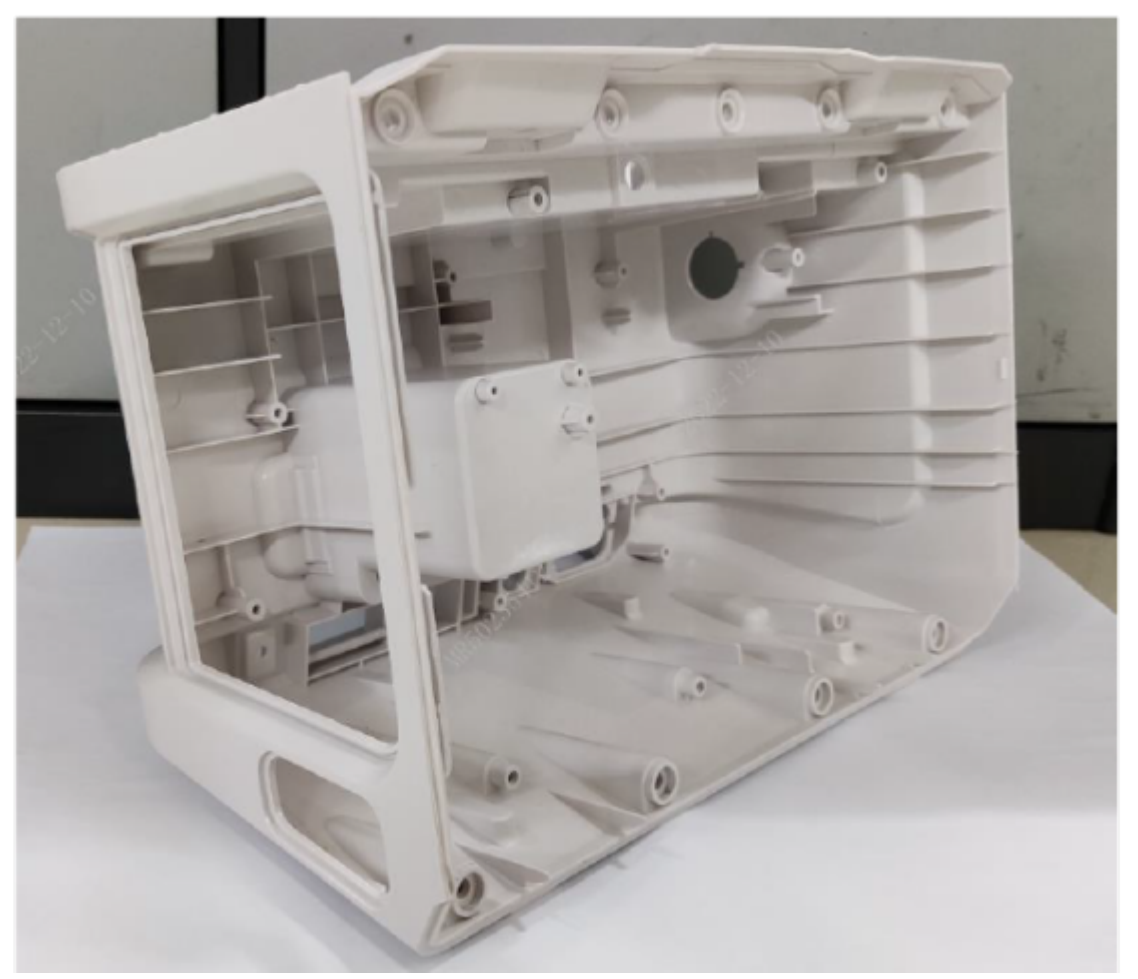

| FRU Code      | FRU Name                | Lower-Level FRU<br>Code | Lower-Level FRU<br>Name |
|---------------|-------------------------|-------------------------|-------------------------|
| 115-090908-00 | Rear cover (CO2)<br>FRU | 049-002539-00           | IO Cover                |

# 7.66.2 Disassembly and Assembly

### **Specific Steps**

- 1. Make preparations according to 7.1 Preparation Before Disassembly.
- 2. Separate the front and rear cover assemblies according to 7.4 Main Unit Disassembly.
- 3. Remove the defibrillation D30 ACDC input wire according to 7.58.2 Disassembly and Assembly.
- 4. Remove the internal wire to defibrillator socket (D30 and D60) according to **7.68.2** Disassembly and Assembly.
- 5. Remove the paddle material kit FRU according to 7.61.2 Disassembly and Assembly.
- 6. Remove the CO2 interface assembly FRU according to 7.29.2 Disassembly and Assembly.
- 7. Remove the M02D module (0656) FRU according to 7.39.2 Disassembly and Assembly.
- 8. Remove and replace the front cover.

## 7.66.3 Commissioning and Verification

None

# 7.67 Speaker Assy FRU

## 7.67.1 General Information

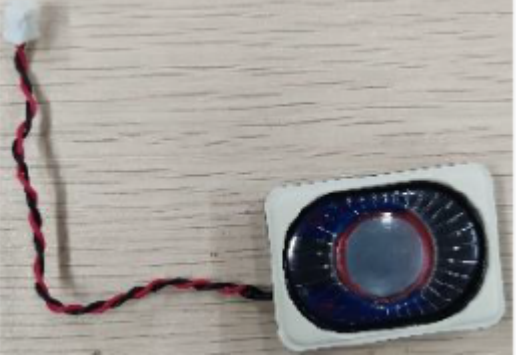

| FRU Code      | FRU Name     | Lower-Level FRU<br>Code | Lower-Level FRU<br>Name |
|---------------|--------------|-------------------------|-------------------------|
| 115-090858-00 | Speaker assy | None                    | None                    |

# 7.67.2 Disassembly and Assembly

- 1. Make preparations according to 7.1 Preparation Before Disassembly.
- 2. Disassemble the main unit according to **7.4** Main Unit Disassembly.
- 3. Remove the 4G/5G/Wi-Fi module.
- 4. Remove the 0656 D30 indicator PCBA according to 7.12.2 Disassembly and Assembly.

- 5. Remove the 0656 mainboard PCBA (D30) according to 7.71.2 Disassembly and Assembly.
- 6. Use a Phillips screwdriver to remove the two PT3X8 cross recessed pan head self-tapping screws, and then remove the speaker support and speaker for replacement.

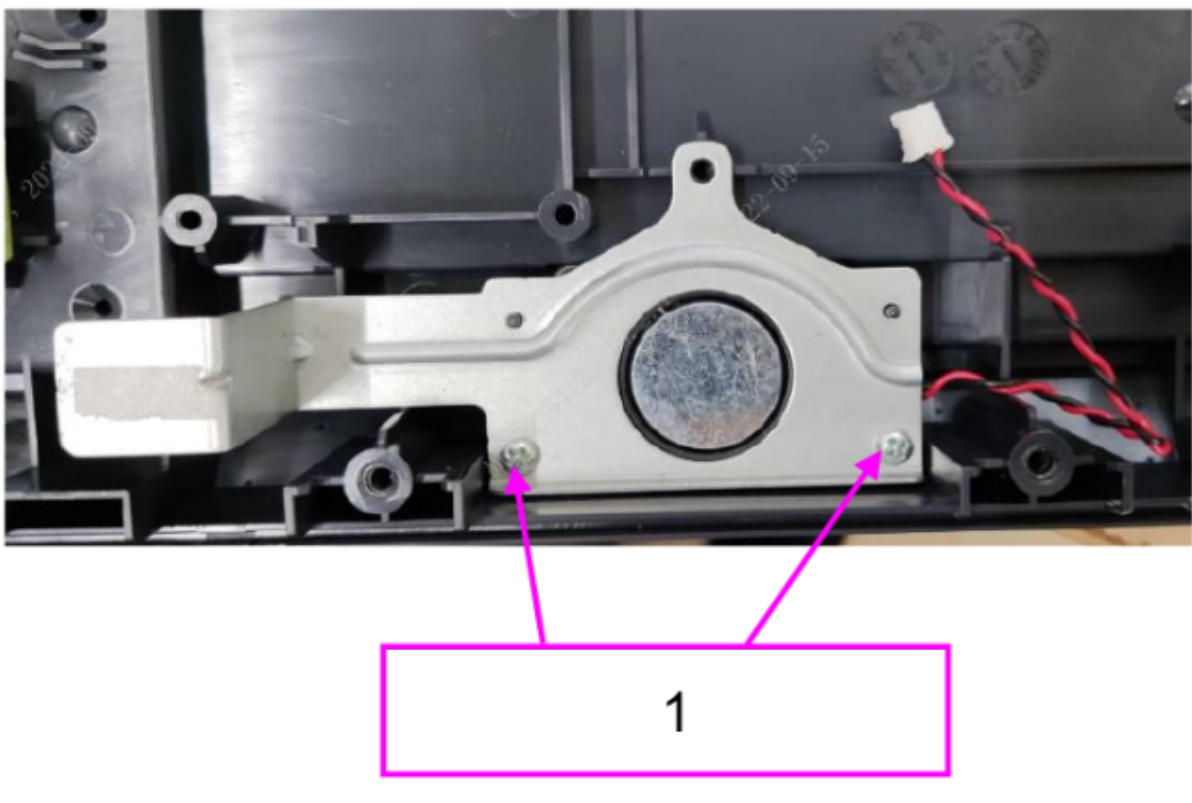

1 Two PT3X8 self-tapping screws

## 7.67.3 Commissioning and Verification

# 7.68 Internal Wire to Defibrillator Socket (D30 and D60)

## 7.68.1 General Information

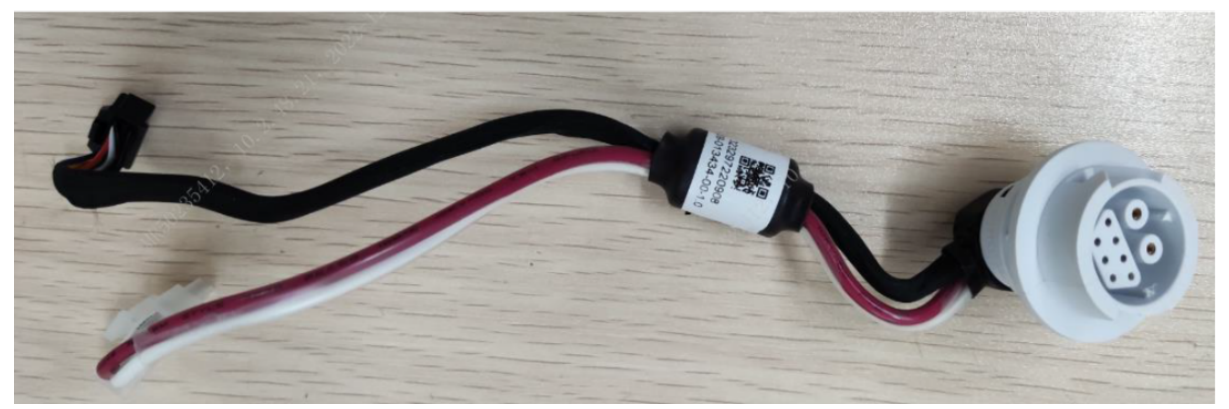

| FRU Code      | FRU Name                                                  | Lower-Level FRU | Lower-Level FRU |
|---------------|-----------------------------------------------------------|-----------------|-----------------|
|               |                                                           | Code            | Name            |
| 009-013434-00 | Internal wire to<br>defibrillator socket<br>(D30 and D60) | None            | None            |

# 7.68.2 Disassembly and Assembly

- 1. Make preparations according to 7.1 Preparation Before Disassembly.
- 2. Separate the front and rear cover assemblies according to **7.4** Main Unit Disassembly.
- 3. Remove the defibrillation interface pin according to 7.59.2 Disassembly and Assembly.
- 4. Use a Phillips screwdriver to remove the PT3X8 self-tapping screw, pull out the locking pin, and remove the internal wire to defibrillator socket.

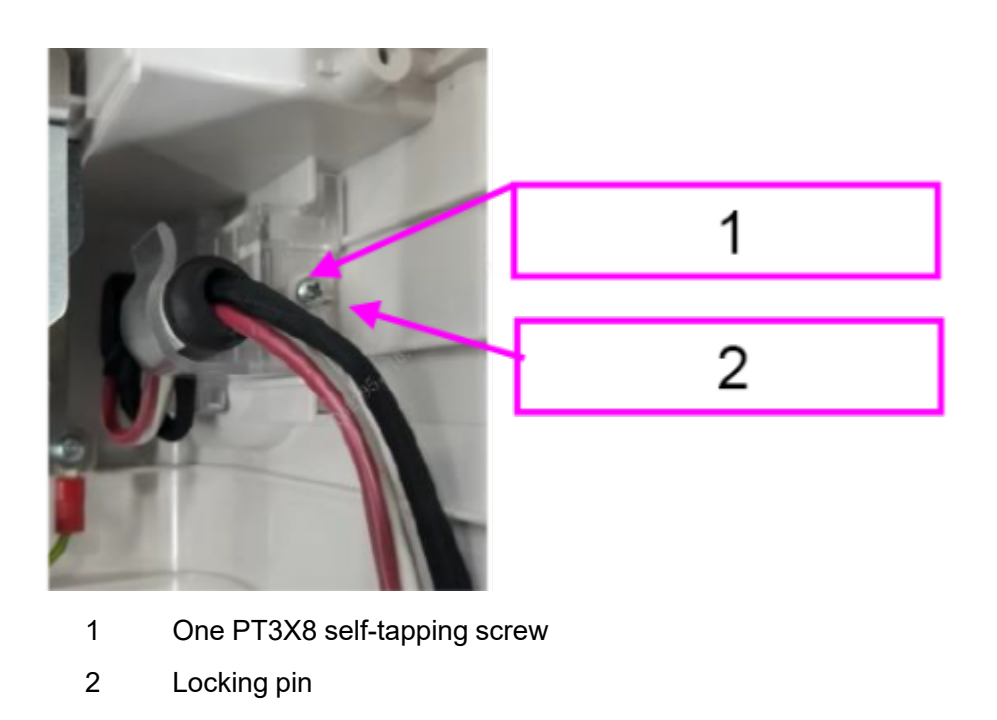

# 7.68.3 Commissioning and Verification

# 7.69 Adult sternum paddle kit (0655)

# 7.69.1 General Information

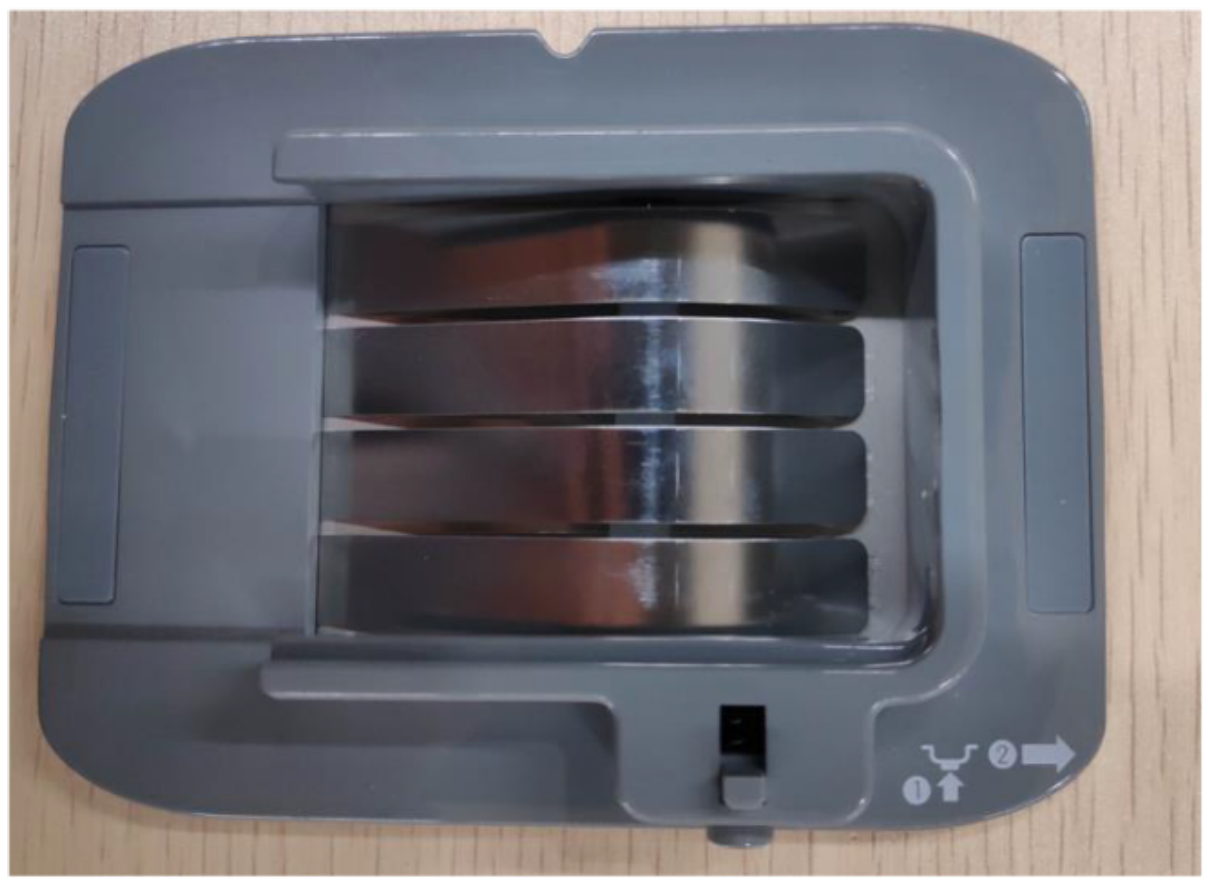

| FRU Code      | FRU Name                           | Lower-Level FRU<br>Code | Lower-Level FRU<br>Name |
|---------------|------------------------------------|-------------------------|-------------------------|
| 115-069139-00 | Adult sternum paddle<br>kit (0655) | None                    | None                    |

# 7.69.2 Disassembly and Assembly

### **Specific Steps**

- 1. Press the door lock button on the adult paddle.
- 2. Pull forward and remove the adult paddle electrodes.

# 7.69.3 Commissioning and Verification

# 7.70 Adult apex paddle kit (0655)

# 7.70.1 General Information

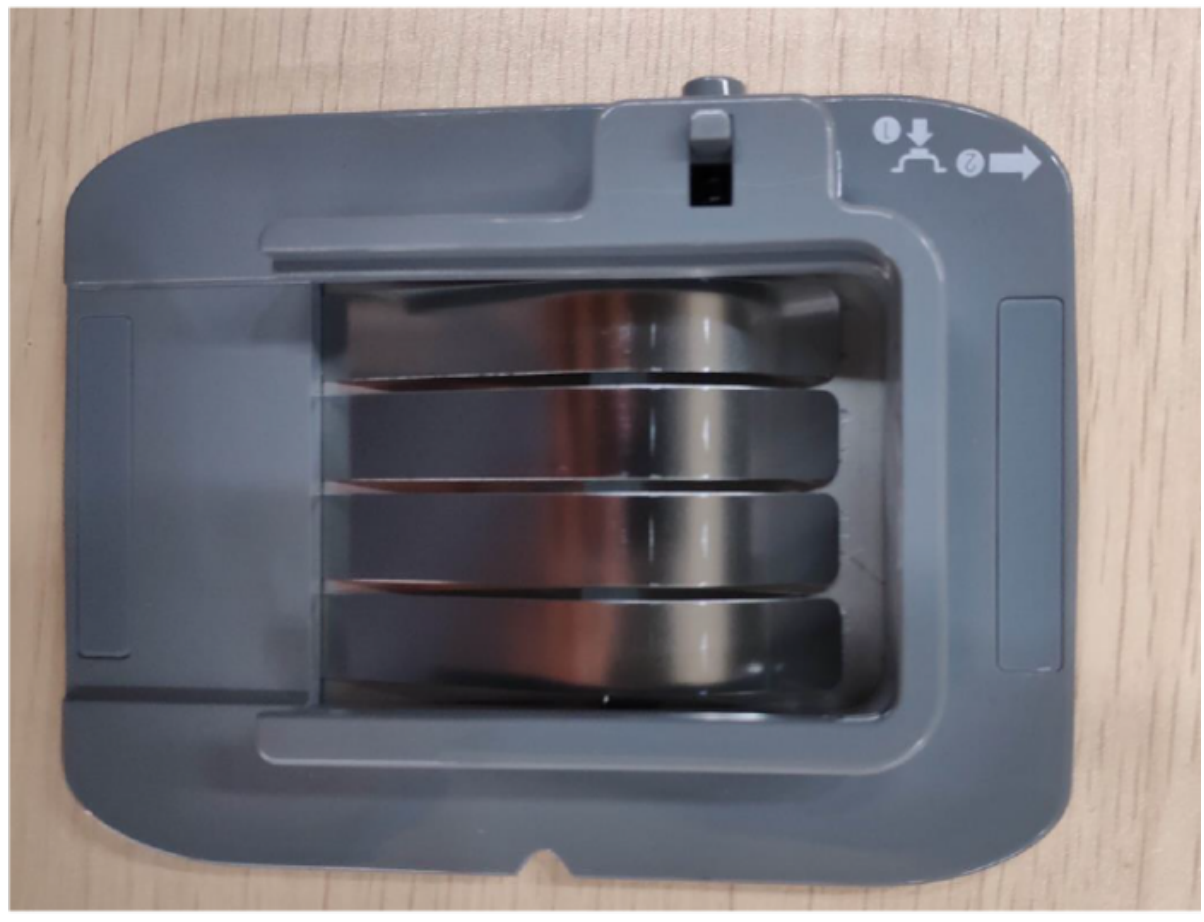

| FRU Code      | FRU Name                        | Lower-Level FRU<br>Code | Lower-Level FRU<br>Name |
|---------------|---------------------------------|-------------------------|-------------------------|
| 115-069140-00 | Adult apex paddle kit<br>(0655) | None                    | None                    |

# 7.70.2 Disassembly and Assembly

### **Specific Steps**

- 1. Press the door lock button on the adult paddle.
- 2. Pull forward and remove the adult paddle electrodes.

# 7.70.3 Commissioning and Verification

# 7.71 0656 MAINBOARD PCBA (D30) FRU

# 7.71.1 General Information

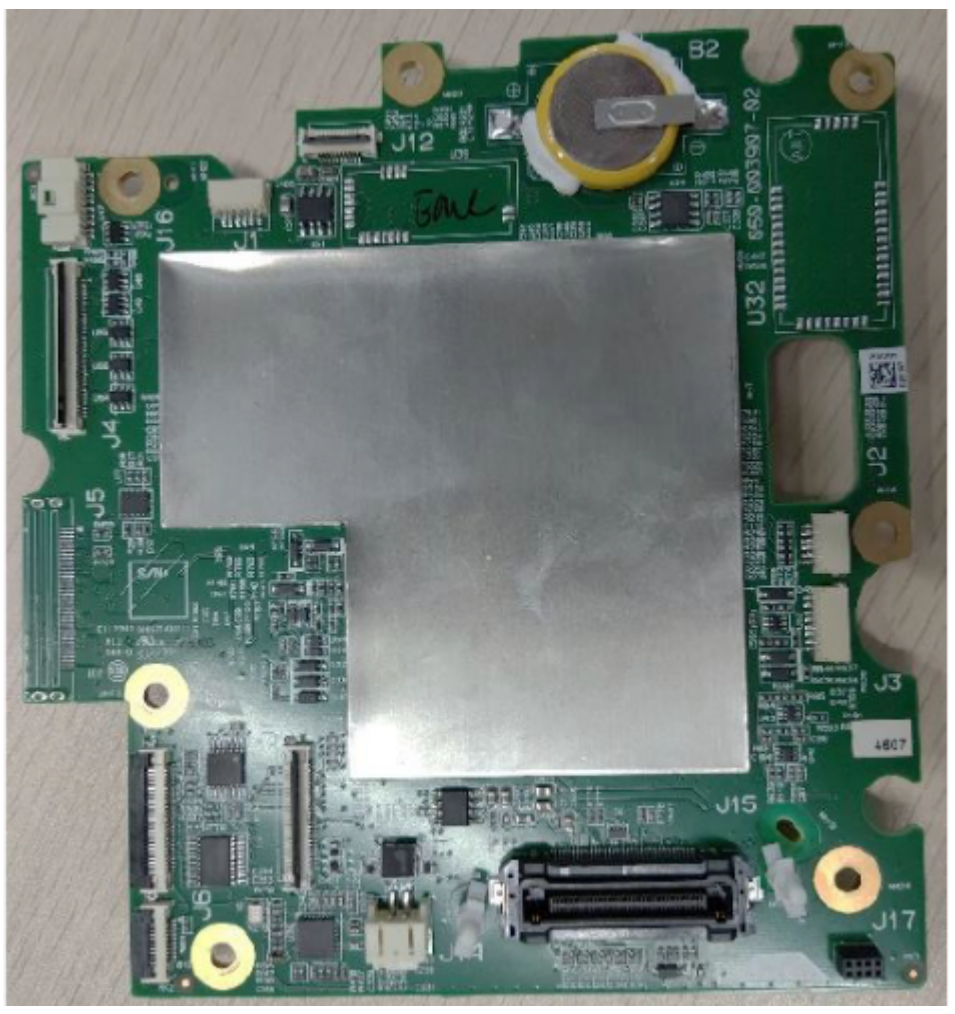

| FRU Code      | FRU Name                         | Lower-Level FRU<br>Code | Lower-Level FRU<br>Name |
|---------------|----------------------------------|-------------------------|-------------------------|
| 115-091172-00 | 0656 MAINBOARD<br>PCBA (D30) FRU | None                    | None                    |

# 7.71.2 Disassembly and Assembly

- 1. Make preparations according to 7.1 Preparation Before Disassembly.
- 2. Separate the front and rear cover assemblies according to 7.4 Main Unit Disassembly.
- 3. For the disassembly of the 4G/5G/WIFI board, see WIFI Material Kit FRU 7.77.2 Disassembly and Assembly, 4G Module (AU) FRU 7.24.2 Disassembly and Assembly, 4G Material Kit (EU)

FRU **7.25.2** Disassembly and Assembly and 5G Material Kit FRU **7.27.2** Disassembly and Assembly.

- 4. For the disassembly of the 0656 D30 indicator board, see the 0656 D30 Indicator PCBA **7.12.2** Disassembly and Assembly.
- 5. Unplug the keypad backup connector, and open the clips of the FFC cable connecting the alarm LED board to the main control board, speaker cable, FFC cable connecting the keypad to the main control board, FFC cable connecting the coder board to the main control board, and FPC cable connecting the display to the main control board.
- 6. Use a Phillips screwdriver to remove the six PT3X8 cross recessed pan head self-tapping screws, and then take out the main control board. After replacing the main control board, insert the cables back.

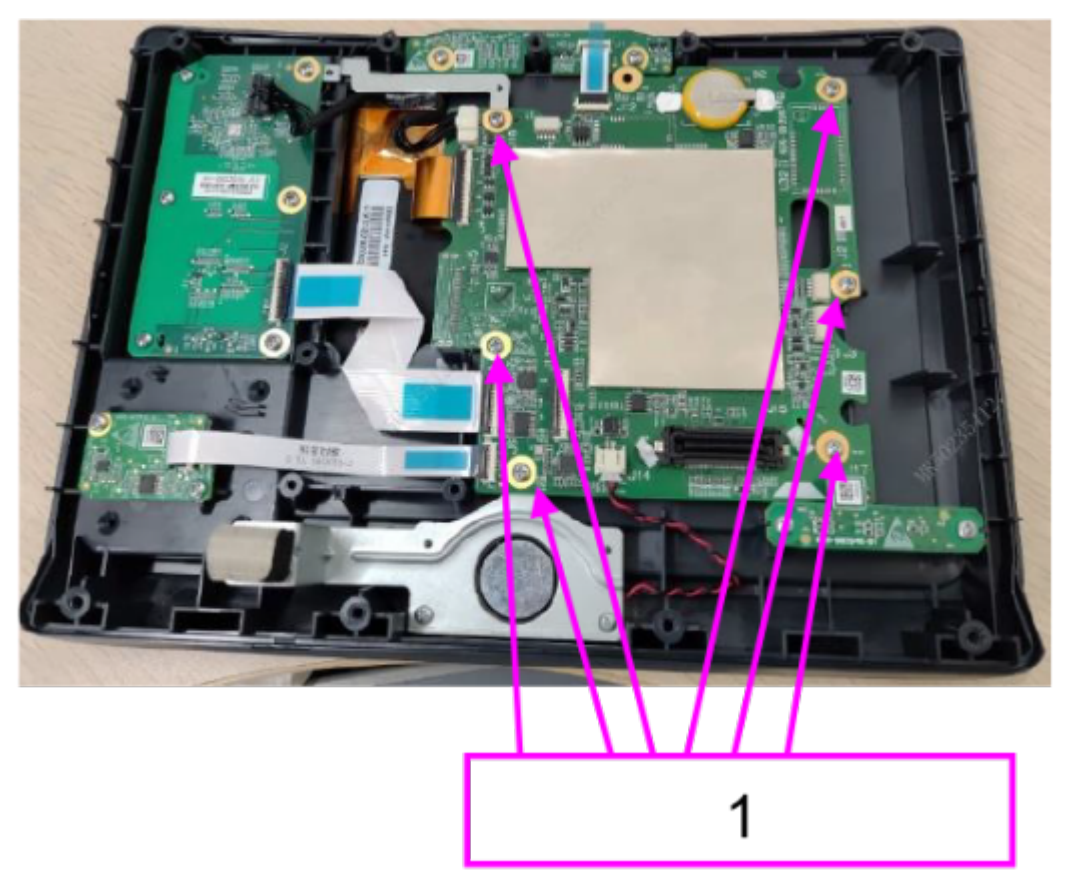

1 Six PT3X8 self-tapping screws

# 7.71.3 Commissioning and Verification

# 7.72 D30 Front Cover Assy FRU

# 7.72.1 General Information

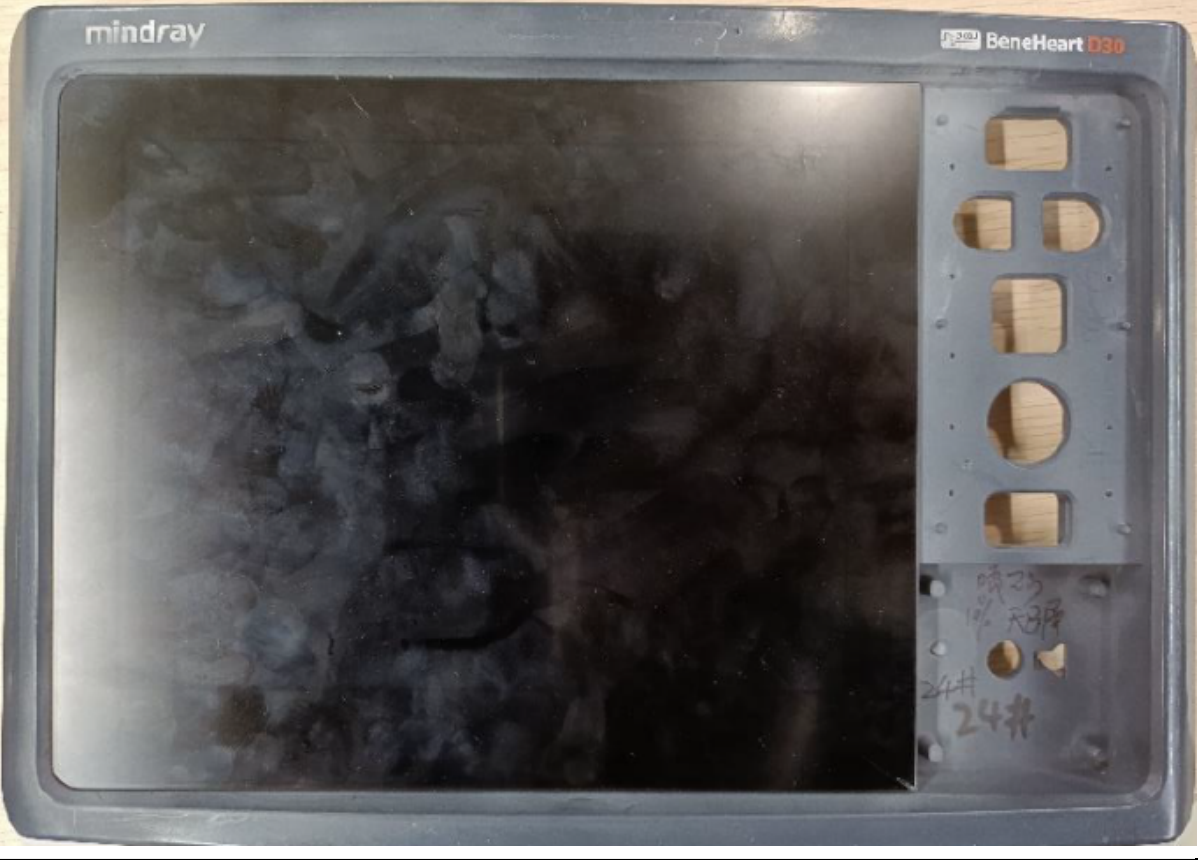

| FRU Code      | FRU Name                    | Lower-Level FRU<br>Code | Lower-Level FRU<br>Name |
|---------------|-----------------------------|-------------------------|-------------------------|
| 115-090926-00 | D30 Front Cover Assy<br>FRU | None                    | None                    |

# 7.72.2 Disassembly and Assembly

- 1. Make preparations according to **7.1** Preparation Before Disassembly.
- 2. Separate the front and rear cover assemblies according to 7.4 Main Unit Disassembly.
- 3. For the disassembly of the 4G/5G/WIFI board, see WIFI Material Kit FRU 7.77.2 Disassembly and Assembly, 4G Module (AU) FRU 7.24.2 Disassembly and Assembly, 4G Material Kit (EU) FRU 7.25.2 Disassembly and Assembly and 5G Material Kit FRU 7.27.2 Disassembly and Assembly.
- 4. For the disassembly of the 0656 D30 indicator board, see the 0656 D30 Indicator PCBA **7.12.2** Disassembly and Assembly.

- 5. For the disassembly of the 0656 main control board, see the 0656 MAINBOARD PCBA (D30) FRU **7.71.2** Disassembly and Assembly.
- 6. For the disassembly of the alarm lamp board, see the 0656 D30 Alarm PCBA **7.9.2** Disassembly and Assembly.
- 7. For the disassembly of the keyboard, see the 0656 D30 Keyboard (No NFC) **7.8.2** Disassembly and Assembly.
- 8. For the disassembly of the defibrillation knob, see the Defibrillation Knob **7.60.2** Disassembly and Assembly.
- 9. For the disassembly of the knob encoder board, see the 0656 D30 Coder PCBA **7.11.2** Disassembly and Assembly.
- 10.For the disassembly of the speaker assembly, see the Speaker Assy FRU **7.67.2** Disassembly and Assembly.

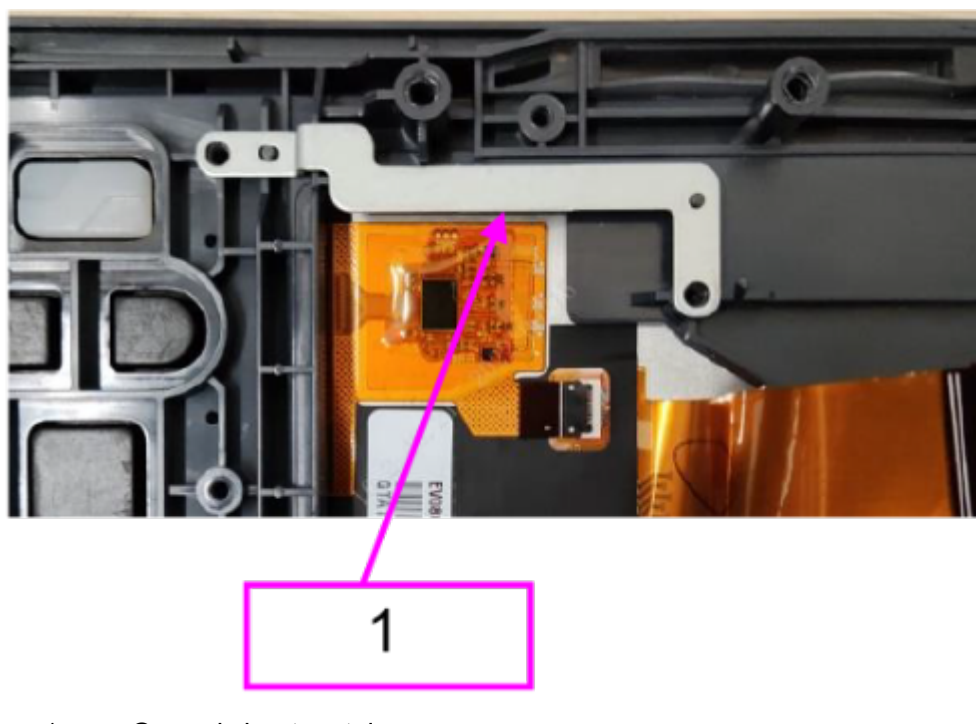

11.Remove and replace the ground sheet metal.

1 Ground sheet metal

# 7.72.3 Commissioning and Verification

# 7.73 D20 Front Cover Assy FRU 7.73.1 General Information

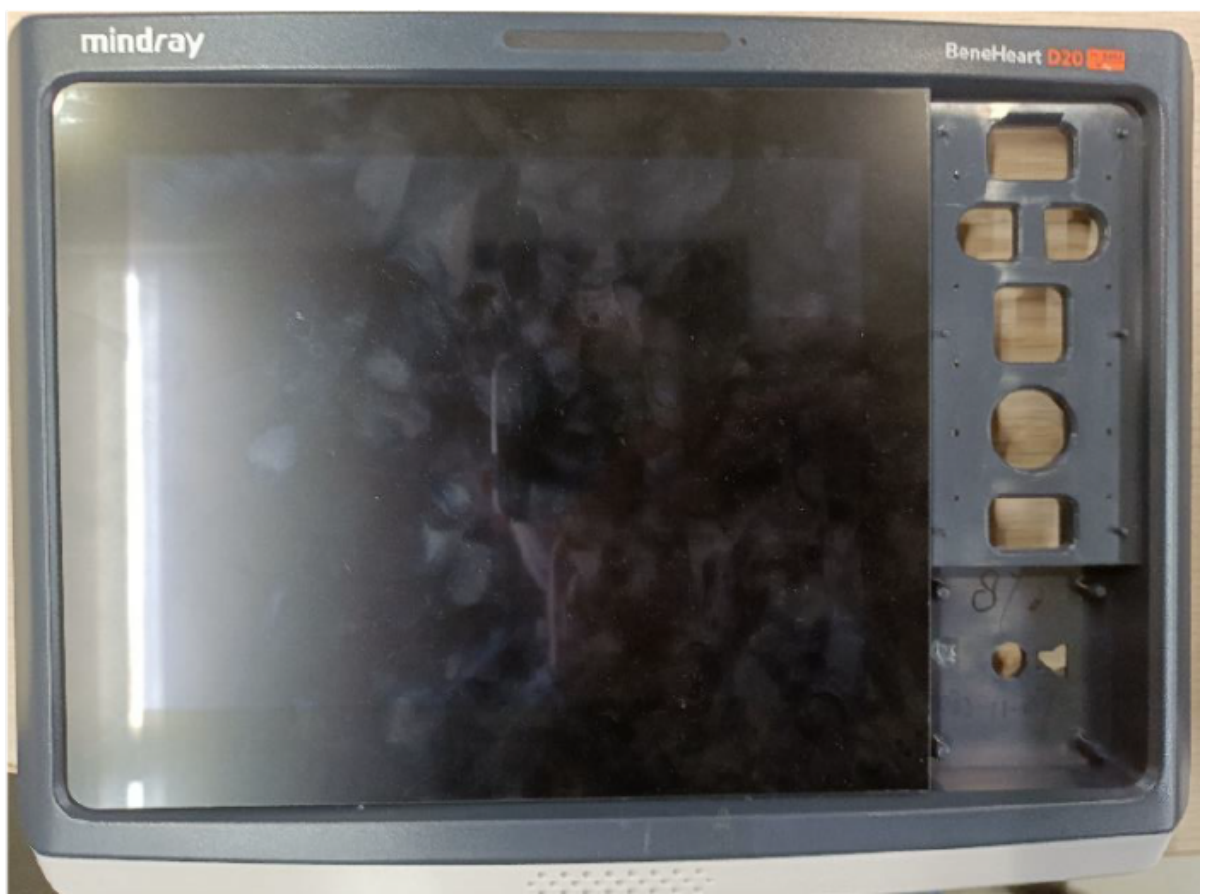

| FRU Code      | FRU Name                    | Lower-Level FRU<br>Code | Lower-Level FRU<br>Name |
|---------------|-----------------------------|-------------------------|-------------------------|
| 115-090927-00 | D20 Front Cover Assy<br>FRU | None                    | None                    |

# 7.73.2 Disassembly and Assembly

- 1. Make preparations according to 7.1 Preparation Before Disassembly.
- 2. Separate the front and rear cover assemblies according to 7.4 Main Unit Disassembly.
- 3. For the disassembly of the 4G/5G/WIFI board, see WIFI Material Kit FRU 7.77.2 Disassembly and Assembly, 4G Module (AU) FRU 7.24.2 Disassembly and Assembly, 4G Material Kit (EU) FRU 7.25.2 Disassembly and Assembly and 5G Material Kit FRU 7.27.2 Disassembly and Assembly.
- 4. For the disassembly of the 0656 D30 indicator board, see the 0656 D30 Indicator PCBA **7.12.2** Disassembly and Assembly.

- 5. For the disassembly of the 0656 main control board, see the 0656 MAINBOARD PCBA (D30) FRU **7.71.2** Disassembly and Assembly.
- 6. For the disassembly of the alarm lamp board, see the 0656 D30 Alarm PCBA **7.9.2** Disassembly and Assembly.
- 7. For the disassembly of the keyboard, see the 0656 D30 Keyboard (No NFC) **7.8.2** Disassembly and Assembly.
- 8. For the disassembly of the defibrillation knob, see the Defibrillation Knob **7.60.2** Disassembly and Assembly.
- 9. For the disassembly of the knob encoder board, see the 0656 D30 Coder PCBA **7.11.2** Disassembly and Assembly.
- 10.For the disassembly of the speaker assembly, see the Speaker Assy FRU **7.67.2** Disassembly and Assembly.

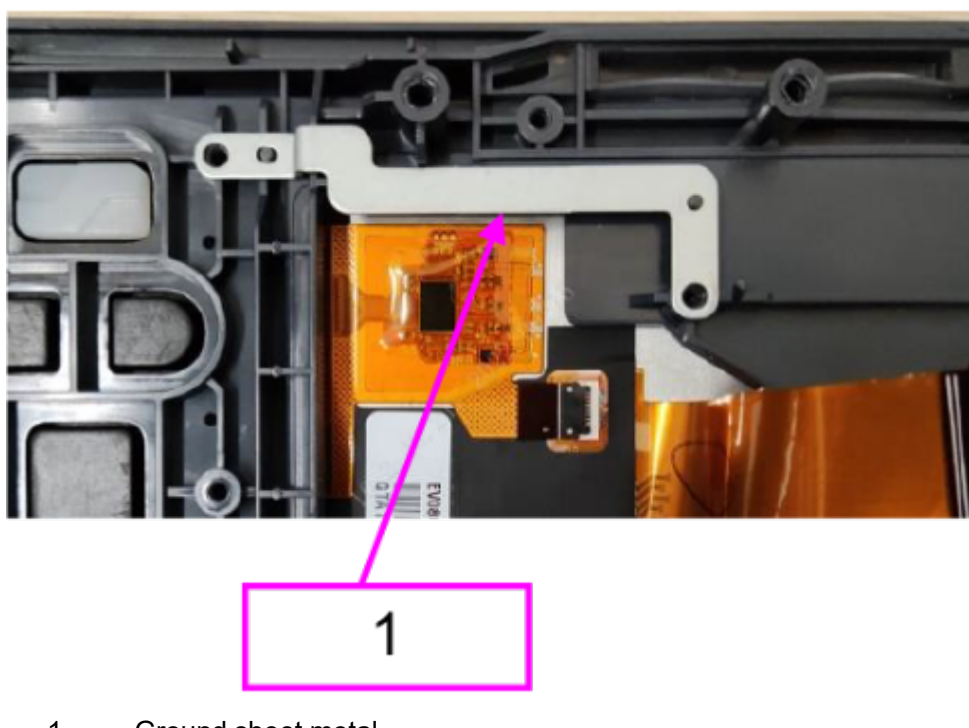

11.Remove and replace the ground sheet metal.

1 Ground sheet metal

## 7.73.3 Commissioning and Verification

# 7.74 D20A Front Cover Assy FRU

# 7.74.1 General Information

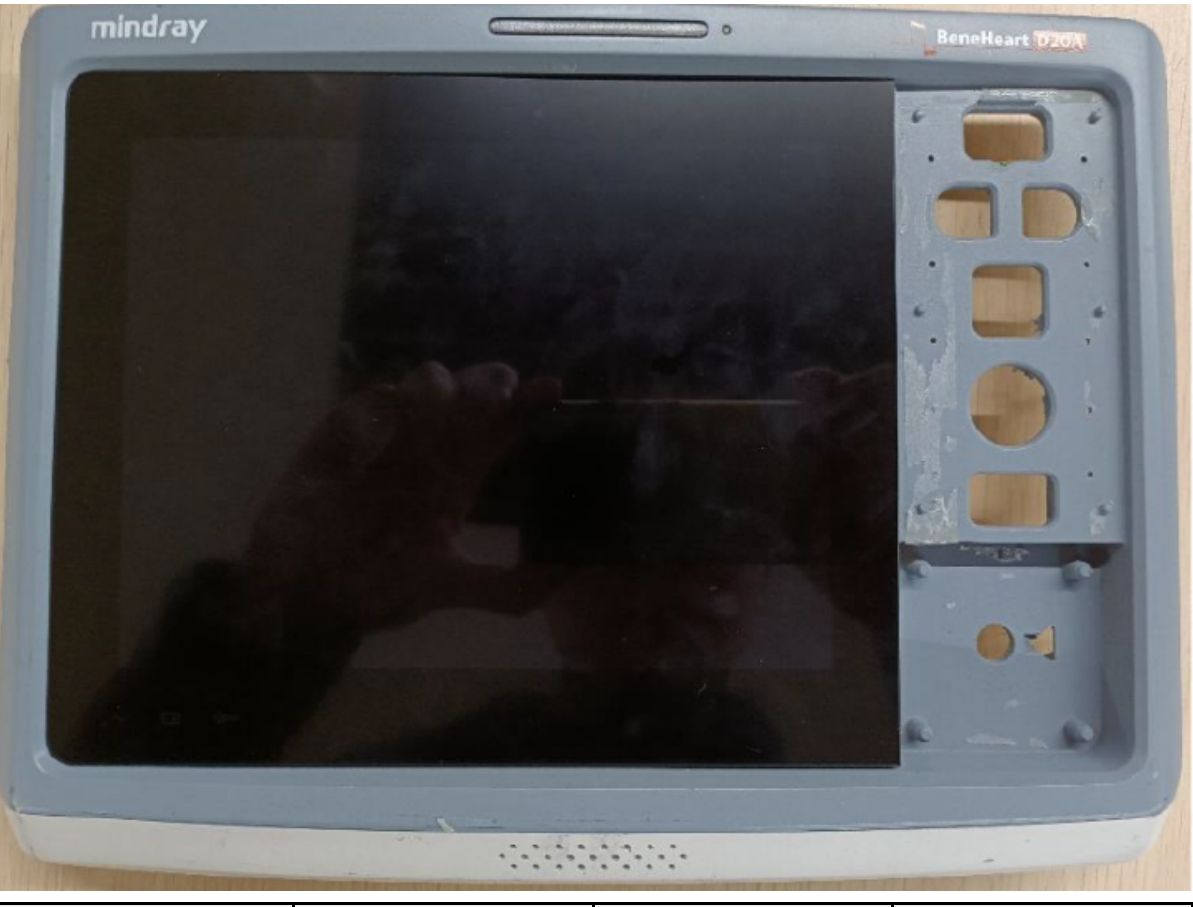

| FRU Code      | FRU Name                     | Lower-Level FRU<br>Code | Lower-Level FRU<br>Name |
|---------------|------------------------------|-------------------------|-------------------------|
| 115-090928-00 | D20A Front Cover<br>Assy FRU | None                    | None                    |

# 7.74.2 Disassembly and Assembly

- 1. Make preparations according to **7.1** Preparation Before Disassembly.
- 2. Separate the front and rear cover assemblies according to 7.4 Main Unit Disassembly.
- 3. For the disassembly of the 4G/5G/WIFI board, see WIFI Material Kit FRU **7.77.2** Disassembly and Assembly, 4G Module (AU) FRU **7.24.2** Disassembly and Assembly, 4G Material Kit (EU) FRU **7.25.2** Disassembly and Assembly and 5G Material Kit FRU **7.27.2** Disassembly and Assembly.
- 4. For the disassembly of the 0656 D30 indicator board, see the 0656 D30 Indicator PCBA **7.12.2** Disassembly and Assembly.

- 5. For the disassembly of the 0656 main control board, see the 0656 MAINBOARD PCBA (D30) FRU 7.71.2 Disassembly and Assembly.
- 6. For the disassembly of the alarm lamp board, see the 0656 D30 Alarm PCBA 7.9.2 Disassembly and Assembly.
- 7. For the disassembly of the keyboard, see the 0656 D30 Keyboard (No NFC) 7.8.2 Disassembly and Assembly.
- 8. For the disassembly of the defibrillation knob, see the Defibrillation Knob 7.60.2 Disassembly and Assembly.
- 9. For the disassembly of the knob encoder board, see the 0656 D30 Coder PCBA 7.11.2 Disassembly and Assembly.
- 10. For the disassembly of the speaker assembly, see the Speaker Assy FRU 7.67.2 Disassembly and Assembly.

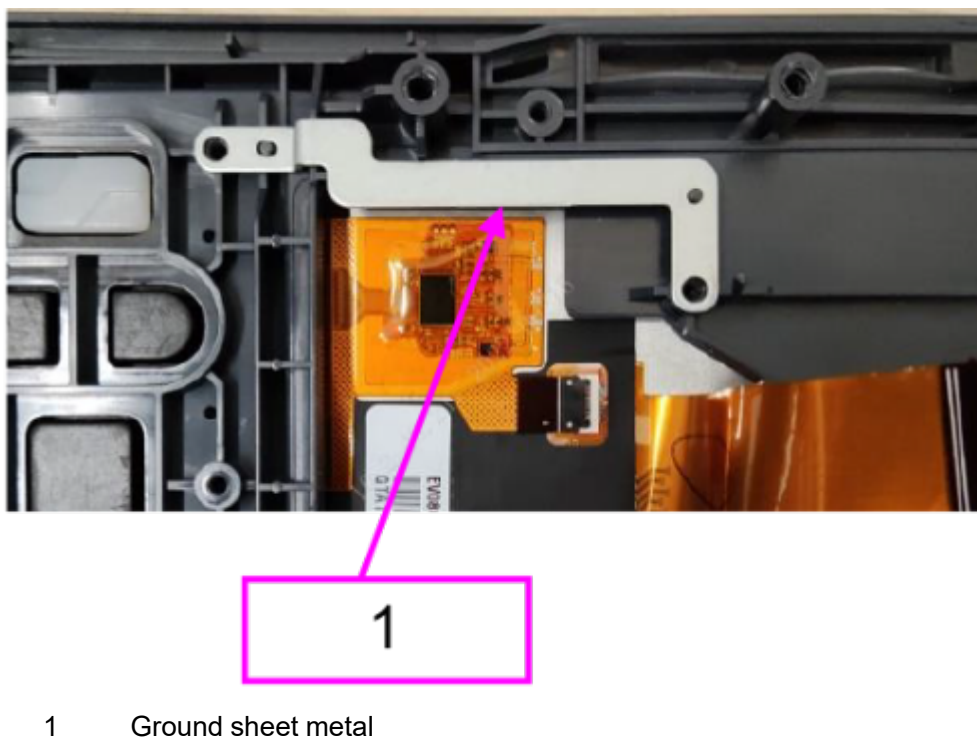

11.Remove and replace the ground sheet metal.

Ground sheet metal

## 7.74.3 Commissioning and Verification

None

# 7.75 D20C Front Cover Assy FRU

# 7.75.1 Commissioning and Verification

# 7.75.2 General Information

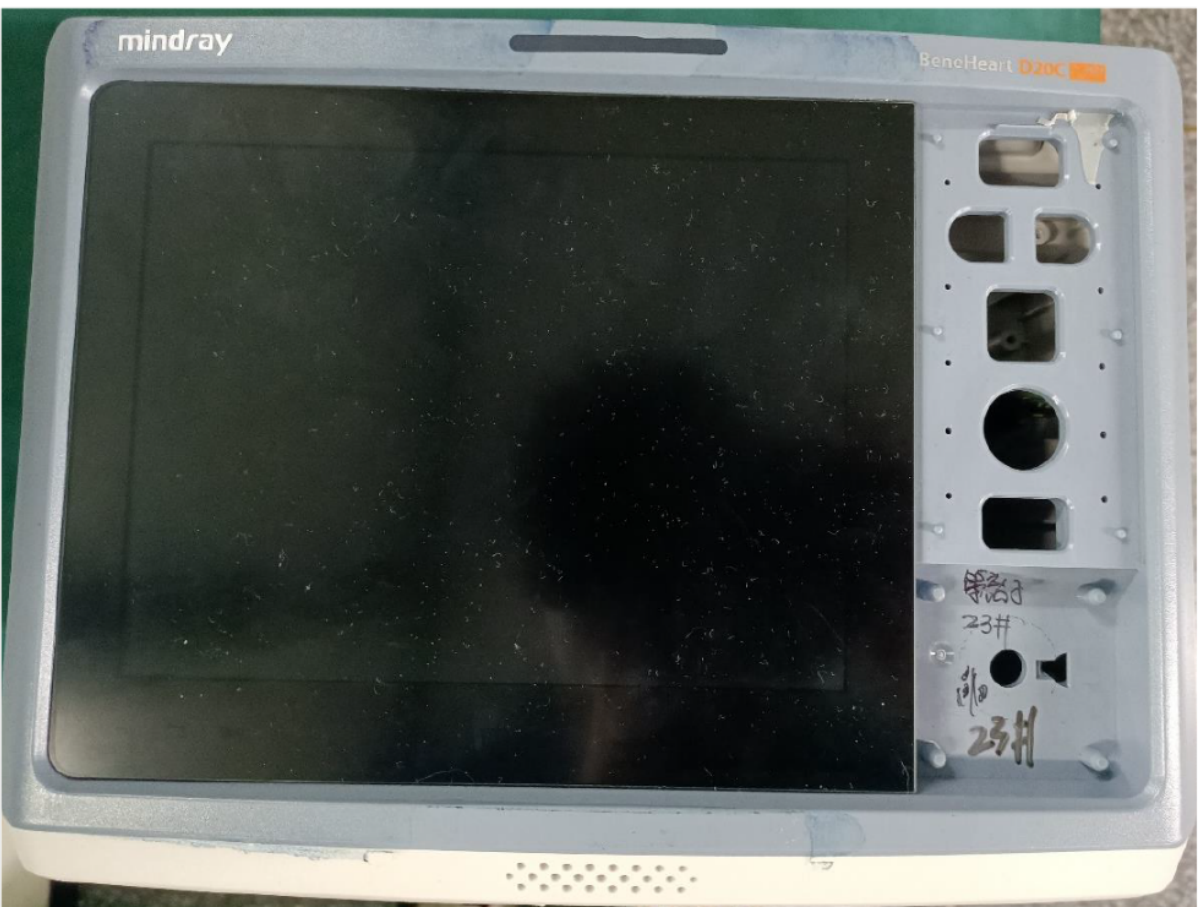

| FRU Code      | FRU Name                     | Lower-Level FRU<br>Code | Lower-Level FRU<br>Name |
|---------------|------------------------------|-------------------------|-------------------------|
| 115-090929-00 | D20C Front Cover<br>Assy FRU | None                    | None                    |

# 7.75.3 Disassembly and Assembly

- 1. Make preparations according to 7.1 Preparation Before Disassembly.
- 2. Separate the front and rear cover assemblies according to 7.4 Main Unit Disassembly.
- 3. For the disassembly of the 4G/5G/WIFI board, see WIFI Material Kit FRU **7.77.2** Disassembly and Assembly, 4G Module (AU) FRU **7.24.2** Disassembly and Assembly, 4G Material Kit (EU) FRU **7.25.2** Disassembly and Assembly and 5G Material Kit FRU **7.27.2** Disassembly and Assembly.
- 4. For the disassembly of the 0656 D30 indicator board, see the 0656 D30 Indicator PCBA **7.12.2** Disassembly and Assembly.
- 5. For the disassembly of the 0656 main control board, see the 0656 MAINBOARD PCBA (D30) FRU **7.71.2** Disassembly and Assembly.

- 6. For the disassembly of the alarm lamp board, see the 0656 D30 Alarm PCBA **7.9.2** Disassembly and Assembly.
- 7. For the disassembly of the keyboard, see the 0656 D30 Keyboard (No NFC) **7.8.2** Disassembly and Assembly.
- 8. For the disassembly of the defibrillation knob, see the Defibrillation Knob **7.60.2** Disassembly and Assembly.
- 9. For the disassembly of the knob encoder board, see the 0656 D30 Coder PCBA **7.11.2** Disassembly and Assembly.
- 10.For the disassembly of the speaker assembly, see the Speaker Assy FRU **7.67.2** Disassembly and Assembly.
- 11.Remove and replace the ground sheet metal.

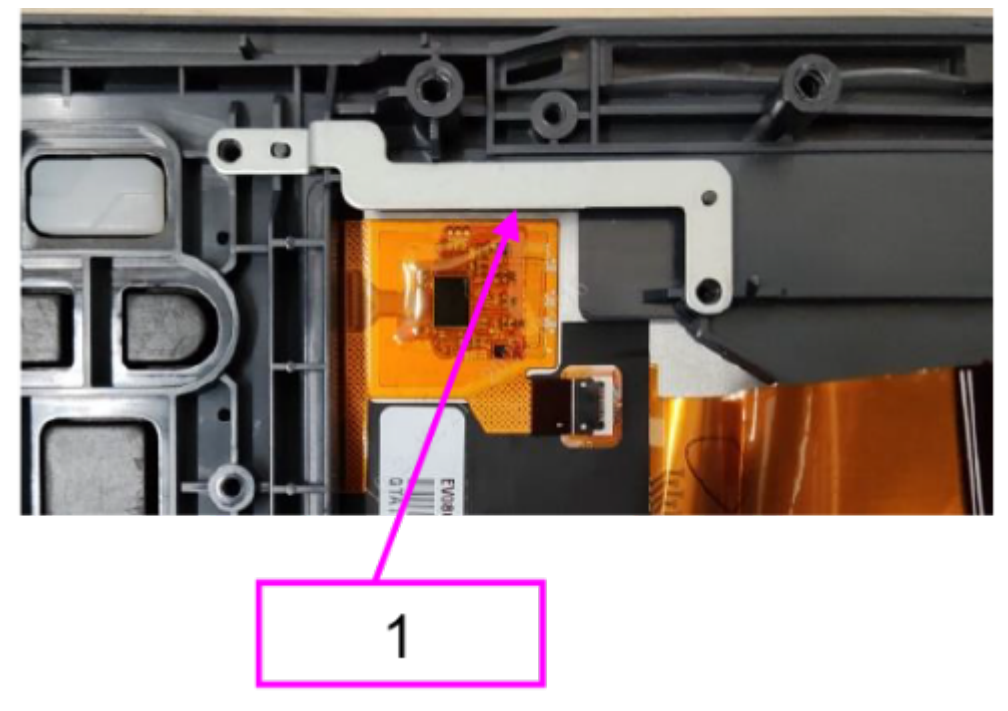

1 Ground sheet metal

# 7.76 0656 4G(CN) FRU

# 7.76.1 General Information

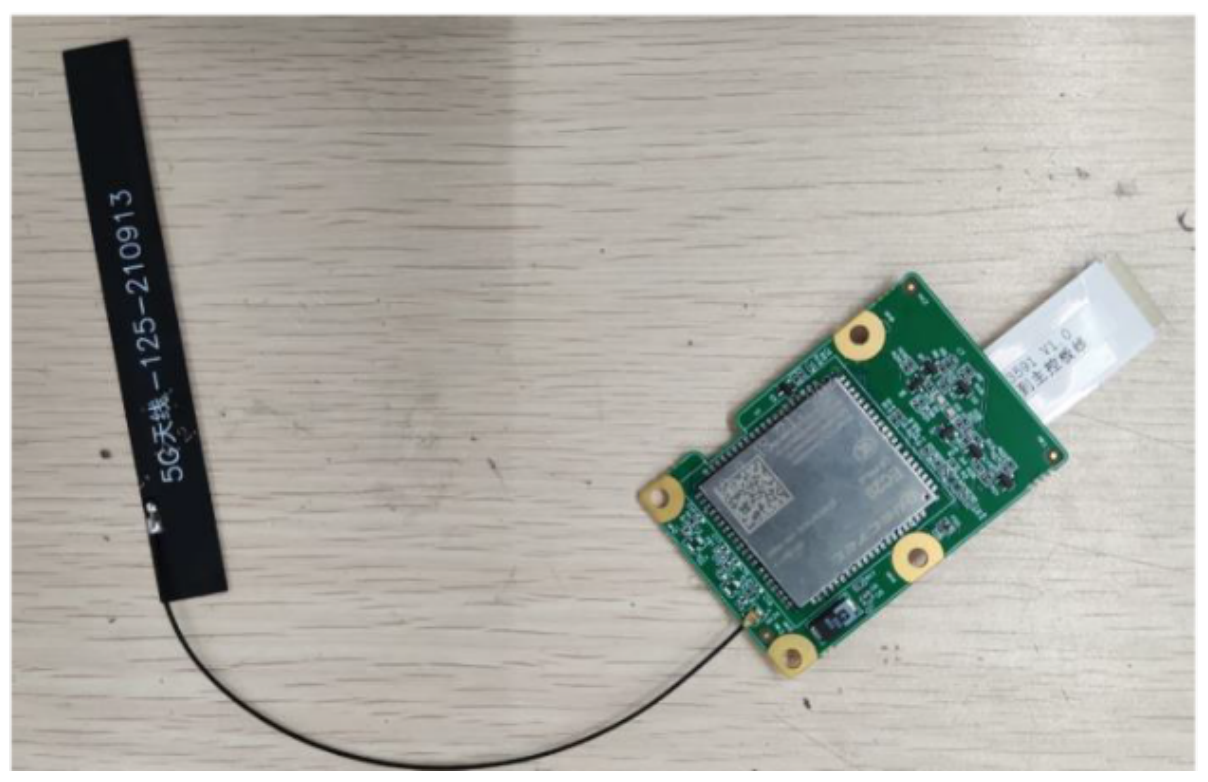

| FRU Code      | FRU Name        | Lower-Level FRU | Lower-Level FRU      |
|---------------|-----------------|-----------------|----------------------|
|               |                 | Code            | Name                 |
| 115-097033-00 | 0656 4G(CN) FRU | 009-013591-00   | Wire FFC 30pin Pitch |
|               |                 |                 | 0.5mm                |
|               |                 | 009-013583-00   | Wire FFC 12pin Pitch |
|               |                 |                 | 0.5mm                |

# 7.76.2 Disassembly and Assembly

- 1. Make preparations according to **7.1** Preparation Before Disassembly.
- 2. Separate the front and rear cover assemblies according to 7.4 Main Unit Disassembly.
- 3. Remove connecting wires from the front cover assembly: Unplug the Wi-Fi/4G/5G module connecting wire, and remove the antenna from the Wi-Fi module.

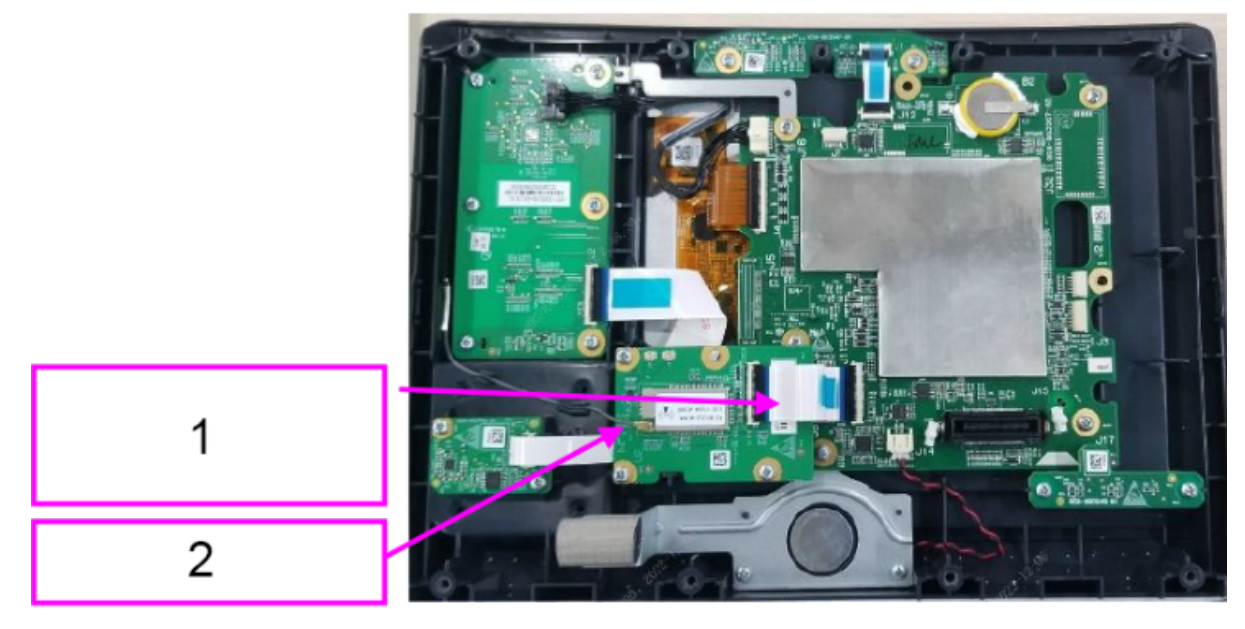

- 1 Wi-Fi/4G/5G module connecting wire
- 2 Antenna
- 4. Remove the Wi-Fi module: Use a Phillips screwdriver to remove the three PT3X8 cross recessed pan head self-tapping screws, and then remove the Wi-Fi PCBA (remove the 4G/5G module in the same way).

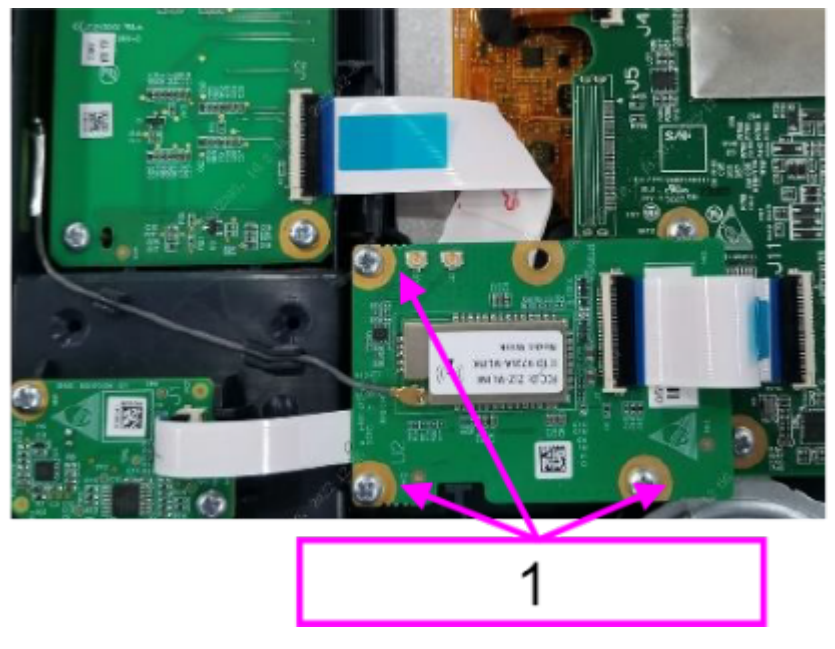

1 PT3X8 self-tapping screws

# 7.76.3 Commissioning and Verification

# 7.77 WIFI Materlal Kit FRU

# 7.77.1 General Information

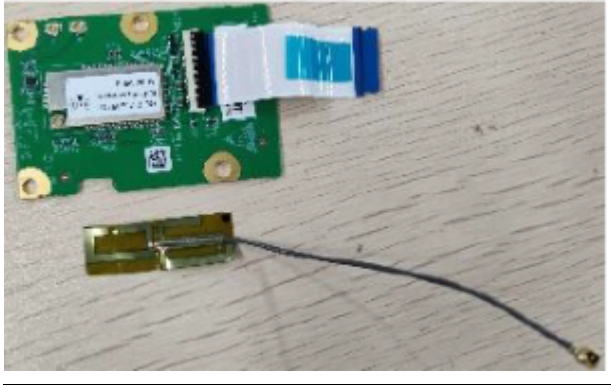

| FRU Code      | FRU Name              | Lower-Level FRU<br>Code | Lower-Level FRU<br>Name |
|---------------|-----------------------|-------------------------|-------------------------|
| 115-097034-00 | WIFI Materlal Kit FRU | None                    | None                    |

# 7.77.2 Disassembly and Assembly

- 1. Make preparations according to 7.1 Preparation Before Disassembly.
- 2. Separate the front and rear cover assemblies according to **7.4** Main Unit Disassembly.
- 3. For the disassembly of the keyboard, see the 0656 D30 Keyboard (No NFC) **7.8.2** Disassembly and Assembly.
- 4. Tighten the three PT3X8 cross recessed pan head self-tapping screws with a Phillips screwdriver to secure the Wi-Fi carrier board.
- 5. Attach the antenna as shown in the following figure, and then insert the wire FFC 30pin pitch 0.5mm (same aide connection) to the Wi-Fi carrier board and matching socket on the main control board.

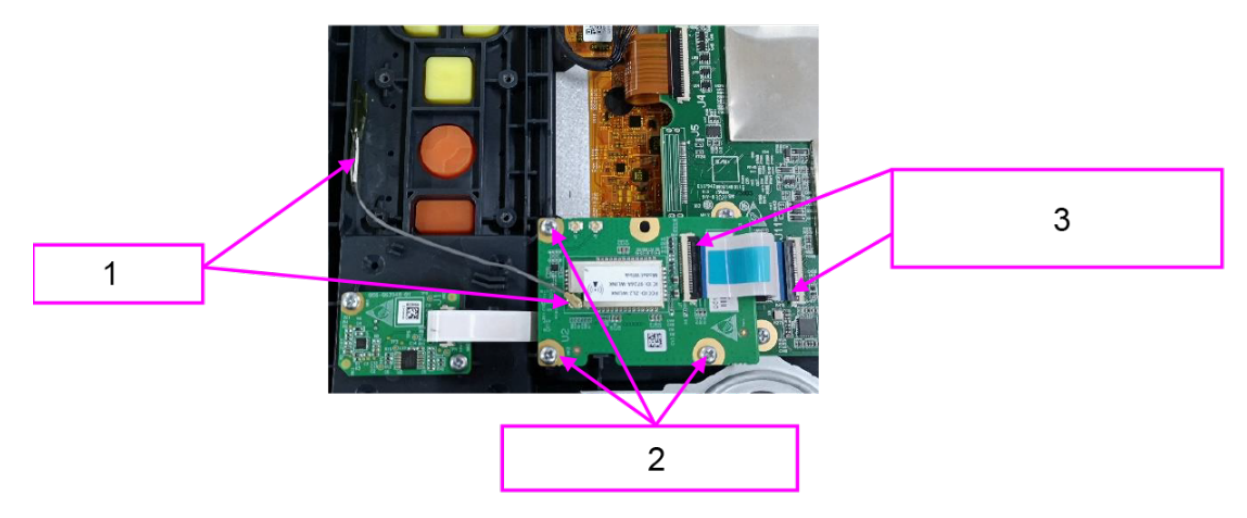

- 1 Wi-Fi antenna
- 2 Three PT3X8 self-tapping screws
- 3 Open the FFC clips and insert the FFC cable

## 7.77.3 Commissioning and Verification

None

# 7.78 0656 therapy board insulating sheet assembly FRU

## 7.78.1 General Information

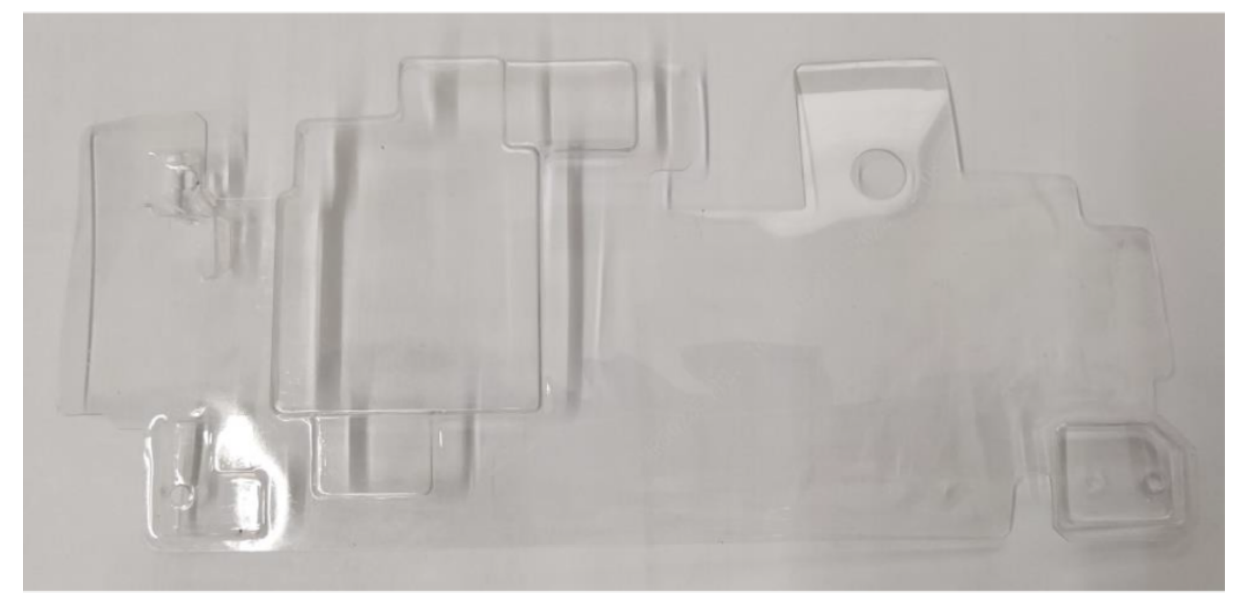

| FRU Code      | FRU Name                                               | Lower-Level FRU | Lower-Level FRU |
|---------------|--------------------------------------------------------|-----------------|-----------------|
|               |                                                        | Code            | Name            |
| 115-097036-00 | 0656 therapy board<br>insulating sheet<br>assembly FRU | None            | None            |

## 7.78.2 Disassembly and Assembly

- 1. Make preparations according to **7.1** Preparation Before Disassembly.
- 2. Separate the front and rear cover assemblies according to 7.4 Main Unit Disassembly.
- 3. For the disassembly of the MPM material kit (ECG+Masimo SPO2+NIBP), see the MPM (ECG +Masimo SPO2+NIBP) FRU **7.53.2** Disassembly and Assembly.

4. Use a Phillips screwdriver to remove the three PT3X8 cross recessed pan head self-tapping screws, and then take out the therapy board insulation sheet. Note: When installing the insulation sheet, fit its protruding part into the isolation slot of the therapy board.

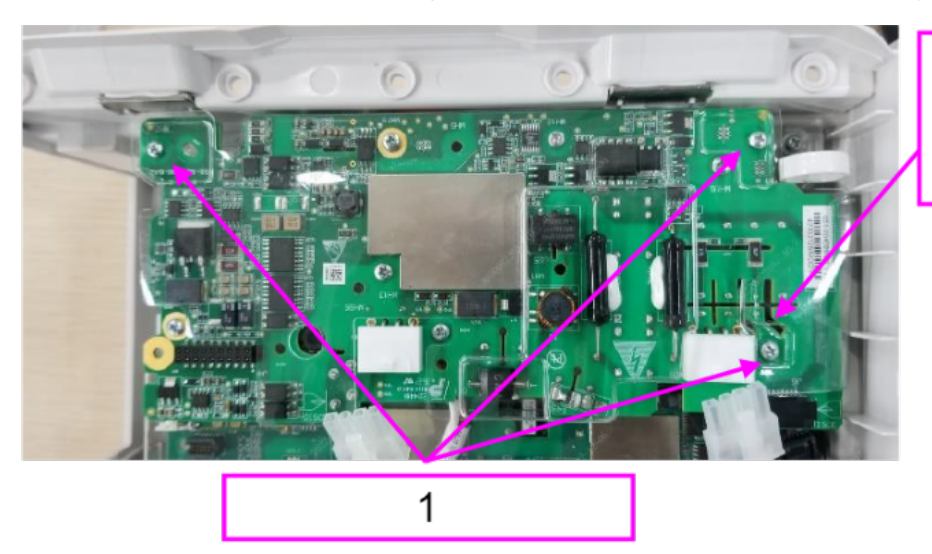

2

- 1 Three PT3X8 cross recessed pan head self-tapping screws
- 2 Therapy board insulation sheet (fit its protruding part into the isolation slot of the therapy board)

## 7.78.3 Commissioning and Verification
# 7.79 Parameter PCBA (Ext\_Arr 12L\_ST glasgow)

### 7.79.1 General Information

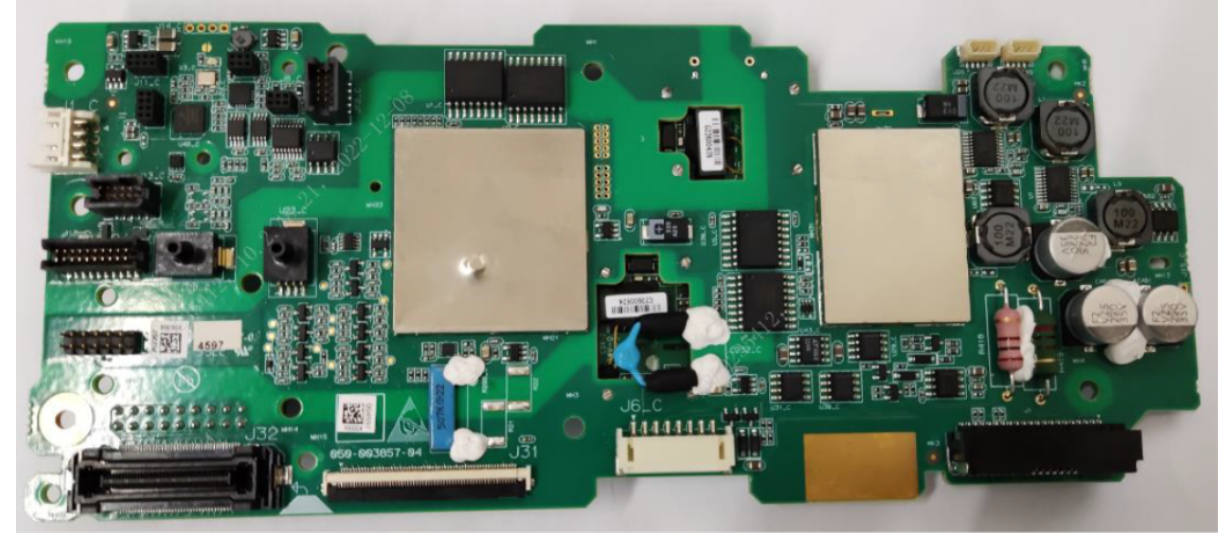

| FRU Code      | FRU Name        | Lower-Level FRU | Lower-Level FRU |
|---------------|-----------------|-----------------|-----------------|
|               |                 | Code            | Name            |
| 115-097872-00 | Parameter PCBA  | None            | None            |
|               | (Ext_Arr 12L_ST |                 |                 |
|               | glasgow)        |                 |                 |

### 7.79.2 Disassembly and Assembly

#### **Specific Steps**

- 1. Make preparations according to 7.1 Preparation Before Disassembly.
- 2. Separate the front and rear cover assemblies according to 7.4 Main Unit Disassembly.
- 3. For the disassembly of 0656 Power & Parameter-Therapy FPC PCBA, see the 0656 Power & Parameter-Therapy FPC PCBA FRU **7.16.2** Disassembly and Assembly.
- 4. If the SpO2 module is configured, remove the Mindray SpO2 material kit according to Mindray SpO2 Material Kit **7.41.2** Disassembly and Assembly.

### 7.79.3 Commissioning and Verification

None

## 7.80 MRSpO2+NIBP upgrade package(0656)

### 7.80.1 General Information

Figure7–1

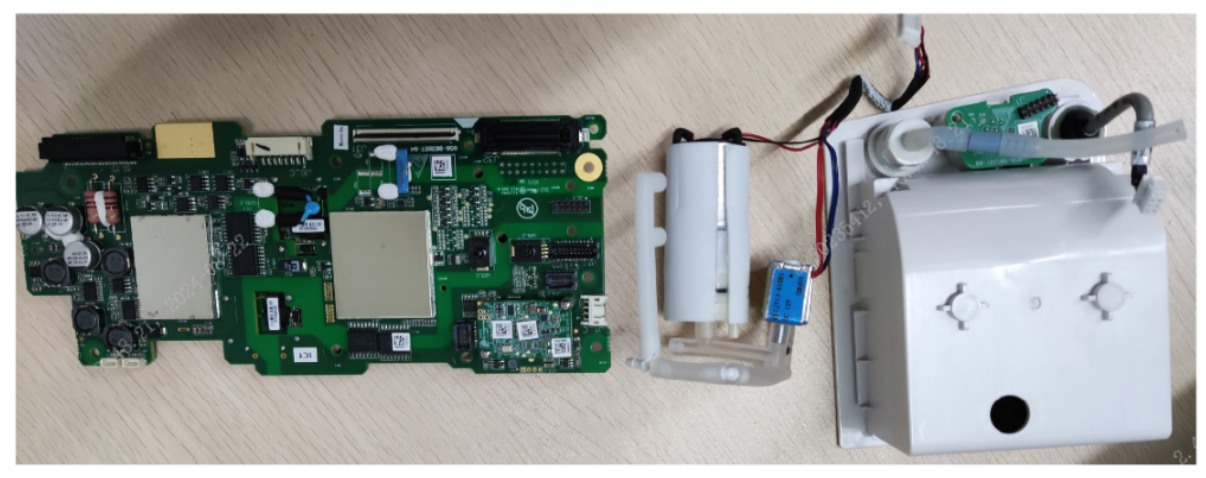

| FRU Code      | FRU Name                                | Lower-Level FRU | Lower-Level FRU |
|---------------|-----------------------------------------|-----------------|-----------------|
|               |                                         | Code            | Name            |
| 115-106164-00 | MRSpO2+NIBP<br>upgrade<br>package(0656) | None            | None            |

### 7.80.2 Disassembly and Assembly

- 1. Make preparations
- 2. Front and rear shell removal
- 3.0656 Power parameters Treatment connector FPC PCBA FRU disassembly
- 4. Take two cable ties to fix the pump valve to the main support, and clamp the pump valve wire to the main support according to the figure below.

#### Figure7–2

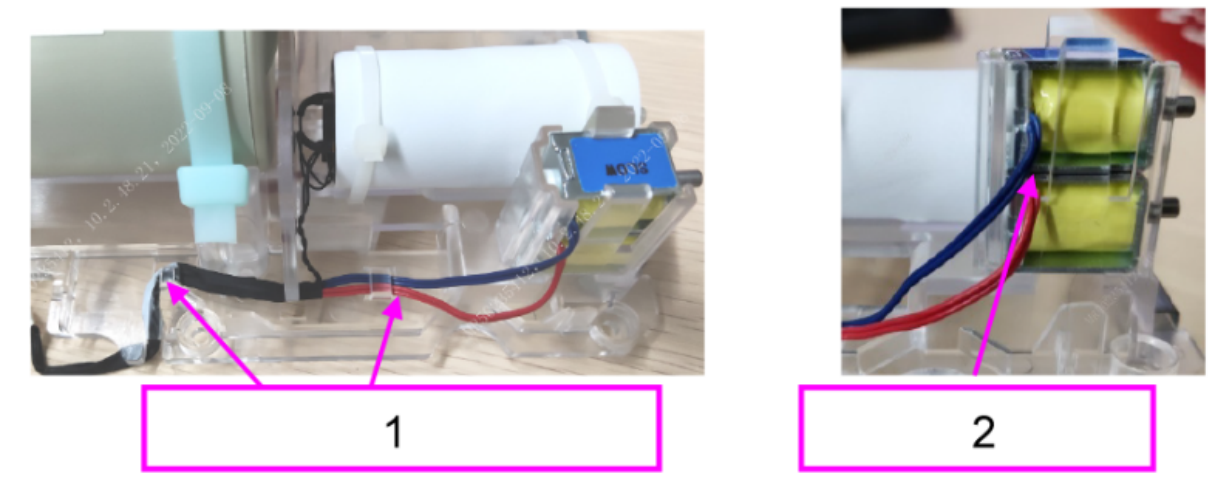

- 1 The pump valve cable is stuck to the buckle of the main support
- 2 The valve cable exits from the side
- 5. Secure the parameter power supply board in the upgrade package to the main support using tapping screws.

#### Figure7–3

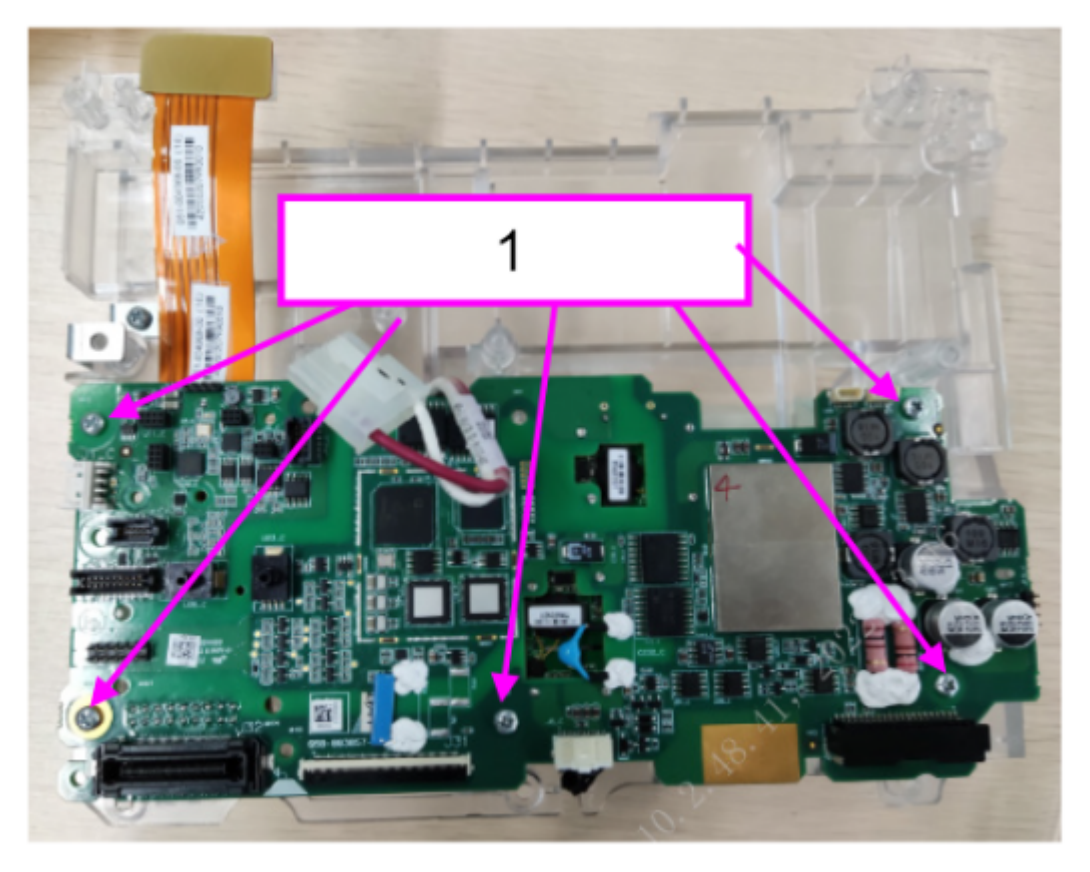

1 5 PT3X8 tapping screws

6. Replace the parameter surface assembly and connect related cables.

#### Figure7–4

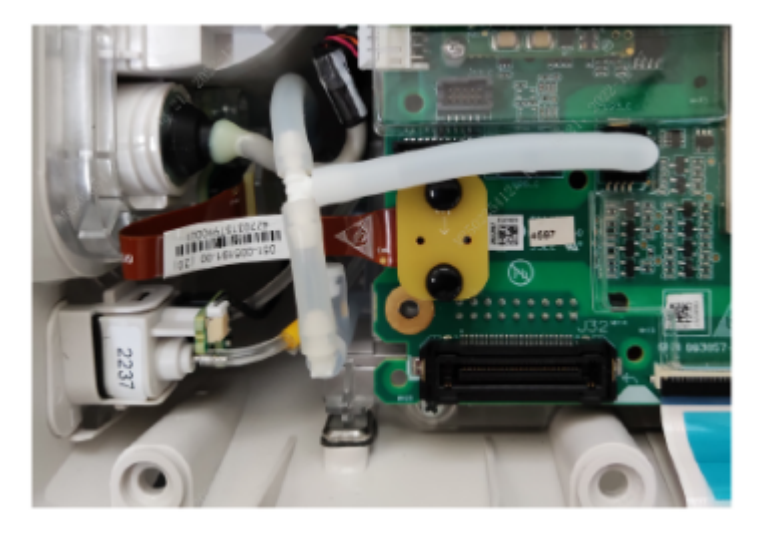

7. After replacing the spare part, reinstall the machine by referring to the procedure for removing it.

### 7.80.3 Commissioning and Verification

None

## 7.81 MRSpO2 upgrade package(0656)

### 7.81.1 General Information

Figure7-5

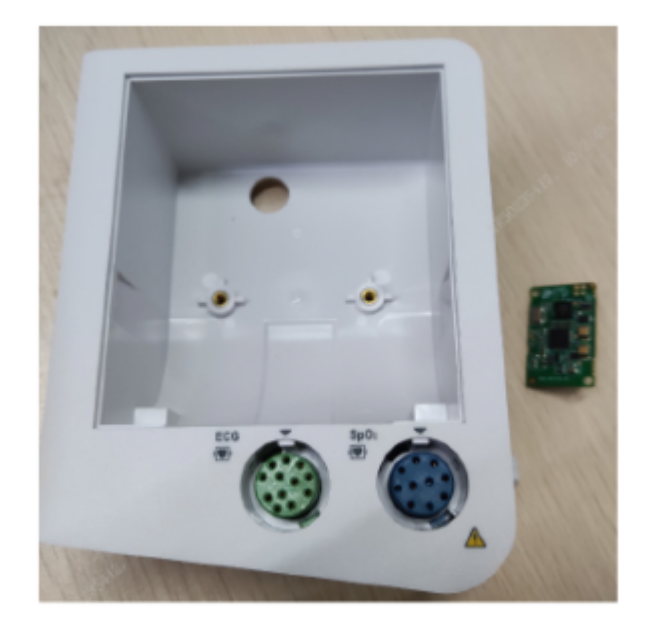

1

| FRU Code      | FRU Name                        | Lower-Level FRU | Lower-Level FRU |
|---------------|---------------------------------|-----------------|-----------------|
|               |                                 | Code            | Name            |
| 115-106163-00 | MRSpO2 upgrade<br>package(0656) | None            | None            |

### 7.81.2 Disassembly and Assembly

- 1. Make preparations.
- 2. Front and rear shell removal .
- 3.0656 Power parameters Treatment connector FPC PCBA FRU disassembly.
- 4. Install the SPO2 board to the parametric power board.

#### Figure7–6

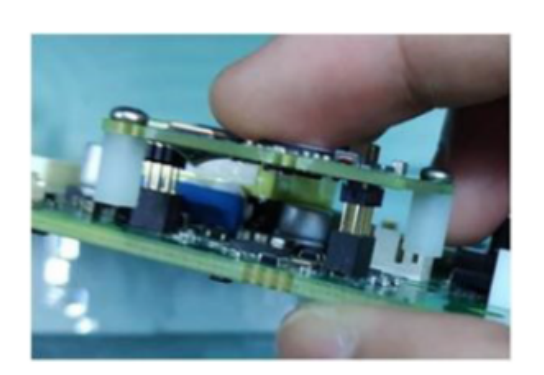

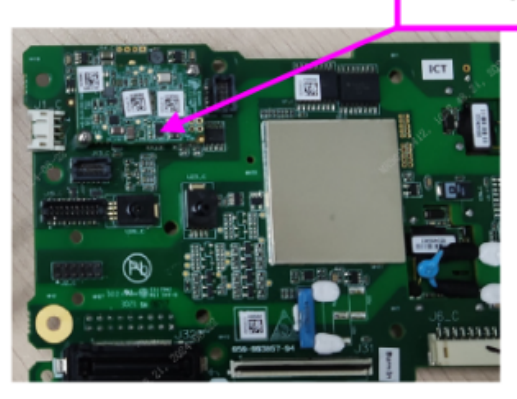

1 SPO2n board card

5. Secure the parametric power supply board to the main support using self-tapping screws.

#### Figure7–7

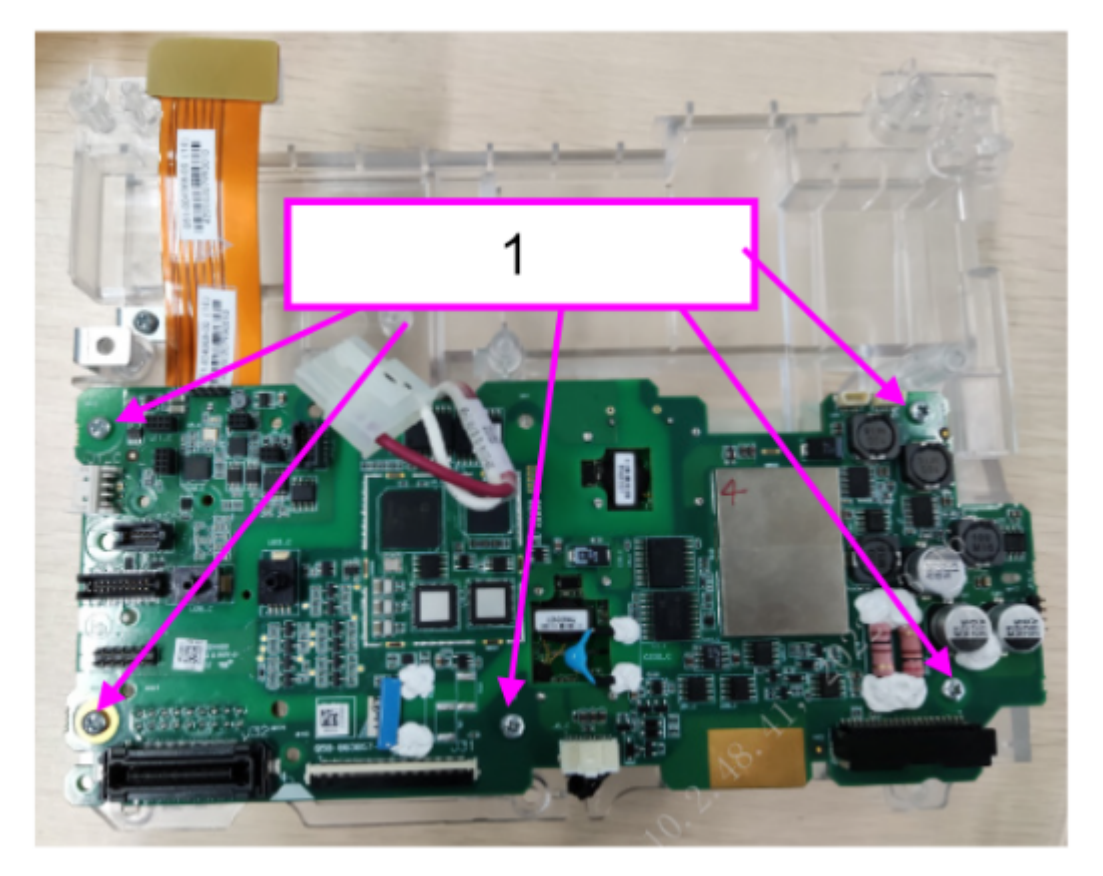

1 5 PT3X8 tapping screws

6. After replacing the spare part, reinstall the machine by referring to the procedure for removing it.

### 7.81.3 Commissioning and Verification

None

## 7.82 BT Upgrade Kit(0656) 7.82.1 General Information

Figure7-8

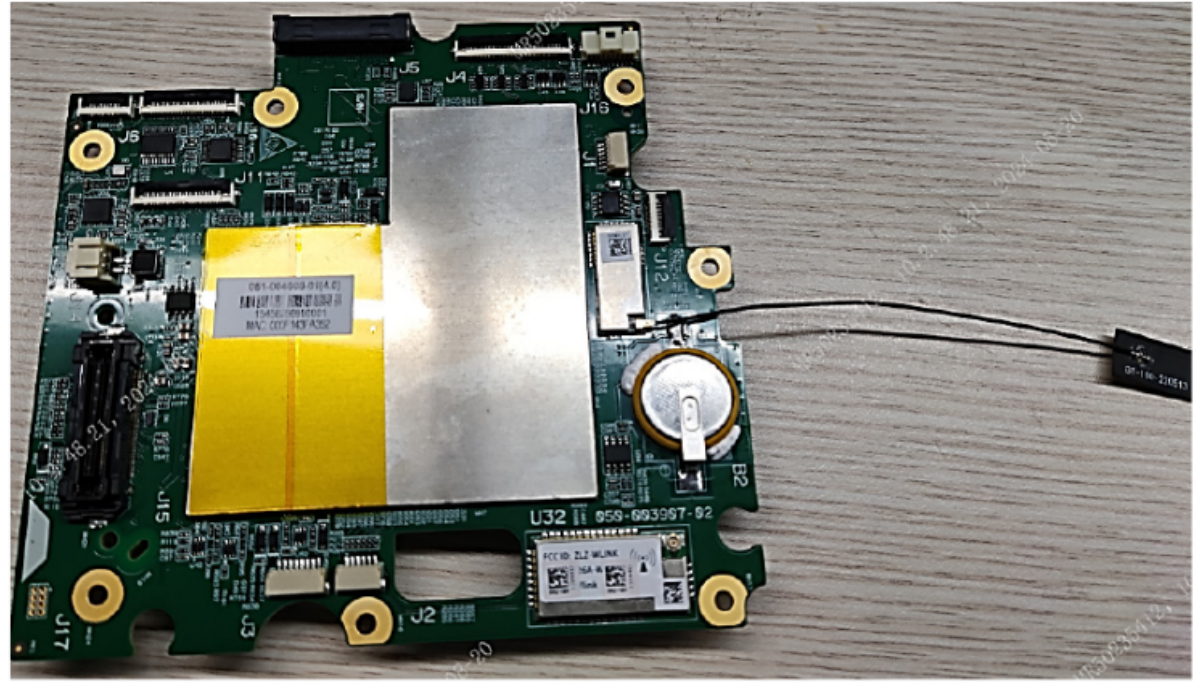

| FRU Code      | FRU Name             | Lower-Level FRU<br>Code | Lower-Level FRU<br>Name |
|---------------|----------------------|-------------------------|-------------------------|
| 115-105926-00 | BT Upgrade Kit(0656) | None                    | None                    |

### 7.82.2 Disassembly and Assembly

- 1. Make preparations
- 2. Front and rear shell removal
- 3. Specific steps:
- 1) Remove the adhesive from the antenna and attach it to the position shown on the front shell.
- 2) Insert the antenna seat into the seat of the main control board card by following the following figure.

#### Figure7–9

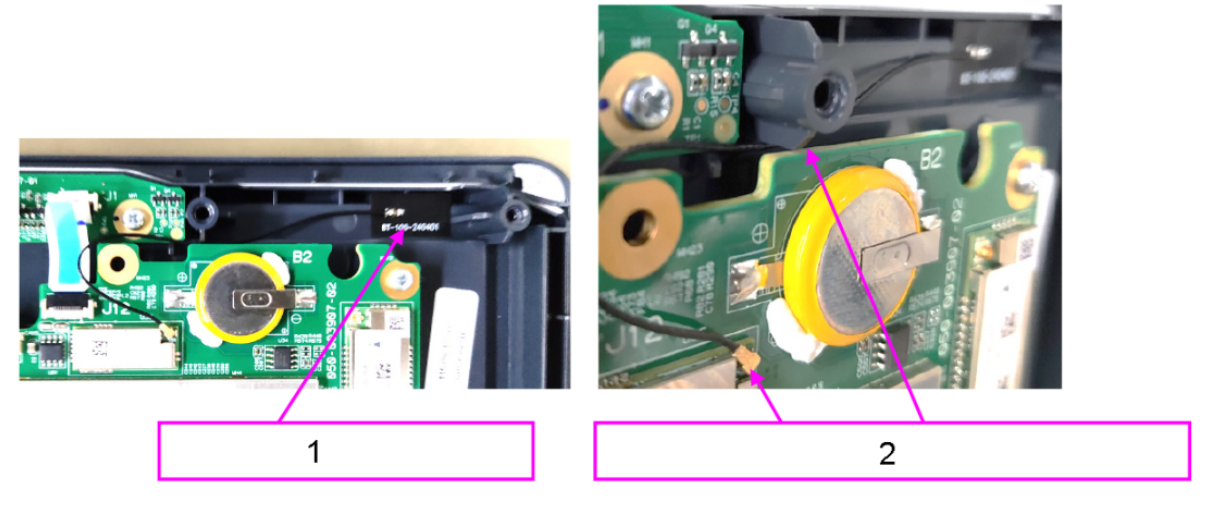

- 1 Align the antenna with the plastic column on the front shell
- 2 Route the antenna from the bottom of the main control board and insert it into the seat of the main control board
- 4. After replacing the spare part, reinstall the machine by referring to the procedure for removing it.

### 7.82.3 Commissioning and Verification

None

# 7.83 WiFi+4G module package(0656/EU) FRU

## 7.83.1 General Information

Figure7–10

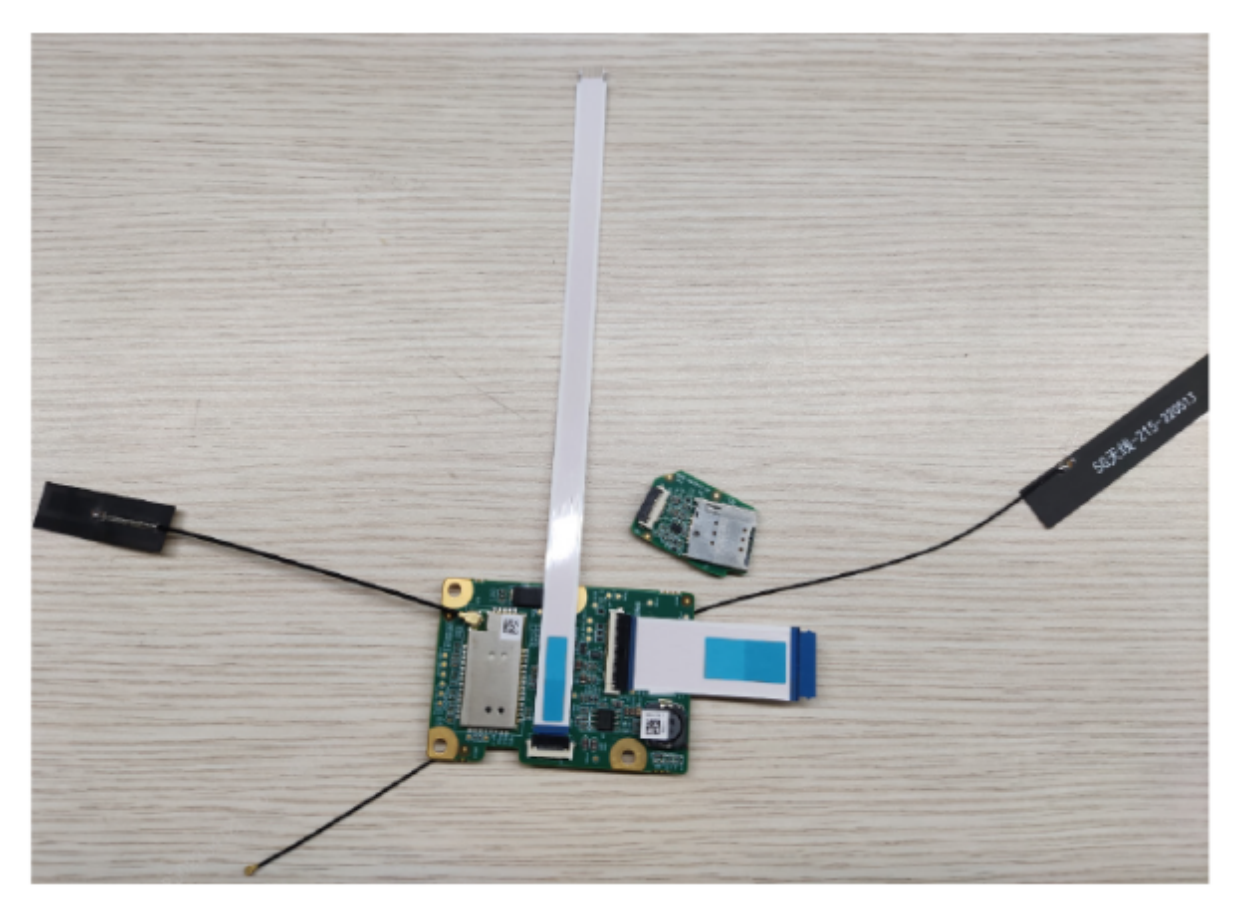

| FRU Code      | FRU Name                                 | Lower-Level FRU | Lower-Level FRU |
|---------------|------------------------------------------|-----------------|-----------------|
|               |                                          | Code            | Name            |
| 115-105986-00 | iFi+4G module<br>package(0656/EU)<br>FRU | None            | None            |

### 7.83.2 Disassembly and Assembly

- 1. Make preparations
- 2. .Disassemble the main unit
- 3. Remove the SIM card according to 0656 SIM card PCBA
- 4. Specific steps:
- 1)Remove the connection cable from the front shell assembly: connect the Wifi or 4G or 5G connection cable and unplug the WIFI antenna from the wireless module.

#### Figure7–11

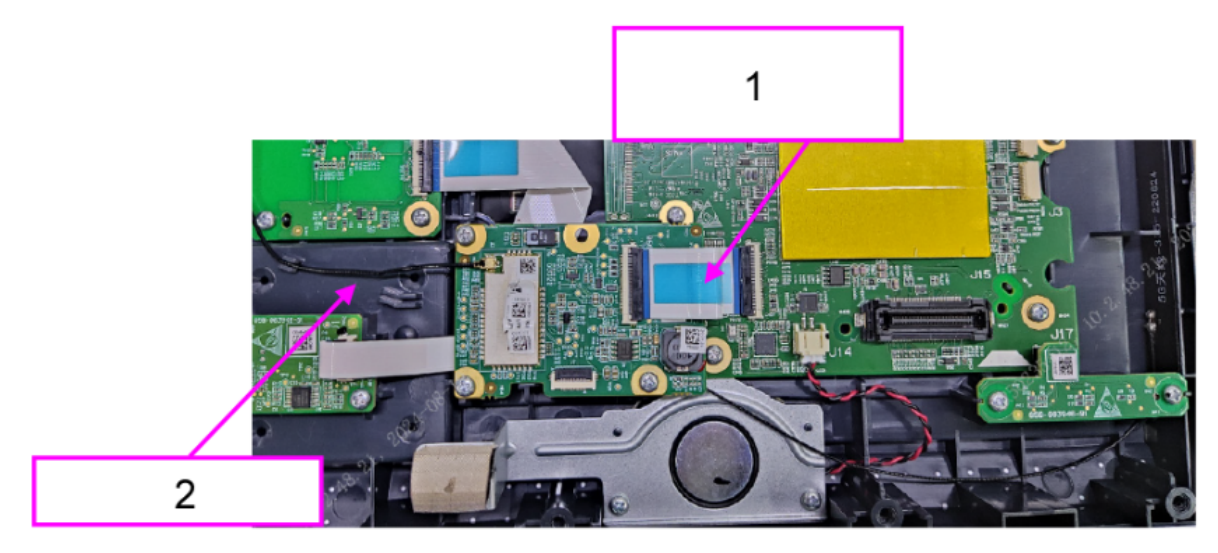

- 1 Wifi or 4G or 5G cable connection
- 2 WIFI antenna
- 2)Remove the WiFi+4G module: Use a Phillips screwdriver to remove the three PT3X8 cross pan head tapping screws, remove the WiFi+4G board PCBA, and remove the 4G antenna.

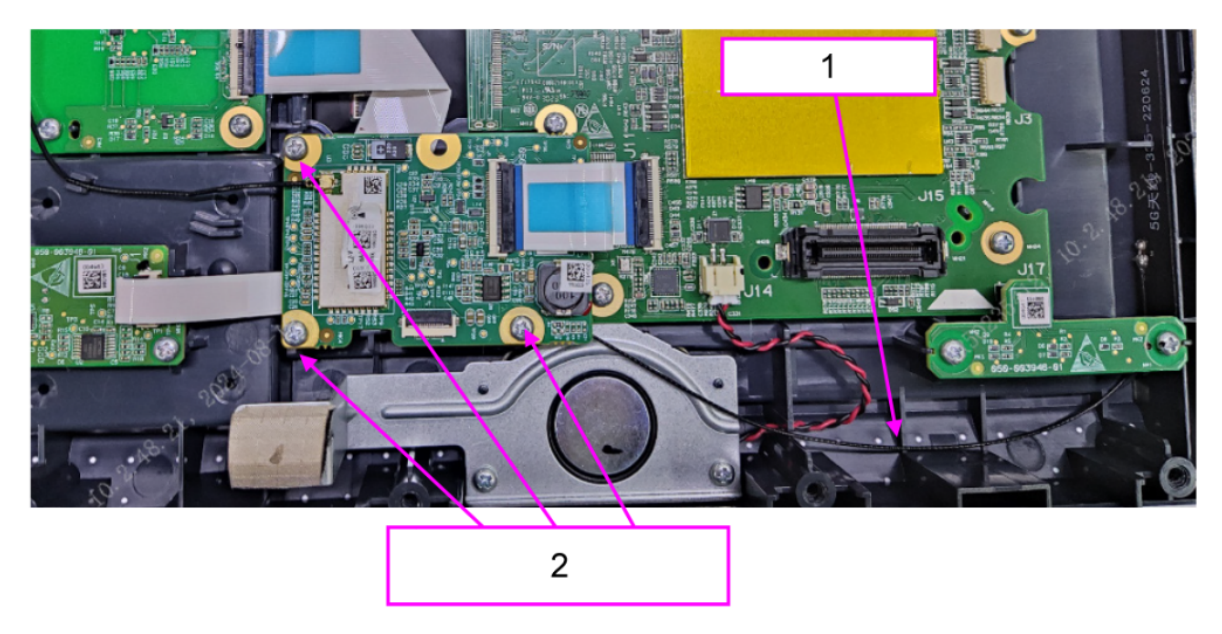

- 1 4G antenna
- 2 3 PT3X8 tapping screws
- 5. After replacing the spare part, reinstall the machine by referring to the procedure for removing it.

### 7.83.3 Commissioning and Verification

None

## 7.84 WiFi+4G module package(0656/AU) FRU

### 7.84.1 General Information

Figure7–13

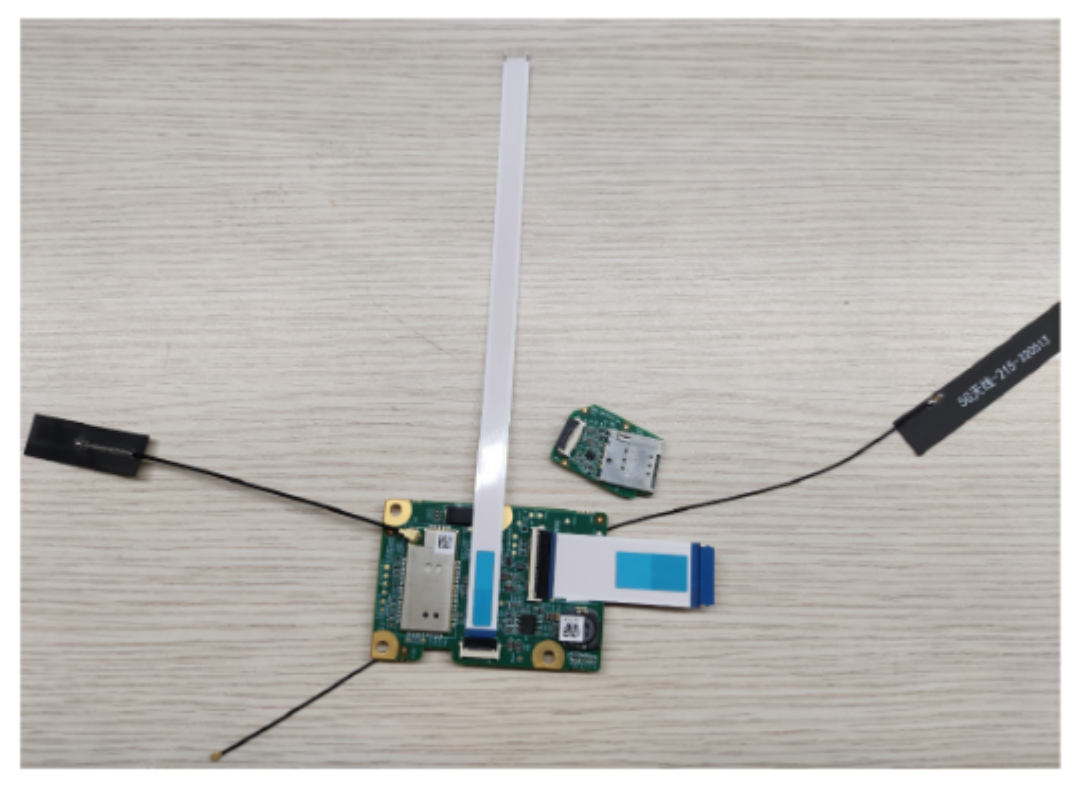

| FRU Code      | FRU Name                                  | Lower-Level FRU | Lower-Level FRU |
|---------------|-------------------------------------------|-----------------|-----------------|
|               |                                           | Code            | Name            |
| 115-105985-00 | WiFi+4G module<br>package(0656/AU)<br>FRU | None            | None            |

### 7.84.2 Disassembly and Assembly

- 1. Make preparations .
- 2. .Disassemble the main unit .
- 3. Remove the SIM card according to 0656 SIM card PCBA.
- 4. Specific steps:

1)Remove the connection cable from the front shell assembly: connect the Wifi or 4G or 5G connection cable and unplug the WIFI antenna from the wireless module.

#### Figure7–14

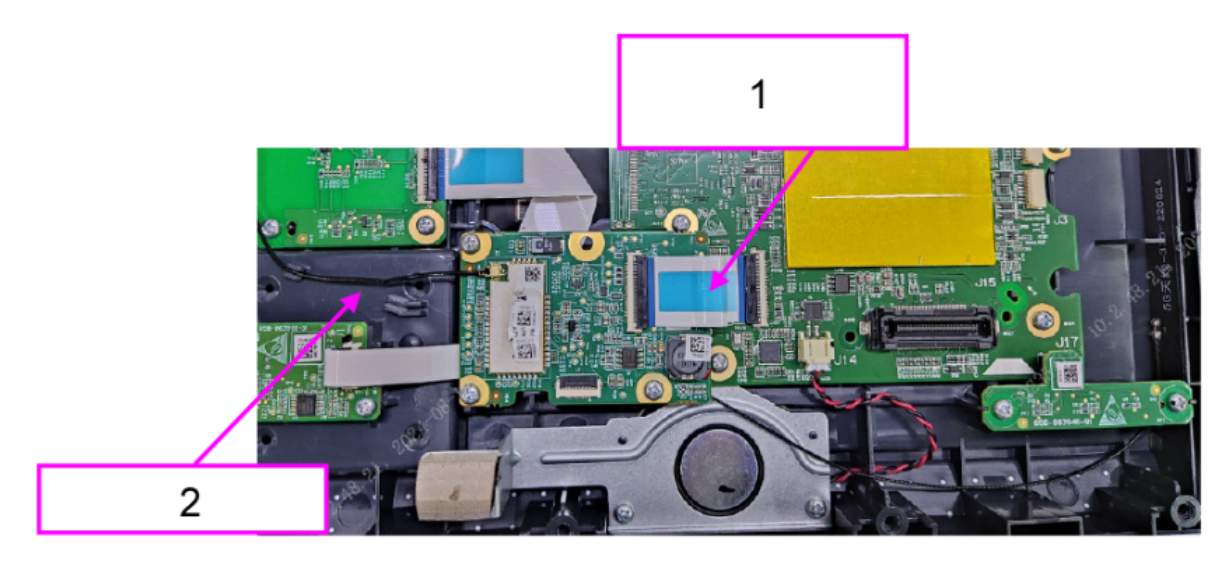

- 1 Wifi or 4G or 5G cable connection
- 2 WIFI antenna
- 2)Remove the WiFi+4G module: Use a Phillips screwdriver to remove the three PT3X8 cross pan head tapping screws, remove the WiFi+4G board PCBA, and remove the 4G antenna.

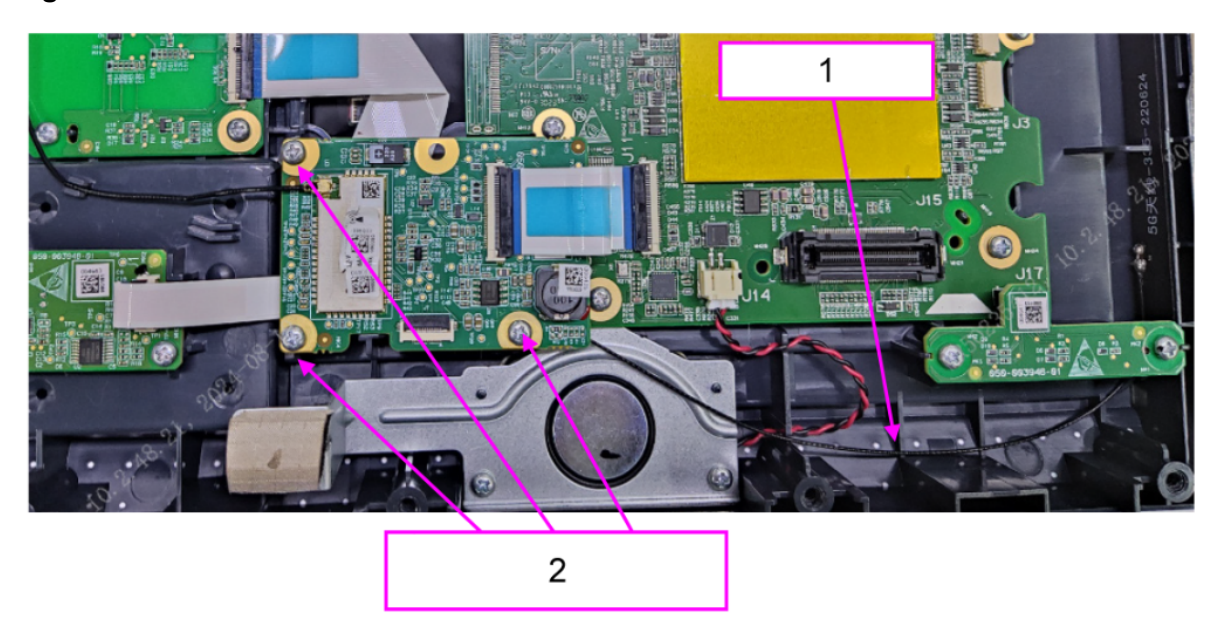

- 1 4G antenna
- 2 3 PT3X8 tapping screws
- 5. After replacing the spare part, reinstall the machine by referring to the procedure for removing it.

### 7.84.3 Commissioning and Verification

None

# 7.85 Main control board PCBA (D30/with BT) FRU

### 7.85.1 General Information

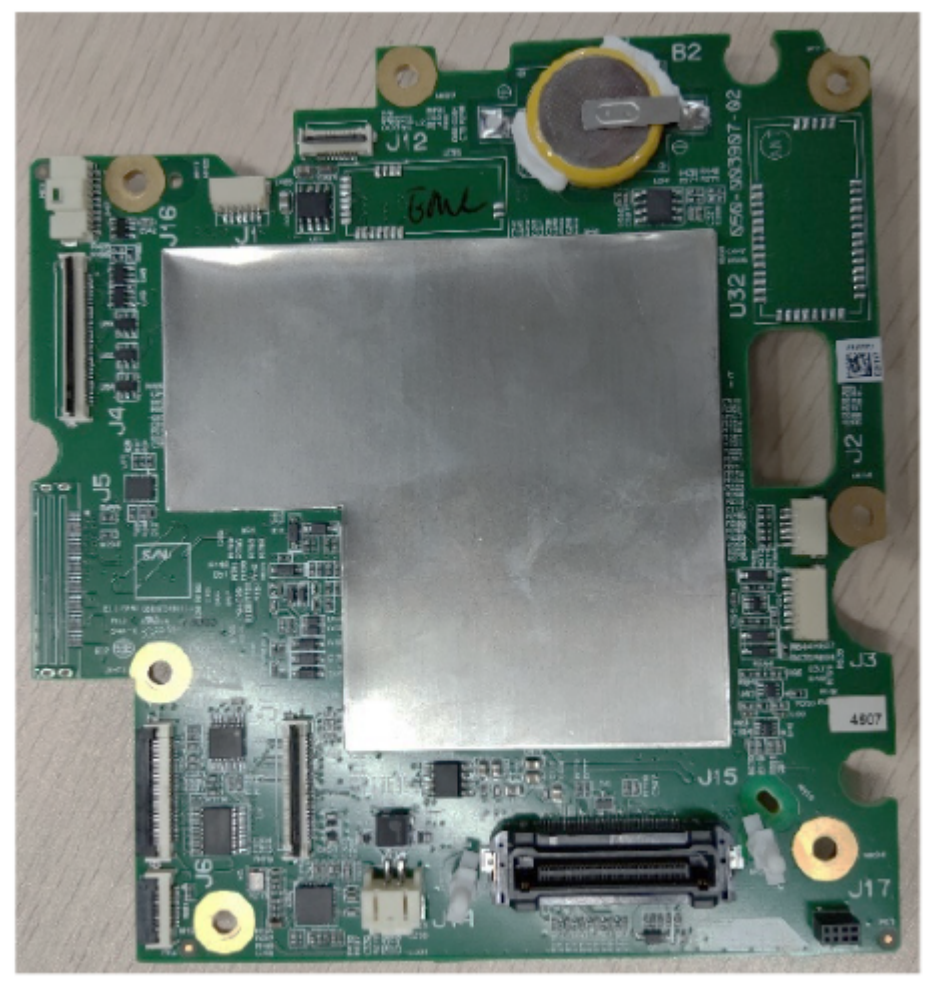

| FRU Code      | FRU Name                                       | Lower-Level FRU | Lower-Level FRU |
|---------------|------------------------------------------------|-----------------|-----------------|
|               |                                                | Code            | Name            |
| 115-091480-00 | Main control board<br>PCBA (D30/with<br>BT)FRU | None            | None            |

### 7.85.2 Disassembly and Assembly

- 1. Disassembly and Assembly.
- 2. .Disassemble the main unit .
- 3. Remove the 4G/5G/WIFI board components. For details, see the 4G/5G/WIFI board components.
- 4.0656 D30 Indicator Board PCBA Removal Refer to 0656 D30 Indicator Board PCBA removal.
- 5. Specific steps:
- 1)Pull out the backup switch cable of the key board by hand, and unplug the screen cable buckle corresponding to the FFC line from the alarm light board to the main control board, the speaker line, the FPC line from the key board to the main control board, the FPC line from the encoder board to the main control board, and the FPC line from the display screen to the main control board.
- 2)Remove the six PT3X8 cross-pan head tapping screws using a Phillips screwdriver, take out the main control board card for replacement, and insert the corresponding cable in place.

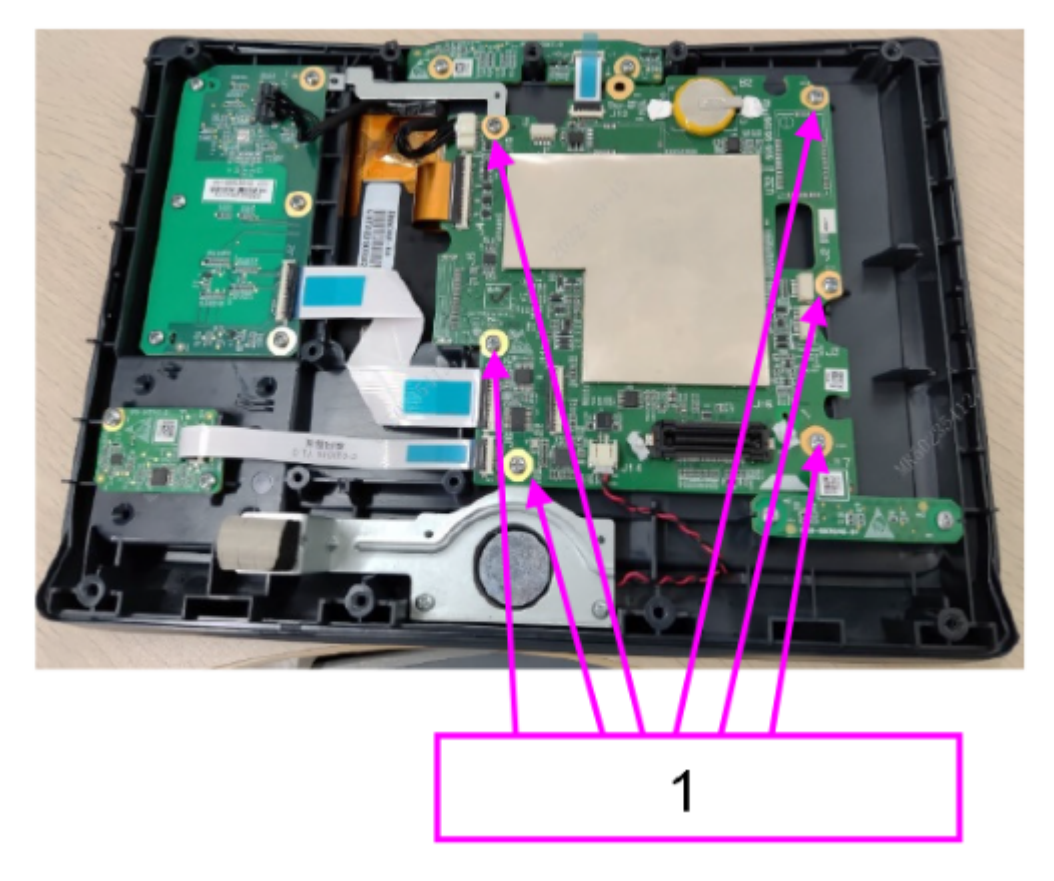

- 1 6 PT3X8 tapping screws
- 6. After replacing the spare part, reinstall the machine by referring to the procedure for removing it.

### 7.85.3 Commissioning and Verification

None

## 7.86 D30 Keypad backup connector

### 7.86.1 General Information

Figure7–18

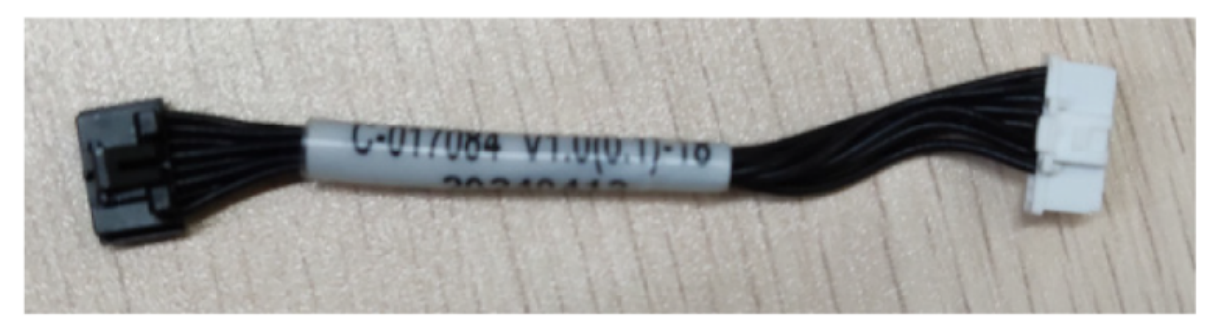

| FRU Code      | FRU Name                       | Lower-Level FRU<br>Code | Lower-Level FRU<br>Name |
|---------------|--------------------------------|-------------------------|-------------------------|
| 009-017084-00 | D30 Keypad backup<br>connector | None                    | None                    |

### 7.86.2 Disassembly and Assembly

- 1. Make preparations.
- 2. .Disassemble the main unit .
- 3. Specific steps:
- 1)Remove the backup cable from the key plate and the socket of the main control board, and replace the cable. Press the backup cable under the sheet metal when replacing the cable.

#### Figure7–19

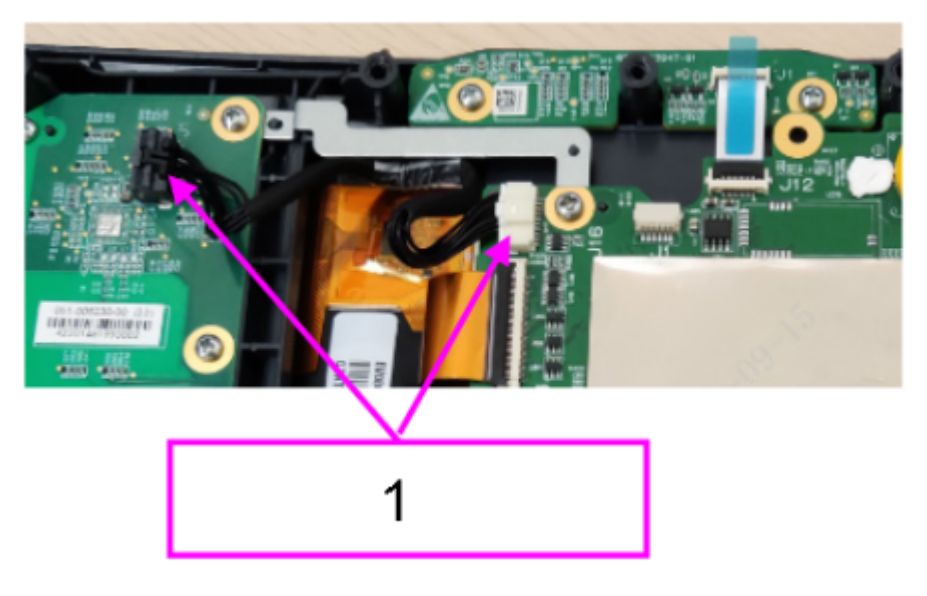

- 1 Unplug the backup cable from both board sockets
- 4. After replacing the spare part, reinstall the machine by referring to the procedure for removing it.

### 7.86.3 Commissioning and Verification

None

## 7.87 BT Antenna-100

### 7.87.1 General Information

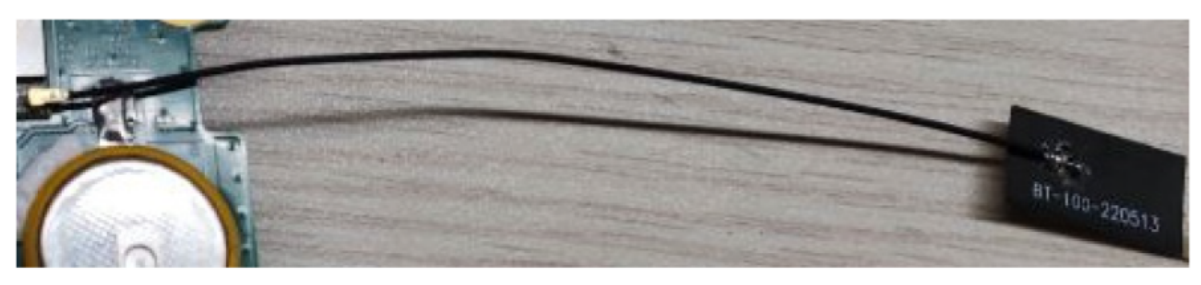

| FRU Code      | FRU Name       | Lower-Level FRU<br>Code | Lower-Level FRU<br>Name |
|---------------|----------------|-------------------------|-------------------------|
| 024-001475-00 | BT Antenna-100 | None                    | None                    |

### 7.87.2 Disassembly and Assembly

- 1. Make preparations
- 2. .Disassemble the main unit
- 3. Specific steps:
- 1) Remove the adhesive from the antenna and attach it to the position shown on the front shell.
- 2)Insert the antenna seat into the seat of the main control board card by following the following figure.

#### Figure7–21

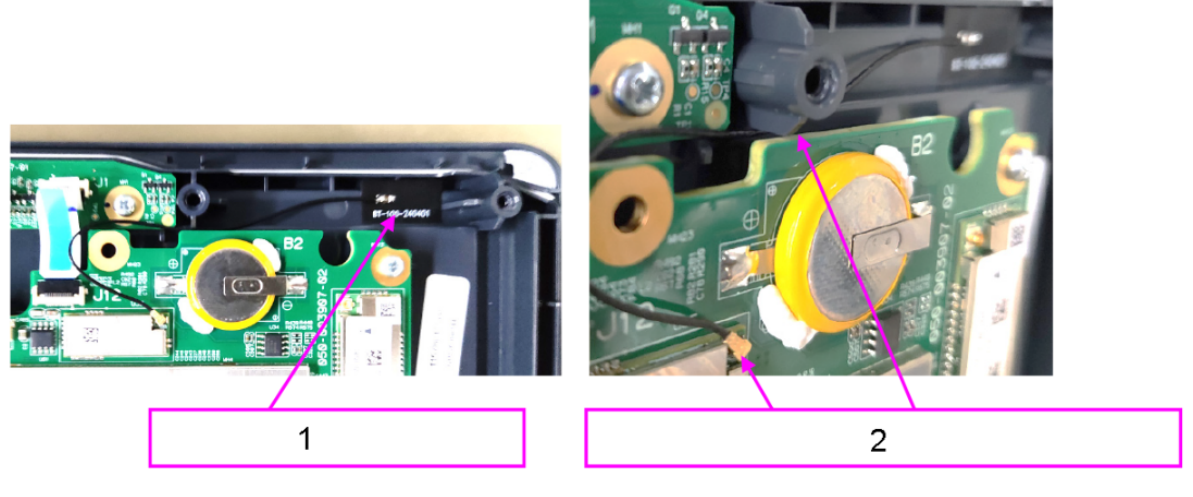

- 1 Align the antenna with the plastic column on the front shell
- 2 Route the antenna from the bottom of the main control board and insert it into the seat of the main control board
- 4. After replacing the spare part, reinstall the machine by referring to the procedure for removing it.

### 7.87.3 Commissioning and Verification

None

## 7.88 0656 Therapy Board(CPR) PCBA

### 7.88.1 General Information

Figure7–22

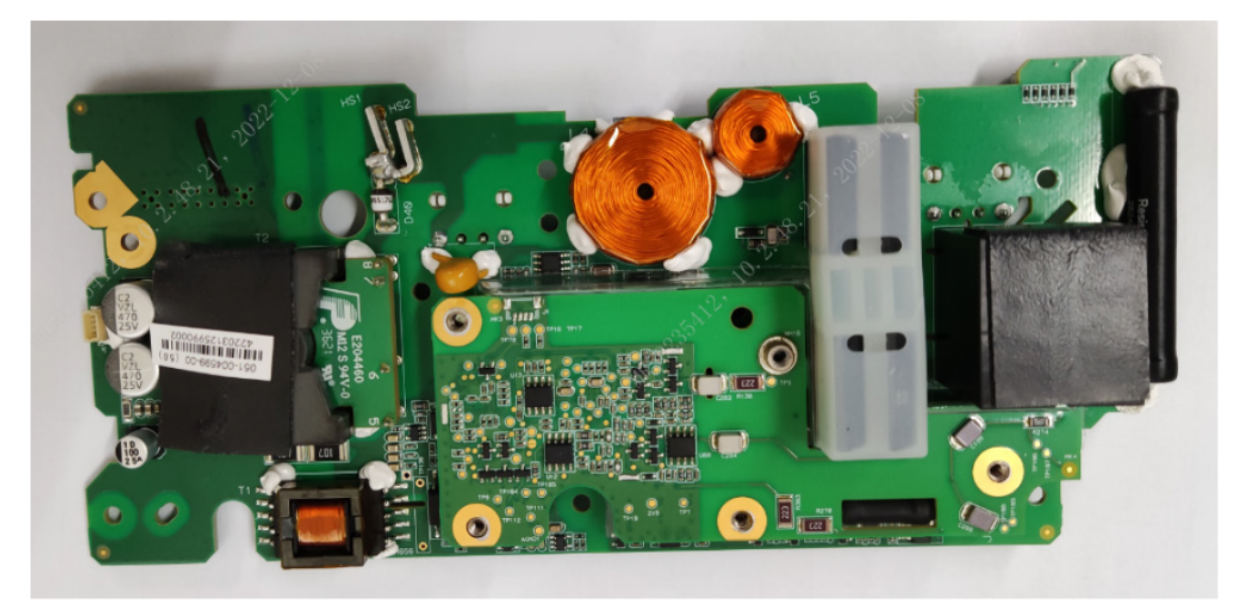

| FRU Code      | FRU Name                        | Lower-Level FRU<br>Code | Lower-Level FRU<br>Name |
|---------------|---------------------------------|-------------------------|-------------------------|
| 051-006528-00 | 0656 Therapy<br>Board(CPR) PCBA | None                    | None                    |

### 7.88.2 Disassembly and Assembly

- 1. Make preparations
- 2. .Disassemble the main unit
- 3. Remove the insulating sheet of the treatment board.
- 4. Specific steps:
- 1)Use a screwdriver to remove two PT3X8 cross pan head tapping screws and take out the defibrillation treatment board.

#### Figure7–23

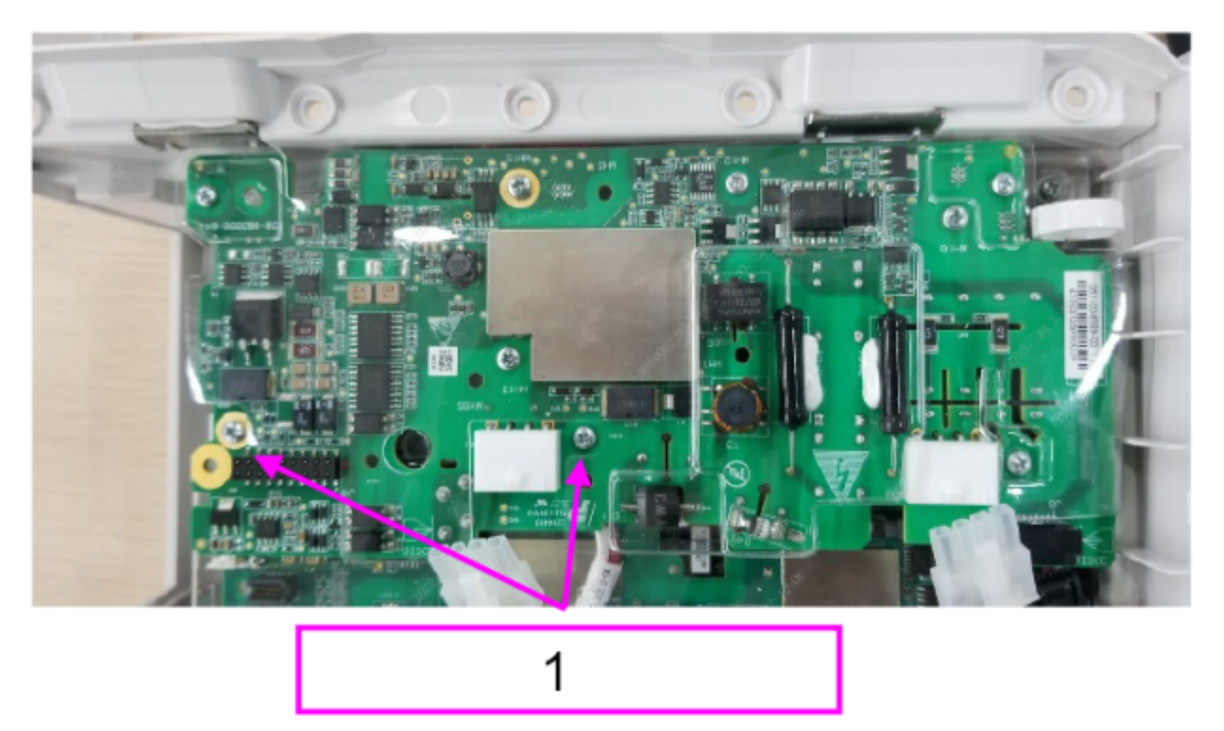

- 1 2 PT3X8 cross pan head tapping screws
- 2)Unplug 0656 power parameter Treatment connection board FPC PCBA FRU from 0656 defibrillator board; Use a Phillips screwdriver to remove one M3X6 cross pan head combination screw, remove the red online detection cable, and take out the defibrillation treatment board.

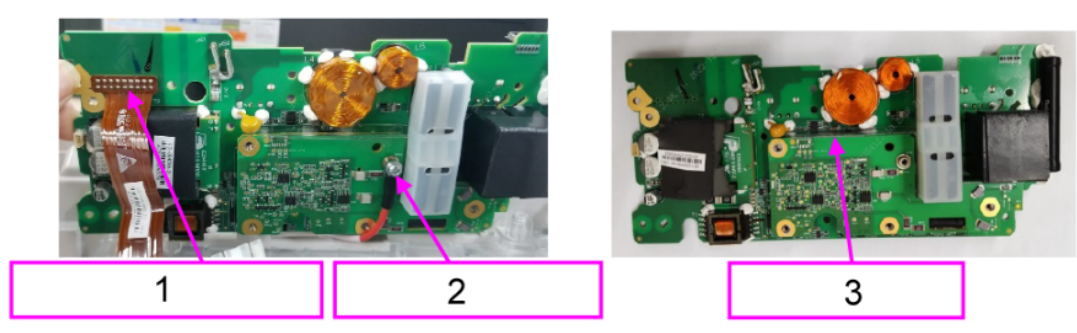

Figure7–24

- 1 0656 Power parameters Treatment board FPC FRU
- 2 One M3X6 pan head assembly screw
- 3 0656 Defibrillation therapyt board insulation

### 7.88.3 Commissioning and Verification

None

## 7.89 0656 therapy PCBA (with MR66)

### 7.89.1 General Information

None

### 7.89.2 Disassembly and Assembly

None

### 7.89.3 Commissioning and Verification

None

## 8 Troubleshooting

## 8.1 Overview

### 8.1.1 Overview

This chapter classifies faults according to the faulty components and fault phenomena in the defibrillation monitor for troubleshooting. The faults shall be checked, located, and troubleshooted in sequence according to the corresponding fault table.

The recommended solutions in this chapter can help you solve most device faults but not all possible faults. In the case of any fault that is not described in this chapter, contact our after-sales service department.

### 8.1.2 Part Replacement

The circuit board and other major parts and components in the defibrillation monitor are replaceable. After the faulty part or component of the circuit board is located, it can be replaced with a new one following the steps in *Chapter 6 FRU Replacement*. Then check if the fault is eliminated or the defibrillation monitor can pass the relevant test. If the fault is eliminated, it demonstrates that the original circuit board part is damaged. In this case, please return the original part to us for repair. If the fault persists, reinstall the original part and continue troubleshooting for other possible reasons.

### 8.1.3 Device Status Checking

Some troubleshooting tasks may involve the hardware version and device status of the defibrillation monitor. Check the device status according to the following steps:

- 1. Choose **Main Menu>Review>Events**. In the pop-up menu, you can view the system boot time and technical alarm information.
- 2. Choose Main Menu>System>Maintenance>Enter Manufacturer Maintenance Password>Device Information. On the Device Information screen, you can view the current device status.

### 8.1.4 Device Information Checking

Some troubleshooting tasks may involve software version compatibility. At this point, you need to know the configuration and software version information of your defibrillation monitor. For information on software version compatibility, contact our After-sales Service. Check the software version according to the following steps:

Choose Main Menu> System >>>Maintenance>>>Enter Manufacturer Maintenance
 Password> Version Information >>. In the Version Information screen, you can view the version information of the system software and software of all the modules.

### 8.1.5 Technical Alarms and Diagnosis

Check whether the defibrillation monitor displays a technical alarm before troubleshooting. If so, please release the alarm first. For information and reasons of and solutions to the technical alarm, please refer to the product manual.

### 8.2 Intuitive Performance Class Troubleshooting

### 8.2.1 Display Fault

### 8.2.1.1 Poor Screen Display

#### **Fault Description**

Poor Screen Display

#### Severity

Suspension

#### Response

Contact the device provider for onsite troubleshooting.

#### **Possible Causes**

White screen, broken screen, black screen.

#### **Involved FRU**

- 1. D30 Front Cover Assembly (Tianma) FRU
- 2. D20 Front Cover Assembly (Tianma) FRU
- 3. D20A Front Cover Assembly (Tianma) FRU
- 4. D20C Front Cover Assembly (Tianma) FRU

#### Solution

Check the screen connection and display screen. Reconnect or replace the front shell assembly in the case of errors. For details, see D30 Front Cover Assy FRU 7.72.2 Disassembly and

Assembly, D20 Front Cover Assy FRU **7.73.2** Disassembly and Assembly, D20A Front Cover Assy FRU **7.74.2** Disassembly and Assembly and D20C Front Cover Assy FRU **7.75.3** Disassembly and Assembly.

#### 8.2.1.2 No Response on Touch Screen

#### **Fault Description**

No Response on Touch Screen

#### Severity

Suspension

#### Response

Contact the device provider for onsite troubleshooting.

#### **Possible Causes**

The touch screen fails.

#### **Involved FRU**

- 1. D30 Front Cover Assembly (Tianma) FRU
- 2. D20 Front Cover Assembly (Tianma) FRU
- 3. D20A Front Cover Assembly (Tianma) FRU
- 4. D20C Front Cover Assembly (Tianma) FRU

#### Solution

Check the screen connection and display screen. Reconnect or replace the front shell assembly in the case of errors.

#### 8.2.1.3 Touch Screen Mistrigger

#### **Fault Description**

Touch Screen Mistrigger

#### Severity

Suspension

#### Response

Contact the device provider for onsite troubleshooting.

#### **Possible Causes**

ESD or electrotome interference, leading to touch screen mistrigger

#### **Involved FRU**

- 1. D30 Front Cover Assembly (Tianma) FRU
- 2. D20 Front Cover Assembly (Tianma) FRU
- 3. D20A Front Cover Assembly (Tianma) FRU
- 4. D20C Front Cover Assembly (Tianma) FRU

#### Solution

- 1. Adjust to the low sensitivity mode to confirm if the problem is present.
- 2. Check the screen connection and display screen. Reconnect or replace the front shell assembly in the case of errors.

### 8.2.2 Network Malfunction

### 8.2.2.1 Failure to Establish Wireless Connection

#### **Fault Description**

Failure to Establish Wireless Connection

#### Severity

Maintenance as soon as possible

#### Response

Contact the device provider for onsite troubleshooting.

#### **Possible Causes**

Wireless connection function failure.

#### Involved FRU

- 1.0656 Main Board PCBA (D30) FRU
- 2. WIFI Material Kit FRU

#### Solution

Revision:7.0(2025-01-21)

- 1. Check the network settings and reset the network in the case of abnormal settings.
- 2. Check the software version.
- 3. Replace the main control board/Wi-Fi module. For details, see 0656 MAIN BOARD PCBA (D30) FRU 7.71.2 Disassembly and Assembly and WIFI Material Kit FRU 7.77.2 Disassembly and Assembly.

### 8.2.2.2 Unstable Wireless Connection

#### **Fault Description**

**Unstable Wireless Connection** 

#### Severity

Suspension

#### Response

Contact the device provider for onsite troubleshooting.

#### **Possible Causes**

Weak signal.

#### Involved FRU

None

#### Solution

Check the network environment.

### 8.2.3 Appearance Fault

#### 8.2.3.1 Physical Damage and Corrosion

#### **Fault Description**

Physical Damage and Corrosion

#### Severity

Suspension

#### Response

Contact the device provider for onsite troubleshooting.

#### **Possible Causes**

Physical damage, cleaning disinfectants, moisture and other reasons lead to corrosion of the pump body and electronic components.

#### **Involved FRU**

None

#### Solution

Replace the damaged FRU.

#### 8.2.3.2 Abnormal Appearance

#### **Fault Description**

Abnormal Appearance

#### Severity

Maintenance as soon as possible

#### Response

Contact the device provider for onsite troubleshooting.

#### **Possible Causes**

Silk faded, not clear, damaged, etc.

#### **Involved FRU**

None

#### Solution

- 1. Investigate the use of disinfectants (brand/model, frequency of disinfection).
- 2. Replace the shell.

### 8.2.3.3 Equipment Smoking/Smelling Burnt/On Fire

#### **Fault Description**

Equipment Smoking/Smelling Burnt/On Fire

#### Severity

Suspension

#### Response

Contact the device provider for onsite troubleshooting.

#### **Possible Causes**

Equipment smoking/burning smell/on fire caused by overly high temperature, short circuit, etc.

#### Involved FRU

None

#### Solution

- 1. Investigate the use environment to find out whether there is liquid inlet.
- 2. Replace damaged parts.

### 8.2.4 Pace-making Fault

#### 8.2.4.1 Abnormal Pacing Function

#### Fault Description

**Abnormal Pacing Function** 

#### Severity

Suspension

#### Response

Contact the device provider for onsite troubleshooting.

#### **Possible Causes**

Therapy board malfunction.

#### **Involved FRU**

0656 Therapy Board

#### Solution

Replace the defibrillation therapy board. For details, see 0656 Therapy Board **7.22.2** Disassembly and Assembly.

### 8.2.5 Recorder Fault

### 8.2.5.1 Poor Printing Effect of Recorder

#### **Fault Description**

Poor Printing Effect of Recorder

#### Severity

Maintenance as soon as possible

#### Response

Contact the device provider for onsite troubleshooting.

#### **Possible Causes**

Paper not in place or door not closed or recorder module malfunction.

#### **Involved FRU**

50mm Recorder

#### Solution

- 1. Check that the printing paper for the recorder is in place.
- 2. Check that the door is closed.
- 3. Replace the recorder. For details, see 50mm Recorder 7.26.2 Disassembly and Assembly.

#### 8.2.5.2 Recorder Printing Failure

#### **Fault Description**

**Recorder Printing Failure** 

#### Severity

Suspension

#### Response

Revision:7.0(2025-01-21)

Contact the device provider for onsite troubleshooting.

#### **Possible Causes**

Paper not in place or door not closed or recorder module malfunction.

#### **Involved FRU**

50mm Recorder

#### Solution

- 1. Check that the printing paper for the recorder is in place.
- 2. Check that the door is closed.
- 3. Replace the recorder. For details, see 50mm Recorder **7.26.2** Disassembly and Assembly.

### 8.2.6 Accessory Fault

#### 8.2.6.1 Test Load Damage

#### **Fault Description**

Test Load Damage

#### Severity

Suspension

#### Response

Contact the device provider for onsite troubleshooting.

#### **Possible Causes**

Fail in self checking.

#### **Involved FRU**

None

#### Solution

Replace the test load.

### 8.2.6.2 Paddle Fault

#### **Fault Description**

Paddle Fault

#### Severity

Suspension

#### Response

Contact the device provider for onsite troubleshooting.

#### **Possible Causes**

Unable to discharge.

#### Involved FRU

None

#### Solution

Replace the extracorporal board.

#### 8.2.6.3 Paddle Rusting

#### **Fault Description**

Paddle Rusting

#### Severity

Suspension

#### Response

Contact the device provider for onsite troubleshooting.

#### **Possible Causes**

Discharge energy accuracy affected.

#### **Involved FRU**

None

#### Solution

Replace the extracorporal board.

#### 8.2.6.4 Poor Contact of Paddle

#### **Fault Description**

Poor Contact of Paddle

#### Severity

Suspension

#### Response

Contact the device provider for onsite troubleshooting.

#### **Possible Causes**

Not in place.

#### **Involved FRU**

None

#### Solution

Replace the paddle and carry out user test.

### 8.2.7 Power Error

#### 8.2.7.1 Power-on Failure

#### **Fault Description**

Power-on Failure

#### Severity

Suspension

#### Response

Contact the device provider for onsite troubleshooting.

#### **Possible Causes**

Failure of the keypad, main board, or power board.

#### **Involved FRU**

- 1.0656 D30 Keyboard (No NFC)
- 2.0656 Parameter (5lead, 3SpO2, NIBP)
- 3.0656 Parameter Power Integrated Board
- 4.0656 Parameter (5lead)
- 5.0656 Main Board PCBA (D30) FRU

#### Solution

- 1. Replace the keyboard. For details, see 0656 D30 Keyboard (No NFC) **7.8.2** Disassembly and Assembly.
- Replace the parameter power board according to the configuration. For details, see 0656 Parameter (5lead, 3SpO2, NIBP) **7.20.2** Disassembly and Assembly, 0656 Parameter Power Integrated Board **7.18.2** Disassembly and Assembly, 0656 Parameter Power Board (5lead, MR/ NC SpO2), and 0656 Parameter (5lead) **7.19.2** Disassembly and Assembly.
- 3. Replace the main control board. For details, see 0656 MAINBOARD PCBA (D30) FRU 7.71.2 Disassembly and Assembly.

#### 8.2.7.2 Power-off Failure

#### **Fault Description**

Power-off Failure

#### Severity

Suspension

#### Response

Contact the device provider for onsite troubleshooting.

#### **Possible Causes**

Failure of the keypad or power board.

#### **Involved FRU**

- 1.0656 D30 Keyboard (No NFC)
- 2.0656 Parameter (5lead, 3SpO2, NIBP)

- 3.0656 Parameter Power Integrated Board
- 4.0656 Parameter (5lead)

#### Solution

- 1. Replace the keyboard. For details, see 0656 D30 Keyboard (No NFC) **7.8.2** Disassembly and Assembly.
- Replace the parameter power board according to the configuration. For details, see 0656
   Parameter (5lead, 3SpO2, NIBP) 7.20.2 Disassembly and Assembly, 0656 Parameter Power
   Integrated Board 7.18.2 Disassembly and Assembly, 0656 Parameter Power Board (5lead, MR/
   NC SpO2), and 0656 Parameter (5lead) 7.19.2 Disassembly and Assembly.

### 8.2.7.3 Overlong Battery Charging Duration

#### Fault Description

**Overlong Battery Charging Duration** 

#### Severity

Suspension

#### Response

Contact the device provider for onsite troubleshooting.

#### **Possible Causes**

Battery aging or charging circuit error.

#### Involved FRU

None

#### Solution

- 1. Check the battery and replace it if it is abnormal.
- Check the power module. If it is abnormal, replace it. For details, see 0656 Parameter (5lead, 3SpO2, NIBP) 7.20.2 Disassembly and Assembly, 0656 Parameter Power Integrated Board 7.18.2 Disassembly and Assembly, 0656 Parameter Power Board (5lead, MR/NC SpO2), and 0656 Parameter (5lead) 7.19.2 Disassembly and Assembly.

#### 8.2.7.4 Battery charging failed

#### **Fault Description**

Battery charging failed

#### Severity

Suspension

#### Response

Contact the device provider for onsite troubleshooting.

#### **Possible Causes**

Battery, charging circuit or software fault, resulting in failure in battery charging.

#### Involved FRU

- 1.0656 Parameter (5lead, 3SpO2, NIBP)
- 2.0656 Parameter Power Integrated Board
- 3.0656 Parameter (5lead)

#### Solution

- 1. Check the software version.
- 2. Check the battery and replace it if it is abnormal.
- Check the power module. If it is abnormal, replace it. For details, see 0656 Parameter (5lead, 3SpO2, NIBP) 7.20.2 Disassembly and Assembly, 0656 Parameter Power Integrated Board 7.18.2 Disassembly and Assembly, 0656 Parameter Power Board (5lead, MR/NC SpO2), and 0656 Parameter (5lead) 7.19.2 Disassembly and Assembly.

#### 8.2.7.5 Battery Fault

#### **Fault Description**

**Battery Fault** 

#### Severity

Suspension

#### Response

Contact the device provider for onsite troubleshooting.

#### **Possible Causes**

Failure of the battery or power board.

#### Involved FRU

- 1.0656 Parameter (5lead, 3SpO2, NIBP)
- 2.0656 Parameter Power Integrated Board
- 3.0656 Parameter (5lead)

#### Solution

- 1. Check the battery and replace it if it is abnormal.
- 2. Check the power module. If it Module abnormal, replace it. For details, see 0656 Parameter (5lead, 3SpO2, NIBP) **7.20.2** Disassembly and Assembly, 0656 Parameter Power Integrated Board **7.18.2** Disassembly and Assembly, 0656 Parameter Power Board (5lead, MR/NC SpO2), and 0656 Parameter (5lead) **7.19.2** Disassembly and Assembly.

#### 8.2.7.6 Battery Aging

#### **Fault Description**

Battery Aging

#### Severity

Maintenance as soon as possible

#### Response

Contact the device provider for onsite troubleshooting.

#### **Possible Causes**

Battery aging.

#### **Involved FRU**

None

#### Solution

Replace the battery.

#### 8.2.7.7 Short Battery Life

#### **Fault Description**

Short Battery Life

#### Severity

Maintenance as soon as possible

#### Response

Contact the device provider for onsite troubleshooting.

#### **Possible Causes**

Battery aging.

#### **Involved FRU**

None

#### Solution

Replace the battery.

### 8.2.8 Defibrillation Error

#### 8.2.8.1 High Undischarged Impedance

#### **Fault Description**

High Undischarged Impedance

#### Severity

Suspension

#### Response

Contact the device provider for onsite troubleshooting.

#### **Possible Causes**

The discharge circuit resistance exceeds the designated scope (therapy board, internal wire, extracorporal board, etc.), leading to failure in releasing defibrillation energy.

#### **Involved FRU**

None

#### Solution
- 1. Run user test and record the fault code if it fails. Select FRU according to the fault code.
- 2. If it passes the user test, it indicates the possibility of connection failure between the extracorporal board/pad and the human body.

## 8.2.8.2 Low Undischarged Impedance

#### **Fault Description**

Low Undischarged Impedance

#### Severity

Suspension

#### Response

Contact the device provider for onsite troubleshooting.

#### **Possible Causes**

The discharge circuit resistance exceeds the designated scope (therapy board, internal wire, extracorporal board, etc.), leading to failure in releasing defibrillation energy.

#### Involved FRU

None

#### Solution

- 1. Run user test and record the fault code if it fails. Select FRU according to the fault code.
- 2. If it passes the user test, it indicates the possibility of connection failure between the extracorporal board/pad and the human body.

## 8.2.8.3 Low Discharge Energy Accuracy

#### **Fault Description**

Low Discharge Energy Accuracy

#### Severity

Suspension

#### Response

Contact the device provider for onsite troubleshooting.

#### **Possible Causes**

The energy storage capacitor is aging and decaying, resulting in low discharge energy.

#### Involved FRU

0655 Large Capacitance

#### Solution

Run user test to confirm whether the discharge energy accuracy meets the specification. If it exceeds the specification, replace the 0655 large capacitance. For details, see 0655 Large Capacitance **7.5.2** Disassembly and Assembly.

## 8.2.8.4 Charging Failure

#### **Fault Description**

Charging Failure

#### Severity

Suspension

#### Response

Contact the device provider for onsite troubleshooting.

#### **Possible Causes**

Failure of the energy storage capacitor or therapy board, leading to failure to start charging.

#### Involved FRU

None

#### Solution

Run user test. Select FRU according to the fault code hint.

## 8.2.8.5 Slow Charging Speed

#### **Fault Description**

Slow Charging Speed

#### Severity

Suspension

#### Response

Contact the device provider for onsite troubleshooting.

#### **Possible Causes**

Storage capacitor or battery failure, resulting in slow charging or timeout.

#### **Involved FRU**

None

#### Solution

Run user test. Select FRU according to the fault code hint.

## 8.2.8.6 Energy Regulation Failure

#### **Fault Description**

**Energy Regulation Failure** 

#### Severity

Suspension

#### Response

Contact the device provider for onsite troubleshooting.

#### **Possible Causes**

Poor connection or fault of the extracorporal board

#### Involved FRU

None

#### Solution

Replug the extracorporal board. Run user test. Select FRU according to the fault code hint.

## 8.2.9 Parameter Measurement Error

## 8.2.9.1 Failure to Connect CPR Sensor to Main Unit

#### **Fault Description**

Failure to Connect CPR Sensor to Main Unit

#### Severity

Suspension

#### Response

Contact the device provider for onsite troubleshooting.

#### **Possible Causes**

Failure in hard connection or no response after connection.

#### **Involved FRU**

None

#### Solution

Replace the relevant connection cable.

## 8.2.9.2 ECG Communication Error/No Waveform

#### **Fault Description**

ECG Communication Error/No Waveform

#### Severity

Suspension

#### Response

Contact the device provider for onsite troubleshooting.

#### **Possible Causes**

Failure in parameter measurement and no waveform.

#### **Involved FRU**

None

#### Solution

Check ECG leads.

## 8.2.9.3 SpO2 Probe Fault

#### **Fault Description**

SpO2 Probe Fault

#### Severity

Suspension

#### Response

Contact the device provider for onsite troubleshooting.

#### **Possible Causes**

No waveform measured.

#### **Involved FRU**

None

#### Solution

Replace the probe.

## 8.2.9.4 No SpO2 Value Measured

#### **Fault Description**

No SpO2 Value Measured

#### Severity

Suspension

#### Response

Contact the device provider for onsite troubleshooting.

#### **Possible Causes**

No value measured.

#### Involved FRU

- 1. Mindray SpO2 Material Kit
- 2. Nellcor SpO2 Material Kit
- 3. Masimo SpO2 Material Kit

#### Solution

Replace the probe, main cable or blood oxygen plate. For details, see Mindray SpO2 Material Kit **7.41.2** Disassembly and Assembly, Nellcor SpO2 Material Kit **7.42.2** Disassembly and Assembly and Masimo SpO2 Material Kit **7.40.2** Disassembly and Assembly.

## 8.2.9.5 No NIBP Value Measured

#### **Fault Description**

No NIBP Value Measured

#### Severity

Suspension

#### Response

Contact the device provider for onsite troubleshooting.

#### **Possible Causes**

No value measured.

#### Involved FRU

None

#### Solution

- 1. Check if the oversleeve is well connected.
- 2. Check if the air channel is free from leakage: air channel connection.
- 3. Replace the parameter module.

## 8.2.9.6 Inflation Failure for NIBP Measurement

#### **Fault Description**

Inflation Failure for NIBP Measurement

#### Severity

Suspension

#### Response

Contact the device provider for onsite troubleshooting.

#### **Possible Causes**

No value measured.

#### Involved FRU

None

#### Solution

- 1. Check if the oversleeve is well connected.
- 2. Check if the air channel is free from leakage: air channel connection.
- 3. Replace the parameter module.

## 8.2.9.7 No Waveform in ECG Measurement

#### **Fault Description**

No Waveform in ECG Measurement

#### Severity

Suspension

#### Response

Contact the device provider for onsite troubleshooting.

#### **Possible Causes**

No value measured.

#### **Involved FRU**

None

#### Solution

- 1. Check if the lead and pad are well connected.
- 2. Replace the lead or parameter module.

## 8.2.9.8 Excessive Noise in ECG Measurement

#### **Fault Description**

Excessive Noise in ECG Measurement

#### Severity

Suspension

#### Response

Contact the device provider for onsite troubleshooting.

#### **Possible Causes**

Excessive noise in measurement.

#### **Involved FRU**

None

#### Solution

- 1. Check if the lead and pad are well connected.
- 2. Check whether there is a source of disturbance in the surrounding environment.
- 3. Replace the lead or parameter module.

## 8.2.9.9 ECG Lead Damaged

#### **Fault Description**

ECG Lead Damaged

#### Severity

Suspension

#### Response

Contact the device provider for onsite troubleshooting.

#### **Possible Causes**

None

#### **Involved FRU**

None

#### Solution

Replace the lead wire.

## 8.2.10 Alarm Fault

## 8.2.10.1 Low Alarm Volume

#### **Fault Description**

Low Alarm Volume

#### Severity

Suspension

#### Response

Contact the device provider for onsite troubleshooting.

#### **Possible Causes**

Abnormal horn or driver circuit.

#### **Involved FRU**

- 1. Speaker Assy FRU
- 2.0656 Main Board PCBA (D30) FRU

#### Solution

1. Adjust the alarm volume. Check the horn cable and the horn and reconnect or replace the FRU in the case of error. For details, see Speaker Assy FRU **7.67.2** Disassembly and Assembly.

2. Replace the 0656 MAINBOARD PCBA (D30) FRU. For details, see 0656 MAINBOARD PCBA (D30) FRU 7.71.2 Disassembly and Assembly.

## 8.2.10.2 No Alarm Sound

#### **Fault Description**

No Alarm Sound

#### Severity

Suspension

#### Response

Contact the device provider for onsite troubleshooting.

#### **Possible Causes**

Fault of horn cable or horn.

#### **Involved FRU**

- 1. Speaker Assy FRU
- 2.0656 Main Board PCBA (D30) FRU

#### Solution

- 1. Check the horn cable and the horn and reconnect or replace the FRU in the case of error. For details, see Speaker Assy FRU **7.67.2** Disassembly and Assembly.
- 2. Replace the 0656 MAINBOARD PCBA (D30) FRU. For details, see 0656 MAINBOARD PCBA (D30) FRU 7.71.2 Disassembly and Assembly.

## 8.2.10.3 Abnormal Alarm Sound

#### **Fault Description**

Abnormal Alarm Sound

#### Severity

Suspension

#### Response

Contact the device provider for onsite troubleshooting.

#### **Possible Causes**

Abnormal tone.

#### **Involved FRU**

- 1. Speaker Assy FRU
- 2.0656 Main Board PCBA (D30) FRU

#### Solution

- 1. Check the software version.
- 2. Check the horn cable and the horn and reconnect or replace the FRU in the case of error. For details, see Speaker Assy FRU **7.67.2** Disassembly and Assembly.
- 3. Replace the 0656 MAINBOARD PCBA (D30) FRU. For details, see 0656 MAINBOARD PCBA (D30) FRU 7.71.2 Disassembly and Assembly.

## 8.2.10.4 Non-working Alarm Light

#### **Fault Description**

Non-working Alarm Light

#### Severity

Suspension

#### Response

Contact the device provider for onsite troubleshooting.

#### **Possible Causes**

Fault of alarm light cable or LED.

#### Involved FRU

- 1.0656 D30 Alarm PCBA
- 2.0656 Main Board PCBA (D30) FRU

#### Solution

- 1. Check the cable of the alarm light board or the alarm light board. Reconnect or replace it in the case of error. For details, see 0656 D30 Alarm PCBA **7.9.2** Disassembly and Assembly.
- 2. Replace the keyboard. For details, see 0656 D30 Keyboard (No NFC) **7.8.2** Disassembly and Assembly.

## 8.2.11 Button Fault

## 8.2.11.1 Non-responsive Button

#### **Fault Description**

Non-responsive Button

#### Severity

Suspension

#### Response

Contact the device provider for onsite troubleshooting.

#### **Possible Causes**

The button doesn't respond after it is pressed.

#### **Involved FRU**

0656 D30 Keyboard (No NFC)

#### Solution

- 1. Check if the connection cable is loose.
- 2. Replace the keyboard. For details, see 0656 D30 Keyboard (No NFC) **7.8.2** Disassembly and Assembly.

#### 8.2.11.2 Non-responsive Coder

#### **Fault Description**

Non-responsive Coder

#### Severity

Suspension

#### Response

Contact the device provider for onsite troubleshooting.

#### **Possible Causes**

The coder doesn't respond after it is operated.

#### **Involved FRU**

0656 D30 Coder PCBA

#### Solution

Replace the coder PCBA. For details, see 0656 D30 Coder PCBA **7.11.2** Disassembly and Assembly.

## 8.3 Code Fault Handling

## 8.3.1 Therapy Module Fault

## 8.3.1.1 1: M0+ Power-on CPU Self Checking Failure

#### Fault Code

1

#### **Fault Description**

M0+ Power-on CPU Self Checking Failure

#### Severity

Suspension

#### Response

Contact the device provider for onsite troubleshooting.

#### **Possible Causes**

0656 defibrillation therapy board malfunction

#### Involved FRU

0656 Therapy Board

#### Solution

## 8.3.1.2 2: M0+ Power-on RAM Self Checking Failure

#### Fault Code

2

#### **Fault Description**

M0+ Power-on RAM Self Checking Failure

#### Severity

Suspension

#### Response

Contact the device provider for onsite troubleshooting.

#### **Possible Causes**

0656 defibrillation therapy board malfunction

#### Involved FRU

0656 Therapy Board

#### Solution

Re-run user test and confirmation. Replace the relevant FRU if the problem remains. For details, see 0656 Therapy Board **7.22.2** Disassembly and Assembly.

## 8.3.1.3 3: M0+ Power-on ROM Self Checking Failure

#### **Fault Code**

3

#### **Fault Description**

M0+ Power-on ROM Self Checking Failure

#### Severity

Suspension

#### Response

#### **Possible Causes**

0656 defibrillation therapy board malfunction

#### **Involved FRU**

0656 Therapy Board

#### Solution

Re-run user test and confirmation. Replace the relevant FRU if the problem remains. For details, see 0656 Therapy Board **7.22.2** Disassembly and Assembly.

## 8.3.1.4 4: M0+ Power-on Watchdog Self Checking Failure

#### Fault Code

4

#### **Fault Description**

M0+ Power-on Watchdog Self Checking Failure

#### Severity

Suspension

#### Response

Contact the device provider for onsite troubleshooting.

#### **Possible Causes**

0656 defibrillation therapy board malfunction

#### **Involved FRU**

0656 Therapy Board

#### Solution

## 8.3.1.5 5: M0+ Power-on ADC Self Checking Failure

#### Fault Code

5

#### **Fault Description**

M0+ Power-on ADC Self Checking Failure

#### Severity

Suspension

#### Response

Contact the device provider for onsite troubleshooting.

#### **Possible Causes**

0656 defibrillation therapy board malfunction

#### Involved FRU

0656 Therapy Board

#### Solution

Re-run user test and confirmation. Replace the relevant FRU if the problem remains. For details, see 0656 Therapy Board **7.22.2** Disassembly and Assembly.

## 8.3.1.6 6: M3 Power-on Register Self Checking Failure

#### **Fault Code**

6

#### **Fault Description**

M3 Power-on Register Self Checking Failure

#### Severity

Suspension

#### Response

#### **Possible Causes**

0656 defibrillation therapy board malfunction

#### **Involved FRU**

0656 Therapy Board

#### Solution

Re-run user test and confirmation. Replace the relevant FRU if the problem remains. For details, see 0656 Therapy Board **7.22.2** Disassembly and Assembly.

## 8.3.1.7 7: M3 Power-on RAM Self Checking Failure

#### Fault Code

7

#### **Fault Description**

M3 Power-on RAM Self Checking Failure

#### Severity

Suspension

#### Response

Contact the device provider for onsite troubleshooting.

#### **Possible Causes**

0656 defibrillation therapy board malfunction

#### **Involved FRU**

0656 Therapy Board

#### Solution

## 8.3.1.8 8: M3 Power-on ROM Self Checking Failure

#### Fault Code

8

#### **Fault Description**

M3 Power-on ROM Self Checking Failure

#### Severity

Suspension

#### Response

Contact the device provider for onsite troubleshooting.

#### **Possible Causes**

0656 defibrillation therapy board malfunction

#### **Involved FRU**

0656 Therapy Board

#### Solution

Re-run user test and confirmation. Replace the relevant FRU if the problem remains. For details, see 0656 Therapy Board **7.22.2** Disassembly and Assembly.

## 8.3.1.9 9: M3 Power-on Watchdog Self Checking Failure

#### **Fault Code**

9

#### **Fault Description**

M3 Power-on Watchdog Self Checking Failure

#### Severity

Suspension

#### Response

#### **Possible Causes**

0656 defibrillation therapy board malfunction

#### **Involved FRU**

0656 Therapy Board

#### Solution

Re-run user test and confirmation. Replace the relevant FRU if the problem remains. For details, see 0656 Therapy Board **7.22.2** Disassembly and Assembly.

## 8.3.1.10 10: M0+ Power-on ASIC Self Checking Failure

#### Fault Code

10

#### **Fault Description**

M0+ Power-on ASIC Self Checking Failure

#### Severity

Suspension

#### Response

Contact the device provider for onsite troubleshooting.

#### **Possible Causes**

0656 defibrillation therapy board malfunction

#### **Involved FRU**

0656 Therapy Board

#### Solution

## 8.3.1.11 11: M3 Power-on CPU Self Checking Failure

#### Fault Code

11

#### **Fault Description**

M3 Power-on CPU Self Checking Failure

#### Severity

Suspension

#### Response

Contact the device provider for onsite troubleshooting.

#### **Possible Causes**

0656 defibrillation therapy board malfunction

#### Involved FRU

0656 Therapy Board

#### Solution

Re-run user test and confirmation. Replace the relevant FRU if the problem remains. For details, see 0656 Therapy Board **7.22.2** Disassembly and Assembly.

## 8.3.1.12 12: M3 Power-on Hardware Version Number Error

#### **Fault Code**

12

#### **Fault Description**

M3 Power-on Hardware Version Number Error

#### Severity

Suspension

#### Response

#### **Possible Causes**

0656 defibrillation therapy board malfunction

#### **Involved FRU**

0656 Therapy Board

#### Solution

Re-run user test and confirmation. Replace the relevant FRU if the problem remains. For details, see 0656 Therapy Board **7.22.2** Disassembly and Assembly.

## 8.3.1.13 13: M0 Power-on Hardware Version Number Error

#### Fault Code

13

#### **Fault Description**

M0 Power-on Hardware Version Number Error

#### Severity

Suspension

#### Response

Contact the device provider for onsite troubleshooting.

#### **Possible Causes**

0656 defibrillation therapy board malfunction

#### **Involved FRU**

0656 Therapy Board

#### Solution

## 8.3.1.14 31: 1s Following Pacing Charging Starting: V1/2<=20V

#### Fault Code

31

#### **Fault Description**

1s Following Pacing Charging Starting: V1/2<=20V

#### Severity

Suspension

#### Response

Contact the device provider for onsite troubleshooting.

#### **Possible Causes**

0656 defibrillation therapy board malfunction

#### **Involved FRU**

0656 Therapy Board

#### Solution

Re-run user test and confirmation. Replace the relevant FRU if the problem remains. For details, see 0656 Therapy Board **7.22.2** Disassembly and Assembly.

## 8.3.1.15 32: After Pacing Charging: V1>240V

#### **Fault Code**

32

#### **Fault Description**

After Pacing Charging: V1>240V

#### Severity

Suspension

#### Response

#### **Possible Causes**

0656 defibrillation therapy board malfunction

#### **Involved FRU**

0656 Therapy Board

#### Solution

Re-run user test and confirmation. Replace the relevant FRU if the problem remains. For details, see 0656 Therapy Board **7.22.2** Disassembly and Assembly.

## 8.3.1.16 33: During Pacing Charging: V1/2>240V

#### Fault Code

33

#### **Fault Description**

During Pacing Charging: V1/2>240V

#### Severity

Suspension

#### Response

Contact the device provider for onsite troubleshooting.

#### **Possible Causes**

0656 defibrillation therapy board malfunction

#### **Involved FRU**

0656 Therapy Board

#### Solution

## 8.3.1.17 45: M0+ Abnormal Reduction

#### Fault Code

45

#### **Fault Description**

M0+ Abnormal Reduction

#### Severity

Suspension

#### Response

Contact the device provider for onsite troubleshooting.

#### **Possible Causes**

0656 defibrillation therapy board malfunction

#### Involved FRU

0656 Therapy Board

#### Solution

Re-run user test and confirmation. Replace the relevant FRU if the problem remains. For details, see 0656 Therapy Board **7.22.2** Disassembly and Assembly.

## 8.3.1.18 46: ASIC Error

#### Fault Code

46

#### **Fault Description**

ASIC Error

#### Severity

Suspension

#### Response

#### **Possible Causes**

0656 defibrillation therapy board malfunction

#### **Involved FRU**

0656 Therapy Board

#### Solution

Re-run user test and confirmation. Replace the relevant FRU if the problem remains. For details, see 0656 Therapy Board **7.22.2** Disassembly and Assembly.

#### 8.3.1.19 47: M3 Abnormal Reduction

#### Fault Code

47

#### **Fault Description**

M3 Abnormal Reduction

#### Severity

Suspension

#### Response

Contact the device provider for onsite troubleshooting.

#### **Possible Causes**

0656 defibrillation therapy board malfunction

#### **Involved FRU**

0656 Therapy Board

#### Solution

## 8.3.1.20 48: M3 and M0+ Communication Error

#### Fault Code

48

#### **Fault Description**

M3 and M0+ Communication Error

#### Severity

Suspension

#### Response

Contact the device provider for onsite troubleshooting.

#### **Possible Causes**

0656 defibrillation therapy board malfunction

#### **Involved FRU**

0656 Therapy Board

#### Solution

Re-run user test and confirmation. Replace the relevant FRU if the problem remains. For details, see 0656 Therapy Board **7.22.2** Disassembly and Assembly.

## 8.3.1.21 49: M3 Real-Time ADC Self Checking Error

#### **Fault Code**

49

#### **Fault Description**

M3 Real-Time ADC Self Checking Error

#### Severity

Suspension

#### Response

#### **Possible Causes**

0656 defibrillation therapy board malfunction

#### **Involved FRU**

0656 Therapy Board

#### Solution

Re-run user test and confirmation. Replace the relevant FRU if the problem remains. For details, see 0656 Therapy Board **7.22.2** Disassembly and Assembly.

## 8.3.1.22 50: M3 Chip Calculation Function Error

#### Fault Code

50

#### **Fault Description**

M3 Chip Calculation Function Error

#### Severity

Suspension

#### Response

Contact the device provider for onsite troubleshooting.

#### **Possible Causes**

0656 defibrillation therapy board malfunction

#### **Involved FRU**

0656 Therapy Board

#### Solution

## 8.3.1.23 51: Upon Charging Starting: |V1-V2| > 500V

#### Fault Code

51

#### **Fault Description**

Upon Charging Starting: |V1-V2| > 500V

#### Severity

Suspension

#### Response

Contact the device provider for onsite troubleshooting.

#### **Possible Causes**

0656 defibrillation therapy board malfunction

#### Involved FRU

0656 Therapy Board

#### Solution

Re-run user test and confirmation. Replace the relevant FRU if the problem remains. For details, see 0656 Therapy Board **7.22.2** Disassembly and Assembly.

## 8.3.1.24 52: 1s Following Charging Starting: V1<= 65V or V2 <= 65V

#### **Fault Code**

52

#### **Fault Description**

1s Following Charging Starting: V1<= 65V or V2 <= 65V

#### Severity

Suspension

#### Response

#### **Possible Causes**

0656 defibrillation therapy board malfunction

#### **Involved FRU**

0656 Therapy Board

#### Solution

Re-run user test and confirmation. Replace the relevant FRU if the problem remains. For details, see 0656 Therapy Board **7.22.2** Disassembly and Assembly.

## 8.3.1.25 53: V1/V2 Drop Exceeding 10% of V1/V2tgt During Charging

#### Fault Code

53

#### **Fault Description**

V1/V2 Drop Exceeding 10% of V1/V2tgt During Charging

#### Severity

Suspension

#### Response

Contact the device provider for onsite troubleshooting.

#### **Possible Causes**

0656 defibrillation therapy board malfunction

#### **Involved FRU**

0656 Therapy Board

#### Solution

# 8.3.1.26 54: |V1-V2| > 128V During Charging and Usage and |V1-V2| > 108V During Self Checking

#### Fault Code

54

#### **Fault Description**

|V1-V2| > 128V During Charging and Usage and |V1-V2| > 108V During Self Checking

#### Severity

Suspension

#### Response

Contact the device provider for onsite troubleshooting.

#### **Possible Causes**

0656 defibrillation therapy board malfunction

#### Involved FRU

0656 Therapy Board

#### Solution

Re-run user test and confirmation. Replace the relevant FRU if the problem remains. For details, see 0656 Therapy Board **7.22.2** Disassembly and Assembly.

## 8.3.1.27 55: V1>=2400V or V2>=2400V During Charging

#### Fault Code

55

#### **Fault Description**

V1>=2400V or V2>=2400V During Charging

#### Severity

Suspension

#### Response

Contact the device provider for onsite troubleshooting.

#### **Possible Causes**

0656 defibrillation therapy board malfunction

#### **Involved FRU**

0656 Therapy Board

#### Solution

Re-run user test and confirmation. Replace the relevant FRU if the problem remains. For details, see 0656 Therapy Board **7.22.2** Disassembly and Assembly.

## 8.3.1.28 56: Charging Not Completed Within 25s After Charging Starting

#### Fault Code

56

#### **Fault Description**

Charging Not Completed Within 25s After Charging Starting

#### Severity

Suspension

#### Response

Contact the device provider for onsite troubleshooting.

#### **Possible Causes**

0656 defibrillation therapy board malfunction

#### **Involved FRU**

0656 Therapy Board

#### Solution

Re-run user test and confirmation. Replace the relevant FRU if the problem remains. For details, see 0656 Therapy Board **7.22.2** Disassembly and Assembly.

## 8.3.1.29 57: After Charging Completion: V1>(V1Tgt\*1.2)

#### Fault Code

57

#### **Fault Description**

After Charging Completion: V1>(V1Tgt\*1.2)

#### Severity

Suspension

#### Response

Contact the device provider for onsite troubleshooting.

#### **Possible Causes**

0656 defibrillation therapy board malfunction

#### **Involved FRU**

0656 Therapy Board

#### Solution

Re-run user test and confirmation. Replace the relevant FRU if the problem remains. For details, see 0656 Therapy Board **7.22.2** Disassembly and Assembly.

## 8.3.1.30 58: V1<=50V or V2<=50V During Charging

#### Fault Code

58

#### **Fault Description**

V1<=50V or V2<=50V During Charging

#### Severity

Suspension

#### Response

Contact the device provider for onsite troubleshooting.

#### **Possible Causes**

0656 defibrillation therapy board malfunction

#### **Involved FRU**

0656 Therapy Board

#### Solution

Re-run user test and confirmation. Replace the relevant FRU if the problem remains. For details, see 0656 Therapy Board **7.22.2** Disassembly and Assembly.

## 8.3.1.31 59: V1>(V1Tgt\*1.2) or V2>(V1Tgt\*1.2) During Charging

#### **Fault Code**

59

#### **Fault Description**

V1>(V1Tgt\*1.2) or V2>(V1Tgt\*1.2) During Charging

#### Severity

Suspension

#### Response

Contact the device provider for onsite troubleshooting.

#### **Possible Causes**

0656 defibrillation therapy board malfunction

#### **Involved FRU**

0656 Therapy Board

#### Solution

Re-run user test and confirmation. Replace the relevant FRU if the problem remains. For details, see 0656 Therapy Board **7.22.2** Disassembly and Assembly.

## 8.3.1.32 60: Overcurrent During Self-discharge

#### Fault Code

60

#### **Fault Description**

Overcurrent During Self-discharge

#### Severity

Suspension

#### Response

Contact the device provider for onsite troubleshooting.

#### **Possible Causes**

0656 defibrillation therapy board malfunction

#### **Involved FRU**

0656 Therapy Board

#### Solution

Re-run user test and confirmation. Replace the relevant FRU if the problem remains. For details, see 0656 Therapy Board **7.22.2** Disassembly and Assembly.

## 8.3.1.33 61: V1>=40V or V2>=40V post Self-discharge

#### Fault Code

61

#### **Fault Description**

V1>=40V or V2>=40V post Self-discharge

#### Severity

Suspension

#### Response

Contact the device provider for onsite troubleshooting.

#### **Possible Causes**

0656 defibrillation therapy board malfunction

#### **Involved FRU**

0656 Therapy Board

#### Solution

Re-run user test and confirmation. Replace the relevant FRU if the problem remains. For details, see 0656 Therapy Board **7.22.2** Disassembly and Assembly.

## 8.3.1.34 62: Overvoltage Protection Occurring

#### **Fault Code**

62

#### **Fault Description**

**Overvoltage Protection Occurring** 

#### Severity

Suspension

#### Response

Contact the device provider for onsite troubleshooting.

#### **Possible Causes**

0656 defibrillation therapy board malfunction

#### **Involved FRU**

0656 Therapy Board

#### Solution

Re-run user test and confirmation. Replace the relevant FRU if the problem remains. For details, see 0656 Therapy Board **7.22.2** Disassembly and Assembly.

## 8.3.1.35 63: Error in Zeroing Sample Value

#### Fault Code

63

#### **Fault Description**

Error in Zeroing Sample Value

#### Severity

Suspension

#### Response

Contact the device provider for onsite troubleshooting.

#### **Possible Causes**

0656 defibrillation therapy board malfunction

#### **Involved FRU**

0656 Therapy Board

#### Solution

Re-run user test and confirmation. Replace the relevant FRU if the problem remains. For details, see 0656 Therapy Board **7.22.2** Disassembly and Assembly.

## 8.3.1.36 64: Error in Gain Calibration Sample Value

#### Fault Code

64

#### **Fault Description**

Error in Gain Calibration Sample Value

#### Severity
Suspension

## Response

Contact the device provider for onsite troubleshooting.

### **Possible Causes**

0656 defibrillation therapy board malfunction

#### **Involved FRU**

0656 Therapy Board

#### Solution

Re-run user test and confirmation. Replace the relevant FRU if the problem remains. For details, see 0656 Therapy Board **7.22.2** Disassembly and Assembly.

# 8.3.1.37 65: Error in Calculation Slope in Gain Calibration

## **Fault Code**

65

## **Fault Description**

Error in Calculation Slope in Gain Calibration

## Severity

Suspension

#### Response

Contact the device provider for onsite troubleshooting.

#### **Possible Causes**

0656 defibrillation therapy board malfunction

### **Involved FRU**

0656 Therapy Board

#### Solution

Re-run user test and confirmation. Replace the relevant FRU if the problem remains. For details, see 0656 Therapy Board **7.22.2** Disassembly and Assembly.

# 8.3.1.38 66: Zeroing Failure prior to Gain Calibration

## **Fault Code**

66

## **Fault Description**

Zeroing Failure prior to Gain Calibration

## Severity

Suspension

## Response

Contact the device provider for onsite troubleshooting.

## **Possible Causes**

0656 defibrillation therapy board malfunction

## **Involved FRU**

0656 Therapy Board

## Solution

Re-run user test and confirmation. Replace the relevant FRU if the problem remains. For details, see 0656 Therapy Board **7.22.2** Disassembly and Assembly.

# 8.3.1.39 67: FLASH Error in Calibration Information Write

## Fault Code

67

## **Fault Description**

FLASH Error in Calibration Information Write

## Severity

Suspension

## Response

Contact the device provider for onsite troubleshooting.

### **Possible Causes**

0656 defibrillation therapy board malfunction

#### **Involved FRU**

0656 Therapy Board

#### Solution

Re-run user test and confirmation. Replace the relevant FRU if the problem remains. For details, see 0656 Therapy Board **7.22.2** Disassembly and Assembly.

# 8.3.1.40 68: FLASH Error in Calibration Information Read

## **Fault Code**

68

## **Fault Description**

FLASH Error in Calibration Information Read

#### Severity

Suspension

#### Response

Contact the device provider for onsite troubleshooting.

#### **Possible Causes**

0656 defibrillation therapy board malfunction

#### **Involved FRU**

0656 Therapy Board

#### Solution

Re-run user test and confirmation. Replace the relevant FRU if the problem remains. For details, see 0656 Therapy Board **7.22.2** Disassembly and Assembly.

# 8.3.1.41 71: Abnormal Pacing Power Supply

## **Fault Code**

71

## **Fault Description**

Abnormal Pacing Power Supply

## Severity

Suspension

## Response

Contact the device provider for onsite troubleshooting.

## **Possible Causes**

0656 defibrillation therapy board malfunction

## **Involved FRU**

0656 Therapy Board

## Solution

Re-run user test and confirmation. Replace the relevant FRU if the problem remains. For details, see 0656 Therapy Board **7.22.2** Disassembly and Assembly.

# 8.3.1.42 72: Abnormal Pacing Relay

## Fault Code

72

## **Fault Description**

Abnormal Pacing Relay

## Severity

Suspension

## Response

Contact the device provider for onsite troubleshooting.

### **Possible Causes**

0656 defibrillation therapy board malfunction

#### **Involved FRU**

0656 Therapy Board

#### Solution

Re-run user test and confirmation. Replace the relevant FRU if the problem remains. For details, see 0656 Therapy Board **7.22.2** Disassembly and Assembly.

## 8.3.1.43 73: Wrong Pacing Frequency

## **Fault Code**

73

## **Fault Description**

Wrong Pacing Frequency

## Severity

Suspension

#### Response

Contact the device provider for onsite troubleshooting.

#### **Possible Causes**

0656 defibrillation therapy board malfunction

#### **Involved FRU**

0656 Therapy Board

#### Solution

Re-run user test and confirmation. Replace the relevant FRU if the problem remains. For details, see 0656 Therapy Board **7.22.2** Disassembly and Assembly.

## 8.3.1.44 74: Abnormal Pacing Current

## Fault Code

74

## **Fault Description**

Abnormal Pacing Current

## Severity

Suspension

## Response

Contact the device provider for onsite troubleshooting.

## **Possible Causes**

0656 defibrillation therapy board malfunction

## **Involved FRU**

0656 Therapy Board

## Solution

Re-run user test and confirmation. Replace the relevant FRU if the problem remains. For details, see 0656 Therapy Board **7.22.2** Disassembly and Assembly.

# 8.3.1.45 75: Abnormal Pacing DA

## Fault Code

75

## **Fault Description**

Abnormal Pacing DA

## Severity

Suspension

## Response

Contact the device provider for onsite troubleshooting.

### **Possible Causes**

0656 defibrillation therapy board malfunction

#### **Involved FRU**

0656 Therapy Board

#### Solution

Re-run user test and confirmation. Replace the relevant FRU if the problem remains. For details, see 0656 Therapy Board **7.22.2** Disassembly and Assembly.

# 8.3.1.46 76: Abnormal Human Body Voltage During Pacing

## **Fault Code**

76

## **Fault Description**

Abnormal Human Body Voltage During Pacing

## Severity

Suspension

#### Response

Contact the device provider for onsite troubleshooting.

#### **Possible Causes**

0656 defibrillation therapy board malfunction

## **Involved FRU**

0656 Therapy Board

#### Solution

Re-run user test and confirmation. Replace the relevant FRU if the problem remains. For details, see 0656 Therapy Board **7.22.2** Disassembly and Assembly.

# 8.3.1.47 77: Overcurrent Protection Point of Pacing Too High

## **Fault Code**

77

## **Fault Description**

Overcurrent Protection Point of Pacing Too High

## Severity

Suspension

## Response

Contact the device provider for onsite troubleshooting.

## **Possible Causes**

0656 defibrillation therapy board malfunction

## **Involved FRU**

0656 Therapy Board

## Solution

Re-run user test and confirmation. Replace the relevant FRU if the problem remains. For details, see 0656 Therapy Board **7.22.2** Disassembly and Assembly.

# 8.3.1.48 78: Pacing Overcurrent Protection Fault

## Fault Code

78

## **Fault Description**

Pacing Overcurrent Protection Fault

## Severity

Suspension

## Response

Contact the device provider for onsite troubleshooting.

### **Possible Causes**

0656 defibrillation therapy board malfunction

#### **Involved FRU**

0656 Therapy Board

#### Solution

Re-run user test and confirmation. Replace the relevant FRU if the problem remains. For details, see 0656 Therapy Board **7.22.2** Disassembly and Assembly.

# 8.3.1.49 201: Self Checking Failure of Function Self Checking AD

## Fault Code

201

## **Fault Description**

Self Checking Failure of Function Self Checking AD

## Severity

Suspension

#### Response

Contact the device provider for onsite troubleshooting.

#### **Possible Causes**

0656 defibrillation therapy board malfunction

## **Involved FRU**

0656 Therapy Board

#### Solution

Re-run user test and confirmation. Replace the relevant FRU if the problem remains. For details, see 0656 Therapy Board **7.22.2** Disassembly and Assembly.

# 8.3.1.50 **202: Timeout and Incompletion of Clock Self Checking in Function Self Checking**

## Fault Code

202

## **Fault Description**

Timeout and Incompletion of Clock Self Checking in Function Self Checking

#### Severity

Suspension

#### Response

Contact the device provider for onsite troubleshooting.

#### **Possible Causes**

0656 defibrillation therapy board malfunction

#### **Involved FRU**

0656 Therapy Board

## Solution

Re-run user test and confirmation. Replace the relevant FRU if the problem remains. For details, see 0656 Therapy Board **7.22.2** Disassembly and Assembly.

# 8.3.1.51 203: Clock Frequency Error in Clock Self Checking in Function Self Checking

## Fault Code

203

## Fault Description

Clock Frequency Error in Clock Self Checking in Function Self Checking

## Severity

Suspension

## Response

Contact the device provider for onsite troubleshooting.

### **Possible Causes**

0656 defibrillation therapy board malfunction

## **Involved FRU**

0656 Therapy Board

## Solution

Re-run user test and confirmation. Replace the relevant FRU if the problem remains. For details, see 0656 Therapy Board **7.22.2** Disassembly and Assembly.

# 8.3.1.52 210: Defibrillation Charging Failure in Function Self Checking

## **Fault Code**

210

## **Fault Description**

Defibrillation Charging Failure in Function Self Checking

## Severity

Suspension

#### Response

Contact the device provider for onsite troubleshooting.

## **Possible Causes**

0656 defibrillation therapy board malfunction

## **Involved FRU**

0656 Therapy Board

## Solution

Re-run user test and confirmation. Replace the relevant FRU if the problem remains. For details, see 0656 Therapy Board **7.22.2** Disassembly and Assembly.

# 8.3.1.53 211: Charging Timeout in Function Self Checking

## Fault Code

211

## **Fault Description**

Charging Timeout in Function Self Checking

## Severity

Suspension

## Response

Contact the device provider for onsite troubleshooting.

### **Possible Causes**

0656 defibrillation therapy board malfunction

## Involved FRU

0656 Therapy Board

## Solution

Re-run user test and confirmation. Replace the relevant FRU if the problem remains. For details, see 0656 Therapy Board **7.22.2** Disassembly and Assembly.

# 8.3.1.54 212: Charge Maintenance Failure in Function Self Checking

## Fault Code

212

## Fault Description

Charge Maintenance Failure in Function Self Checking

## Severity

Suspension

## Response

Contact the device provider for onsite troubleshooting.

#### **Possible Causes**

0656 defibrillation therapy board malfunction

## **Involved FRU**

0656 Therapy Board

## Solution

Re-run user test and confirmation. Replace the relevant FRU if the problem remains. For details, see 0656 Therapy Board **7.22.2** Disassembly and Assembly.

# 8.3.1.55 **216: Self Checking Failure of Discharge Circuit in Function Self Checking**

## **Fault Code**

216

## **Fault Description**

Self Checking Failure of Discharge Circuit in Function Self Checking

## Severity

Suspension

#### Response

Contact the device provider for onsite troubleshooting.

## **Possible Causes**

0656 defibrillation therapy board malfunction

## **Involved FRU**

0656 Therapy Board

## Solution

Re-run user test and confirmation. Replace the relevant FRU if the problem remains. For details, see 0656 Therapy Board **7.22.2** Disassembly and Assembly.

# 8.3.1.56 **217: Self Checking Failure of Discharge Circuit in Function Self Checking**

## Fault Code

217

## **Fault Description**

Self Checking Failure of Discharge Circuit in Function Self Checking

#### Severity

Suspension

#### Response

Contact the device provider for onsite troubleshooting.

## **Possible Causes**

0656 defibrillation therapy board malfunction

## **Involved FRU**

0656 Therapy Board

## Solution

Re-run user test and confirmation. Replace the relevant FRU if the problem remains. For details, see 0656 Therapy Board **7.22.2** Disassembly and Assembly.

# 8.3.1.57 **218: Self Checking Failure of Discharge Circuit in Function Self Checking**

## Fault Code

Self Checking Failure of Discharge Circuit in Function Self Checking

## Severity

Suspension

#### Response

Contact the device provider for onsite troubleshooting.

## **Possible Causes**

0656 defibrillation therapy board malfunction

#### **Involved FRU**

0656 Therapy Board

#### Solution

Re-run user test and confirmation. Replace the relevant FRU if the problem remains. For details, see 0656 Therapy Board **7.22.2** Disassembly and Assembly.

# 8.3.1.58 **219: Self Checking Failure of Discharge Circuit in Function Self Checking**

## **Fault Code**

219

## **Fault Description**

Self Checking Failure of Discharge Circuit in Function Self Checking

#### Severity

Suspension

#### Response

Contact the device provider for onsite troubleshooting.

## **Possible Causes**

0656 defibrillation therapy board malfunction

## **Involved FRU**

0656 Therapy Board

## Solution

Re-run user test and confirmation. Replace the relevant FRU if the problem remains. For details, see 0656 Therapy Board **7.22.2** Disassembly and Assembly.

# 8.3.1.59 **220: Self Checking Failure of Discharge Circuit in Function Self Checking**

## **Fault Code**

220

## **Fault Description**

Self Checking Failure of Discharge Circuit in Function Self Checking

#### Severity

Suspension

#### Response

Contact the device provider for onsite troubleshooting.

## **Possible Causes**

0656 defibrillation therapy board malfunction

## Involved FRU

0656 Therapy Board

#### Solution

Re-run user test and confirmation. Replace the relevant FRU if the problem remains. For details, see 0656 Therapy Board **7.22.2** Disassembly and Assembly.

# 8.3.1.60 **221: Self Checking Failure of Discharge Circuit in Function Self Checking**

## Fault Code

221

## **Fault Description**

Self Checking Failure of Discharge Circuit in Function Self Checking

## Severity

Suspension

#### Response

Contact the device provider for onsite troubleshooting.

## **Possible Causes**

0656 defibrillation therapy board malfunction

## Involved FRU

0656 Therapy Board

## Solution

Re-run user test and confirmation. Replace the relevant FRU if the problem remains. For details, see 0656 Therapy Board **7.22.2** Disassembly and Assembly.

## 8.3.1.61 222: Self Checking Failure of Discharge Circuit in Function Self Checking

## Fault Code

222

## **Fault Description**

Self Checking Failure of Discharge Circuit in Function Self Checking

## Severity

Suspension

## Response

Contact the device provider for onsite troubleshooting.

#### **Possible Causes**

0656 defibrillation therapy board malfunction

#### **Involved FRU**

0656 Therapy Board

## Solution

Re-run user test and confirmation. Replace the relevant FRU if the problem remains. For details, see 0656 Therapy Board **7.22.2** Disassembly and Assembly.

# 8.3.1.62 **223: Self Checking Failure of Discharge Circuit in Function Self Checking**

## **Fault Code**

223

## **Fault Description**

Self Checking Failure of Discharge Circuit in Function Self Checking

## Severity

Suspension

#### Response

Contact the device provider for onsite troubleshooting.

## **Possible Causes**

0656 defibrillation therapy board malfunction

## **Involved FRU**

0656 Therapy Board

### Solution

Re-run user test and confirmation. Replace the relevant FRU if the problem remains. For details, see 0656 Therapy Board **7.22.2** Disassembly and Assembly.

# 8.3.1.63 224: Self Checking Failure of Discharge Circuit in Function Self Checking

## Fault Code

224

## **Fault Description**

Self Checking Failure of Discharge Circuit in Function Self Checking

#### Severity

Suspension

#### Response

Contact the device provider for onsite troubleshooting.

#### **Possible Causes**

0656 defibrillation therapy board malfunction

#### **Involved FRU**

0656 Therapy Board

## Solution

Re-run user test and confirmation. Replace the relevant FRU if the problem remains. For details, see 0656 Therapy Board **7.22.2** Disassembly and Assembly.

# 8.3.1.64 225: Function Self Checking Failure: Discharge Circuit: Closed Bridge Arm, Abnormal Internal Discharge Resistance

## Fault Code

225

## **Fault Description**

Function Self Checking Failure: Discharge Circuit: Closed Bridge Arm, Abnormal Internal Discharge Resistance

## Severity

Suspension

## Response

Contact the device provider for onsite troubleshooting.

#### **Possible Causes**

0656 defibrillation therapy board malfunction

## **Involved FRU**

0656 Therapy Board

## Solution

Re-run user test and confirmation. Replace the relevant FRU if the problem remains. For details, see 0656 Therapy Board **7.22.2** Disassembly and Assembly.

# 8.3.1.65 **226: Self Checking Failure in Function Self Checking upon the Completion of Discharge**

## **Fault Code**

226

## **Fault Description**

Self Checking Failure in Function Self Checking upon the Completion of Discharge

## Severity

Suspension

#### Response

Contact the device provider for onsite troubleshooting.

## **Possible Causes**

0656 defibrillation therapy board malfunction

## Involved FRU

0656 Therapy Board

## Solution

Re-run user test and confirmation. Replace the relevant FRU if the problem remains. For details, see 0656 Therapy Board **7.22.2** Disassembly and Assembly.

# 8.3.1.66 230: Self Checking Failure in Small Signal Impedance Detection in Function Self Checking

## Fault Code

230

## **Fault Description**

Self Checking Failure in Small Signal Impedance Detection in Function Self Checking

#### Severity

Suspension

#### Response

Contact the device provider for onsite troubleshooting.

## **Possible Causes**

0656 defibrillation therapy board malfunction

## **Involved FRU**

0656 Therapy Board

## Solution

Re-run user test and confirmation. Replace the relevant FRU if the problem remains. For details, see 0656 Therapy Board **7.22.2** Disassembly and Assembly.

## 8.3.1.67 231: Defibrillation Relay Short Circuit in Small Signal Impedance Detection in Function Self Checking

## Fault Code

Defibrillation Relay Short Circuit in Small Signal Impedance Detection in Function Self Checking

### Severity

Suspension

#### Response

Contact the device provider for onsite troubleshooting.

## **Possible Causes**

0656 defibrillation therapy board malfunction

#### Involved FRU

0656 Therapy Board

#### Solution

Re-run user test and confirmation. Replace the relevant FRU if the problem remains. For details, see 0656 Therapy Board **7.22.2** Disassembly and Assembly.

# 8.3.1.68 232: Test Load Relay Short Circuit in Small Signal Impedance Detection in Function Self Checking

## Fault Code

232

## **Fault Description**

Test Load Relay Short Circuit in Small Signal Impedance Detection in Function Self Checking

## Severity

Suspension

## Response

Contact the device provider for onsite troubleshooting.

## **Possible Causes**

0656 defibrillation therapy board malfunction

## **Involved FRU**

0656 Therapy Board

## Solution

Re-run user test and confirmation. Replace the relevant FRU if the problem remains. For details, see 0656 Therapy Board **7.22.2** Disassembly and Assembly.

# 8.3.1.69 233: V1-V2 Exceeding [2.4, 25]V During Pacing MOS Self Checking

## Fault Code

233

## **Fault Description**

V1-V2 Exceeding [2.4, 25]V During Pacing MOS Self Checking

## Severity

Suspension

## Response

Contact the device provider for onsite troubleshooting.

## **Possible Causes**

0656 defibrillation therapy board malfunction

## Involved FRU

0656 Therapy Board

## Solution

Re-run user test and confirmation. Replace the relevant FRU if the problem remains. For details, see 0656 Therapy Board **7.22.2** Disassembly and Assembly.

# 8.3.1.70 234: V2-V3 Exceeding [2.4, 20]V During Pacing MOS Self Checking

## Fault Code

V2-V3 Exceeding [2.4, 20]V During Pacing MOS Self Checking

#### Severity

Suspension

#### Response

Contact the device provider for onsite troubleshooting.

## **Possible Causes**

0656 defibrillation therapy board malfunction

#### Involved FRU

0656 Therapy Board

#### Solution

Re-run user test and confirmation. Replace the relevant FRU if the problem remains. For details, see 0656 Therapy Board **7.22.2** Disassembly and Assembly.

# 8.3.1.71 235: V3-V4 Exceeding [2.4, 17]V During Pacing MOS Self Checking

## **Fault Code**

235

## **Fault Description**

V3-V4 Exceeding [2.4, 17]V During Pacing MOS Self Checking

#### Severity

Suspension

#### Response

Contact the device provider for onsite troubleshooting.

#### **Possible Causes**

0656 defibrillation therapy board malfunction

## Involved FRU

0656 Therapy Board

## Solution

Re-run user test and confirmation. Replace the relevant FRU if the problem remains. For details, see 0656 Therapy Board **7.22.2** Disassembly and Assembly.

# 8.3.1.72 257: Self Checking Failure in N1 RFLAG in Function Self Checking

## Fault Code

257

## **Fault Description**

Self Checking Failure in N1 RFLAG in Function Self Checking

#### Severity

Suspension

#### Response

Contact the device provider for onsite troubleshooting.

#### **Possible Causes**

0656 defibrillation therapy board malfunction

## **Involved FRU**

0656 Therapy Board

## Solution

Re-run user test and confirmation. Replace the relevant FRU if the problem remains. For details, see 0656 Therapy Board **7.22.2** Disassembly and Assembly.

# 8.3.1.73 258: Self Checking Failure in P-guide ECG in Function Self Checking

## Fault Code

Self Checking Failure in P-guide ECG in Function Self Checking

## Severity

Suspension

#### Response

Contact the device provider for onsite troubleshooting.

## **Possible Causes**

0656 defibrillation therapy board malfunction

#### **Involved FRU**

0656 Therapy Board

#### Solution

Re-run user test and confirmation. Replace the relevant FRU if the problem remains. For details, see 0656 Therapy Board **7.22.2** Disassembly and Assembly.

# 8.3.1.74 **259: Self Checking Failure in PFlag&RFlag in Function Self Checking**

## **Fault Code**

259

## **Fault Description**

Self Checking Failure in PFlag&RFlag in Function Self Checking

#### Severity

Suspension

#### Response

Contact the device provider for onsite troubleshooting.

## **Possible Causes**

0656 defibrillation therapy board malfunction

## **Involved FRU**

0656 Therapy Board

## Solution

Re-run user test and confirmation. Replace the relevant FRU if the problem remains. For details, see 0656 Therapy Board **7.22.2** Disassembly and Assembly.

## 8.3.1.75 260: M3 5V7 Power Fault

## Fault Code

260

## **Fault Description**

M3 5V7 Power Fault

## Severity

Suspension

## Response

Contact the device provider for onsite troubleshooting.

## **Possible Causes**

0656 defibrillation therapy board malfunction

## Involved FRU

0656 Therapy Board

## Solution

Re-run user test and confirmation. Replace the relevant FRU if the problem remains. For details, see 0656 Therapy Board **7.22.2** Disassembly and Assembly.

## 8.3.1.76 261: M3 +-5V Power Fault

## Fault Code

M3 +-5V Power Fault

## Severity

Suspension

#### Response

Contact the device provider for onsite troubleshooting.

## **Possible Causes**

0656 defibrillation therapy board malfunction

#### **Involved FRU**

0656 Therapy Board

#### Solution

Re-run user test and confirmation. Replace the relevant FRU if the problem remains. For details, see 0656 Therapy Board **7.22.2** Disassembly and Assembly.

## 8.3.1.77 262: M3 +18V Power Fault

## Fault Code

262

## **Fault Description**

M3 +18V Power Fault

#### Severity

Suspension

#### Response

Contact the device provider for onsite troubleshooting.

## **Possible Causes**

0656 defibrillation therapy board malfunction

## Involved FRU

0656 Therapy Board

## Solution

Re-run user test and confirmation. Replace the relevant FRU if the problem remains. For details, see 0656 Therapy Board **7.22.2** Disassembly and Assembly.

## 8.3.1.78 263: M3 3V3 Power Fault

#### Fault Code

263

#### **Fault Description**

M3 3V3 Power Fault

#### Severity

Suspension

#### Response

Contact the device provider for onsite troubleshooting.

#### **Possible Causes**

0656 defibrillation therapy board malfunction

#### **Involved FRU**

0656 Therapy Board

## Solution

Re-run user test and confirmation. Replace the relevant FRU if the problem remains. For details, see 0656 Therapy Board **7.22.2** Disassembly and Assembly.

## 8.3.1.79 264: M0 AVCC Power Fault

## Fault Code

M0 AVCC Power Fault

## Severity

Suspension

#### Response

Contact the device provider for onsite troubleshooting.

## **Possible Causes**

0656 defibrillation therapy board malfunction

#### **Involved FRU**

0656 Therapy Board

#### Solution

Re-run user test and confirmation. Replace the relevant FRU if the problem remains. For details, see 0656 Therapy Board **7.22.2** Disassembly and Assembly.

## 8.3.1.80 265: M0 AVSS Power Fault

## Fault Code

265

## **Fault Description**

M0 AVSS Power Fault

#### Severity

Suspension

#### Response

Contact the device provider for onsite troubleshooting.

## **Possible Causes**

0656 defibrillation therapy board malfunction

## Involved FRU

0656 Therapy Board

## Solution

Re-run user test and confirmation. Replace the relevant FRU if the problem remains. For details, see 0656 Therapy Board **7.22.2** Disassembly and Assembly.

## 8.3.1.81 266: M0 +2V5 Power Fault

## Fault Code

266

#### **Fault Description**

M0 +2V5 Power Fault

#### Severity

Suspension

#### Response

Contact the device provider for onsite troubleshooting.

#### **Possible Causes**

0656 defibrillation therapy board malfunction

#### **Involved FRU**

0656 Therapy Board

## Solution

Re-run user test and confirmation. Replace the relevant FRU if the problem remains. For details, see 0656 Therapy Board **7.22.2** Disassembly and Assembly.

## 8.3.1.82 267: M0 -2V5 Power Fault

## Fault Code

M0 - 2V5 Power Fault

## Severity

Suspension

#### Response

Contact the device provider for onsite troubleshooting.

## **Possible Causes**

0656 defibrillation therapy board malfunction

#### **Involved FRU**

0656 Therapy Board

#### Solution

Re-run user test and confirmation. Replace the relevant FRU if the problem remains. For details, see 0656 Therapy Board **7.22.2** Disassembly and Assembly.

## 8.3.1.83 268: M0 ASIC\_VREF Power Fault

## **Fault Code**

268

## **Fault Description**

M0 ASIC\_VREF Power Fault

#### Severity

Suspension

#### Response

Contact the device provider for onsite troubleshooting.

## **Possible Causes**

0656 defibrillation therapy board malfunction

## Involved FRU

0656 Therapy Board

## Solution

Re-run user test and confirmation. Replace the relevant FRU if the problem remains. For details, see 0656 Therapy Board **7.22.2** Disassembly and Assembly.

## 8.3.1.84 269: M0 DVDD Power Fault

#### Fault Code

269

#### **Fault Description**

M0 DVDD Power Fault

#### Severity

Suspension

#### Response

Contact the device provider for onsite troubleshooting.

#### **Possible Causes**

0656 defibrillation therapy board malfunction

#### **Involved FRU**

0656 Therapy Board

## Solution

Re-run user test and confirmation. Replace the relevant FRU if the problem remains. For details, see 0656 Therapy Board **7.22.2** Disassembly and Assembly.

# 8.3.1.85 **270:** Forbidden to Charge When the Internal Cable Is Connected to the Human Body

## Fault Code

Forbidden to Charge When the Internal Cable Is Connected to the Human Body

### Severity

Suspension

#### Response

Contact the device provider for onsite troubleshooting.

## **Possible Causes**

0656 defibrillation therapy board malfunction

#### **Involved FRU**

0656 Therapy Board

#### Solution

Re-run user test and confirmation. Replace the relevant FRU if the problem remains. For details, see 0656 Therapy Board **7.22.2** Disassembly and Assembly.

## 8.3.1.86 271: Discharge Upper Tube Failing to Discharge due to Short Circuit Fault

## Fault Code

271

## **Fault Description**

Discharge Upper Tube Failing to Discharge due to Short Circuit Fault

#### Severity

Suspension

#### Response

Contact the device provider for onsite troubleshooting.

## **Possible Causes**

0656 defibrillation therapy board malfunction

## **Involved FRU**

0656 Therapy Board

## Solution

Re-run user test and confirmation. Replace the relevant FRU if the problem remains. For details, see 0656 Therapy Board **7.22.2** Disassembly and Assembly.

# 8.3.1.87 272: Large Capacitance Drop Exceeding 5% Within 3s During 360J Charging for Automatic Self Checking

## Fault Code

272

## **Fault Description**

Large Capacitance Drop Exceeding 5% Within 3s During 360J Charging for Automatic Self Checking

## Severity

Suspension

#### Response

Contact the device provider for onsite troubleshooting.

## **Possible Causes**

0656 defibrillation therapy board malfunction or large capacitance malfunction

#### Involved FRU

- 1.0656 Therapy Board
- 2.0655 Large Capacitance (D30)

## Solution

Re-run user test and confirmation. Replace the relevant FRU if the problem remains. For details, see 0656 Therapy Board **7.22.2** Disassembly and Assembly and 0655 Large Capacitance **7.5.2** Disassembly and Assembly.

# 8.3.1.88 273: Large Capacitance Exceeding Threshold [195+/-30%]µF During 360J External Discharge for User Self Checking

## Fault Code

273

## **Fault Description**

Large Capacitance Exceeding Threshold [195+/-30%]µF During 360J External Discharge for User Self Checking

## Severity

Suspension

#### Response

Contact the device provider for onsite troubleshooting.

## **Possible Causes**

0656 defibrillation therapy board malfunction or large capacitance malfunction

## Involved FRU

1.0656 Therapy Board 2.0655 Large Capacitance (D30)

## Solution

Re-run user test and confirmation. Replace the relevant FRU if the problem remains. For details, see 0656 Therapy Board **7.22.2** Disassembly and Assembly and 0655 Large Capacitance **7.5.2** Disassembly and Assembly.

# 8.3.1.89 274: Defibrillation Energy Double Backup Check Error

## Fault Code

274

## **Fault Description**

Defibrillation Energy Double Backup Check Error
## Severity

Suspension

#### Response

Contact the device provider for onsite troubleshooting.

#### **Possible Causes**

0656 defibrillation therapy board malfunction

## **Involved FRU**

0655 Large Capacitance (D30)

#### Solution

Re-run user test and confirmation. Replace the relevant FRU if the problem remains. For details, see 0655 Large Capacitance **7.5.2** Disassembly and Assembly.

# 8.3.1.90 277: Significant Error in Defibrillation Discharge Resistance

#### Fault Code

277

#### **Fault Description**

Significant Error in Defibrillation Discharge Resistance

#### Severity

Suspension

#### Response

Contact the device provider for onsite troubleshooting.

#### **Possible Causes**

0656 defibrillation therapy board malfunction

#### **Involved FRU**

0656 Therapy Board

# Solution

Re-run user test and confirmation. Replace the relevant FRU if the problem remains. For details, see 0656 Therapy Board **7.22.2** Disassembly and Assembly.

# 8.3.1.91 **291: Identification of New and Old Extracorporal Paddle Exceeding 3s**

## Fault Code

291

## **Fault Description**

Identification of New and Old Extracorporal Paddle Exceeding 3s

#### Severity

Suspension

#### Response

Contact the device provider for onsite troubleshooting.

#### **Possible Causes**

0656 defibrillation therapy board malfunction or extracorporal board malfunction

#### Involved FRU

0656 Therapy Board

#### Solution

Re-run user test and confirmation. Replace the relevant FRU if the problem remains. For details, see 0656 Therapy Board **7.22.2** Disassembly and Assembly.

# 8.3.2 Power Module Fault

# 8.3.2.1 143: Battery Communication Error

#### **Fault Code**

143

# **Fault Description**

Battery Communication Error

#### Severity

Suspension

## Response

Contact the device provider for onsite troubleshooting.

#### **Possible Causes**

**Battery Fault** 

#### **Involved FRU**

None

#### Solution

Check if the battery is properly installed and replace it with a new one if it is not.

# 8.3.2.2 144: Abnormal Power Voltage

#### Fault Code

144

## Fault Description

Abnormal Power Voltage

#### Severity

Suspension

#### Response

Contact the device provider for onsite troubleshooting.

#### **Possible Causes**

Parameter power board fault

#### Involved FRU

1.0656 Parameter (5lead, 3SpO2, NIBP)

- 2.0656 Parameter Power Integrated Board
- 3.0656 Parameter (5lead)

#### Solution

Re-run user test and confirmation. Replace the relevant FRU if the problem remains. For details, see 0656 Parameter (5lead, 3SpO2, NIBP) **7.20.2** Disassembly and Assembly, 0656 Parameter Power Integrated Board **7.18.2** Disassembly and Assembly, 0656 Parameter Power Board (5lead, MR/NC SpO2), and 0656 Parameter (5lead) **7.19.2** Disassembly and Assembly.

# 8.3.2.3 145: Battery Charging Fault

## **Fault Code**

145

## **Fault Description**

**Battery Charging Fault** 

#### Severity

Suspension

#### Response

Contact the device provider for onsite troubleshooting.

#### **Possible Causes**

**Battery Fault** 

#### **Involved FRU**

None

## Solution

Check if the battery is properly installed and replace it with a new one if it is not.

# 8.3.2.4 146: Power-on Self Checking Error

#### Fault Code

146

# **Fault Description**

Power-on Self Checking Error

#### Severity

Suspension

#### Response

Contact the device provider for onsite troubleshooting.

#### **Possible Causes**

Parameter power board fault

#### **Involved FRU**

- 1.0656 Parameter (5lead, 3SpO2, NIBP)
- 2.0656 Parameter Power Integrated Board
- 3.0656 Parameter (5lead)

#### Solution

Re-run user test and confirmation. Replace the relevant FRU if the problem remains. For details, see 0656 Parameter (5lead, 3SpO2, NIBP) **7.20.2** Disassembly and Assembly, 0656 Parameter Power Integrated Board **7.18.2** Disassembly and Assembly, 0656 Parameter Power Board (5lead, MR/NC SpO2), and 0656 Parameter (5lead) **7.19.2** Disassembly and Assembly.

# 8.3.2.5 147: Main Board Fault

#### Fault Code

147

#### **Fault Description**

Main Board Fault

#### Severity

Suspension

#### Response

Contact the device provider for onsite troubleshooting.

## **Possible Causes**

The main control board is faulty.

#### **Involved FRU**

0656 Main Board PCBA (D30) FRU

#### Solution

Re-run user test and confirmation. Contact the relevant person to replace the relevant FRU if the problem remains. For details, see 0656 MAINBOARD PCBA (D30) FRU **7.71.2** Disassembly and Assembly.

# 8.3.2.6 151: Low Charge of Battery 1

#### Fault Code

151

## **Fault Description**

Low Charge of Battery 1

#### Severity

Suspension

#### Response

Contact the device provider for onsite troubleshooting.

#### **Possible Causes**

The current battery charge is below the low charge threshold.

#### **Involved FRU**

None

#### Solution

Connect an AC power supply to charge the battery.

# 8.3.2.7 152: Extremely Low Charge of Battery 1

#### Fault Code

```
Revision:7.0(2025-01-21)
```

152

## **Fault Description**

Extremely Low Charge of Battery 1

## Severity

Suspension

#### Response

Contact the device provider for onsite troubleshooting.

## **Possible Causes**

The current battery charge is below the extremely low charge threshold.

#### **Involved FRU**

None

#### Solution

Connect an AC power supply to charge the battery.

# 8.3.2.8 153: Battery 1 Fault

#### Fault Code

153

#### **Fault Description**

Battery 1 Fault

#### Severity

Suspension

#### Response

Contact the device provider for onsite troubleshooting.

## **Possible Causes**

Battery Fault

# Involved FRU

None

#### Solution

Replace the battery with a new one.

# 8.3.2.9 154: Battery 1 Aging

#### Fault Code

154

#### **Fault Description**

Battery 1 Aging

#### Severity

Suspension

#### Response

Contact the device provider for onsite troubleshooting.

### **Possible Causes**

**Battery Aging** 

#### **Involved FRU**

None

#### Solution

Replace the battery with a new one.

# 8.3.2.10 155: RTC Self Checking Failure

# Fault Code

155

# **Fault Description**

**RTC Self Checking Failure** 

## Severity

Suspension

#### Response

Contact the device provider for onsite troubleshooting.

#### **Possible Causes**

Parameter power board fault

#### **Involved FRU**

- 1.0656 Parameter (5lead, 3SpO2, NIBP)
- 2.0656 Parameter Power Integrated Board
- 3.0656 Parameter (5lead)

#### Solution

Re-run user test and confirmation. Replace the relevant FRU if the problem remains. For details, see 0656 Parameter (5lead, 3SpO2, NIBP) **7.20.2** Disassembly and Assembly, 0656 Parameter Power Integrated Board **7.18.2** Disassembly and Assembly, 0656 Parameter Power Board (5lead, MR/NC SpO2), and 0656 Parameter (5lead) **7.19.2** Disassembly and Assembly.

# 8.3.2.11 156: Low Charge and Low Voltage

#### Fault Code

156

# **Fault Description**

Low Charge and Low Voltage

#### Severity

Suspension

#### Response

Contact the device provider for onsite troubleshooting.

#### **Possible Causes**

The current battery charge is below the low charge and low voltage thresholds.

# Involved FRU

None

## Solution

Connect an AC power supply to charge the battery.

# 8.3.2.12 157: Battery 1 Charging Fault

#### Fault Code

157

#### **Fault Description**

Battery 1 Charging Fault

#### Severity

Suspension

#### Response

Contact the device provider for onsite troubleshooting.

### **Possible Causes**

**Battery Fault** 

#### **Involved FRU**

None

#### Solution

Replace the battery with a new one.

# 8.3.2.13 160: Failure to Identify Battery Model

# Fault Code

160

# **Fault Description**

Failure to Identify Battery Model

# Severity

Suspension

#### Response

Contact the device provider for onsite troubleshooting.

#### **Possible Causes**

**Battery Fault** 

## Involved FRU

None

#### Solution

Replace the battery with a new one.

# 8.3.2.14 161: Abnormal Battery EEPROM Data

## Fault Code

161

#### **Fault Description**

Abnormal Battery EEPROM Data

#### Severity

Suspension

#### Response

Contact the device provider for onsite troubleshooting.

# **Possible Causes**

**Battery Fault** 

#### **Involved FRU**

None

#### Solution

Replace the battery with a new one.

# 8.3.2.15 162: Charging Current Greater than 10A

#### **Fault Code**

162

## **Fault Description**

Charging Current Greater than 10A

#### Severity

Suspension

#### Response

Contact the device provider for onsite troubleshooting.

#### **Possible Causes**

Parameter power board fault

#### **Involved FRU**

- 1.0656 Parameter (5lead, 3SpO2, NIBP)
- 2.0656 Parameter Power Integrated Board
- 3.0656 Parameter (5lead)

#### Solution

Re-run user test and confirmation. Replace the relevant FRU if the problem remains. For details, see 0656 Parameter (5lead, 3SpO2, NIBP) **7.20.2** Disassembly and Assembly, 0656 Parameter Power Integrated Board **7.18.2** Disassembly and Assembly, 0656 Parameter Power Board (5lead, MR/NC SpO2), and 0656 Parameter (5lead) **7.19.2** Disassembly and Assembly.

# 8.3.2.16 163: Charging (Current Greater than 0.7A Discharge) Overrunning by 45s

#### Fault Code

163

# **Fault Description**

Charging (Current Greater than 0.7A Discharge) Overrunning by 45s

#### Severity

Suspension

#### Response

Contact the device provider for onsite troubleshooting.

#### **Possible Causes**

Parameter power board fault

#### **Involved FRU**

- 1.0656 Parameter (5lead, 3SpO2, NIBP)
- 2.0656 Parameter Power Integrated Board
- 3.0656 Parameter (5lead)

#### Solution

Re-run user test and confirmation. Replace the relevant FRU if the problem remains. For details, see 0656 Parameter (5lead, 3SpO2, NIBP) **7.20.2** Disassembly and Assembly, 0656 Parameter Power Integrated Board **7.18.2** Disassembly and Assembly, 0656 Parameter Power Board (5lead, MR/NC SpO2), and 0656 Parameter (5lead) **7.19.2** Disassembly and Assembly.

# 8.3.2.17 164: Charging/Discharging IO Flipping Overrunning by 45s

#### **Fault Code**

164

#### **Fault Description**

Charging/Discharging IO Flipping Overrunning by 45s

#### Severity

Suspension

#### Response

Contact the device provider for onsite troubleshooting.

#### Possible Causes

Parameter power board fault

#### **Involved FRU**

- 1.0656 Parameter (5lead, 3SpO2, NIBP)
- 2.0656 Parameter Power Integrated Board
- 3.0656 Parameter (5lead)

#### Solution

Re-run user test and confirmation. Replace the relevant FRU if the problem remains. For details, see 0656 Parameter (5lead, 3SpO2, NIBP) **7.20.2** Disassembly and Assembly, 0656 Parameter Power Integrated Board **7.18.2** Disassembly and Assembly, 0656 Parameter Power Board (5lead, MR/NC SpO2), and 0656 Parameter (5lead) **7.19.2** Disassembly and Assembly.

# 8.3.2.18 165: Battery Voltage Detection Error (Inconsistency Between VUSB1 and VBUS2)

#### Fault Code

165

## **Fault Description**

Battery Voltage Detection Error (Inconsistency Between VUSB1 and VBUS2)

#### Severity

Suspension

#### Response

Contact the device provider for onsite troubleshooting.

#### **Possible Causes**

**Battery Fault** 

#### **Involved FRU**

None

#### Solution

Replace the battery with a new one.

# 8.3.2.19 170: Low Charge of Battery 2

# Fault Code

170

# **Fault Description**

Low Charge of Battery 2

# Severity

Suspension

## Response

Contact the device provider for onsite troubleshooting.

## **Possible Causes**

The current battery charge is below the low charge threshold.

#### **Involved FRU**

None

# Solution

Connect an AC power supply to charge the battery.

# 8.3.2.20 171: Extremely Low Charge of Battery 2

# Fault Code

171

# **Fault Description**

Extremely Low Charge of Battery 2

# Severity

Suspension

#### Response

# **Possible Causes**

The current battery charge is below the extremely low charge threshold.

#### **Involved FRU**

None

# Solution

Connect an AC power supply to charge the battery.

# 8.3.2.21 172: Battery 2 Fault

## Fault Code

172

## **Fault Description**

Battery 2 Fault

#### Severity

Suspension

## Response

Contact the device provider for onsite troubleshooting.

#### **Possible Causes**

**Battery Fault** 

#### **Involved FRU**

None

#### Solution

Replace the battery with a new one.

# 8.3.2.22 173: Battery 2 Aging

# Fault Code

173

# **Fault Description**

Battery 2 Aging

# Severity

Suspension

#### Response

Contact the device provider for onsite troubleshooting.

#### **Possible Causes**

**Battery Aging** 

## **Involved FRU**

None

## Solution

Replace the battery with a new one.

# 8.3.2.23 174: Battery 2 Charging Fault

# Fault Code

174

#### **Fault Description**

Battery 2 Charging Fault

#### Severity

Suspension

#### Response

Contact the device provider for onsite troubleshooting.

#### **Possible Causes**

Battery Fault

## Involved FRU

None

#### Solution

Replace the battery with a new one.

# 8.3.2.24 175: VBUS Fault

#### **Fault Code**

175

#### **Fault Description**

**VBUS** Fault

#### Severity

Suspension

#### Response

Contact the device provider for onsite troubleshooting.

#### **Possible Causes**

Parameter power board fault

#### Involved FRU

- 1.0656 Parameter (5lead, 3SpO2, NIBP)
- 2.0656 Parameter Power Integrated Board
- 3.0656 Parameter (5lead)

#### Solution

Re-run user test and confirmation. Replace the relevant FRU if the problem remains. For details, see 0656 Parameter (5lead, 3SpO2, NIBP) **7.20.2** Disassembly and Assembly, 0656 Parameter Power Integrated Board **7.18.2** Disassembly and Assembly, 0656 Parameter Power Board (5lead, MR/NC SpO2), and 0656 Parameter (5lead) **7.19.2** Disassembly and Assembly.

# 8.3.2.25 176: 18V Fault

#### Fault Code

176

## **Fault Description**

18V Fault

#### Severity

Suspension

#### Response

Contact the device provider for onsite troubleshooting.

#### **Possible Causes**

Parameter power board fault

#### **Involved FRU**

- 1.0656 Parameter (5lead, 3SpO2, NIBP)
- 2.0656 Parameter Power Integrated Board
- 3.0656 Parameter (5lead)

#### Solution

Re-run user test and confirmation. Replace the relevant FRU if the problem remains. For details, see 0656 Parameter (5lead, 3SpO2, NIBP) **7.20.2** Disassembly and Assembly, 0656 Parameter Power Integrated Board **7.18.2** Disassembly and Assembly, 0656 Parameter Power Board (5lead, MR/NC SpO2), and 0656 Parameter (5lead) **7.19.2** Disassembly and Assembly.

# 8.3.2.26 177: 5V Fault

#### **Fault Code**

177

# **Fault Description**

5V Fault

#### Severity

Suspension

# Response

#### **Possible Causes**

Parameter power board fault

#### **Involved FRU**

- 1.0656 Parameter (5lead, 3SpO2, NIBP)
- 2.0656 Parameter Power Integrated Board
- 3.0656 Parameter (5lead)

#### Solution

Re-run user test and confirmation. Replace the relevant FRU if the problem remains. For details, see 0656 Parameter (5lead, 3SpO2, NIBP) **7.20.2** Disassembly and Assembly, 0656 Parameter Power Integrated Board **7.18.2** Disassembly and Assembly, 0656 Parameter Power Board (5lead, MR/NC SpO2), and 0656 Parameter (5lead) **7.19.2** Disassembly and Assembly.

# 8.3.2.27 178: 3.3V Fault

#### Fault Code

178

#### **Fault Description**

3.3V Fault

#### Severity

Suspension

#### Response

Contact the device provider for onsite troubleshooting.

#### **Possible Causes**

Parameter power board fault

#### **Involved FRU**

- 1.0656 Parameter (5lead, 3SpO2, NIBP)
- 2.0656 Parameter Power Integrated Board
- 3.0656 Parameter (5lead)

# Solution

Re-run user test and confirmation. Replace the relevant FRU if the problem remains. For details, see 0656 Parameter (5lead, 3SpO2, NIBP) **7.20.2** Disassembly and Assembly, 0656 Parameter Power Integrated Board **7.18.2** Disassembly and Assembly, 0656 Parameter Power Board (5lead, MR/NC SpO2), and 0656 Parameter (5lead) **7.19.2** Disassembly and Assembly.

# 8.3.2.28 179: 12V Fault

## Fault Code

179

# **Fault Description**

12V Fault

## Severity

Suspension

## Response

Contact the device provider for onsite troubleshooting.

# **Possible Causes**

Parameter power board fault

#### Involved FRU

- 1.0656 Parameter (5lead, 3SpO2, NIBP)
- 2.0656 Parameter Power Integrated Board
- 3.0656 Parameter (5lead)

#### Solution

Re-run user test and confirmation. Replace the relevant FRU if the problem remains. For details, see 0656 Parameter (5lead, 3SpO2, NIBP) **7.20.2** Disassembly and Assembly, 0656 Parameter Power Integrated Board **7.18.2** Disassembly and Assembly, 0656 Parameter Power Board (5lead, MR/NC SpO2), and 0656 Parameter (5lead) **7.19.2** Disassembly and Assembly.

# 8.3.2.29 180: VCC Fault

# Fault Code

180

## **Fault Description**

VCC Fault

#### Severity

Suspension

#### Response

Contact the device provider for onsite troubleshooting.

#### **Possible Causes**

Parameter power board fault

#### Involved FRU

- 1.0656 Parameter (5lead, 3SpO2, NIBP)
- 2.0656 Parameter Power Integrated Board
- 3.0656 Parameter (5lead)

#### Solution

Re-run user test and confirmation. Replace the relevant FRU if the problem remains. For details, see 0656 Parameter (5lead, 3SpO2, NIBP) **7.20.2** Disassembly and Assembly, 0656 Parameter Power Integrated Board **7.18.2** Disassembly and Assembly, 0656 Parameter Power Board (5lead, MR/NC SpO2), and 0656 Parameter (5lead) **7.19.2** Disassembly and Assembly.

# 8.3.2.30 181: VBB Fault

#### Fault Code

181

#### **Fault Description**

**VBB** Fault

#### Severity

Suspension

# Response

#### **Possible Causes**

Parameter power board fault

#### **Involved FRU**

- 1.0656 Parameter (5lead, 3SpO2, NIBP)
- 2.0656 Parameter Power Integrated Board
- 3.0656 Parameter (5lead)

# Solution

Re-run user test and confirmation. Replace the relevant FRU if the problem remains. For details, see 0656 Parameter (5lead, 3SpO2, NIBP) **7.20.2** Disassembly and Assembly, 0656 Parameter Power Integrated Board **7.18.2** Disassembly and Assembly, 0656 Parameter Power Board (5lead, MR/NC SpO2), and 0656 Parameter (5lead) **7.19.2** Disassembly and Assembly.

# 8.3.2.31 182: ADSYSV Fault

# Fault Code

182

# **Fault Description**

ADSYSV Fault

#### Severity

Suspension

#### Response

Contact the device provider for onsite troubleshooting.

#### **Possible Causes**

Parameter power board fault

#### **Involved FRU**

- 1.0656 Parameter (5lead, 3SpO2, NIBP)
- 2.0656 Parameter Power Integrated Board
- 3.0656 Parameter (5lead)

# Solution

Re-run user test and confirmation. Replace the relevant FRU if the problem remains. For details, see 0656 Parameter (5lead, 3SpO2, NIBP) **7.20.2** Disassembly and Assembly, 0656 Parameter Power Integrated Board **7.18.2** Disassembly and Assembly, 0656 Parameter Power Board (5lead, MR/NC SpO2), and 0656 Parameter (5lead) **7.19.2** Disassembly and Assembly.

# 8.3.2.32 183: AD5VD Fault

## Fault Code

183

# **Fault Description**

AD5VD Fault

#### Severity

Suspension

#### Response

Contact the device provider for onsite troubleshooting.

#### **Possible Causes**

Parameter power board fault

#### Involved FRU

- 1.0656 Parameter (5lead, 3SpO2, NIBP)
- 2.0656 Parameter Power Integrated Board
- 3.0656 Parameter (5lead)

#### Solution

Re-run user test and confirmation. Replace the relevant FRU if the problem remains. For details, see 0656 Parameter (5lead, 3SpO2, NIBP) **7.20.2** Disassembly and Assembly, 0656 Parameter Power Integrated Board **7.18.2** Disassembly and Assembly, 0656 Parameter Power Board (5lead, MR/NC SpO2), and 0656 Parameter (5lead) **7.19.2** Disassembly and Assembly.

# 8.3.2.33 184: 25703 Register Setting Error

# Fault Code

184

## **Fault Description**

25703 Register Setting Error

#### Severity

Suspension

#### Response

Contact the device provider for onsite troubleshooting.

#### **Possible Causes**

Parameter power board fault

#### **Involved FRU**

- 1.0656 Parameter (5lead, 3SpO2, NIBP)
- 2.0656 Parameter Power Integrated Board
- 3.0656 Parameter (5lead)

#### Solution

Re-run user test and confirmation. Replace the relevant FRU if the problem remains. For details, see 0656 Parameter (5lead, 3SpO2, NIBP) **7.20.2** Disassembly and Assembly, 0656 Parameter Power Integrated Board **7.18.2** Disassembly and Assembly, 0656 Parameter Power Board (5lead, MR/NC SpO2), and 0656 Parameter (5lead) **7.19.2** Disassembly and Assembly.

# 8.3.2.34 185: AD5VDD Fault

#### Fault Code

185

#### **Fault Description**

AD5VDD Fault

#### Severity

Suspension

#### Response

#### **Possible Causes**

Parameter power board fault

#### **Involved FRU**

- 1.0656 Parameter (5lead, 3SpO2, NIBP)
- 2.0656 Parameter Power Integrated Board
- 3.0656 Parameter (5lead)

#### Solution

Re-run user test and confirmation. Replace the relevant FRU if the problem remains. For details, see 0656 Parameter (5lead, 3SpO2, NIBP) **7.20.2** Disassembly and Assembly, 0656 Parameter Power Integrated Board **7.18.2** Disassembly and Assembly, 0656 Parameter Power Board (5lead, MR/NC SpO2), and 0656 Parameter (5lead) **7.19.2** Disassembly and Assembly.

# 8.3.2.35 186: 12VPP Fault

#### Fault Code

186

#### **Fault Description**

12VPP Fault

#### Severity

Suspension

#### Response

Contact the device provider for onsite troubleshooting.

#### **Possible Causes**

Parameter power board fault

#### **Involved FRU**

- 1.0656 Parameter (5lead, 3SpO2, NIBP)
- 2.0656 Parameter Power Integrated Board
- 3.0656 Parameter (5lead)

# Solution

Re-run user test and confirmation. Replace the relevant FRU if the problem remains. For details, see 0656 Parameter (5lead, 3SpO2, NIBP) **7.20.2** Disassembly and Assembly, 0656 Parameter Power Integrated Board **7.18.2** Disassembly and Assembly, 0656 Parameter Power Board (5lead, MR/NC SpO2), and 0656 Parameter (5lead) **7.19.2** Disassembly and Assembly.

# 8.3.2.36 187: 5VDD Fault

## Fault Code

187

# **Fault Description**

5VDD Fault

#### Severity

Suspension

#### Response

Contact the device provider for onsite troubleshooting.

#### **Possible Causes**

Parameter power board fault

#### Involved FRU

- 1.0656 Parameter (5lead, 3SpO2, NIBP)
- 2.0656 Parameter Power Integrated Board
- 3.0656 Parameter (5lead)

#### Solution

Re-run user test and confirmation. Replace the relevant FRU if the problem remains. For details, see 0656 Parameter (5lead, 3SpO2, NIBP) **7.20.2** Disassembly and Assembly, 0656 Parameter Power Integrated Board **7.18.2** Disassembly and Assembly, 0656 Parameter Power Board (5lead, MR/NC SpO2), and 0656 Parameter (5lead) **7.19.2** Disassembly and Assembly.

# 8.3.2.37 188: 5VBB Fault

# Fault Code

188

## **Fault Description**

5VBB Fault

#### Severity

Suspension

#### Response

Contact the device provider for onsite troubleshooting.

#### **Possible Causes**

Parameter power board fault

#### **Involved FRU**

- 1.0656 Parameter (5lead, 3SpO2, NIBP)
- 2.0656 Parameter Power Integrated Board
- 3.0656 Parameter (5lead)

#### Solution

Re-run user test and confirmation. Replace the relevant FRU if the problem remains. For details, see 0656 Parameter (5lead, 3SpO2, NIBP) **7.20.2** Disassembly and Assembly, 0656 Parameter Power Integrated Board **7.18.2** Disassembly and Assembly, 0656 Parameter Power Board (5lead, MR/NC SpO2), and 0656 Parameter (5lead) **7.19.2** Disassembly and Assembly.

# 8.3.2.38 189: N1 Charging 12V Fault

#### **Fault Code**

189

#### **Fault Description**

N1 Charging 12V Fault

#### Severity

Suspension

#### Response

#### **Possible Causes**

Parameter power board fault

#### **Involved FRU**

- 1.0656 Parameter (5lead, 3SpO2, NIBP)
- 2.0656 Parameter Power Integrated Board
- 3.0656 Parameter (5lead)

## Solution

Re-run user test and confirmation. Replace the relevant FRU if the problem remains. For details, see 0656 Parameter (5lead, 3SpO2, NIBP) **7.20.2** Disassembly and Assembly, 0656 Parameter Power Integrated Board **7.18.2** Disassembly and Assembly, 0656 Parameter Power Board (5lead, MR/NC SpO2), and 0656 Parameter (5lead) **7.19.2** Disassembly and Assembly.

# 8.3.3 Main Control Module Fault

# 8.3.3.1 491: Touch Screen Fault

#### **Fault Code**

491

# **Fault Description**

The touchscreen is faulty.

#### Severity

Suspension

#### Response

Contact the device provider for onsite troubleshooting.

### **Possible Causes**

LCD failure

#### **Involved FRU**

1. D30 Front Cover Assembly (Tianma) FRU

- 2. D20 Front Cover Assembly (Tianma) FRU
- 3. D20A Front Cover Assembly (Tianma) FRU
- 4. D20C Front Cover Assembly (Tianma) FRU

# Solution

Re-run user test and confirmation. Replace the relevant FRU if the problem remains. For details, see D30 Front Cover Assy FRU **7.72.2** Disassembly and Assembly, D20 Front Cover Assy FRU **7.73.2** Disassembly and Assembly, D20A Front Cover Assy FRU **7.74.2** Disassembly and Assembly and D20C Front Cover Assy FRU **7.75.3** Disassembly and Assembly.

# 8.3.3.2 403: Communication Error in Power Board

## Fault Code

403

# **Fault Description**

Communication Error in Power Board

# Severity

Suspension

#### Response

Contact the device provider for onsite troubleshooting.

#### **Possible Causes**

Parameter power board fault

#### Involved FRU

- 1.0656 Parameter (5lead, 3SpO2, NIBP)
- 2.0656 Parameter Power Integrated Board
- 3.0656 Parameter (5lead)

#### Solution

Re-run user test and confirmation. Replace the relevant FRU if the problem remains. For details, see 0656 Parameter (5lead, 3SpO2, NIBP) **7.20.2** Disassembly and Assembly, 0656 Parameter Power Integrated Board **7.18.2** Disassembly and Assembly, 0656 Parameter Power Board (5lead, MR/NC SpO2), and 0656 Parameter (5lead) **7.19.2** Disassembly and Assembly.

# 8.3.3.3 404: Communication Error in Therapy Board

# Fault Code

404

## **Fault Description**

Communication Error in Therapy Board

#### Severity

Suspension

#### Response

Contact the device provider for onsite troubleshooting.

#### **Possible Causes**

0656 defibrillation therapy board malfunction

#### **Involved FRU**

0656 Therapy Board

#### Solution

Re-run user test and confirmation. Replace the relevant FRU if the problem remains. For details, see 0656 Therapy Board **7.22.2** Disassembly and Assembly.

# 8.3.3.4 405: Self Checking Error in Main Control Module

#### **Fault Code**

405

#### **Fault Description**

Self Checking Error in Main Control Module

#### Severity

Suspension

#### Response

#### **Possible Causes**

The main control board is faulty.

#### **Involved FRU**

0656 Main Board PCBA (D30) FRU

#### Solution

Re-run user test and confirmation. Replace the relevant FRU if the problem remains. For details, see 0656 MAINBOARD PCBA (D30) FRU **7.71.2** Disassembly and Assembly.

# 8.3.3.5 406: Real-Time Clock Error

## Fault Code

406

## **Fault Description**

Real-Time Clock Error

#### Severity

Suspension

#### Response

Contact the device provider for onsite troubleshooting.

#### **Possible Causes**

The main control board is faulty.

#### **Involved FRU**

0656 Main Board PCBA (D30) FRU

#### Solution

Re-run user test and confirmation. Replace the relevant FRU if the problem remains. For details, see 0656 MAINBOARD PCBA (D30) FRU **7.71.2** Disassembly and Assembly.

# 8.3.3.6 407: Memory Card Read and Write Error

## Fault Code

407

## **Fault Description**

Memory Card Read and Write Error

#### Severity

Suspension

#### Response

Contact the device provider for onsite troubleshooting.

#### **Possible Causes**

The main control board is faulty.

#### **Involved FRU**

0656 Main Board PCBA (D30) FRU

#### Solution

Re-run user test and confirmation. Replace the relevant FRU if the problem remains. For details, see 0656 MAINBOARD PCBA (D30) FRU **7.71.2** Disassembly and Assembly.

# 8.3.3.7 409: Machine Type Identification Error

#### **Fault Code**

409

#### **Fault Description**

Machine Type Identification Error

#### Severity

Suspension

#### Response

#### **Possible Causes**

The main control board is faulty.

#### **Involved FRU**

0656 Main Board PCBA (D30) FRU

#### Solution

Re-run user test and confirmation. Replace the relevant FRU if the problem remains. For details, see 0656 MAINBOARD PCBA (D30) FRU **7.71.2** Disassembly and Assembly.

# 8.3.3.8 410: Recorder Communication Error

## Fault Code

410

## **Fault Description**

**Recorder Communication Error** 

#### Severity

Suspension

#### Response

Contact the device provider for onsite troubleshooting.

#### **Possible Causes**

The main control board is faulty.

#### **Involved FRU**

0656 Main Board PCBA (D30) FRU

#### Solution

Re-run user test and confirmation. Replace the relevant FRU if the problem remains. For details, see 0656 MAINBOARD PCBA (D30) FRU **7.71.2** Disassembly and Assembly.

# 8.3.3.9 411: Key User Self Checking Error

## Fault Code

411

## **Fault Description**

Key User Self Checking Error

#### Severity

Suspension

#### Response

Contact the device provider for onsite troubleshooting.

#### **Possible Causes**

Keypad fault

#### **Involved FRU**

0656 D30 Keyboard (No NFC)

#### Solution

Re-run user test and confirmation. Replace the relevant FRU if the problem remains. For details, see 0656 D30 Keyboard (No NFC) **7.8.2** Disassembly and Assembly.

# 8.3.3.10 412: Speaker User Self Checking Error

#### **Fault Code**

412

#### **Fault Description**

Speaker User Self Checking Error

#### Severity

Suspension

#### Response

#### **Possible Causes**

The speaker is faulty.

#### **Involved FRU**

Speaker Assy FRU

#### Solution

Re-run user test and confirmation. Replace the relevant FRU if the problem remains. For details, see Speaker Assy FRU **7.67.2** Disassembly and Assembly.

# 8.3.3.11 413: Real-Time Clock Inaccuracy

#### Fault Code

413

#### **Fault Description**

Real-Time Clock Inaccuracy

#### Severity

Suspension

#### Response

Contact the device provider for onsite troubleshooting.

## **Possible Causes**

The main control board is faulty.

#### **Involved FRU**

0656 Main Board PCBA (D30) FRU

#### Solution

Re-run user test and confirmation. Replace the relevant FRU if the problem remains. For details, see 0656 MAINBOARD PCBA (D30) FRU **7.71.2** Disassembly and Assembly.
# 8.3.3.12 414: Key Adhesion

## Fault Code

414

## **Fault Description**

Key Adhesion

### Severity

Suspension

### Response

Contact the device provider for onsite troubleshooting.

### **Possible Causes**

Keypad fault

### **Involved FRU**

0656 D30 Keyboard (No NFC)

### Solution

Re-run user test and confirmation. Replace the relevant FRU if the problem remains. For details, see 0656 D30 Keyboard (No NFC) **7.8.2** Disassembly and Assembly.

# 8.3.3.13 415: Program CRC Check Error

### **Fault Code**

415

### **Fault Description**

Program CRC Check Error

# Severity

Suspension

### Response

Revision:7.0(2025-01-21)

Contact the device provider for onsite troubleshooting.

### **Possible Causes**

The main control board is faulty.

### **Involved FRU**

0656 Main Board PCBA (D30) FRU

### Solution

Re-run user test and confirmation. Replace the relevant FRU if the problem remains. For details, see 0656 MAINBOARD PCBA (D30) FRU **7.71.2** Disassembly and Assembly.

# 8.3.3.14 417: AT Battery 1 Discharge Error

### Fault Code

417

## **Fault Description**

AT Battery 1 Discharge Error

### Severity

Suspension

### Response

Contact the device provider for onsite troubleshooting.

#### **Possible Causes**

**Battery Fault** 

### **Involved FRU**

None

### Solution

Replace the battery.

# 8.3.3.15 418: AT Battery 2 Discharge Error

## Fault Code

418

## **Fault Description**

AT Battery 2 Discharge Error

## Severity

Suspension

### Response

Contact the device provider for onsite troubleshooting.

### Possible Causes

**Battery Fault** 

### **Involved FRU**

None

## Solution

Replace the battery.

# 8.3.3.16 419: UT Battery 1 Discharge Error

### Fault Code

419

### **Fault Description**

UT Battery 1 Discharge Error

## Severity

Suspension

### Response

Revision:7.0(2025-01-21)

Contact the device provider for onsite troubleshooting.

### **Possible Causes**

**Battery Fault** 

### **Involved FRU**

None

## Solution

Replace the battery.

# 8.3.3.17 420: UT Battery 2 Discharge Error

## Fault Code

420

## **Fault Description**

UT Battery 2 Discharge Error

### Severity

Suspension

## Response

Contact the device provider for onsite troubleshooting.

#### **Possible Causes**

**Battery Fault** 

#### **Involved FRU**

None

## Solution

Replace the battery.

# 8.3.3.18 423: Failure in Loading User Configuration

### Fault Code

423

## **Fault Description**

Failure in Loading User Configuration

### Severity

Suspension

#### Response

Contact the device provider for onsite troubleshooting.

#### **Possible Causes**

The main control board is faulty.

### **Involved FRU**

0656 Main Board PCBA (D30) FRU

### Solution

Re-run user test and confirmation. Replace the relevant FRU if the problem remains. For details, see 0656 MAINBOARD PCBA (D30) FRU **7.71.2** Disassembly and Assembly.

# 8.3.3.19 424: Maintenance Lamp User Self Checking Error

### Fault Code

424

### **Fault Description**

Maintenance Lamp User Self Checking Error

### Severity

Suspension

#### Response

Contact the device provider for onsite troubleshooting.

## **Possible Causes**

The main control board is faulty.

## **Involved FRU**

0656 Main Board PCBA (D30) FRU

### Solution

Re-run user test and confirmation. Replace the relevant FRU if the problem remains. For details, see 0656 MAINBOARD PCBA (D30) FRU **7.71.2** Disassembly and Assembly.

# 8.3.3.20 426: Power Integrated Board Self Checking Error

### Fault Code

426

## **Fault Description**

Power Integrated Board Self Checking Error

## Severity

Suspension

#### Response

Contact the device provider for onsite troubleshooting.

### **Possible Causes**

Parameter power board fault

### Involved FRU

- 1.0656 Parameter (5lead, 3SpO2, NIBP)
- 2.0656 Parameter Power Integrated Board
- 3.0656 Parameter (5lead)

#### Solution

Re-run user test and confirmation. Replace the relevant FRU if the problem remains. For details, see 0656 Parameter (5lead, 3SpO2, NIBP) **7.20.2** Disassembly and Assembly, 0656 Parameter Power Integrated Board **7.18.2** Disassembly and Assembly, 0656 Parameter Power Board (5lead, MR/NC SpO2), and 0656 Parameter (5lead) **7.19.2** Disassembly and Assembly.

# 8.3.3.21 427: CO2 Self Checking Error

## Fault Code

427

## **Fault Description**

CO2 Self Checking Error

### Severity

Suspension

### Response

Contact the device provider for onsite troubleshooting.

### **Possible Causes**

The CO2 module fails.

### **Involved FRU**

M02D Module (0656) FRU

### Solution

Re-run user test and confirmation. Contact the relevant person to replace the relevant FRU if the problem remains. For details, see M02D Module (0656) FRU **7.39.2** Disassembly and Assembly.

# 8.3.3.22 429: NIBP Self Checking Error

### **Fault Code**

429

### **Fault Description**

NIBP Self Checking Error

## Severity

Suspension

### Response

Revision:7.0(2025-01-21)

Contact the device provider for onsite troubleshooting.

### **Possible Causes**

Parameter power board fault

### **Involved FRU**

- 1.0656 Parameter (5lead, 3SpO2, NIBP)
- 2.0656 Parameter Power Integrated Board
- 3.0656 Parameter (5lead)

### Solution

Re-run user test and confirmation. Replace the relevant FRU if the problem remains. For details, see 0656 Parameter (5lead, 3SpO2, NIBP) **7.20.2** Disassembly and Assembly, 0656 Parameter Power Integrated Board **7.18.2** Disassembly and Assembly, 0656 Parameter Power Board (5lead, MR/NC SpO2), and 0656 Parameter (5lead) **7.19.2** Disassembly and Assembly.

# 8.3.3.23 430: M51C Self Checking Error

## Fault Code

430

### **Fault Description**

M51C Self Checking Error

### Severity

Suspension

### Response

Contact the device provider for onsite troubleshooting.

### **Possible Causes**

Parameter power board fault

### **Involved FRU**

- 1.0656 Parameter (5lead, 3SpO2, NIBP)
- 2.0656 Parameter Power Integrated Board
- 3.0656 Parameter (5lead)

# Solution

Re-run user test and confirmation. Replace the relevant FRU if the problem remains. For details, see 0656 Parameter (5lead, 3SpO2, NIBP) **7.20.2** Disassembly and Assembly, 0656 Parameter Power Integrated Board **7.18.2** Disassembly and Assembly, 0656 Parameter Power Board (5lead, MR/NC SpO2), and 0656 Parameter (5lead) **7.19.2** Disassembly and Assembly.

# 8.3.3.24 431: Power-on IO Self Checking Error on 3.3V Power

## Fault Code

431

## **Fault Description**

Power-on IO Self Checking Error on 3.3V Power

### Severity

Suspension

### Response

Contact the device provider for onsite troubleshooting.

### **Possible Causes**

Parameter power board fault

### Involved FRU

- 1.0656 Parameter (5lead, 3SpO2, NIBP)
- 2.0656 Parameter Power Integrated Board
- 3.0656 Parameter (5lead)

### Solution

Re-run user test and confirmation. Replace the relevant FRU if the problem remains. For details, see 0656 Parameter (5lead, 3SpO2, NIBP) **7.20.2** Disassembly and Assembly, 0656 Parameter Power Integrated Board **7.18.2** Disassembly and Assembly, 0656 Parameter Power Board (5lead, MR/NC SpO2), and 0656 Parameter (5lead) **7.19.2** Disassembly and Assembly.

# 8.3.3.25 432: Overcurrent on Recorder

## Fault Code

432

## **Fault Description**

Overcurrent on Recorder

## Severity

Suspension

### Response

Contact the device provider for onsite troubleshooting.

#### **Possible Causes**

Recorder module fault

### **Involved FRU**

50mm Recorder

### Solution

Re-run user test and confirmation. Replace the relevant FRU if the problem remains. For details, see 50mm Recorder **7.26.2** Disassembly and Assembly.

# 8.3.3.26 434: Dormant IO Self Checking Error

### Fault Code

434

### **Fault Description**

Dormant IO Self Checking Error

### Severity

Suspension

#### Response

Contact the device provider for onsite troubleshooting.

### **Possible Causes**

Parameter power board fault

### **Involved FRU**

- 1.0656 Parameter (5lead, 3SpO2, NIBP)
- 2.0656 Parameter Power Integrated Board
- 3.0656 Parameter (5lead)

### Solution

Re-run user test and confirmation. Replace the relevant FRU if the problem remains. For details, see 0656 Parameter (5lead, 3SpO2, NIBP) **7.20.2** Disassembly and Assembly, 0656 Parameter Power Integrated Board **7.18.2** Disassembly and Assembly, 0656 Parameter Power Board (5lead, MR/NC SpO2), and 0656 Parameter (5lead) **7.19.2** Disassembly and Assembly.

# 8.3.3.27 435: RTC Arousing IO Self Checking Error

### **Fault Code**

435

## **Fault Description**

RTC Arousing IO Self Checking Error

### Severity

Suspension

### Response

Contact the device provider for onsite troubleshooting.

### **Possible Causes**

Parameter power board fault

### Involved FRU

- 1.0656 Parameter (5lead, 3SpO2, NIBP)
- 2.0656 Parameter Power Integrated Board
- 3.0656 Parameter (5lead)

### Solution

Re-run user test and confirmation. Replace the relevant FRU if the problem remains. For details, see 0656 Parameter (5lead, 3SpO2, NIBP) **7.20.2** Disassembly and Assembly, 0656 Parameter Power Integrated Board **7.18.2** Disassembly and Assembly, 0656 Parameter Power Board (5lead, MR/NC SpO2), and 0656 Parameter (5lead) **7.19.2** Disassembly and Assembly.

# 8.3.3.28 436: Wrong Order from Therapy Board

# Fault Code

436

## **Fault Description**

Wrong Order from Therapy Board

### Severity

Suspension

### Response

Contact the device provider for onsite troubleshooting.

#### **Possible Causes**

0656 defibrillation therapy board malfunction

### **Involved FRU**

0656 Therapy Board

### Solution

Re-run user test and confirmation. Replace the relevant FRU if the problem remains. For details, see 0656 Therapy Board **7.22.2** Disassembly and Assembly.

# 8.3.3.29 437: Therapeutic Handshake Packet Error Report

### Fault Code

437

### **Fault Description**

Therapeutic Handshake Packet Error Report

## Severity

Suspension

### Response

Contact the device provider for onsite troubleshooting.

#### **Possible Causes**

0656 defibrillation therapy board malfunction

### **Involved FRU**

0656 Therapy Board

### Solution

Re-run user test and confirmation. Replace the relevant FRU if the problem remains. For details, see 0656 Therapy Board **7.22.2** Disassembly and Assembly.

# 8.3.3.30 438: Therapeutic Discharge Failure

### **Fault Code**

438

### **Fault Description**

Therapeutic Discharge Failure

### Severity

Suspension

### Response

Contact the device provider for onsite troubleshooting.

### **Possible Causes**

0656 defibrillation therapy board malfunction

### **Involved FRU**

0656 Therapy Board

# Solution

Re-run user test and confirmation. Replace the relevant FRU if the problem remains. For details, see 0656 Therapy Board **7.22.2** Disassembly and Assembly.

# 8.3.3.31 455: Turning on Device after Abnormal Shutdown

## Fault Code

455

## **Fault Description**

Turning on Device after Abnormal Shutdown

### Severity

Suspension

### Response

Contact the device provider for onsite troubleshooting.

### **Possible Causes**

The main control board is faulty.

### **Involved FRU**

0656 Main Board PCBA (D30) FRU

### Solution

Re-run user test and confirmation. Replace the relevant FRU if the problem remains. For details, see 0656 MAINBOARD PCBA (D30) FRU **7.71.2** Disassembly and Assembly.

# 8.3.3.32 456: Wrong Impedance Indicator on Paddle

### Fault Code

456

## **Fault Description**

Wrong Impedance Indicator on Paddle

## Severity

Suspension

### Response

Contact the device provider for onsite troubleshooting.

### **Possible Causes**

Extracorporal board fault

### **Involved FRU**

None

### Solution

Replace the extracorporal board.

# 8.3.3.33 457: Automatic Self Checking IO Self Checking Error

### Fault Code

457

### **Fault Description**

Automatic Self Checking IO Self Checking Error

### Severity

Suspension

#### Response

Contact the device provider for onsite troubleshooting.

### **Possible Causes**

Parameter power board fault

### **Involved FRU**

- 1.0656 Parameter (5lead, 3SpO2, NIBP)
- 2.0656 Parameter Power Integrated Board

### 3.0656 Parameter (5lead)

### Solution

Re-run user test and confirmation. Replace the relevant FRU if the problem remains. For details, see 0656 Parameter (5lead, 3SpO2, NIBP) **7.20.2** Disassembly and Assembly, 0656 Parameter Power Integrated Board **7.18.2** Disassembly and Assembly, 0656 Parameter Power Board (5lead, MR/NC SpO2), and 0656 Parameter (5lead) **7.19.2** Disassembly and Assembly.

# 8.3.3.34 458: Self Checking Error of Paddle Button

### **Fault Code**

458

### **Fault Description**

Self Checking Error of Paddle Button

### Severity

Suspension

### Response

Contact the device provider for onsite troubleshooting.

### **Possible Causes**

Extracorporal board fault

### **Involved FRU**

None

### Solution

Replace the extracorporal board.

# 8.3.3.35 459: Display User Self Checking Error

### Fault Code

459

## **Fault Description**

Display User Self Checking Error

### Severity

Suspension

### Response

Contact the device provider for onsite troubleshooting.

### **Possible Causes**

LCD failure

## **Involved FRU**

- 1. D30 Front Cover Assembly (Tianma) FRU
- 2. D20 Front Cover Assembly (Tianma) FRU
- 3. D20A Front Cover Assembly (Tianma) FRU
- 4. D20C Front Cover Assembly (Tianma) FRU

## Solution

Re-run user test and confirmation. Replace the relevant FRU if the problem remains. For details, see D30 Front Cover Assy FRU **7.72.2** Disassembly and Assembly, D20 Front Cover Assy FRU **7.73.2** Disassembly and Assembly, D20A Front Cover Assy FRU **7.74.2** Disassembly and Assembly and Assembly and D20C Front Cover Assy FRU **7.75.3** Disassembly and Assembly.

# 8.3.3.36 460: SPI FPGA Version Getting Error

### **Fault Code**

460

### **Fault Description**

SPI FPGA Version Getting Error

### Severity

Suspension

### Response

Contact the device provider for onsite troubleshooting.

## **Possible Causes**

The main control board is faulty.

### **Involved FRU**

0656 Main Board PCBA (D30) FRU

### Solution

Re-run user test and confirmation. Replace the relevant FRU if the problem remains. For details, see 0656 MAINBOARD PCBA (D30) FRU **7.71.2** Disassembly and Assembly.

# 8.3.3.37 461: Screen Connection IO Self Checking Error

### **Fault Code**

461

## **Fault Description**

Screen Connection IO Self Checking Error

### Severity

Suspension

### Response

Contact the device provider for onsite troubleshooting.

### **Possible Causes**

The main control board is faulty.

### **Involved FRU**

0656 Main Board PCBA (D30) FRU

### Solution

Re-run user test and confirmation. Replace the relevant FRU if the problem remains. For details, see 0656 MAINBOARD PCBA (D30) FRU **7.71.2** Disassembly and Assembly.

# 8.3.3.38 462: Keypad Connection IO Self Checking Error

### Fault Code

Revision:7.0(2025-01-21)

462

## **Fault Description**

Keypad Connection IO Self Checking Error

### Severity

Suspension

### Response

Contact the device provider for onsite troubleshooting.

### **Possible Causes**

Keypad cable is not properly connected or is loose.

### **Involved FRU**

None

### Solution

Re-run user test and confirmation. Contact the relevant person to confirm if the cable is properly connected if the problem remains.

# 8.3.3.39 463: IO Self Checking Error in Front-Rear-Shell Connection

### Fault Code

463

### **Fault Description**

IO Self Checking Error in Front-Rear-Shell Connection

### Severity

Suspension

### Response

Contact the device provider for onsite troubleshooting.

## **Possible Causes**

Front and rear shells are not properly connected or the connection is loose.

## **Involved FRU**

None

## Solution

Re-run user test and confirmation. Contact the relevant person to confirm if the cable is properly connected if the problem remains.

# 8.3.3.40 464: Getting Display FPGA Version Error

### Fault Code

464

## **Fault Description**

Getting Display FPGA Version Error

## Severity

Suspension

#### Response

Contact the device provider for onsite troubleshooting.

### **Possible Causes**

The main control board is faulty.

### Involved FRU

0656 Main Board PCBA (D30) FRU

### Solution

Re-run user test and confirmation. Replace the relevant FRU if the problem remains. For details, see 0656 MAINBOARD PCBA (D30) FRU **7.71.2** Disassembly and Assembly.

# 8.3.3.41 489: Wi-Fi Module (Station) Fault

### **Fault Code**

489

## **Fault Description**

Wi-Fi Module (Station) Fault

### Severity

Suspension

#### Response

Contact the device provider for onsite troubleshooting.

### **Possible Causes**

The Wi-Fi module fails.

### **Involved FRU**

WIFI Material Kit FRU

### Solution

Re-run user test and confirmation. Replace the relevant FRU if the problem remains. For details, see WIFI Materlal Kit FRU **7.77.2** Disassembly and Assembly.

# 8.3.3.42 490: Wi-Fi Module (AP) Fault

### **Fault Code**

490

### **Fault Description**

Wi-Fi Module (AP) Fault

### Severity

Suspension

#### Response

Contact the device provider for onsite troubleshooting.

### **Possible Causes**

The main control board is faulty.

## Involved FRU

0656 Main Board PCBA (D30) FRU

## Solution

Re-run user test and confirmation. Replace the relevant FRU if the problem remains. For details, see 0656 MAINBOARD PCBA (D30) FRU **7.71.2** Disassembly and Assembly.